## ROLLART

TECH PANEL - JUDGE/REFEREE PANEL - ROLLART REVIEW USER MANUAL

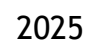

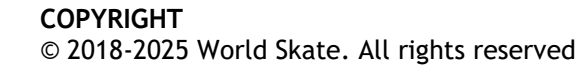

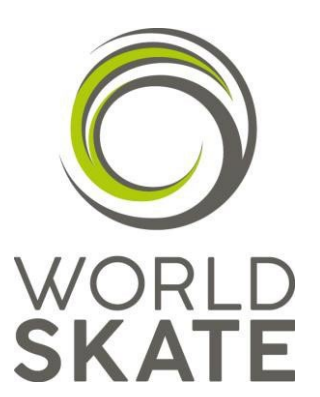

## Index

| 1 | INTR       | ODUCTION                                        | 5        |
|---|------------|-------------------------------------------------|----------|
|   | 1.1        | INSTALLATION                                    | 5        |
|   | 1.2        | ASSOCIATED DOCUMENTS                            | 5        |
| 2 | CON        | FIGURATION                                      | 5        |
|   | 21         | SETTINGS                                        | 5        |
|   | 2.1        | 2 1 1 GENERAL SETTINGS                          | 6        |
|   |            | 2.1.7 DATABASE                                  | 7        |
|   |            | 2.1.3 ELEMENTS                                  | 7        |
|   |            | 2.1.4 PARAMETERS                                | 8        |
|   |            | 2.1.5 COMPETITORS1                              | 1        |
|   |            | 2.1.6 OFFICIALS                                 | 2        |
|   |            | 2.1.7 VIDEO1                                    | 3        |
|   |            | 2.1.8 RESULTS                                   | 6        |
| 3 | OPEF       | ATING MODE                                      | 6        |
|   | 31         | FULL MODE 1                                     | 6        |
|   | 3.1        | I ITE MODE                                      | 7        |
|   | 3.3        | RUNNING AN EVENT IN LITE MODE                   | 8        |
|   | 515        | 3.3.1 Insert OOEs                               | 9        |
|   |            | 3.3.2 Insert Components                         | 0        |
|   |            | 3.3.3 Insert Deductions                         | 0        |
| 4 | STAR       | TING A ROLLART EVENT                            | 0        |
|   | 11         |                                                 | 2        |
|   | 4.1<br>4.2 | NFW FVFNT                                       | ט.<br>יז |
|   | 4.3        | FVFNTS LIST                                     | 7        |
|   |            | 4.3.1 Filtering Events list and moving an event | 8        |
|   |            | 4.3.2 Event Selection                           | 0        |
|   |            | 4.3.3 Segment Management                        | 51       |
|   |            | 4.3.4 Event Setup                               | 3        |
|   |            | 4.3.5 Event time schedule                       | 3        |
|   |            | 4.3.6 Pattern Dance List                        | 4        |
|   |            | 4.3.7 Skating Order                             | 5        |
|   | 4.4        | RESULTS                                         | 7        |
|   |            | 4.4.1 Results grid per discipline and segment   | 0        |
|   |            | 4.4.2 FINAL RESULT report                       | 1        |
|   |            | 4.4.3 SEGMENT RESULT report                     | 2        |
|   |            | 4.4.4 JUDGES SCORES report                      | 3        |
|   |            | 4.4.5 JUDGES SCORES (REF) report                | 4        |
|   |            | 4.4.6 COMPULSORY DANCES report                  | -5<br>1/ |
| F |            |                                                 | 0<br>7   |
| 3 | DATA       | 4 OPERATOR INTERFACE - COMMON 4                 | /        |
|   | 5.1        | SEGMENT INTERFACE TOOLBARS4                     | 7        |
|   |            | 5.1.1 TOP TOOLBAR                               | 7        |
|   |            | 5.1.2 ELEMENTS LIST TOOLBAR                     | 8        |
|   |            | 5.1.3 BOTTOM TOOLBAR                            | 8        |
|   | 5.2        | LLEMENI TIME                                    | ъ.       |
|   | 5.3<br>⊑ 4 | UPDATE MODE (Editing an Element)                | 19<br>10 |
|   | Э.4<br>Б Б |                                                 | 17<br>10 |
|   | ).)<br>5 4 |                                                 | 17<br>10 |
|   | J.0<br>5 7 |                                                 | 0        |
|   | J./        | VLINI I IIIL JLO/WLINI                          | U        |

| 6  | 5.8CONFIRM THE SEGMENT                                                                                                    |
|----|----------------------------------------------------------------------------------------------------|
| 7  | 6.1 JUMPS       53         6.1.1 SOLO JUMPS       53         6.1.2 COMBINATION JUMPS       54         6.1.3 Checking jumps       55         6.2 SPINS and COMBO SPINS       56         6.3 FOOTWORK and CHOREO SEQUENCES       58         DATA OPERATOR INTERFACE - PAIRS       59 |
| 8  | 7.1SIDE BY SIDE JUMPS597.2THROW and TWIST JUMPS607.3SIDE by SIDE and CONTACT SPINS617.4LIFTS647.5FOOTWORKS (FOOTWORK and CHOREO Sequence)657.6DEATH SPIRALS65DATA OPERATOR INTERFACE - COUPLE and SOLO DANCE66                                                                     |
|    | 8.1       ELEMENT PANELS       66         8.1.1       PATTERN DANCE       66         8.1.2       DANCE LIFTS (couple dance only)       68         8.1.3       Sequences - TRAVELING, CLUSTERS, EQOTWORKS       68                                                                  |
|    | 8.2 Compulsory dance                                                                                                    |
|    | 8.3 Style Dance                                                                                                    |
|    | 8.3.1Interface for Solo Style dance708.3.2Interface for Couple Style Dance70                                                                                                    |
|    | 8.4 Free Dance                                                                                                    |
|    | 8.4.2 Interface for Couple Free Dance                                                                                                    |
| 9  | DATA OPERATOR INTERFACE - PRECISION                                                                                                    |
|    | 9.1       TRAVELING, ROTATING and PIVOTING elements       72         9.2       LINEAR element       73                                                                                                    |
| 10 | 9.3 INTERSECTION, NO HOLD, MOVE, CREATIVE elements                                                                                                    |
| 10 | 10.1 TRAVELING, CLUSTER and COMBO elements                                                                                                    |
|    | 10.2 CANON, LINE and CREATIVE elements                                                                                                    |
| 11 | SHOW GROUPS                                                                                                    |
| 12 | 11.1       SHOW GROUP INTERFACE                                                                                                    |
|    | 12.1 SELECT A ROLLART DATABASE                                                                                                    |
|    | 12.2 EVENIS                                                                                                    |
|    | 12.3 REVIEW A COMPETITOR'S SEGMENT                                                                                                    |
|    | 12.3.1 Select a competitor                                                                                                    |
|    | 12.3.3 Add or delete an element                                                                                                    |
|    | 12.3.4Change Components and Deductions8412.3.5Confirm and Save changes85                                                                                                    |
| 13 | JUDGE/REFEREE PANEL                                                                                                    |

| 13.1 SETTINGS                                                 | 87 |
|---------------------------------------------------------------|----|
| 13.2 FUNCTIONALITIES                                          | 87 |
| 13.2.1 Technical Elements                                     | 87 |
| 13.2.2 Components                                             | 88 |
| 13.2.3 Average                                                | 88 |
| 13.2.4 Program title and short description (SHOW GROUPS only) | 90 |
| 13.2.5 Timer                                                  | 90 |
| 13.2.6 Deductions                                             | 91 |
| 13.2.7 Confirm and Send marks                                 | 92 |
| PPENDIX 1 - Rollart/Technical Panel CHECK                     | 94 |
| PPENDIX 2 - Exporting 'LIVE' Judges Panels pdf                | 96 |
| 4 Index of tables and figures                                 | 97 |

## **ROLLART TECHNICAL PANEL**

## **1** INTRODUCTION

This document details the operation of the tech panel application for the RollArt system. This describes the operation of the various functions of the tech panel and details setting up and running of RollArt competitions. The manual should be used in conjunction with the associated documents when running a RollArt system.

This manual refers to the 5.2 version of RollArt<sup>©</sup> Tech Panel, season 2025.

#### 1.1 INSTALLATION

In order to Install the tech panel software: Refer to the Setup manual and follow all the required steps.

#### 1.2 ASSOCIATED DOCUMENTS

This document should be referred to in conjunction with the other RollArt System manuals:

✓ Installation: *RollArt\_SetupManual\_2025.pdf* 

### 2 CONFIGURATION

The file "*RollArtSystemTech.exe.config*" contains all the custom configurations for RollArt. The location of the config file at Runtime is in the same directory as the application "*RollArtSystemTech.exe*". The default install directory is "*C:/RollArtSystem/TechPanel*".

#### 2.1 SETTINGS

In order to change configuration, run the TechPanel application using the desktop shortcut and select the settings menu option from the menu bar on left hand side of the RollArt<sup>©</sup> Tech Panel application.

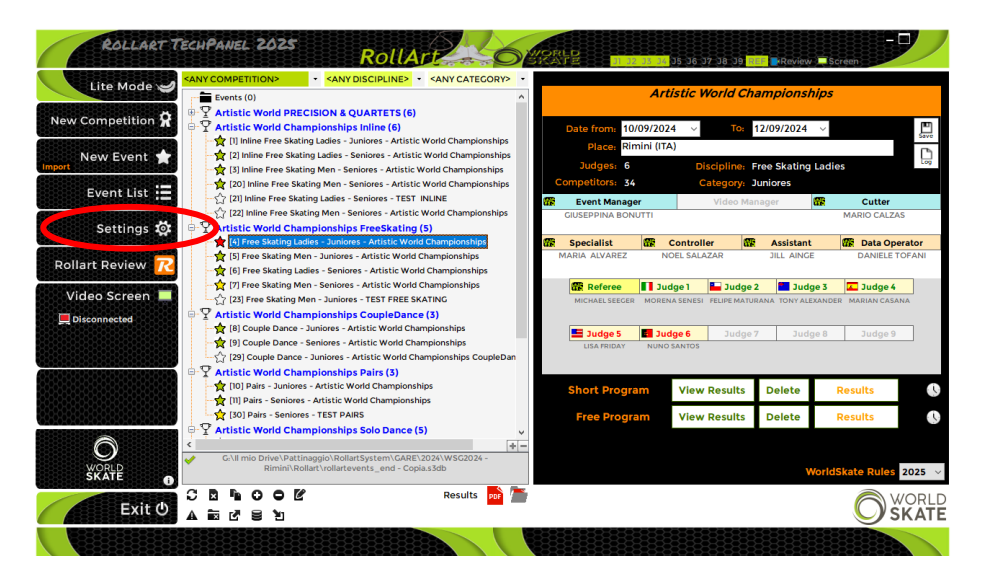

Figure 1. Open Settings

This will display the "Settings" window:

| Tech P                                                       | anel Settings RollArt Settings Save                                                                                                    | Ľ                       |
|--------------------------------------------------------------|----------------------------------------------------------------------------------------------------|-------------------------|
| Ceneral<br>Database<br>Elements<br>Parameters<br>Competitors | Judges         Select the number of judges (1 up to 9): 4         Select the number of judges (1 up to 9): 4         Judge Panel Port: 8000         Current IP Address (LAN)         Tech Panel: 192.168.56.1         Rollart Log Management         Image: Expert Image: Clear from: 01/01/2024         Events Folder         Choose events folder:         Choose events folder: | Ping time in ms: 2000 V |
| Results                                                      |                                                                                                    | Browse                  |
|                                                              |                                                                                                    |                         |

Figure 2. Settings Window

The left side menu bar allows selection of General, Database, Elements, Parameters, Competitors, Officials, Video and allows the operator to close the Settings form. These options can be selected by clicking on the associated icon.

The top panel of the settings form shows the current selected panel name and allows settings for the selected panel to be saved.

#### 2.1.1 **GENERAL SETTINGS**

In the Settings form, select the "General" menu option from the left side menu bar.

| Tech Pa                                                                              | anel Settings RollArt Seve                                                                                                    |
|--------------------------------------------------------------------------------------|----------------------------------------------------------------------------------------------------|
| % Ceneral                                                                            | Judges<br>Select the number of judges (1 up to 9): 4 📮 Judge Panel Port: 8000 📮 Ping time in ms: 2000 🗸<br>Current IP Address (LAN)<br>Tech Panel: 192.168.56.1<br>Rollart Log Management |
| <ul> <li>➡ Officials</li> <li>➡ Video</li> <li>➡ Results</li> <li>① Close</li> </ul> | Events Folder<br>Choose events folder: C:\RollartSystem\Events Browse >>                                                                                                    |
|                                                                                      |                                                                                                    |

Figure 3. Settings - General

The General Settings panel provides the following functions:

- Configure the default number of judges (default 4)
- Configure the Judge Panel port (default 8000): this port will listen for Judges Panel connections. Judges Panels must be set to the same port
- Configure the Judges Panel ping time in milliseconds (default 2000)
- View the Tech Panel IP address
- Export and delete Rollart log since a selected date
- Select the "Events" folder (C:\RollArtSystem\Events)

SAVE button to save "General Settings" in RollArtSystemTech.exe.config.

#### 2.1.2 **DATABASE**

From the Settings form, select the "Database" menu option from the left side menu bar.

| Tech Pa      | nel Settings Roll.                                                                                                    | Art                                                                                                    | Save Save                                                                                                    |                                                                                                    |
|--------------|----------------------------------------------------------------------------------------------------|----------------------------------------------------------------------------------------------------|----------------------------------------------------------------------------------------------------|----------------------------------------------------------------------------------------------------|
| ्रिः General | Database Path                                                                                                    |                                                                                                    |                                                                                                    |                                                                                                    |
| Database     | C:\RollartSystem\rollartevents.s3db                                                                                                    |                                                                                                    |                                                                                                    |                                                                                                    |
| Elements     | Backup                                                                                                    |                                                                                                    |                                                                                                    |                                                                                                    |
| Parameters   | C:\RollartSystem\Backup                                                                                                    |                                                                                                    | Browse >>                                                                                                    |                                                                                                    |
| Competitors  | Save database copy Ok                                                                                                    |                                                                                                    |                                                                                                    |                                                                                                    |
| Officials    | Disciplines                                                                                                    | Categories                                                                                                    |                                                                                                    | Segments                                                                                                    |
| _] Video     | Free Skating Men                                                                                                    | Cadets                                                                                                    | Senior Basic                                                                                                    |                                                                                                    |
| L) Close     | Free Skating Ladies<br>Pairs<br>Couple Dance<br>Solo Dance Men<br>Solo Dance Ladies<br>Precision<br>Show<br>Quartets<br>Inline Free Skating<br>Inline Free Skating L | Youth<br>Juniores<br>Seniores<br>Tots<br>Minis<br>Espoire<br>Large Croups<br>Small Croups<br>Junior Groups<br>Promotional Small<br><<br>• One Click to edit ce | Senior Intermedia<br>Junior Basic<br>Junior Basic<br>Youth Hasic<br>Cadet Intermedia<br>Cadet Intermedia<br>Cadet Intermedia<br>Espoir Basic<br>Espoir Basic<br>G Mini Basic | Short Program<br>Free Program<br>Compulsory Dance<br>Style Dance<br>Free Dance<br>Precision<br>Compulsory 1<br>Compulsory 2 |
|              | *One Click to edit discipline name                                                                                                    | * One Click to edit c                                                                                                    | ategory name                                                                                                    | * One Click to edit segment n                                                                                               |

Figure 4. Settings - Database

The Database panel provides the following functions:

- Database path shows the database folder (read only).
- Backup path can be configured using the edit box or the BROWSE button.
- Ok button allows the operator to save a copy of the current RollArt database into the backup folder. This displays the name of the backup file and its location. Each backup file has unique date and time as part of the name, to allow multiple backups to be saved.
- Ability to edit the Disciplines / Categories and Segments descriptions.
- FREE CATEGORIES: Add a Free Category to the official list. No new categories are linked to a parameter list. In all the events with a free new category the CHECK function is disabled

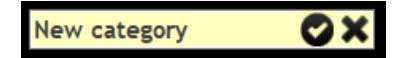

#### 2.1.3 ELEMENTS

From the Settings form, select the "Elements" menu option from the left side menu bar.

| General           | Ele   | ment    | S           |           |          |          |     |      |      |      |      |      |      |       |        |         |      |  |
|-------------------|-------|---------|-------------|-----------|----------|----------|-----|------|------|------|------|------|------|-------|--------|---------|------|--|
| Database          | Se    | lect el | ement typ   | e: Jump   |          |          | ~   |      |      |      |      |      |      |       |        |         |      |  |
| 15151515151515151 | Print | nrevie  | w           | Jump      |          |          |     |      |      |      |      |      |      |       |        |         |      |  |
| Elements          |       |         | Marria      | Spin      |          |          |     | Dese |      |      |      | 2    | 2    | Camba | Cambad | Comboss |      |  |
| 5-5-5-5-5-5-5     | J     | ID      | Name        | Step S    | equenc   | e        |     | ваѕе | <    | <<   | -1   | -2   | -3   | Combo | Combo< | Combo<< |      |  |
| Parameters        | U     | 0       | waitz Jump  | Spiral    | is Junp  |          |     | 0,4  | 0 42 | 0    | -0,1 | -0,2 | -0,3 | 0,41  | 0      | 0.01    |      |  |
|                   | Μ     | 1       | Calabaux    | Lift      |          |          |     | 0,6  | 0,42 | 0,3  | -0,1 | -0,2 | -0,3 | 0,61  | 0,43   | 0,31    | -    |  |
| Competitors       | Р     | 2       | Salchow     | Conta     | ct Spin  |          |     | 0,0  | 0,42 | 0,3  | -0,1 | -0,2 | -0,3 | 0.94  | 0,43   | 0,31    |      |  |
|                   |       | 3       | rup<br>Lutz | 11 Dance  | Jump     | ing      |     | 0,0  | 0,50 | 0,4  | -0,1 | -0,2 | -0,4 | 0.96  | 0,67   | 0,43    |      |  |
| Omciais           |       | 4<br>5  | Loop        | Dance     | Step     |          |     | 0,9  | 0,63 | 0.45 | -0,1 | -0.2 | -0,4 | 0,96  | 0.67   | 0,48    |      |  |
| Video             |       | 6       |             | Dance     | Lift     |          |     | 1.3  | 0.91 | 0.65 | -0.2 | -0.2 | -0.4 | 1.4   | 0.98   | 0.7     |      |  |
| 888888888         |       | 7       | 2 Toeloop   | Dance     | Sequen   | ice      |     | 1 7  | 1 19 | 0.85 | -0.2 | -0.3 | -0.4 | 1.85  | 1.3    | 0.93    |      |  |
| Close             |       | 8       | 2 Salchow   | 2º Patter | ion Flor | ence     |     | 1.7  | 1 19 | 0.85 | -0.2 | -0.3 | -0.4 | 1.85  | 1.3    | 0.93    |      |  |
| 322222222222      |       |         | 9           | 2 Flip    | 2 Quart  | ets Elem | ent |      | 2    | 1.4  | 1    | -0.2 | -0.4 | -0.5  | 2.28   | 1,6     | 1.14 |  |
| 33333333333       |       | 10      | 2 Lutz      | 2Lz       | 0.5      | 0.4      | 0.2 | 2.2  | 1,54 |      | -0.2 | -0.4 | -0.5 | 2,51  | 1,76   | 1,25    |      |  |
|                   |       | 11      | 2 LOOD      | 2Lo       | 0.5      | 0.4      | 0.2 | 2,2  | 1,54 | 1,1  | -0.2 | -0.4 | -0.5 | 2,51  | 1.76   | 1,25    |      |  |
|                   |       | 12      | 2 Axel      | 2A        | 1,5      | 1,3      | 0,8 | 6,1  | 4,88 | 3,66 | -0,8 | -1,3 | -1,5 | 7,02  | 5,61   | 4,21    |      |  |
| 333333333333      |       | 13      | 3 Salchow   | 3S        | 1,9      | 1,4      | 0,9 | 7    | 5,6  | 4,2  | -0,9 | -1,4 | -1,9 | 8,12  | 6,5    | 4,87    |      |  |
|                   |       | 14      | 3 Toeloop   | 3Т        | 1,9      | 1,4      | 0,9 | 7    | 5,6  | 4,2  | -0,9 | -1,4 | -1,9 | 8,12  | 6,5    | 4,87    |      |  |
| 232322323232      |       | 15      | 3 Flip      | 3F        | 2,3      | 1,6      | 1   | 8,3  | 6,64 | 4,98 | -1   | -1,6 | -2,3 | 10,04 | 8,03   | 6,03    |      |  |
| 333333333333      |       | 16      | 3 Lutz      | 3Lz       | 2,3      | 1,6      | 1   | 8,8  | 7,04 | 5,28 | -1   | -1,6 | -2,3 | 10,65 | 8,52   | 6,39    | 1    |  |
| 333333333333      |       | 17      | 3 Loop      | 3Lo       | 2,3      | 1,6      | 1   | 8,8  | 7,04 | 5,28 | -1   | -1,6 | -2,3 | 10,65 | 8,52   | 6,39    |      |  |
| 1325252525252     |       | 18      | 3 Axel      | 3A        | 2.8      | 2,1      | 1.4 | 11.8 | 9.44 | 8.26 | -1.4 | -2.1 | -2.8 | 14.4  | 11.52  | 10.08   |      |  |

Figure 5. Settings - Elements

The Elements panel provides the following functions:

- Element type selection and values (READONLY)
- Print preview

| 3D  | Name       | Code  | +3  | +2  | +1  | Base | Under | Half  | -1   | -2   | -3   | Combo | ComboUnder | ComboHalf |
|-----|------------|-------|-----|-----|-----|------|-------|-------|------|------|------|-------|------------|-----------|
| 0   | Waltz Jump | 1 IW  | 0,3 | 0.2 | 0,1 | 0,3  | 0     | 0     | 0.1  | 0.2  | 0.3  | 0,31  | 0          | 0         |
| 1   | Toeloop    | 17    | 0,3 | 0.2 | 0.1 | 0.6  | 0,42  | 0,3   | -0,1 | -0,2 | -0,3 | 0.61  | 0,43       | 0,31      |
| 2   | Salchow    | 15    | 0,3 | 0,2 | 0,1 | 0,6  | 0,42  | 0,3   | -0,1 | -0,2 | -0,9 | 0,61  | 0,43       | 0,31      |
| а.  | Flip       | 1.F   | 0,4 | 0,2 | 0,1 | 0,8  | 0,56  | 0,4   | -0,1 | -0,2 | -0,4 | 0,86  | 0,6        | 0,43      |
| 4   | Lutz       | 11.2  | 0,4 | 0,2 | 0,1 | 0,9  | 0,63  | 0,45  | -0,1 | -0,2 | -0,4 | 0,96  | 0.67       | 0,48      |
| 5   | Loop       | 11.0  | 0,4 | 0,2 | 0,1 | 0,9  | 0,63  | 0,45  | -0,1 | -0,2 | -0,4 | 0,96  | 0,67       | 0,48      |
| 6   | Axel       | 1.6   | 0,4 | 0,3 | 0,2 | 3,3  | 0,91  | 0,65  | -0,2 | -0,3 | -0,4 | 1,4   | 0,98       | 0,7       |
| 7   | 2 Toeloop  | 21    | 0,4 | 0.3 | 0.2 | 1.7  | 1.19  | 0.85  | -0.2 | -0.3 | -0,4 | 1.85  | 1.3        | 0,93      |
| 8   | 2 Salchow  | 25    | 0,4 | 0.3 | 0.2 | 1.7  | 1.19  | 0.85  | -0.2 | -0.3 | -0,4 | 1.85  | 1.0        | 0.93      |
| 9   | 2 Flip     | 24    | 0.5 | 0.4 | 0,2 | 2    | 1.4   | 3.    | -0,2 | -0,4 | -0.5 | 2,26  | 1.6        | 1,14      |
| 10  | 2 Lutz     | 21.2  | 0.5 | 0,4 | 0,2 | 2,2  | 1,54  | 3.3   | -0,2 | -0,4 | -0.5 | 2,51  | 1.76       | 1,25      |
| 11  | 2 Loop     | 2LO   | 0,5 | 0,4 | 0,2 | 2,2  | 1,54  | 1,1   | -0,2 | -0,4 | -0,5 | 2,51  | 1,76       | 1,25      |
| 12  | 2 Axel     | 2A    | 1,3 | 0,8 | 0,3 | 6,1  | 4,88  | 3,66  | -0,2 | -0,8 | -1,3 | 7,02  | 5,61       | 4,21      |
| 13  | 2 Salchow  | 35    | 1,4 | 0,9 | 0,4 | 7    | 5,6   | 4,2   | -0,4 | -0,9 | -1,4 | 8,12  | 6,5        | 4,87      |
| 1.4 | 3 Toeloop  | ar    | 1,4 | 0,9 | 0,4 | 7    | 5,6   | 4,2   | -0,4 | -0,9 | -1,4 | 8,12  | 6,5        | 4,87      |
| 15  | 3 Flip     | 38    | 1,8 | 1,1 | 0,4 | 8,3  | 0.04  | 4,98  | -0,4 | -1,1 | -1,8 | 10,04 | 8.03       | 6,03      |
| 10  | 3 Lutz     | SLZ   | 1.9 | 1.2 | 0.5 | 8.8  | 7,04  | 5,28  | -0.5 | -1,2 | -1.9 | 10.65 | 8,52       | 0.39      |
| 17  | 3 Loop     | 3Lo   | 1.9 | 1.2 | 0.5 | 8,8  | 7,04  | 5,28  | -0.5 | -1.2 | -1.9 | 10.65 | 8,52       | 6,39      |
| 1.6 | 3 Axel     | 3A    | 2,3 | 1.6 | 0.9 | 11.0 | 9,44  | 8,26  | -0.9 | -1.6 | -2.3 | 14.4  | 11.52      | 10,08     |
| 19  | 4 Salchow  | 45    | 2,3 | 1,6 | 0,9 | 13,4 | 10,72 | 9,38  | -0,9 | -1,6 | -2,3 | 16,48 | 13,19      | 11,54     |
| 20  | 4 Toeloop  | 4T    | 2,3 | 1.6 | 0,9 | 13,4 | 10,72 | 9,58  | -0,9 | -1.6 | -2,3 | 16,40 | 13,19      | 11,54     |
| 21  | 4 Loop     | 4LO   | 2,2 | 1,6 | 0,9 | 16,4 | 12,12 | 11,48 | -0,9 | -1,6 | -2,2 | 20,99 | 16,79      | 14,69     |
| 22  | 4 Flip     | 45    | 2,3 | 1,6 | 0,9 | 15,8 | 12,64 | 11,06 | -0,9 | -1,6 | -2,3 | 20,22 | 16,18      | 14,16     |
| 23  | 4 Lutz     | 41.2  | 2,3 | 1,6 | 0,9 | 16,4 | 13,12 | 11,48 | -0,9 | -1,6 | -2,3 | 20,99 | 16,79      | 14,69     |
| 24  | 4 Axel     | 40    | 2,8 | 2   | 1,2 | 18.8 | 15,04 | 13,16 | -2.8 | -2   | -1,2 | 24,44 | 19,55      | 17,11     |
| 27  | Thoren     | 1.775 | 0,4 | 0.2 | 0,1 | 0.9  | 0.63  | 0.45  | -0,1 | -0,2 | -0,4 | 0,96  | 0.67       | 0,48      |
| 28  | 2 Thoren   | 2Th   | 0.5 | 0.4 | 0,2 | 2,2  | 1.54  | 3.3   | -0.2 | -0,4 | -0,5 | 2,51  | 1.76       | 1,25      |
| 29  | 3 Thoren   | BTh   | 1.9 | 1.2 | 0.5 | 0.0  | 7.04  | 5,28  | -0.5 | -1.2 | -1.9 | 10.65 | 8.52       | 6,39      |
| 30  | 4 Thoren   | 4Th   | 2.3 | 1.0 | 0.9 | 10.4 | 13.12 | 11,40 | -0.9 | -1.6 | -2.3 | 20.99 | 16.79      | 14.69     |
| 64  | No Jump    | NU    | 0   | 0   | 0   | 0    | 0     | 0     | 0    | 0    | 0    | 0     | 0          | 0         |

Figure 6. Settings - Print elements

#### 2.1.4 PARAMETERS

From the Settings form, select the "Parameters" menu option from the left side menu bar. The Parameters panel provides the following functions:

- Discipline Selection
- View Parameters

#### FREESKATING PARAMETERS:

| ş General   | Free Skating Pairs Dance Precision Quart | ets        |               |                           |      |
|-------------|------------------------------------------|------------|---------------|---------------------------|------|
| Database    | Free Skating                             |            |               |                           | _    |
| Elements    | Select category: Seniores                | ✓ ● Ladies | Inline Ladies | Short 💿 Long              |      |
| Parameters  |                                          | Men        | Inline Men    |                           |      |
| Competitors | Components Factor: 1,8                   | ÷          | <br>S         | Time of the program:      | 4:30 |
| Officials   | Jumps                                    |            |               | Spins                     |      |
| ] Video     | Number of Jumps: 9                       |            |               | Number of Spins:          | ;    |
| ) Close     | Number of single jumps: 9                |            |               | Number of single spins: 2 | -    |
|             | Number of combo jumps: 3                 |            |               | umber of combo spins: 2   |      |
|             | Max jumps in combo: 5                    |            |               | Max spins in combo: 5     | j    |
|             | Double-Double: 0                         |            |               | Max number same spin: 🛛   |      |
|             | Triple-Double: 20                        |            |               | Nax number same heel: 🛛   |      |
|             | Triple-Triple: 30                        |            |               | Steps                     |      |
|             | Max number same jump: 2                  |            |               | of Footworks/Choreo: 2    | 2    |
|             |                                          |            |               |                           |      |

Figure 7. Settings - Free Skating Parameters

PAIRS PARAMETERS:

| 👷 General   | Free Skating Pairs Dance Precision Quartet | s          |                                |  |
|-------------|--------------------------------------------|------------|--------------------------------|--|
| Database    | Pairs                                      |            |                                |  |
| Elements    | Select category: Juniores                  | Short Song |                                |  |
| Parameters  |                                            |            |                                |  |
| Competitors | 🙀 Components Factor: <mark>1,8 🗧</mark>    |            | Time of the program: 4:30      |  |
| • Officials | Jumps                                      |            | Spins - Spirals                |  |
| Video       | Side by side Jumps: 2                      |            | Side by side spins: 1          |  |
| ) Close     | Side by side combo jumps: 1                |            | Contact spins: 1               |  |
|             | Throw jumps: 2                             |            | Number of spirals: 1           |  |
|             | Twist jumps: 1                             |            | Lifts                          |  |
|             | Double-Double: 0                           |            | Number of Position Lifts: 2    |  |
|             | Triple-Double: 20                          |            | Number of Combination Lifts: 1 |  |
|             | Triple-Triple: 30                          |            | Steps                          |  |
|             |                                            |            | Number of Footworks/Choreo: 1  |  |

Figure 8. Settings - Pairs Parameters

#### DANCE PARAMETERS:

| XXXX | Free skacing Pairs Dance Precision C | Quartets                                    |
|------|--------------------------------------|---------------------------------------------|
| se   | Couple Dance/Solo Dance              |                                             |
| ts   | Select category: Seniores            | 👻 💿 Couple 🔍 Solo Men 🔍 Solo Ladies         |
| ters |                                      | Style/Compulsory     Free Dance             |
| tors | Components Factor: 1,0 拿             | Time of the program: 3:00                   |
|      | Dance Elements                       | Couple Dance                                |
|      | Pattern dance sequences: 1           | Stationary/Rotational/Combo/Choreo Lifts: 1 |
|      | Traveling: 1                         | Hold sequence: 1                            |
|      | Cluster/Cluster No Hold: 0           | No Hold sequence: 0                         |
|      | Choreo. Step: 0                      | Cluster Hold: 0                             |
|      | Solo Dance                           | One partner sequence: 0                     |
|      | Footwork sequence: 0                 |                                             |
|      | Artistic sequence: 0                 |                                             |
|      | Dance Step Sequence: 0               |                                             |

Figure 9. Settings - Dance Parameters

#### PRECISION PARAMETERS:

| ් <sub>රු</sub> General                                                                                                    | Free Skating Pairs Dance Precision Quartets |                           |
|----------------------------------------------------------------------------------------------------|---------------------------------------------|---------------------------|
| 😂 Database                                                                                                    | Precision                                   |                           |
| Elements                                                                                                    | Select category: <mark>Seniores &lt;</mark> |                           |
| 🙀 Parameters                                                                                                    |                                             |                           |
| 🚖 Competitors                                                                                                    | Components Factor: <mark>1,2 📫</mark>       | Time of the program: 4:30 |
| Contraction of the second second seco | Precision Elements                          | Precision Elements        |
| <b>Video</b>                                                                                                    | Linear Line: 1                              | Intersection element: 1   |
|                                                                                                    | Linear Block: 0                             | Combined element: 0       |
|                                                                                                    | Traveling Wheel: 1                          | No Hold element 1         |
|                                                                                                    | Traveling Circle: 1                         | Creative element: 1       |
|                                                                                                    | Rotating Wheel: 1                           | Move element: 1           |
|                                                                                                    | Rotating Circle: 0                          |                           |
|                                                                                                    | Pivoting Line: 0                            |                           |
|                                                                                                    | Pivoting Block: 1                           |                           |
|                                                                                                    |                                             |                           |

Figure 10. Settings - Precision Parameters

#### QUARTETS PARAMETERS:

| b. General  | Free Skating Pairs Dance Precision Quartets |                           |
|-------------|---------------------------------------------|---------------------------|
| Database    | Quartets                                    |                           |
| Elements    | Select category: Seniores                   |                           |
| Parameters  |                                             |                           |
| Competitors | 😤 Components Factor: <mark>1,2 </mark>      | Time of the program: 4:30 |
| • Officials | Elements                                    |                           |
| J Video     | Cluster: 1                                  |                           |
| り Close     | Traveling: 1                                |                           |
|             | Combo: 0                                    |                           |
|             |                                             |                           |
|             |                                             |                           |
|             |                                             |                           |
|             |                                             |                           |
|             |                                             |                           |

Figure 11. Settings - Quartets Parameters

#### 2.1.5 COMPETITORS

From the Settings form, select the "Competitors" menu option from the left side menu bar.

| Database      | Com   | Pree Ska     Free Ska     Free Ska     | ting M O Couple Dance<br>ting F Pairs | <ul> <li>Solo Dance M</li> <li>Solo Dance F</li> </ul> | <ul><li>Precision</li><li>Quartets</li></ul> | <ul> <li>Show grou</li> <li>ALL</li> </ul> |
|---------------|-------|----------------------------------------|---------------------------------------|--------------------------------------------------------|----------------------------------------------|--------------------------------------------|
| Elements      | Skate | er*                                    |                                       |                                                        |                                              | Nation                                     |
| Parameters    | CI    | ub                                     |                                       | R                                                      | Region                                       |                                            |
|               |       | Add Delete Delete Sind 34 fo           | und                                   |                                                        |                                              |                                            |
| Officials     |       | <i>"</i>                               |                                       | -                                                      | Import from xml                              | Export to 2                                |
|               |       | Name                                   | Club                                  | Region                                                 | Nation                                       | Discipline                                 |
| Video         | ▶     | ADADAD                                 |                                       |                                                        |                                              | Free Skating                               |
| 322222222222  |       | ALEJANDRO RIOS GOMEZ - JULIA RODRIGUEZ | RODRIGUEZ                             |                                                        | ESP                                          | Couple Dance                               |
| Close         |       | ALESSANDRO PEZZOLLA                    |                                       |                                                        | ITA                                          | Free Skating                               |
|               |       | ANDRE ROXO                             | ASD TEST                              |                                                        | POR                                          | Free Skating                               |
| 2222222222222 |       | BARROCU MATTEO                         |                                       |                                                        | ITA                                          | Free Skating                               |
| 222222222222  |       | BONERA ALEX - GHIROLDI AURORA          | 34 ASD CON.                           |                                                        |                                              | Pairs                                      |
| 333333333333  |       | BOZZINI ALESSANDRO - PIAZZI ALICE      |                                       |                                                        |                                              | Pairs                                      |
| 2222222222    |       | CEPA GROUP 3                           |                                       |                                                        | ESP                                          | Show                                       |
| 8666666666    |       | CPA GROUP 1                            |                                       |                                                        | ESP                                          | Show                                       |
|               |       | CPA GROUP 2                            |                                       |                                                        | ESP                                          | Show                                       |
| 2222222222    |       | DI NUNZIO MATTEO - PARZIALE MARIACLAUD | IA 3425 ALUSIA                        |                                                        | ITA                                          | Couple Dance                               |
|               |       | DI NUNZIO MATTEO - PARZIALE MARIACLAUD | IA                                    |                                                        | ITA                                          | Pairs                                      |

Figure 12. Settings - Competitors

The Competitors panel provides the following functions:

- Adding Competitor: Select Discipline before adding, Name (mandatory). Other fields Club, Region, Nation optional.
- **Deleting Competitor**: Select the Competitor by clicking on the entry in the table, use Delete button to delete the competitor. Use find to filter Competitor before selecting from the table.
- Updating Competitor: Select the Competitor by clicking on the entry in the table, edit data in table columns. Use find to filter Competitor before selecting from the table.
- Import from XML will import from an XML file, only Competitors who do not exist in the database will be imported.
- **Export to XML** allows Competitor list to be saved to XML file.

#### 2.1.6 **OFFICIALS**

From the Settings form, select the "Officials" menu option from the left side menu bar.

| ଦ୍ <sub>ରୁ</sub> General                | Officials            |               |                 |               |
|-----------------------------------------|----------------------|---------------|-----------------|---------------|
| 😫 Database                              | Name                 | Region        |                 | Nation        |
| = Elements                              | Add Delete 💭 F       | ind 153 found |                 |               |
| 🛱 Parameters                            |                      |               | Import from xml | Export to xml |
|                                         | Name                 | Region        | Nation          | ,             |
| Competitors                             | FULIGNI ANNA         |               | ITA             |               |
|                                         | GABRIELA OTTEN       |               | WSE             |               |
| Officials                               | GABRIELA OTTEN-FLACH |               | WSE             |               |
| 22-22-22-22-22-22-22-22-22-22-22-22-22- | GABRYELLA REGINA     |               | BRA             |               |
|                                         | GABRYELLA REGINA     |               | ws              |               |
|                                         | GARY CALLAHAN        |               | USA             |               |
|                                         | GEA VON HENNING      |               | NLD             |               |
|                                         | GIANNI TILOTTI       |               | ws              |               |
| 333333333333                            | GIUSI BONUTTI        |               | ITA             |               |
|                                         | GONDA VERBRUGGEN     |               | BEL             |               |
|                                         | HELENA VIANA         |               | POR             |               |
| 33333333333333                          | HELGA MARQUES        |               | POR             |               |
| 12222222222222                          | HELGA MARQUES        |               | WSE             |               |
| 131262828282828                         | ILARIA PIAZZINI      |               | ITA             |               |
| 22222222222222                          | וכ                   |               | ws              |               |
| 33333333333333                          | JANET JORDAN         |               |                 | •             |
| 555555555555                            | * One click to edit  |               |                 |               |

Figure 13. Settings - Officials

The Officials panel provides the following functions:

- Adding official: Name (mandatory). Other fields Region, Nation optional.
- **Deleting official**: Select the Official by clicking on the entry in the table, click on delete button to delete the official. Use Find to filter official before selecting from the table.
- **Updating official**: Select the Official by clicking on the entry in the table, edit the <u>data in the table</u> columns. Use find to filter official before selecting from the table.
- Import from XML will import from an XML file, only Officials who do not exist in the database will be imported.
- **Export to XML** allows Officials list to be saved to XML file.

#### 2.1.7 VIDEO

From the Settings form, select the "Video" menu option from the left side menu bar.

| ्रे <sub>के</sub> General<br>😂 Database             | VideoScreen is not connected                                          |                                                    |
|-----------------------------------------------------|-----------------------------------------------------------------------|----------------------------------------------------|
| Elements                                            | IP Address:         127.0.0.1           Ping time in ms:         5000 | VideoReview port: 10006 🚖                          |
| <ul> <li>Parameters</li> <li>Competitors</li> </ul> | Port: 10005 두<br>🗸 "Progressive" - send Start for element w           | ith level                                          |
| Contractions                                        | Use Static Screen if VideoScreen Appl                                 | lication is not connected                          |
| ပြံ Close                                           | Preview Skater Preview Results Preview Combined R                     | tesults Preview Results for Show Groups            |
|                                                     | Short Description (SHOW GROUPS - QUARTETS)                            | Lorem ipsum dolor sit amet, consectetur adipiscing |

Figure 14. Settings - Video

The Video panel provides the following functions:

- Check if VideoScreen external application is connected
- Reload button allows to retry connecting to VideoScreen
- Set VideoScreen IP address
- Set VideoScreen port (default 10005)
- Set VideoReview (external application) port (default 10006)
- Set Display time in seconds for Show Groups (default 10 seconds)
- Set the short description layout for Show Groups and Quartets:
  - Set the background and text color
  - $\circ$   $\;$  Set the Font and TextAlign  $\;$

## If VideoScreen application is connected, it will be the main RollArt video display application.

# If VideoScreen application is not connected and a second monitor is found, the static screen options may be configured:

- Static Screen On/Off: if **On** is set, all scores (segment and combined) and skater name/skating order windows are shown
- Use display Switch: if checked, all scores windows are shown on the second monitor (if found)

• <u>Preview Skater</u> allows to test the skater window:

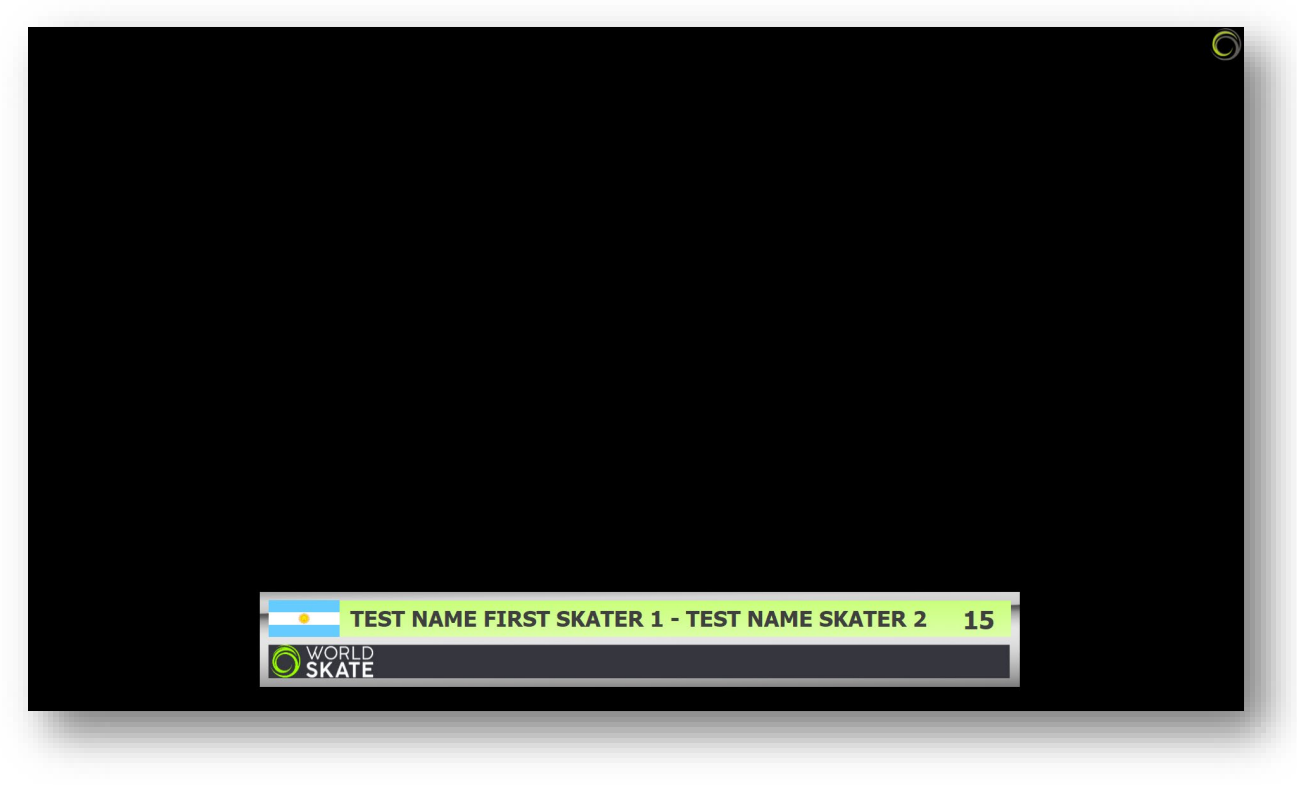

Figure 15. Settings - Video - preview skater window

• <u>Preview Results</u> allows to test the segment score window:

|       |                 |                  |                                                                                                    | Clo                                                    | se windows |
|-------|-----------------|------------------|----------------------------------------------------------------------------------------------------|--------------------------------------------------------|------------|
|       |                 |                  | Segment C<br>LP: Long Pr<br>SP: Short Pr<br>CD: Compu<br>SD: Style D<br>FD: Free Da<br>P: Precision<br>Q: Quartets | Code<br>ogram<br>rogram<br>Isory Dance<br>ance<br>ance |            |
|       |                 | Skating or       | der                                                                                                    | TOTAL                                                  | Rank       |
| _     | SEBASTI         | IAN SETTEL       | 15 LP                                                                                                    | 56.82                                                  | 12         |
| SKATE | Technical 24.66 | Components 32.16 | Deductions                                                                                                    | 0.0                                                    |            |
|       |                 |                  |                                                                                                    |                                                        | _          |

Figure 16. Settings - Video - preview results window

Preview Combined Results displays a test of the total score window:

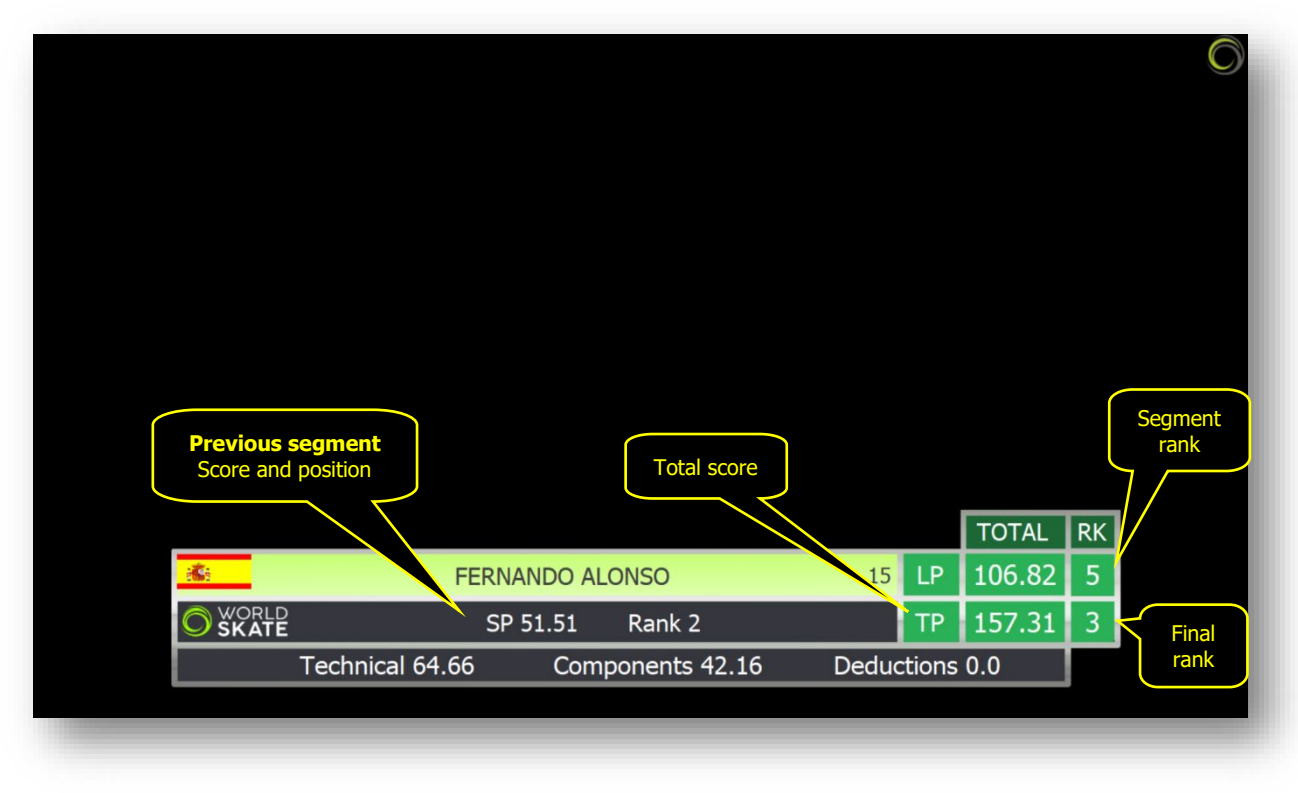

Figure 17. Settings - Video - preview combined results window

- Skating order TOTAL RK GROUP NAME / PROGRAM TITLE 40.97 5 15 1 Final rank SKATING SKILLS GROUP 12.61 PERFORMANCE IDEA and 13.98 9.43 6.45 CHO SKATE Components 42.47 Deductions -1.5
- Preview Results for Show Groups allows to test the score window for show groups:

Figure 17a. Settings - Video - preview show results window

#### 2.1.8 **RESULTS**

From the Settings form, select the "Results" menu option from the left side menu bar.

| <sup>0</sup> තු General                                                                                         | Results                                                |                                                 |                                             |                         |
|----------------------------------------------------------------------------------------------------|--------------------------------------------------------|-------------------------------------------------|---------------------------------------------|-------------------------|
| 😂 Database                                                                                                    | Create an all-in-one PDF file<br>(Final+Results+Panel) |                                                 | Add Date and Time to file                   | name                    |
| Elements                                                                                                    | Show "Club" for International                          | and WorldSkate events                           | ■ Show "Nation" for Local/Relation          | egional/National events |
| 🛱 Parameters                                                                                                    | Exporting all results: use shore                       | t name                                          |                                             |                         |
| 🚖 Competitors                                                                                                   | Export pdf after each skater                           | C:\RollartSystem\Events\ter                     | mp                                          | Browse >>               |
| Contraction of the second second second second second second second second second second second second second s | FINAL                                                  | RESULTS                                         | COMPULSORY                                  |                         |
| 🛄 Video                                                                                                    | <u>Change color</u>                                    | <u>Change color</u>                             | Change color                                |                         |
| Results                                                                                                    | Free Skating Ladies Cadets Pl. Name Nation             | Pairs Senior - Short Program<br>Pl. Name Nation | Solo Dance Ladies Espoir<br>Pl. Name Nation |                         |
| Close                                                                                                    |                                                        |                                                 |                                             |                         |
|                                                                                                    | <b>WORLD</b><br>SKATE                                  | <b>O</b> WORLD<br>SKATE                         |                                             | Remove WorldSkate logo  |
|                                                                                                    | Set default colors                                     |                                                 |                                             |                         |

Figure 18. Settings - Video - preview show results window

The Results panel provides the following functions:

- Create an all-in-one PDF file (checked by default)
- Add Date and Time to file name (unchecked by default)
- Show "Club" for International and WorldSkate events (unchecked by default)
- Show "Nation" for Local/Regional/National (unchecked by default)
- Export the "Judges Panel" pdf after each skater (unchecked by default, C:/RollArtSystem/Events/Temp default folder)
- "Change color" allows to choose the Header and Title color for FINAL, RESULTS and COMPULSORY pdf
- "Remove WorldSkate logo" allows to hide the WorldSkate logo on the bottom page

### **3 OPERATING MODE**

Rollart 5.2 supports two operating modes. These modes are Full Mode and Lite mode and are detailed below. By default, ROLLART operates in the Full Mode.

#### 3.1 FULL MODE

Full mode is the standard ROLLART system operation. This requires separate computers for the Data Operator, Referee and Each of the Judges.

In order to change from FULL MODE to LITE MODE simply click the LITE MODE button.

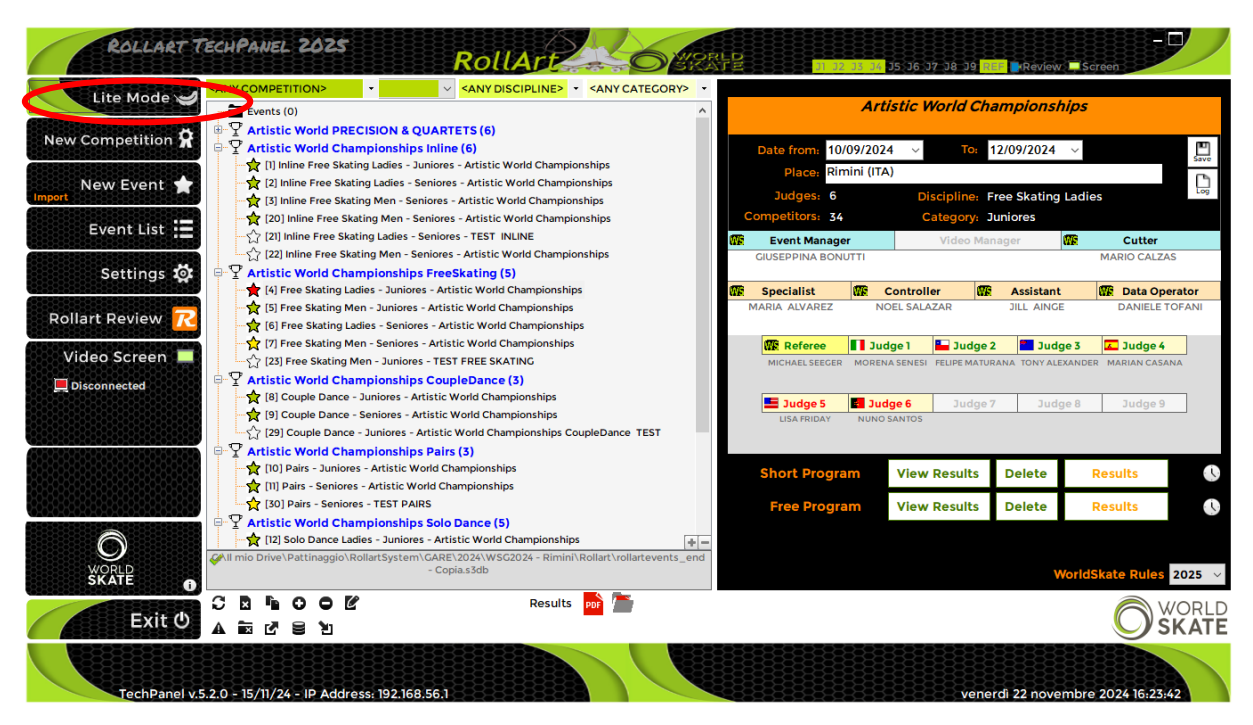

Figure 18. Change from FULL to LITE Mode

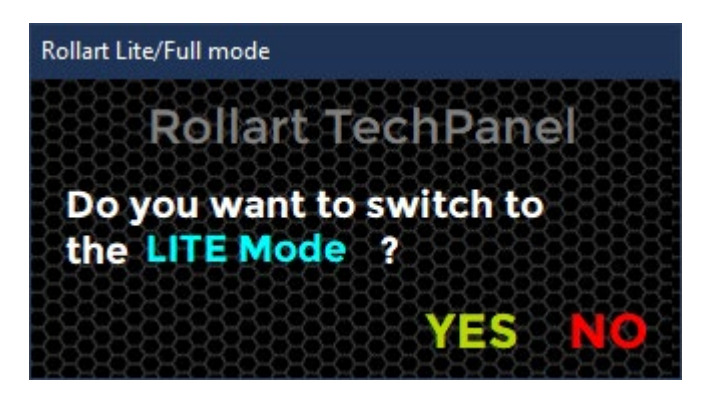

Figure 19. Switch to LITE Mode

#### 3.2 LITE MODE

LITE MODE is a new mode to run Rollart, a stand-alone version not connected to the Judge and Referee Panel and requiring just the one PC.

The QOE and components insertion is managed by the data operator who, after having entered the tech elements in the standard interface, must insert QOEs, Components and Deductions in a new window.

The remainder of operation of ROLLART remains the same. In order to change from LITE MODE to FULL MODE simply click the FULL MODE button.

| Full Mode                                | ☆ [22] Inline Free Skating Men - Seniores - Artistic World Championships                                                                                                    | ATEGORIZ C | Artistic W             | orld Championships      | FreeSkating        |
|------------------------------------------|----------------------------------------------------------------------------------------------------|------------|------------------------|-------------------------|--------------------|
| New Competition 🛱                        | Artistic World Championships FreeSkating (5)     ↑ (4) Free Skating Ladies - Juniores - Artistic World Championships     ★ (5) Eree Skating Man - Juniores - Artistic World Championships                                                                                                    |            | Description            |                         |                    |
| New Event 🚖                              | <ul> <li>         ¬         ¬         ¬</li></ul>                                                                                                    |            | Place*<br>Rimini (ITA) | Nati<br>ITA -           | on<br>Italy ~      |
| Event List 📃                             |                                                                                                    |            | Date from              | To Even                 | nt type*           |
| Settings 🔯                               | 9] Couple Dance - Seniores - Artistic World Championships<br>☆ [29] Couple Dance - Juniores - Artistic World Championships CoupleDanc                                                                                                    | P TEST     | Rink name              | Rink Size               | Logo top left      |
| Rollart Review <u>7</u> 2                |                                                                                                    |            | Sponsor 1 Sponsor      | ✓                       |                    |
| Video Screen 💻                           | 30] Pairs - Seniores - TEST PAIRS                                                                                                    |            | sponsor 1 Sponsor 2    | Sponsor 3 Header/Footer |                    |
| 💻 Disconnected                           | Y Artistic World Championships Solo Dance (5)     Solo Dance Ladies - Juniores - Artistic World Championships     Il3 Solo Dance Men - Juniores - Artistic World Championships     Il3 Solo Dance Men - Juniores - Artistic World Championships                                                                                                    |            | Name<br>url            |                         |                    |
|                                          |                                                                                                    |            |                        | max size 150x90         |                    |
|                                          | Y Artistic World Championships Show (3)     Show - Small Groups - Artistic World Championships                                                                                                    |            | bottom left -          |                         |                    |
| 0101010101010101010101010101010101010101 | 25] Show - Large Groups - Artistic World Championships                                                                                                    |            |                        |                         |                    |
|                                          | (28) Show - Small Groups - TEST EVENT Show     (28) Show - Small Groups - TEST EVENT Show     (28) Show - Small Groups - TEST EVENT Show     (28) Control of the state of the state of | + -        | Update<br>Competition  | PDF Export All Results  | Time<br>Scheduling |
| Exit ዕ                                   |                                                                                                    | Results    | PDF                    |                         |                    |

Figure 20. Change from LITE to FULL Mode

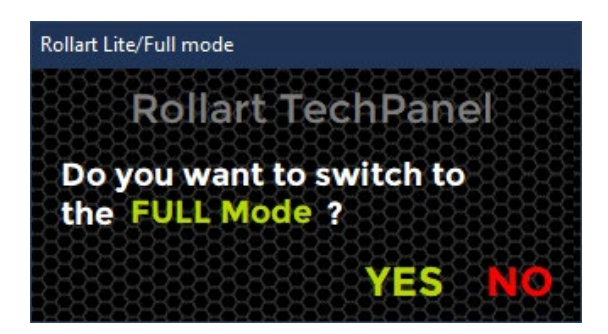

Figure 21. Switch to FULL Mode

## 3.3 RUNNING AN EVENT IN LITE MODE

When running an event in LITE MODE the data operator is reminded that LITE MODE is operational, and no judges or referee are connected.

| Free Skating Men Seniores<br>SHORT PROGRAM |                                                                                                    |  |  |  |  |  |  |  |  |
|--------------------------------------------|----------------------------------------------------------------------------------------------------|--|--|--|--|--|--|--|--|
| Competitors: 3<br>Next                     | Judges: 3                                                                                                    |  |  |  |  |  |  |  |  |
| ALESSANDRO PEZZOLLA                        | A Contraction of the second second seco |  |  |  |  |  |  |  |  |
| Components Factor: 1                       |                                                                                                    |  |  |  |  |  |  |  |  |
| Time of the program: 02:45                 |                                                                                                    |  |  |  |  |  |  |  |  |
| •••••• WARNING: You are running F          | Rollart in LITE Mode *****                                                                                                    |  |  |  |  |  |  |  |  |
| CANCEL                                     | START                                                                                                    |  |  |  |  |  |  |  |  |
|                                            |                                                                                                    |  |  |  |  |  |  |  |  |

Figure 22. Running in LITE Mode

When running the event in the LITE MODE, the number of judges and the referee are indicated in a CYAN colour and the LITE Mode is indicated on the form.

| Ever      | nt Nur        | nber   | /Segment Type: 20/1 - F       | Free S | kating | g Men | n Seni     | ores       |     |          |                   | $\sim$   |            |               |      |      |   |    |        |      |                    |              |       |                |                  |                 |
|-----------|---------------|--------|-------------------------------|--------|--------|-------|------------|------------|-----|----------|-------------------|----------|------------|---------------|------|------|---|----|--------|------|--------------------|--------------|-------|----------------|------------------|-----------------|
| J1        | J             | 2      | J3 J4 J5 J6                   | 6 ,    | J7     |       | <b>J</b> 9 | R          | S   | TA       | RT <mark>(</mark> | LITE Mod |            | CONFIR        | M    | RESE | T |    | SKIP   | ?    | QUIT               |              |       |                |                  |                 |
| Sc        | olo           | Ju     | mp                            |        |        |       | W          | 0          | ÷[- | Fle      | ement             | Value    | Type       | Bonus         | т    | *    |   |    |        |      |                    |              |       |                | S                | pins            |
| U         | н             | D      | AXEL                          |        | 1      | 2     | 3          | 4          |     |          | 25                | 1.70     | Jump       | Bollus        |      |      |   |    | Combo  | Spin |                    | SBC          | 31    | 3P             | -                | ~               |
| D         | L             | w      | TOFLOOD                       |        | 1      | 2     | z          |            | :   | 2        | 3T                | 8.12     | CombJump 1 |               |      |      |   |    | New    | B 0  | R4                 | R6           | BD    | DC             | DE               | SV              |
| E         | F             | N      | TOELOOP                       |        | -      | ~     | -          |            |     |          | NJ                | 0.00     | CombJump 2 |               |      |      |   |    |        |      |                    |              | E     | LS             | н                |                 |
| O         | к<br>0        | R      | SALCHOW                       |        | 1      | 2     | 3          | 4          |     |          | NJ                | 0.00     | CombJump 3 |               |      |      |   | U  | PRIG   | ΗT   |                    | 0            | R     | RU             | т                | 1               |
| Т         | Т             | Α      | FLIP                          |        | 1      | 2     | 3          | 4          |     |          | 3S <              | 5.60     | CombJump 4 |               |      |      |   |    | -      |      |                    |              |       |                |                  |                 |
| T         | T             | DE     | LUTZ                          | Ţ      | 1      | 2     | 3          | 4          |     | 3 (<br>, | CBD               | 1.40     | Spin       | +40% (CF)     |      |      |   | 5  |        |      |                    |              |       |                | в                |                 |
| Е         | Е             | D      | LOOP                          |        | 1      | 2     | 3          | 4          | 1 ' | •        | S                 | 2.50     | CombSpin 7 | +75% (SS+SBC) |      |      |   | c  |        | BAC  | к                  | 0            | F     | S              | L                | 1               |
| D         | Ь             |        |                               |        | 1      | 2     | z          | 6          |     | (        | CBD               | 1.15     | CombSpin 3 | +15% (SBC)    |      |      |   |    |        | FOR  | w                  | 0            |       |                |                  | 1               |
|           |               |        | THOREIN                       |        |        | 2     | 2          | ~?         |     |          | U                 | 1.82     | CombSpin 4 | 1p+65% (US+SB | IC)  |      |   |    |        |      |                    | 0            |       |                |                  | 1               |
| С         | oml           | 00     | Jumps                         | W      | Х      | Ne    | ew         | 0          |     | 5        | St2               | 3.30     | Steps      |               |      |      |   |    | EEL    | FOR  | w                  | 0            |       |                |                  | 1               |
| UN        | H             | D<br>O | AXEL                          |        | 1      | 2     | 3          | 4          |     | 6 3      | 2 <b>A</b> <      | 4.88     | Jump       |               |      |      |   | В  | ROKE   | EN   |                    | 0            |       |                |                  | 1               |
| D         | L             | W      | TOELOOP                       |        | 1      | 2     | 3          | 4          |     |          |                   |          |            |               |      |      |   | II | IVER   | TED  |                    | 0            |       | BRY            |                  | 1               |
| R         | Р<br>0        | G      | SALCHOW                       |        | 1      | 2     | 3          | 4          |     |          |                   |          |            |               |      |      |   |    |        |      |                    |              |       |                |                  |                 |
| O<br>T    | R<br>T        | R<br>A | FLIP                          |        | 1      | 2     | 3          | 4          |     |          |                   |          |            |               |      |      |   |    |        |      |                    |              |       | Sec            | quer             | nces            |
| A         | A             | D      |                               | 1      | 1      | 2     | 3          | 4          |     |          |                   |          |            |               |      |      |   | FO | отw    | ORK  |                    | 0            | B     | 8 1            | 2 3              | 34              |
| Ē         | Ē             | D      |                               |        | 1      | 2     | 3          | 4          |     |          |                   |          |            |               |      |      |   | СН | OREC   | )    |                    | C            | B     | 6              |                  |                 |
| D         | D             |        | THOREN                        |        | 1      | 2     | 3          | 4          |     |          |                   |          |            |               |      |      |   |    | FALL   | 5 1  | <del>:</del> (-1.0 | D) Mis       | ssing | Eleme          | nt (             | ) 📫             |
|           |               |        | monten                        |        |        | -     |            |            |     |          |                   |          |            |               |      |      |   |    | Illega | 0    | -                  | Ma           | ndat  | ory spi        | <sup>n</sup> . ( | ) 🖻             |
|           |               |        |                               |        |        |       |            |            | De  | el La    | st                | Cancel   | Split      | Check Re      | view | * T  | 1 |    | Elemen |      |                    | no           | ot at | tempte         | d                |                 |
| 31<br>Bas | .87<br>e teci | nnica  | -1.0 30.8<br>Deductions Total | 37     |        | Pr    | Sh<br>ogr  | nort<br>am | 3/  | 3 - /    | ALE               | SSAN     | DRO PEZZ   | OLLA (ITA)    |      |      |   |    |        |      |                    | Prev<br>Prev | .Seg  | gment<br>jment | RAN<br>SCO       | NK : -<br>RE: - |

Figure 23. Data Operator interface in LITE Mode

After the Elements have been entered and confirmed, the QOEs and components are entered by the data operator:

| Rollar | LITE M | ode - Insert QOE | s and Components                              |            |          |          |             |    |             |           |               |             |               |        |      |          |              |      |                       |
|--------|--------|------------------|-----------------------------------------------|------------|----------|----------|-------------|----|-------------|-----------|---------------|-------------|---------------|--------|------|----------|--------------|------|-----------------------|
| B      | ACK    | 3/3              | - ALESSANDRO                                  | PEZZOLI    | LA (IT/  | ۹)       |             |    |             |           |               | 11          | all           |        | ∧ De | ductions | (-2.0)       | CONF | IRM                   |
|        | TE     | CHNI             | CAL ELEMENT                                   | S          |          |          | -3          | -2 | -1          | 0         | +             | 1 1         | -2            | +3     |      |          |              |      |                       |
|        | #      | Code             | Name                                          | Туре       | Bonus    |          | Time        | •  | Refere      | e J       | 10            | <b>J2</b> [ | ືງ <b>ງ</b> ຊ | 5 🗅    |      |          |              |      |                       |
| •      | 1      | 2S               | 2 Salchow                                     | Jump       |          |          |             |    |             | -         | -             |             | -             | -      | 0    |          |              |      |                       |
|        | 2      | 3T               | 3 Toeloop                                     | CombJump 1 |          |          |             |    |             | •         | •             |             | -             | •      | 0    |          |              |      |                       |
|        |        | NJ               | No Jump                                       | CombJump 2 |          |          |             |    | 0           | - 0       | •             | 0           | - 0           | -      | 0    |          |              |      |                       |
|        |        | NJ               | No Jump                                       | CombJump 3 |          |          |             |    | 0           | - O       | •             | 0           | - 0           | -      | 0    |          |              |      |                       |
|        |        | 35 <             | 3 Salchow                                     | CombJump 4 |          |          |             |    |             | -         | -             |             | -             | -      | 0    |          |              |      |                       |
|        | 3      | CBD              | Camel Backward Spin (                         | Spin       | +40% (C  | F)       |             |    |             | •         | •             |             | -             | -      | 0    |          |              |      |                       |
|        | 4      | HFD              | Heel Forward Spin                             | CombSpin 1 |          |          |             |    |             | -         | -             |             | -             | -      | 0    |          |              |      |                       |
|        |        | S                | Sit Spin (Sideway+Sit b                       | CombSpin 2 | +75% (SS | S+SBC)   |             |    |             | *         | -             |             | -             | -      | 0    |          |              |      |                       |
|        |        | CBD              | Camel Backward Spin(                          | CombSpin 3 | +15% (SE | BC)      |             |    |             | -         | •             |             | -             | -      | 0    |          |              |      |                       |
|        |        | U                | Upright Spin(Sit betwe                        | CombSpin 4 | 1p+65%   | (US+SBC) |             |    |             | •         | •             |             | •             | -      | 0    |          |              |      |                       |
|        | 5      | St2              | Footwork sequence                             | Steps      |          |          |             |    |             | -         | -             |             | -             | -      | 0    |          |              |      |                       |
|        | 6      | 2A <             | 2 Axel                                        | Jump       |          |          |             |    |             | •         | •             |             | -             | -      | 0    |          |              |      |                       |
|        | c      | омро             | NENTS                                         |            | 0 1      | 2        | 3           | 4  | 5           | 6         |               | 7           | 8             |        | 9 10 |          |              |      |                       |
|        | #      | Name             | <u>,                                     </u> |            | Refere   | e Jl 🗅   | <b>J2</b> 🗅 | J  | <b>3</b> টা | 25, 25, 2 | <u>. 24 2</u> | 4.24.24     | <u> </u>      | 8,98,2 |      | <u> </u> | 5 25 25 25 2 |      | <u>ne 3ne 3ne 3ne</u> |
|        |        | Skatin           | ig Skills                                     |            |          | •        | -           | -  | - (         |           |               |             |               |        |      |          |              |      |                       |
|        |        | Transi           | tions/Linking Footwork                        | /Group T   |          | -        | •           | -  | - (         |           |               |             |               |        |      |          |              |      |                       |
|        |        | Perfor           | mance/Execution                               |            |          | -        | -           | -  | - (         |           |               |             |               |        |      |          |              |      |                       |
|        |        | Chore            | ography/Composition                           |            |          | •        | -           | -  | - (         |           |               |             |               |        |      |          |              |      |                       |

Figure 24. LITE Mode - QOEs and Components insertion

#### 3.3.1 Insert QOEs

In order to insert all the goes, the Data Operator can choose between two modes:

- Select the value from the combobox (-3,-2,-1,0,+1,+2,+3)
- Click the goes buttons

#### 3.3.2 Insert Components

In order to insert all the components, the Data Operator can choose between two modes:

- Select the value from the combobox (from 0.25 to 10.00)
- Click the components buttons

When all elements and components have been inserted the yellow bullets switch to green.

#### 3.3.3 Insert Deductions

Any deductions are selected from the Deductions drop down.

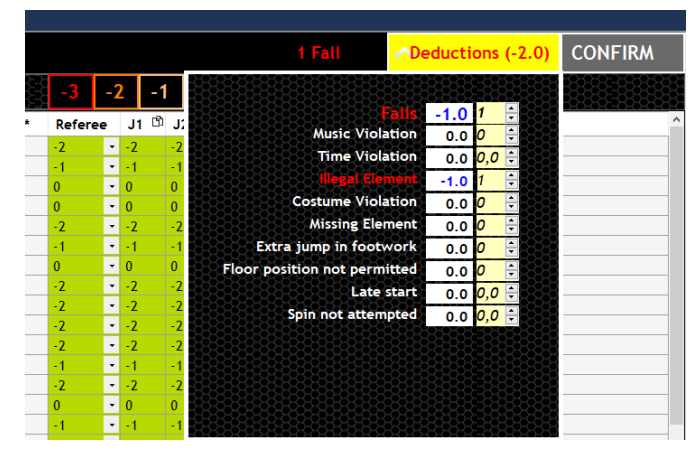

Figure 25. LITE Mode - Deductions insertion

### 4 STARTING A ROLLART EVENT

#### 4.1 CREATE A NEW COMPETITION

A Competition is intended to be a group of one or more events.

The Event Manager can choose to group a list of events under a Competition or create a stand-alone Event.

"European Championship", "World Championship" or "International Sedmak Bressan Trophy" are RollArt Competitions.

"Free Skating ladies Junior", "Solo Dance Men Cadet" or "Pairs Senior" are RollArt Events:

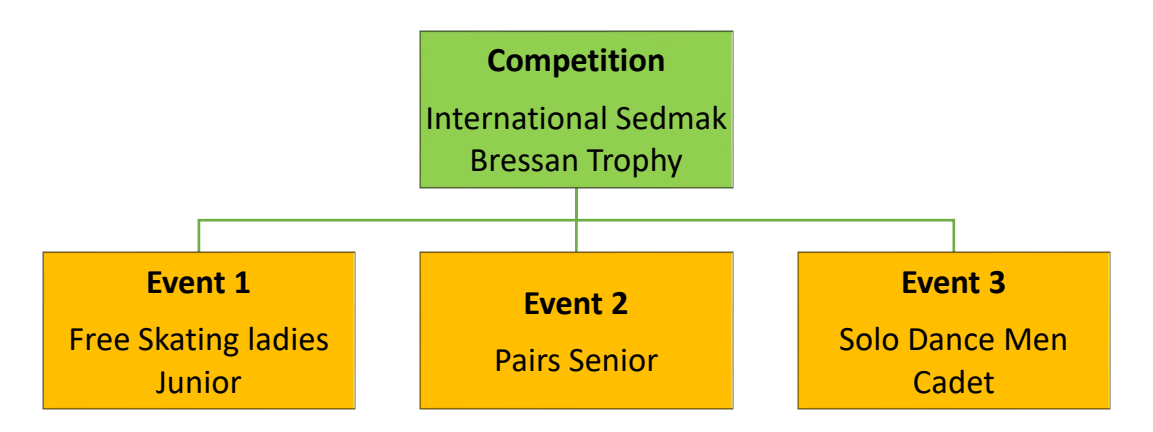

In order to add a new Competition, select the "New Competition" menu option from the left side menu bar, this displays the New Competition window:

| International Sed | mak - Bressan Tro   | p <b>hy</b>       | ( world                   |
|-------------------|---------------------|-------------------|---------------------------|
| description       |                     |                   | double click<br>to select |
| Free Skating, Cou | iple Dance, Solo Da | ance, Pairs       | TRIESTE-IT-2023           |
| Place*            |                     | Nation            |                           |
| Opicina (TS)      |                     | ITA - Italy       | ~                         |
| Date from         |                     | Event type*       |                           |
| 22/05/2023 🔲 🕶    | 28/05/2023 🔲 🕶      | International Con | npetition 🗸               |
| Rink name         | Rink Size           | Sponsor           |                           |
| Polet Rink        | 25x50 ~             | Main sponsor      |                           |
|                   |                     |                   | 85555555                  |
| Close             |                     | Insert Com        | petition                  |

Figure 26. Insert a new Competition

Mandatory fields: Competition Name, Place, Date from, To, Event Type. Each of these fields must be completed to add a competition to RollArt.

**Optional fields**: description, Nation, Rink name, Rink size, Sponsor, Logo image. Double click on the logo image to select an image (format \*.bmp, \*.jpeg, \*.jpg, \*.png allowed). The logo image will be printed at the top left of the pdf reports (results, judge's panel, final result, compulsory dances).

Insert Competition button to insert and confirm all inserted data. Close button to close the window without saving

You can update all the competition details, by selecting the competition in the Event List menu:

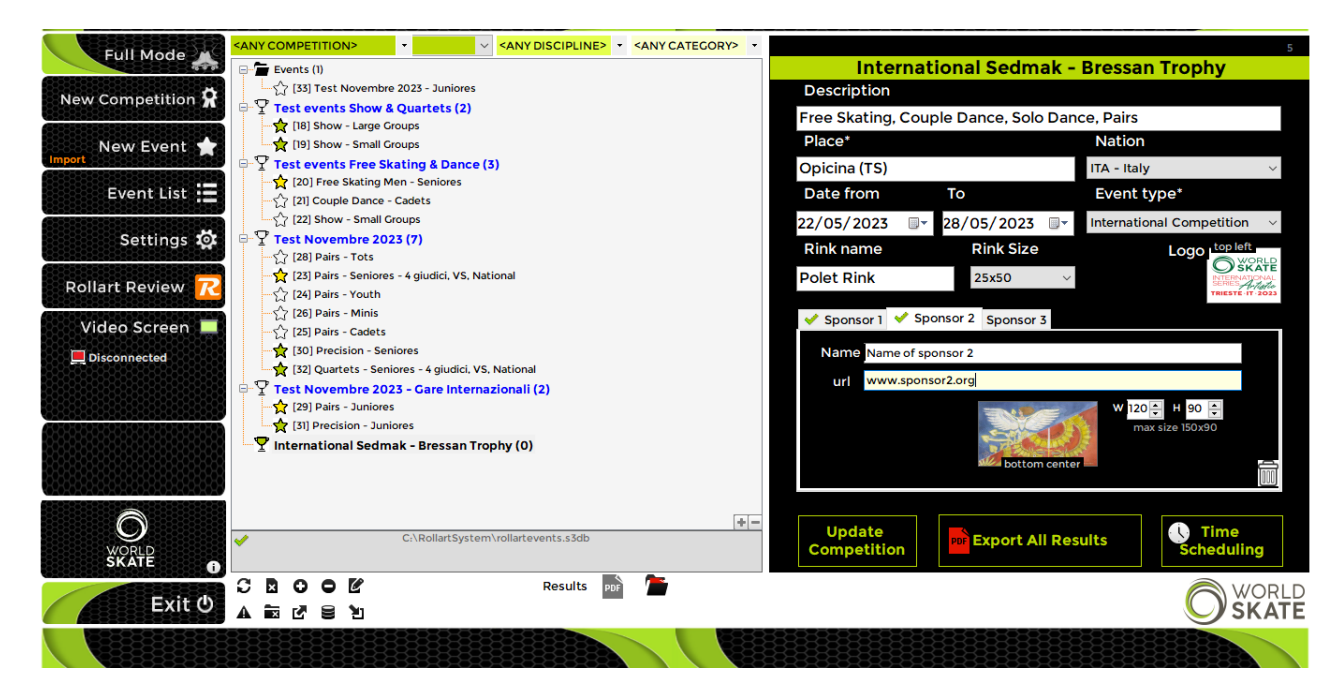

Figure 27. Update a Competition

Export All Results button: by selecting a competition it's possible to export all the results

21

for the completed events. The export saves the results in C:/RollartSystem/Events

**Time scheduling button:** this feature opens a new window to generate the Time Schedule of the entire competition by starting from a selected date and time and by setting the interval between two nearby events.

Select each event and set the desired starting date and time using the "move up" and "move down" buttons on the right bottom of the window.

Use the **Confirm and Close** button to confirm your change and close the window.

|                  | Test ev<br>Con | ents Free Skating _Da<br>npetition Time Sc | nce<br>hedule |                   |             |          |            |                  |
|------------------|----------------|--------------------------------------------|---------------|-------------------|-------------|----------|------------|------------------|
| Select one or mu | ltiple events  | . Date 13/12/20                            | 022 ~ 🥝       | Starting time 16: | 55 ≑ 🥝      | Events i | nterval 10 | D 🔹 minutes      |
| Date             | Time           | Discipline                                 | Category      | Segment           | Competitors | Groups   | Duration   | Judging score    |
| 12/12/2022       | 15:00          | Free Skating Men                           | Seniores      | Short Program     | 3           | 1        | 0h25'      | 3'30''           |
| 12/12/2022       | 16:00          | Couple Dance                               | Cadets        | Free Dance        | 2           | 1        | 0h21'      | 3'30"            |
| 12/12/2022       | 16:30          | Show                                       | Small Groups  |                   | 2           | 2        | 0h17'      | 3'00''           |
| 13/12/2022       | 16:15          | Free Skating Men                           | Seniores      | Free Program      | 3           | 1        | 0h30'      | 3'30"            |
| 13/12/2022       | 16:55          | Couple Dance                               | Cadets        | Style Dance       | 2           | 1        | 0h22'      | 3'00''           |
|                  |                |                                            |               |                   |             |          |            |                  |
|                  |                |                                            |               |                   |             |          |            |                  |
|                  |                |                                            |               |                   |             |          |            |                  |
| Close            |                |                                            |               |                   | 1           | ↓.       |            | onfirm and Close |

Figure 28. Competition Time Scheduling

**Sponsors:** by selecting the competition, it's possible to add up to 3 different sponsors with name, url and image. Sponsor 1 will be placed at the bottom left of the first page of Skating Order, Results and Final pdf. Sponsor 2 at the bottom center, Sponsor 3 at the bottom right. The image max size is 150 (width) x 90 (height) pixels. It's recommended to set 120x90 or for squared logos 90x90.

| Sponsor 1 🖋 Sponsor 2 Sponsor 3 🖌 Header/Footer | Sponsor 1 < Sponsor 2 Sponsor 3                            |
|-------------------------------------------------|------------------------------------------------------------|
| Name Sponsor 2                                  |                                                            |
| url                                             | Header and Footer images                                   |
| W 150 + H 80 +                                  | will be applied to FINAL,<br>RESULTS and COMPULSORY<br>and |
| bottom center                                   | Footer Select                                              |

Figure 29. Adding sponsor and header/footer details

Header/Footer: by selecting the competition, it's possible to add up the header and the footer image for the FINAL, RESULTS and COMPULSORY pdf.

To start a RollArt event, you first need to enter one or more events. To add a new event, select the "New Event" menu option from the left side menu bar, this displays the New Event panel.

You can also add a new event by clicking the right mouse button above the selected Competition:

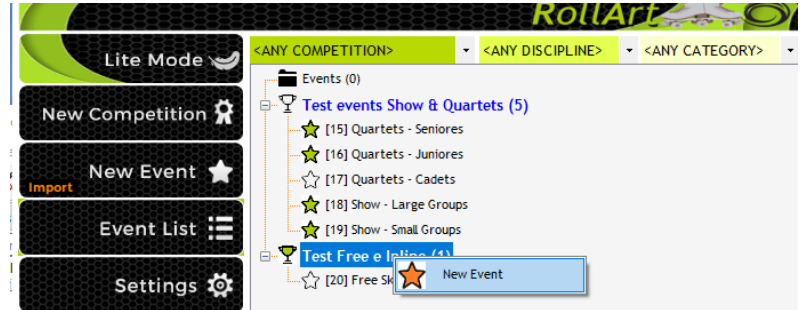

Figure 30. Insert a new Event under a Competition

The "Select a Competition" combo box allows the user to select a Competition. When a competition is selected, the Event name and Place fields are filled automatically (but remain editable).

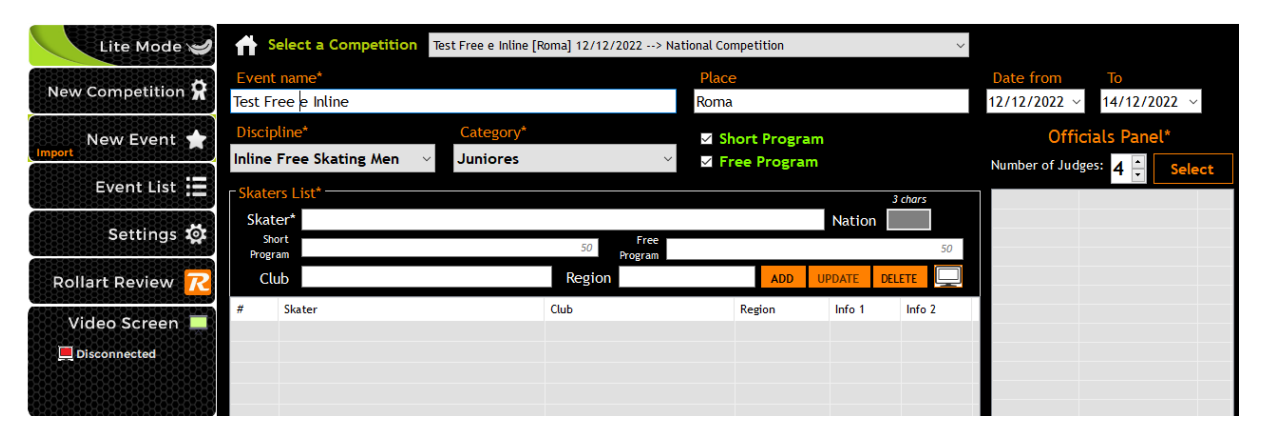

Figure 31. Insert a New Event under a Competition

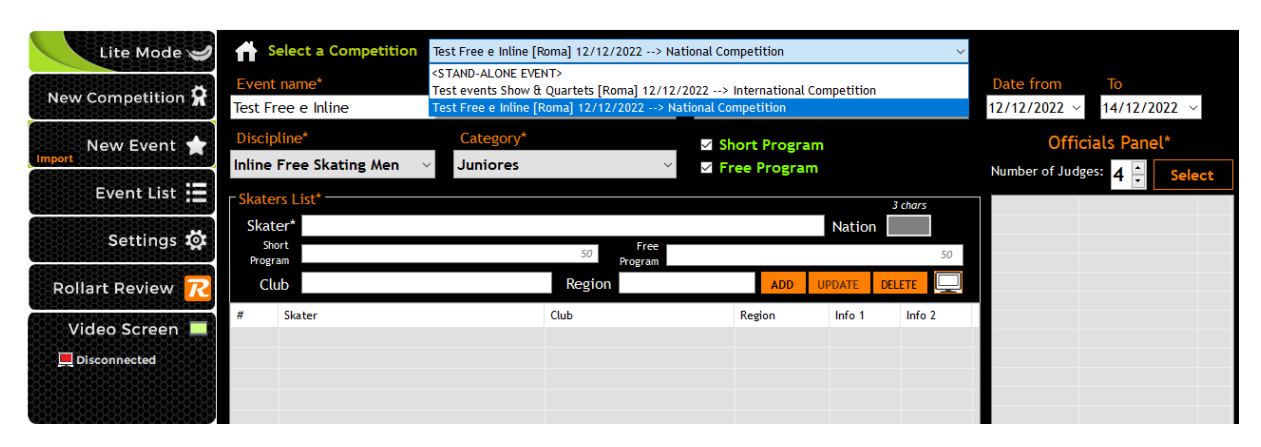

Figure 32. Competition combobox - Select a Competition

| Lite Mode 🥩                | Select a Competition                         | <stand-alone event=""></stand-alone> |                              |                             | ~       |                                                                                                    |                                    |        |
|----------------------------|----------------------------------------------|--------------------------------------|------------------------------|-----------------------------|---------|----------------------------------------------------------------------------------------------------|------------------------------------|--------|
| New Competition 🛱          | Event name*<br>Stand alone Event Inline      |                                      | <mark>Place</mark><br>Madrid |                             |         | Date from 19/12/2022                                                                                               | <b>To</b><br>~ 19/12/2023          | 2 ~    |
| New Event ★                | Discipline*<br>Inline Free Skating Men V     | Category*<br>Juniores                | ⊻ Short<br>≚ ⊻ Free          | Program<br>Program          |         | Off<br>Number of Jud                                                                                               | icials Panel*                      | Select |
| Event List 🗮<br>Settings 🕸 | Skaters List*<br>Skater*<br>Short<br>Program | 50 Pro                               | Free                         | Nation                      | 3 chars | Event M.                                                                                                    | EVENT<br>VIDEO MANAGER<br>CUTTER   | WS     |
| Rollart Review 📿           | Club                                         | Region                               |                              | ADD UPDATE                  |         | D.Operator                                                                                                    | DO                                 | ws     |
| Video Screen               | # Skater 1 SKATER NAME 1 2 SKATER NAME 2     | Club                                 | Region                       | Nation Info 1<br>USA<br>ITA | Info 2  | ▲ Assistant<br><u>A</u> Controller<br><u>A</u> Referee<br><u>A</u> Judge 1<br><u>A</u> Judge 2<br><u>A</u> Judge 3 | AS<br>CON<br>REF<br>J1<br>J2<br>J3 | WS     |
| Exit                       |                                              |                                      |                              |                             |         | Ins                                                                                                    | ert Event                          |        |

Figure 33. Insert a stand-alone event

Mandatory fields: Event Name, Date from, To, Discipline, Category, Segment/s, Skaters list (name only), Officials Panel. Each of these must be completed in order to add an event. Optional fields: Place, Skaters list (club, region, nation). These fields can be left empty if not required.

New optional fields:

- Free skating/Pairs: Short Program and Free program information (music, choreographer,...)
- Dance: Style Dance and Free Dance information (music, choreographer,...)
- Precision: Program title (80 chars maximum)
- Show/Quartets: Program title (80 chars maximum) and Short Description (400 chars maximum)

Insert Event button to insert and confirm all inserted data.

You can update Name, Place and Dates of the new event in Event List menu. First enter the event name, making sure it is descriptive for ease of later identification.

Next enter the event type.

After Entering the Event type select the Category and then choose the required segments:

- Free Skating/Pairs  $\rightarrow$  Short and Long Program
- Couple Dance/Solo Dance → Compulsory (all categories, except Cad, You, Jun,Sen), Style Dance (Cad, You, Jun, Sen), Free Dance

| Lite Mode 🥩       | Select a Compe                                                                                | etition   |           |                         |   |                  |
|-------------------|-----------------------------------------------------------------------------------------------|-----------|-----------|-------------------------|---|------------------|
|                   | <stand-alone eve<="" th=""><th>NT&gt;</th><th></th><th></th><th>~</th><th></th></stand-alone> | NT>       |           |                         | ~ |                  |
| New Competition 🕱 | Event name*                                                                                   |           |           |                         |   | Place            |
|                   | Stand Alone EVE                                                                               | NT fREE s | KATING    |                         |   | ROME             |
| New Event 🚖       | Date from                                                                                     |           | То        | Discipline*             |   | Category*        |
|                   | 1/04/2022                                                                                     |           | 5/04/2022 | <br>Free Skating Ladies | ~ | Youth            |
| Event List        |                                                                                               |           |           | Short Program           |   |                  |
|                   |                                                                                               |           |           | Free Program            |   | Officials Panel* |

Figure 34. Insert a New Event Name, Place, Date from, To, Discipline and Category

Next enter the skaters for this event.

#### Skaters List features:

- Skater details Autocompletion
- Adding/deleting/updating skater

| Skaters L | .ist*                                                                         |     | 3 chars      |
|-----------|-------------------------------------------------------------------------------|-----|--------------|
| Skater *  | AINA LAFLIFNTE                                                                | Nat | tion         |
| Club      | AINA LAFLIFNTE<br>AJDA PAHOR                                                  | UF  | PDATE DELETE |
| # 5       | AMBER STEVENS<br>AMELIA RICHRDS<br>ANGELA DIEZ SEVERINO<br>ANNA MARTI BALLETO |     | Nation       |
|           |                                                                               |     |              |
|           |                                                                               |     |              |
|           |                                                                               |     |              |
|           |                                                                               |     |              |
|           |                                                                               |     |              |

Figure 35. Insert a New Event - skaters list

Next enter the Officials.

Officials panel features:

- <u>Number of judges (value set from Settings)</u>.
- <u>Select</u> button to select the Event Manager (new), technical panel and select judges.
- <u>Clear</u> Button to remove all officials.
- **Confirm** button to insert panel onto form and close the window.

Mandatory officials: Event Manager, Technical Specialist, Data Operator, Referee and at least 1 judge:

|           | Event Manager *                                                      |           |         |
|-----------|----------------------------------------------------------------------|-----------|---------|
|           | Cutter                                                               |           |         |
|           | 💻 Video Manager                                                      |           |         |
| TECHPANEL | Technical Specialist *<br>Data operator *<br>Assistant<br>Controller |           |         |
|           | Referee *                                                            |           |         |
| J         | Judge n° 1                                                           |           |         |
| U<br>D    | Judge n° 2                                                           |           |         |
| G         | Judge n° 3                                                           |           |         |
| E<br>S    | Judge n°4                                                            |           |         |
|           |                                                                      |           |         |
| P<br>A    |                                                                      |           |         |
| N         |                                                                      |           |         |
| E         |                                                                      |           |         |
|           |                                                                      |           |         |
|           | Close                                                                | Clear All | Confirm |

Figure 36. Insert a New Event - Officials list

Mandatory officials for Show Groups: Event Manager, Referee, Controller and at least 1 judge.

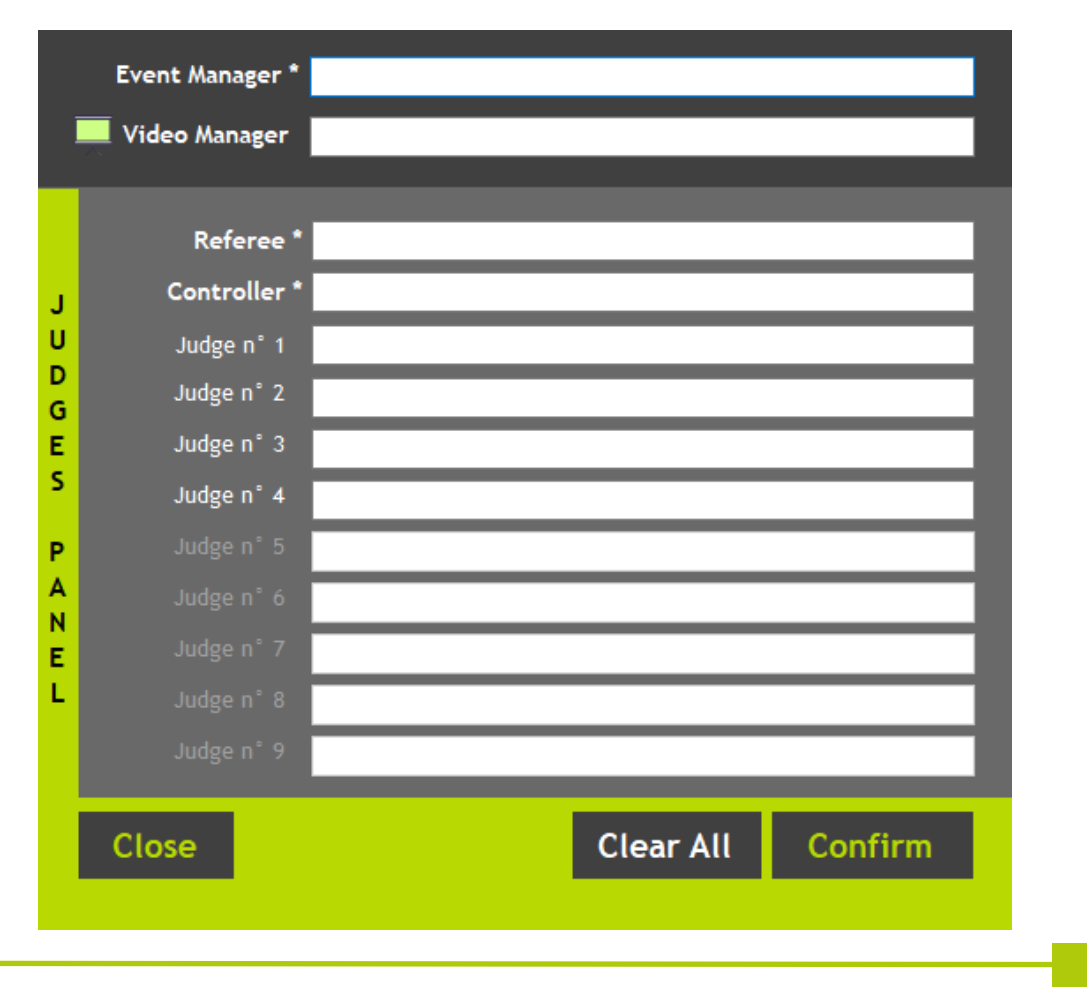

Finally, you can enter any optional fields like Place.

Once all information has been completed click on the **Insert Event** button to add the event to the event list:

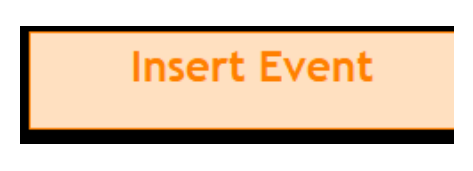

Figure 38. Insert Event button

During the event insertion, RollArt creates folders and files in the system events folder (C:\RollArtSystem\Events). These files include:

- <u>A specific folder</u> for each segment of the Event (used to save a screenshot of each segment of the skater). E.g. for the event "Free Skating Ladies Seniores" RollArt creates the following folders:
  - G40\_S1: Event 40, Segment 1 (Short program)
  - G40\_S2: Event 40, Segment 2 (Long program)
- <u>An xml file with all event details</u>. This file can then be imported into this or another RollArt database. E.g. for the event "Free Skating Ladies Seniores" RollArt creates the xml file *event\_G40.xml* and saves it into the events folder.

#### 4.3 EVENTS LIST

To view the RollArt Events and Competitions previously inserted, select the "Events List" menu option from the left side menu bar, this displays the Event List panel:

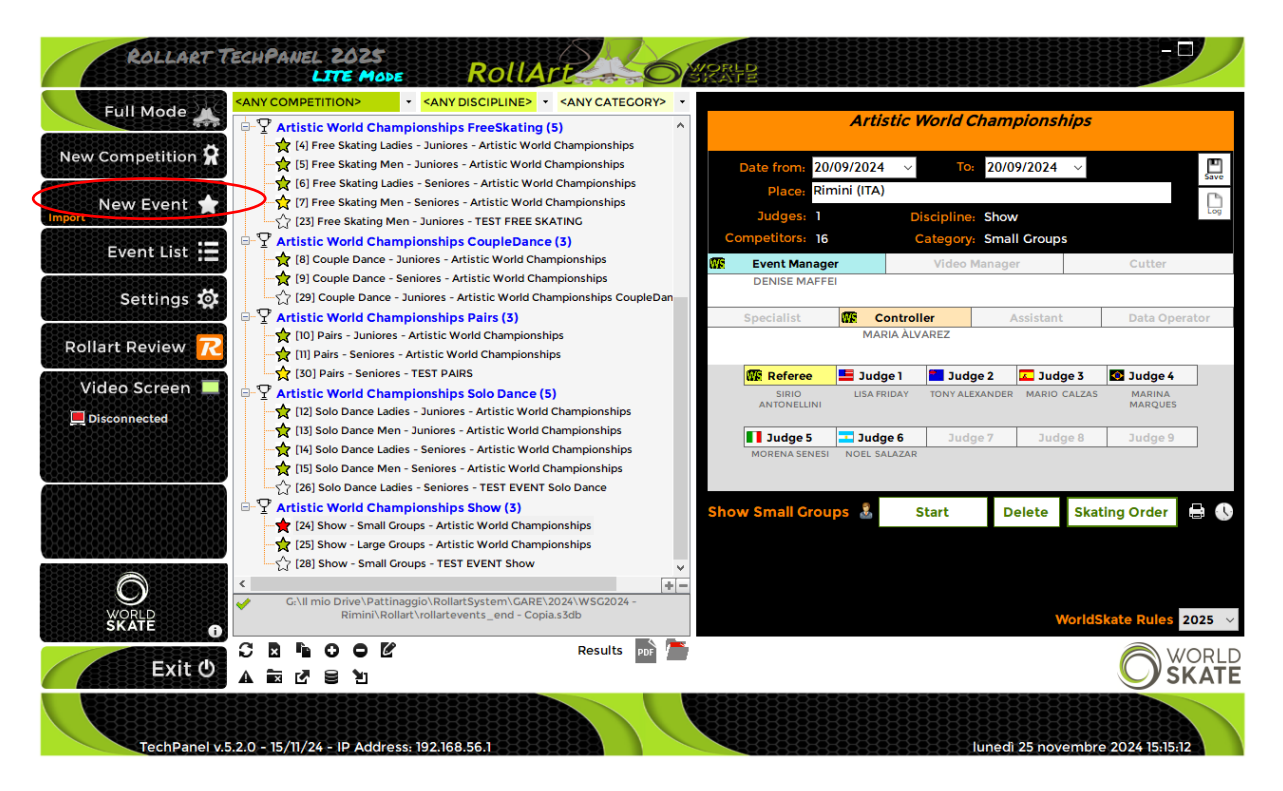

Figure 39. Events and Competition list

The status of each event is indicated as:

- Not started ζ
- Started
- Completed

The Events List form provides the following features:

- Events and Competitions tree view: displays the list of all events and all competitions in a tree view format.
- CReload: Reload all the events and all competition from database.
- Delete: Delete the selected event or competition and all the associated segments. <u>Warning: If a Competition is selected and deleted, all the related events will be deleted.</u>
- **A** Reset: Restore the selected event to the initial state and reset all the associated segments. <u>Warning: If a Competition is selected, all the related events</u> will be initialized.
- **C Restore**: Restore a selected database into the current database.
- **Den new:** Allows to select a new RollArt database (s3db format)
- **C** Open log: Shows the RollArt events log
- **Duplicate:** Allows to duplicate the selected event
- **OExpand All:** Opens all the events and competitions

• Results Exporting Results in the main window: by selecting a completed event it's possible to export the results in pdf format automatically. After Short Program and Style Dance, Rollart generates 2 files (PANEL and RESULTS). At the end it generates 4 files (1 PANEL SP/SD, 1 PANEL FP/FD, RESULTS SP/SD, FINAL). Rollart will generate the results files for every completed event in the competition.

#### NOTE:

The selected event can be edited by double clicking on the event in the tree view list, editing has the following limitations:

- Event name and Place can be edited and updated with Save button.
- Event details (read only): Judge number, Competitors, Discipline, Category. These cannot be altered once an event has been inserted.

#### 4.3.1 Filtering Events list and moving an event

By selecting a specific Competition in the Competitions combobox (green control on the top of the events list) it is possible to show the current Competition only and all related events.

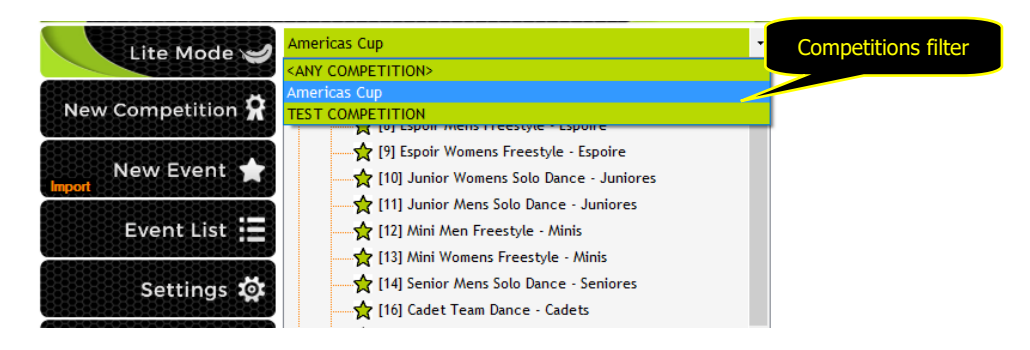

Figure 40. Competitions combobox

The stand-alone events all always shown in the tree view.

By selecting a specific Discipline and/or Category in the corresponding combobox (light green control on the top of the events list) it is possible to show all related events with the selected Discipline and/or Category

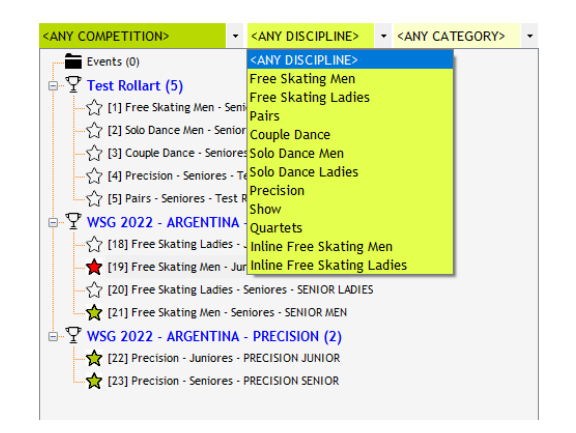

Figure 41. Discipline and category combobox

The Events and Competition tree view allows you to drag and drop any event from one Competition or Event node into another Competition.

The basic sequence involved are:

- Move the "pointer" to an event
- Press, and hold down, the left button on the "mouse" or other "pointing device", to "grab" the event
- "Drag" the event to the desired Competition by moving the pointer to this one
- "Drop" the event by releasing the button

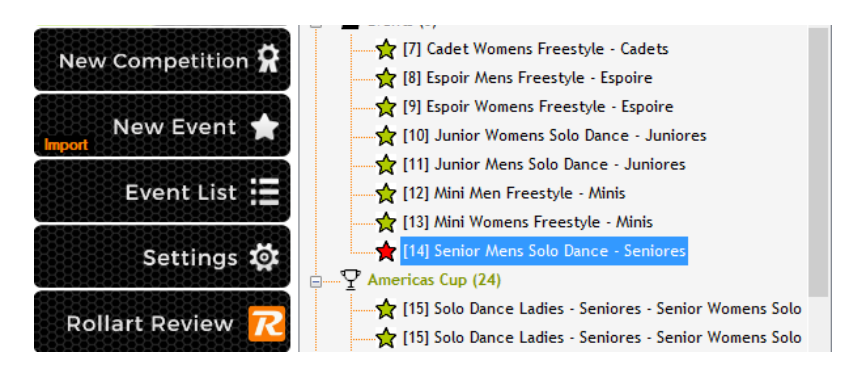

Figure 42. Drag & Drop Events - Select the event to move (Solo Dance Mens)

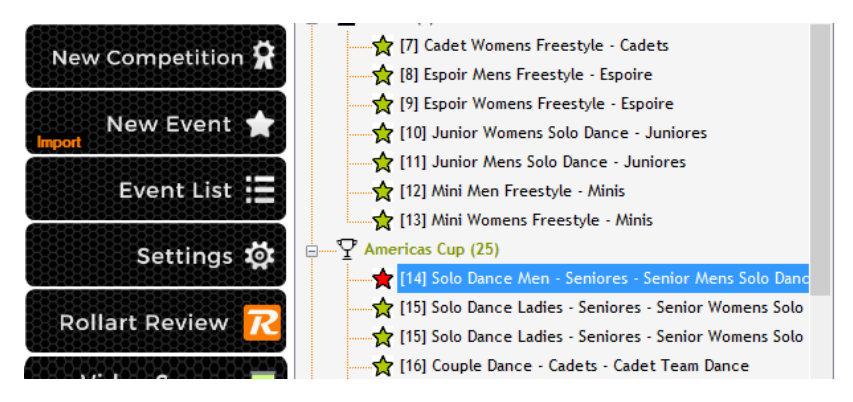

Figure 43. Drag & Drop Events - Move the event into another Competition

#### 4.3.2 Event Selection

When an event is selected the "Start Event" panel is displayed.

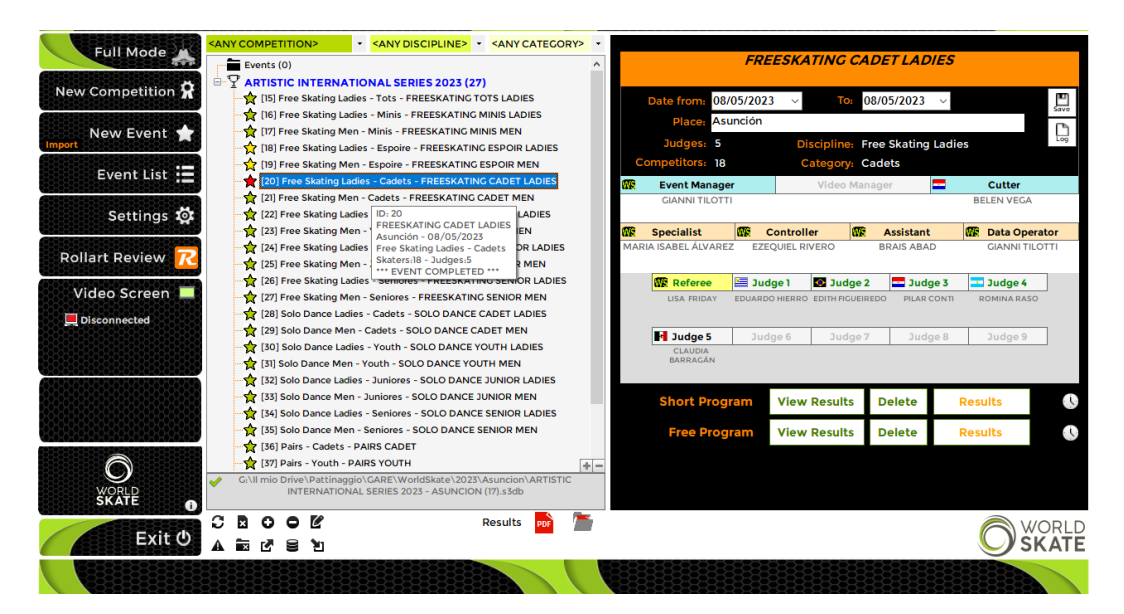

Figure 44. Event selection

The status of the panel for the selected event is displayed on the right-hand side of the "Start Event" panel.

 For each judge and the Referee, the current "connection" state is displayed (red - not connected, green - connected), all judges and referee must be connected to start an event.

|          | Event Man            | Vide       | Video Manager        |        |           | Cutter   |                |  |
|----------|----------------------|------------|----------------------|--------|-----------|----------|----------------|--|
|          | GIANNI TILO          | тті        |                      |        |           |          |                |  |
| <u>.</u> | Specialist           | <b>—</b> C | ontroller            |        | Assistan  | t        | Data Operator  |  |
| E        | BRUNO ACEÑA          | MAR        | IA ALVAREZ           | GABR   | YELLA REC | INA (    | DANIELE TOFANI |  |
|          | Referee              | 🗧 Judge    | el 💶 J               | udge 2 | 🚺 J (     | ıdge 3   | 🏪 Judge 4      |  |
| sv       | EN NOETZEL           | PEDRO OLIV | RO OLIVEIRA M<br>BUS |        | SONIA     | MALAGUTI | FELIPE LEGRADI |  |
| ٩        | Judge 5              | Judge      | 6 J                  | udge 7 | Ju        | udge 8   | Judge 9        |  |
| A        | NA PAOLA<br>OLIVEIRA | -          |                      |        | ·         |          |                |  |

Figure 45. Officials check

After an event's creation, you can add, update or delete an official, by selecting the Update, Add or Delete buttons on the right side. Delete and Update will only function if you first select an official. If one or more judges are connected RollArt returns the following message:

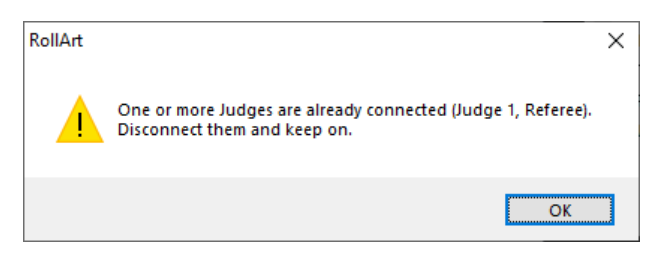

Figure 46. Update Officials Panel - Warning message

It is possible to use a context menu by right clicking once on the selected official to update, <u>delete</u> or add to the event:

- Update button: update the official's name
- Delete button: delete a technical panel official (between Assistant and Controller), the referee or a judge
- Add button: Add an official

| Event Mar    | ager       | Video           | Manage         | er i       | _      | Cutter        |           |
|--------------|------------|-----------------|----------------|------------|--------|---------------|-----------|
| GIANNI TILC  | тті        |                 |                |            |        | Add<br>Delete |           |
| Specialist   | 📥 Co       | ontroller       | 💽 A:           | ssistant   |        | Update        | rator     |
| BRUNO ACEÑA  | MAR        | IA ALVAREZ      | GABRYI         | ELLA REGIN | -      |               | FANI      |
| Referee      | Judge      | 1 💶 Ju          | dge 2          | Jud        | ge 3   | 📒 🔚 Ju        | idge 4    |
| SVEN NOETZEL | PEDRO OLIV | EIRA M/<br>BUST | AURO<br>AMANTE | SONIA M    | IALAGU | ITI FELIP     | E LEGRADI |
|              |            |                 |                |            |        |               |           |
| 📀 Judge 5    | Judge      | 6 Ju            | dge 7          | Jud        | ge 8   | Ju            | idge 9    |

Figure 47. Add an official

## In FULL MODE: If the Referee or any judge is not connected, the event cannot be started.

#### 4.3.3 Segment Management

When an event is selected the "Start Event" panel is displayed this allows the management of the desired segment for the event.

| Short Program                  | Start        | Delete | Skating Order | ₽ 🕔 |  |  |  |  |  |
|--------------------------------|--------------|--------|---------------|-----|--|--|--|--|--|
| Figure 48. Segment not started |              |        |               |     |  |  |  |  |  |
| Short Program                  | View Results | Delete | Results       | 0   |  |  |  |  |  |
| Free Program                   | View Results | Delete | Results       |     |  |  |  |  |  |
| Figure 49. Segment completed   |              |        |               |     |  |  |  |  |  |

Start/View Results button: Starts the selected segment. All judges must be connected, if any are not connected a warning message is displayed and the segment is not started. View Results button is enabled only at the end of a completed segment. For segments partially completed (e.g. first groups in long program and last two groups after) the button displays "Start from N", with N - 1 skaters completed.

| k before starting the s        | egment                                                                                                    | Ż                                                                                                    |
|--------------------------------|----------------------------------------------------------------------------------------------------|----------------------------------------------------------------------------------------------------|
| Competitors: 3<br>MARTA PLAINO |                                                                                                    |                                                                                                    |
| Judges: 4                      |                                                                                                    |                                                                                                    |
| Components Factor: 1           |                                                                                                    |                                                                                                    |
| Time of the program: 02:4      | "                                                                                                    |                                                                                                    |
|                                |                                                                                                    | ž                                                                                                    |
| NCEL                           | START                                                                                                    |                                                                                                    |
|                                | ck before starting the s<br>Competitors: 3<br>MARTA PLAINO<br>Judges: 4<br>Components Factor: 1<br>Time of the program: 02:4<br>NCEL | ck before starting the segment<br>Competitors: 3<br>MARTA PLAINO<br>Judges: 4<br>Components Factor: 1<br>Time of the program: 02:45<br>NCEL |

Figure 50. Start Segment - Check before starting

- Delete button: Remove all the values for all skaters. A warning message is shown and requires confirmation before clearing of values. Once all values are cleared, the segment will commence again from skater 1.
- <u>Skating Order/Results</u> button: Skating order button is enabled only at the beginning of a segment. Results button is shown when a segment is completed.
- Print Skating Order and Referee sheet button: allows to export to pdf format or print the skating order and/or the Referee Sheet for the segment selected

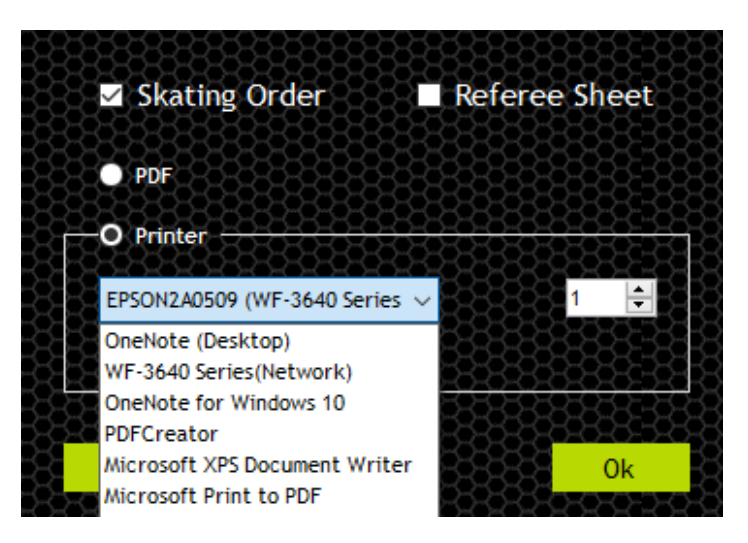

Figure 51. Print Skating Order and Referee Sheet

For Style Dance and Compulsory Dance events, you must select the pattern dance from the combo box before starting the event.

| Select P    | attern Sequence | Rocker Fox | ktrot ~       |   |
|-------------|-----------------|------------|---------------|---|
| Style Dance | Start           | Delete     | Skating Order | ÷ |
| Free Dance  | Start           | Delete     | Skating Order |   |

Figure 52. Segment in progress - Couple dance

| Rhythm Roll Solo $\sim$ | Start | Delete | Skating Order |  |
|-------------------------|-------|--------|---------------|--|
| Kent Tango Solo 🛛 🗸     | Start | Delete | Skating Order |  |
| Free Dance              | Start | Delete | Skating Order |  |

Figure 53a. Segment not started - compulsory dances

If the pattern dance is not selected, a warning message will be displayed.

#### 4.3.4 Event Setup

By selecting the icon Rollart allows to setup the judge/referee panel before the event starts with Judge name, discipline, category, segment. Not mandatory to start an event.

| Short Program 🚨 | Start | Delete | Skating Order | 🖶 🕔 |
|-----------------|-------|--------|---------------|-----|
| Free Program 🚨  | Start | Delete | Skating Order | ₿ 🕔 |

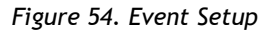

#### 4.3.5 Event time schedule

By selecting the time icon Rollart opens a new window to generate the Time Schedule of the event/segment by starting from a selected date and time and by setting the skaters per groups (6 skaters by default).

Click on the **Excel** button to export the time schedule to excel format or click on the "Print" button to print the schedule.

Use the **Confirm and Close** button to confirm your change and close the window.

| oups | 4 🗘 Skate  | ers per grou | ир 6 🕂 🤣 | Performance 2'30" Warmup 4'30" Judging time | 3'30'' 💾 | Event length 2h |
|------|------------|--------------|----------|---------------------------------------------|----------|-----------------|
| der  | Start Time | Length       | End Time | Name                                        | Nation   |                 |
|      | 15:00      | 15:04        | 4:30     | ******* Warm Up Group 1 ********            |          |                 |
| 1    | 15:04      | 8:00         | 15:12    | SARAH PEÑA VARGAS                           | COL      |                 |
| 2    | 15:12      | 6:00         | 15:18    | IVONNE ARZAMENDIA                           | PAR      |                 |
| 3    | 15:18      | 6:00         | 15:24    | KAREN ESPITIA OLMOS                         | COL      |                 |
| 4    | 15:24      | 6:00         | 15:30    | MARINA ROYO FERNANDEZ                       | ESP      |                 |
| 5    | 15:30      | 6:00         | 15:36    | LUNA CASUCCIO                               | ARG      |                 |
|      | 15:36      | 15:41        | 4:30     | ******* Warm Up Group 2 *******             |          |                 |
| 6    | 15:41      | 6:00         | 15:47    | MIKAELA RODRÍGUEZ                           | ECU      |                 |
|      | 15:47      | 6:00         | 15:53    | ZAIRA GONZALEZ                              | URU      |                 |
| 3    | 15:53      | 6:00         | 15:59    | JÚLIA RIBAS                                 | ESP      |                 |
| )    | 15:59      | 6:00         | 16:05    | MIA MEDINA                                  | PAR      |                 |
| 0    | 16:05      | 6:00         | 16:11    | LAURA SOUZA                                 | BRA      |                 |
|      | 16:11      | 16:15        | 4:30     | ******** Warm Up Group 3 *******            |          |                 |
| 1    | 16:15      | 6:00         | 16:21    | SOFIA AGUILAR MICARELLI                     | ARG      |                 |
| 2    | 16:21      | 6:00         | 16:27    | VICTORIA KARP LEIVA                         | SAL      |                 |
| 3    | 16:27      | 6:00         | 16:33    | EILEN SOFÍA VILLAMIL REYES                  | COL      |                 |
| 4    | 16:33      | 6:00         | 16:39    | STEPHANIA GALLEGOS                          | PAR      |                 |
| 5    | 16:39      | 6:00         | 16:45    | GALIT PINZON FERNANDEZ                      | PAN      |                 |
|      | 16:45      | 16:50        | 4:30     | ******** Warm Up Group 4 *******            |          |                 |
| 6    | 16:50      | 6:00         | 16:56    | MICAELA LOPETEGUI                           | ARG      |                 |
| 7    | 16:56      | 6:00         | 17:02    | MARIA EDUARDA SOUZA                         | BRA      |                 |
| 8    | 17:02      | 6:00         | 17:08    | ALINE HENRIQUE                              | BRA      |                 |

Figure 53. Event time schedule

#### 4.3.6 Pattern Dance List

### Dance Patterns available for compulsory and style dance - updated 2025:

| Argentine Tango         | Harris Tango Couple Dance | Roller Samba Couple<br>Dance |  |  |  |
|-------------------------|---------------------------|------------------------------|--|--|--|
| Argentine Tango (Solo)  | Harris Tango Solo         | Roller Samba Solo            |  |  |  |
| Association Waltz       | Imperial Tango            | Roman Mood Solo              |  |  |  |
| Bachata Solo            | Italian Foxtrot Solo      | Rumba Solo                   |  |  |  |
| Bachata Couples         | Keats Foxtrot Couples     | Shaken Samba                 |  |  |  |
| Blues                   | Kent Tango Solo           | Siesta Tango                 |  |  |  |
| Canasta Tango           | Kilian                    | Skaters March                |  |  |  |
| Carlos Tango            | Kinder Waltz              | Starlight Waltz              |  |  |  |
| Castel March            | La Vista Cha Cha          | Sweet Tango Solo             |  |  |  |
| Cha Cha Patin           | Little Waltz Couple Dance | Swing Foxtrot Couple         |  |  |  |
| City Blues              | Little Waltz Solo         | Tango Delancha               |  |  |  |
| Coalesce Waltz Solo     | Loran Rumba               | Tango Delanco                |  |  |  |
| Denver Shuffle          | Manhattan Blues           | Tango Iceland                |  |  |  |
| Easy Paso               | Midnight Blues            | Terenzi                      |  |  |  |
| Federation Foxtrot Solo | Olympic Foxtrot           | Tudor Waltz                  |  |  |  |
| Flirtation Waltz Solo   | Paso Doble                | Tudor Waltz Couples          |  |  |  |
| Fourteen Step           | Princeton Polka           | Viennese Waltz               |  |  |  |
| Glide Waltz             | Quick Step                | Werner Tango Solo            |  |  |  |
| Golden Samba            | Rocker Foxtrot            | Westminster Waltz            |  |  |  |
| Raggae G                | Cumbia                    | And Foxtrot                  |  |  |  |

#### 4.3.7 Skating Order

To change the Skating Order of an event, click on the "Skating Order" button on the event management page. This will display the list of skaters in the current event and their current skating order. After selecting a skater, it is possible to edit Name, Club or Nation by clicking on "update". By clicking on "Add new" and "Delete" you can add a new skater to the segment or delete the skater. The "Info" field (maximum length is 50) allows more information about the selected skater to be added, such as segment music, skater coach, choreographer and so on. The length of 'Program title' field is 80 for Show Groups, Quartets and Precision (to allow multilanguage program title).

The segment state is displayed at the top of the form.

Segment states:

- Not Started
- In progress
- $\circ$  Completed

|       | Artistic World Champ              | oionshi                | ps Fr             | eeSkati                  | ng 888                           |                                  |                                  | SKAT                         | ING ORDI                  | ER - Free<br>P | e Skating Men Seniores SHORT |
|-------|-----------------------------------|------------------------|-------------------|--------------------------|----------------------------------|----------------------------------|----------------------------------|------------------------------|---------------------------|----------------|------------------------------|
| Name  | LUCAS YANEZ PERES                 |                        |                   |                          | 50 Nati                          | on: ESP                          | Т                                | itle:                        |                           |                | 80 NEW                       |
| Club  | Club:                             |                        |                   |                          |                                  | Descrip                          | Description:                     |                              |                           |                |                              |
| Info  | LOSE YOURSELF                     |                        |                   | 50 W                     | orldSkate Pa                     | nking.                           |                                  |                              |                           |                | OPDATE                       |
|       |                                   |                        |                   |                          |                                  | 9.                               |                                  |                              |                           |                | 400 V DELETE                 |
| Order | Name                              | WSR                    | Club              | Nation                   | BaseTech                         | FinalTech                        | Comp.                            | Ded.                         | Total                     | Rank           |                              |
| Group | 1 (6 skaters)                     |                        |                   |                          |                                  |                                  |                                  |                              |                           |                |                              |
| 1     | THOMAS ADAMS                      |                        |                   | GBR                      |                                  |                                  |                                  |                              |                           |                |                              |
| 2     | DANILO GELAO                      |                        |                   | ITA                      |                                  |                                  |                                  |                              |                           |                |                              |
| 3     | YUBO ZHAI                         |                        |                   | CHN                      |                                  |                                  |                                  |                              |                           |                |                              |
| 4     | YI-HSUEH LIN                      |                        |                   | TPE                      |                                  |                                  |                                  |                              |                           |                |                              |
| 5     | TOMAS ROMAN MASIA                 |                        |                   | ARG                      |                                  |                                  |                                  |                              |                           |                |                              |
| 6     | FRANCO DONATO MASTROIANNI VITO    |                        |                   | ARG                      |                                  |                                  |                                  |                              |                           |                |                              |
| Group | 2 (6 skaters)                     |                        |                   |                          |                                  |                                  |                                  |                              |                           |                |                              |
| 7     | LUCAS YANEZ PERES                 |                        |                   | ESP                      |                                  |                                  |                                  |                              |                           |                |                              |
| 8     | ARNAU PÉREZ MONTERO               |                        |                   | ESP                      |                                  |                                  |                                  |                              |                           |                |                              |
| 9     | DIOGO NOGUEIRA                    |                        |                   | POR                      |                                  |                                  |                                  |                              |                           |                |                              |
| 10    | ALEX CHIMETTO                     |                        |                   | ITA                      |                                  |                                  |                                  |                              |                           |                |                              |
| n     | COLLIN MOTLEY                     |                        |                   | USA                      |                                  |                                  |                                  |                              |                           |                |                              |
| 12    | DEIVI ROJAS                       |                        |                   | COL                      |                                  |                                  |                                  |                              |                           |                |                              |
| Group | 3 (5 skaters)                     |                        |                   |                          |                                  |                                  |                                  |                              |                           |                |                              |
| 13    | ALESSANDRO LIBERATORE             |                        |                   | ITA                      |                                  |                                  |                                  |                              |                           |                |                              |
| 14    | TIM SCHUBERT                      |                        |                   | GER                      |                                  |                                  |                                  |                              |                           |                |                              |
| 15    | ERIK MEDZIUKEVICIUS LEITE         |                        |                   | BRA                      |                                  |                                  |                                  |                              |                           |                |                              |
| 16    | DIOGO CRAVEIRO                    |                        |                   | POR                      |                                  |                                  |                                  |                              |                           |                |                              |
| 17    | HECTOR DIEZ SEVERINO              |                        |                   | ESP                      |                                  |                                  |                                  |                              |                           |                |                              |
|       |                                   |                        |                   |                          |                                  |                                  |                                  |                              |                           |                |                              |
|       |                                   |                        |                   |                          |                                  |                                  |                                  |                              |                           |                |                              |
|       |                                   |                        |                   |                          |                                  |                                  |                                  |                              |                           |                |                              |
|       |                                   |                        |                   |                          |                                  |                                  |                                  |                              |                           |                |                              |
|       |                                   |                        |                   |                          |                                  |                                  |                                  |                              |                           |                |                              |
|       | For short pro                     | ogram and              | style             | dance: the               | groups will be                   | e determined b                   | by the World S                   | kate ranking                 | g. Skaters will           |                |                              |
| Clo   | Se skate in rever<br>with the top | rse order<br>ranked sk | of the<br>ater sk | ranking. F<br>ating last | or example, th<br>Any skaters er | e top ranked s<br>ntered who are | katers will ska<br>not listed on | te in the fin<br>the world s | al groups<br>kate ranking |                | Confirm and Close            |

Figure 54. Skating Order - Not started segment

Move Down/Up buttons: First select a skater using the mouse, then click on the "Move Down" or "Move Up" button to change skating order. For "completed" segments, the buttons are disabled;

**Confirm and Close** button: Confirms the skating order of the selected segment, saves to the database and closes the window. For "completed" segments, the button is disabled. Confirm and Close button is enabled only if a skating order change is made;

**Close** button: Close the current window without saving. A warning message is returned if the skating order has been changed;

button: allows a random skating order to be generated. For "completed" and "in progress" segments, the button is hidden. For Compulsory Dance 2 it allows an automatic skating order to be generated;

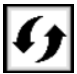

button: allows the order of skating to be set by reversing the placement obtained from the short program/style dance (ref. *Official Regulation Artistic - General 2024*);

button: allows to set the maximum number of skaters per group and to show/hide the groups for the current segment;

**Top ranked skater**: right clicking it is possible to assign a "star" status to the selected skater and draw it on the last top groups.

**Unranked skaters:** right clicking it is possible to assign a "red bullet" that allows to select the skaters with no WorldSkate ranking and drawn to skate before those listed in the ranking (applied to Short program and Style Dance)

| 1 | SKA      | Henryland  |
|---|----------|------------|
| 2 | SKA      | Unranked   |
| 3 | SKAT 😤   | Top ranked |
| 4 | SKATER   | IPE        |
| 5 | SKATER 5 | ESP        |

According to the 2024 WS rule (Skaters/Teams will skate in reverse order of the ranking), apply the following procedure:

- 1. Mark as "Unranked" all the skaters not listed on the WorldSkate ranking
- 2. Click on button 1 to draw randomly the unranked skaters in the first groups
- 3. The others ranked skaters will have to be moved manually with the arrow buttons according to the WS ranking
- 4. Confirm and Close the draw

National Ranked Groups: right clicking it is possible to assign a "green bullet" that allows to select the groups with National WorldSkate ranking and drawn to skate before those listed in the ranking but after the unranked groups (applied to Show and Precision)

| <u>No mark to</u><br>any skaters                         | <u>Some skaters marked</u><br><u>as "unranked"</u>                                                                                                    | <u>Some skaters</u><br>marked as "top<br>ranked"                                                                                                    | <u>Some skaters marked</u><br><u>as "top ranked",</u><br><u>others marked as</u><br><u>"unranked"</u>                                                                                                    | Some groups marked as<br>"national ranked", others<br>marked as "top ranked"                                                                                                    |  |  |
|----------------------------------------------------------|----------------------------------------------------------------------------------------------------|----------------------------------------------------------------------------------------------------|----------------------------------------------------------------------------------------------------|----------------------------------------------------------------------------------------------------|--|--|
| Random<br>button<br>allows to<br>draw all the<br>skaters | The unranked skaters<br>will be drawn<br>randomly. The other<br>skaters will have to be<br>manually moved                                                                                                    | All the skaters will be<br>drawn randomly, and<br>the top ranked drawn<br>in the last group                                                                                                    | All the skaters will be<br>drawn randomly, the<br>top ranked put in the<br>last group, the<br>unranked in the first                                                                                                    | National ranked groups will<br>be drawn just before the<br>top ranked, the top ranked<br>put in the last group                                                                                                    |  |  |
| randomly<br>without<br>priority                          | according to the WS<br>ranking<br>Group 1 (5 skaters)<br>1 SKATER 10 CHI<br>2 SKATER 3 GER<br>3 SKATER 7 FRA<br>4 SKATER 1 USA<br>5 SKATER 2 ITA<br>Group 2 (5 skaters)<br>6 SKATER 4 IND<br>7 SKATER 5 ESP<br>8 SKATER 6 AUS<br>9 SKATER 8 SUI<br>10 SKATER 9 TPE | Group 1 (5 skaters)         1       SKATER 7       FRA         2       SKATER 1       USA         3       SKATER 2       ITA         4       SKATER 5       ESP         5       SKATER 4       IND         Group 2 (5 skaters)       -         6       SKATER 9       TPE         7       SKATER 8       SUI         ☆ 8       SKATER 3       GER         ☆ 9       SKATER 10       CHI         ☆ 10       SKATER 6       AUS | Group 1 (5 skaters)<br>■ 1 SKATER 1 USA<br>■ 2 SKATER 4 IND<br>3 SKATER 8 SUI<br>4 SKATER 9 TPE<br>5 SKATER 5 ESP<br>Group 2 (5 skaters)<br>6 SKATER 7 FRA<br>7 SKATER 2 ITA<br>☆ 8 SKATER 3 GER<br>☆ 9 SKATER 10 CHI<br>☆ 10 SKATER 6 AUS | Order     Name     Nation       1     CP SANT QUIRZE (LET T     ESP       2     DYNAMI SMALL GROUP (     BRA       3     TEAMNL - RC DE KER-R     NED       4     PHIDEAS (THE HANDMA     BRA       5     EVOLUTION (GAIA: IN TH     ITA       6     CLUBE PATINAGEM DO S     POR       7     ODIVELAS SHOW TEAM     POR       8     AGUAI (COMEN BETWEE     ARG       9     ANNY FLY (GRACIAS MA     ARG       10     ROLARSK8SHOW (THE A     POR       11     ONYX (EDWARD)     FRA       12     ARGENSHOW (SOMEBO     ARG       ☆ 13     DEJA VU (THE HAPPENIN     ITA       ☆ 14     ROMA ROLLER TEAM (TH     ITA       ☆ 15     ARTISTIC SKATING CUNI     ESP       ☆ 16     CPA TONA (ETERNAL DA     ESP |  |  |

Figure 55. Skating Order - Top, ranked, Unranked skaters
|       | SKATE GAME           | ES ARGENTINA | 2022)     |           |       | SR   | Senio                                        | RDER - Free Ska<br>pres SHORT PROC | ting Ladies<br>GRAM |
|-------|----------------------|--------------|-----------|-----------|-------|------|----------------------------------------------|------------------------------------|---------------------|
|       |                      | 13132323233  | Pasa Taab | EinelTech | Cam   | Ded  | <b>1000000000000000000000000000000000000</b> | Deels                              | Not Started         |
| Group | 1 (6 skatos)         | C. Nation    | baserecti | Finalieun | comp. | Deu. | Iota                                         | Rallik                             |                     |
| 1     | ANDREA SILVA PASCUAL | ESP          |           |           |       |      |                                              |                                    |                     |
| 2     | HUNG HSIAO-CHING     | TPE          |           |           |       |      |                                              |                                    |                     |
| 3     | SANDRA DÍAZ          | COL          |           |           |       |      |                                              |                                    |                     |
| 4     | MICOL ZANGOLI        | ITA          |           |           |       |      |                                              |                                    |                     |
| 5     | RAHEL ARNOLD         | SUI          |           |           |       |      |                                              |                                    |                     |
| 6     | LUCIAFELDMAN         | URU          |           |           |       |      |                                              |                                    |                     |
| Group | 2 (5 skaters)        |              |           |           |       |      |                                              |                                    |                     |
| 7     | MARIANAALMEIDA       | POR          |           |           |       |      |                                              |                                    |                     |
| 8     | MIKI FUJIKURA        | JPN          |           |           |       |      |                                              |                                    |                     |
| 9     | JIEUN SEO            | KOR          |           |           |       |      |                                              |                                    |                     |
| 10    | GIADALUPPI           | ITA          |           |           |       |      |                                              |                                    |                     |
| 11    | REBECCATARLAZZI      | ITA          |           |           |       |      |                                              |                                    |                     |
| Group | 3 (5 skaters)        |              |           |           |       |      |                                              |                                    |                     |
| 12    | MILAGROS DI LEONE    | ARG          |           |           |       |      |                                              |                                    |                     |
| 13    | JULIE DAVIDSEN       | DEN          |           |           |       |      | -9393939                                     | 93939393939 <u>93939</u> 393       |                     |
| 14    | LUDIVINE MALLE       | FRA          |           |           |       |      |                                              | Groups: 6 🗘                        | 8                   |
| 15    | XIMENAVERA           | ECU          |           |           |       |      | Maximu                                       | m number of                        |                     |
| 16    | MANOELASILVA DI MAIO | BRA          |           |           |       |      | skater                                       | rs per group: 🧕 💼                  |                     |
| Group | 4 (5 skaters)        |              |           |           |       |      | 8-8-8-8-8                                    | lide Groups                        |                     |
| 17    | ASHLEY CLIFFORD      | USA          |           |           |       |      |                                              |                                    |                     |
| 10    | CONSTANTA DINO       | CHI          |           |           |       |      |                                              | 2-2-2-2-2-2-2-2-2                  |                     |

Figure 56. Skating Order - Draw rules

## 4.4 RESULTS

To view the results of a specific segment, click on the orange "Results" button on the event management page. The button is enabled only when the segment state becomes "Completed".

| ROLLART TE        | CHPANEL 2024<br>LITE MODE ROLLART                                                                                                    |                  | RLD                            |                 |                               |                |          |
|-------------------|----------------------------------------------------------------------------------------------------|------------------|--------------------------------|-----------------|-------------------------------|----------------|----------|
| Full Mode 🙏       | ANY COMPETITION> · <any discipline=""> · <any ca<="" th=""><th>TEGORY&gt; •</th><th></th><th>FREESKATING CA</th><th>DETLADIES</th><th></th><th></th></any></any>                                                                                                    | TEGORY> •        |                                | FREESKATING CA  | DETLADIES                     |                |          |
| New Competition 🛱 | ATISTIC INTERNATIONAL SERIES 2023 (27)                                                                                                    | s                | Date from: 08/05               | 5/2023 ~ To: (  | 08/05/2023 ~                  | E<br>Sa        | <b>5</b> |
| New Event ★       | 117] Free Skating Men - Minis - FREESKATING MINIS MEN                                                                                                    | DIES             | Judges: 5                      | Discipline: F   | ree Skating Lad               | ies            | 2        |
| Event List 📃      | [19] Free Skating Men - Espoire - FREESKATING ESPOIR MEN<br>[20] Free Skating Ladies - Cadets - FREESKATING CADET LA                                                                                                    | DIES             | Event Manager                  | Video Mar       | adels                         | Cutter         |          |
| Settings 🔯        | - 🚖 [21] Free Skating Men - Cadets - FREESKATING CADET MEN                                                                                                    | IES              | GIANNI TILOTTI                 | Pideo Mar       |                               | BELEN VEGA     |          |
| Rollart Review 🔀  | Tresskating Men - FRESSKATING CADET LADIES<br>Asunción - 08/05/2023     Free Skating Ladies - Cadets     Skaters:18 - Judges:5     Skaters:18 - Judges:5                                                                                                    | ADIES M/         | Specialist ARIA ISABEL ÁLVAREZ | Controller      | Assistant<br>BRAIS ABAD       | GIANNI TILOTTI |          |
| Video Screen 💻    | Image: Status of the status of the statu | LADIES<br>EN     | LISA FRIDAY                    | Judge 1 Judge 2 | 2 Judge 3<br>REDO PILAR CONTI | TOMINA RASO    |          |
| 💻 Disconnected    |                                                                                                    | ES<br>ES<br>DIES | Judge 5<br>CLAUDIA<br>BARRACÂN | Judge 6 Judge 7 | Judge 8                       | Judge 9        |          |
|                   | - 🚖 [33] Solo Dance Men - Juniores - SOLO DANCE JUNIOR MEN<br>- 🚖 [34] Solo Dance Ladies - Seniores - SOLO DANCE SENIOR LA                                                                                                    | DIES             | Short Progra                   | Wiew Results    | Delete                        | Results        | 0        |
|                   | - 🔆 [35] Solo Dance Men - Seniores - SOLO DANCE SENIOR MEN                                                                                                    |                  | Free Progra                    | Wiew Results    | Deleta                        | Results        | 0        |
|                   | G.\II mio Drive.\Pattinaggio\GaRE\WorldSkate\2023\Asuncion\A     INTERNATIONAL SERIES 2023 - ASUNCION (17).s3db                                                                                                    | +-               |                                |                 |                               |                |          |
| Exit 🖒            | COOL Results                                                                                                    | PDF              |                                |                 |                               | <b>WOR</b>     | LD<br>TE |
|                   |                                                                                                    |                  |                                |                 |                               |                |          |

Figure 57. View Results

This will display the list of competitors in the current rank. The segment state is displayed at the top of the form.

| Club | MARINA ROTO FERNANDEZ      |     |        | 50       | Hutton.   | LJF   | Descripti | on:   | 0     | UDD  |
|------|----------------------------|-----|--------|----------|-----------|-------|-----------|-------|-------|------|
| Inf  | HE TOUCHED ME / BARBARA    | STR | EISAND | 50       |           |       |           |       | 400 M | DELE |
| tank | Name                       | C., | Nation | BaseTech | FinalTech | Comp. | Ded.      | Total | 400 + |      |
| 1    | MARINA ROYO FERNANDEZ      |     | ESP    | 26.48    | 26.85     | 17.67 | 0         | 44.52 |       |      |
| 2    | JÚLIA RIBAS                |     | ESP    | 26.36    | 26.93     | 16.84 | 0         | 43.77 |       |      |
| 3    | SOFIA AGUILAR MICARELLI    |     | ARG    | 29.53    | 26.03     | 16.83 | -1        | 41.86 |       |      |
| 4    | MICAELA LOPETEGUI          |     | ARG    | 25.35    | 23.52     | 18.25 | 0         | 41.77 |       |      |
| 5    | LUNA CASUCCIO              |     | ARG    | 26.52    | 24.50     | 15.34 | 0         | 39.84 |       |      |
| 6    | ZAIRA GONZALEZ             |     | URU    | 20.59    | 19.28     | 16.34 | 0         | 35.62 |       |      |
| 7    | VICTORIA KARP LEIVA        |     | SAL    | 25.12    | 22.09     | 13.83 | -1        | 34.92 |       |      |
| 8    | EILEN SOFÍA VILLAMIL REYES |     | COL    | 22.53    | 20.99     | 13.91 | 0         | 34.90 |       |      |
| 9    | LAURA SOUZA                |     | BRA    | 22.67    | 20.20     | 15.01 | -1        | 34.21 |       |      |
| 10   | CAMILA GARCIA DE PAREDES   |     | PAN    | 15.70    | 13.22     | 13.34 | 0         | 26.56 |       |      |
| n    | KAREN ESPITIA OLMOS        |     | COL    | 13.35    | 12.19     | 13.74 | -1        | 24.93 |       |      |
| 12   | STEPHANIA GALLEGOS         |     | PAR    | 13.76    | 12.16     | 12.75 | 0         | 24.91 |       |      |
| 13   | MARIA EDUARDA SOUZA        |     | BRA    | 13.08    | 10.64     | 13.59 | 0         | 24.23 |       |      |
| 14   | GALIT PINZON FERNANDEZ     |     | PAN    | 13.05    | 10.95     | 12.58 | 0         | 23.53 |       |      |
| 15   | MIKAELA RODRÍGUEZ          |     | ECU    | 12.87    | 11.46     | 10.16 | -2        | 19.62 |       |      |
| 16   | ALINE HENRIQUE             |     | BRA    | 8.96     | 7.03      | 12.50 | 0         | 19.53 |       |      |
| 17   | SARAH PEÑA VARGAS          |     | COL    | 9.87     | 8.81      | 10.75 | -1        | 18.56 |       |      |
| 18   | IVONNE ARZAMENDIA          |     | PAR    | 5.08     | 3.41      | 9.50  | 0         | 12.91 |       |      |
|      |                            |     |        |          |           |       |           |       |       |      |
|      |                            |     |        |          |           |       |           |       |       |      |
|      |                            |     |        |          |           |       |           |       |       |      |
|      |                            |     |        |          |           |       |           |       |       |      |
|      |                            |     |        |          |           |       |           |       |       |      |
|      |                            |     |        |          |           |       |           |       |       |      |
|      |                            |     |        |          |           |       |           |       |       |      |
|      |                            |     |        |          |           |       |           |       |       |      |
|      |                            |     |        |          |           |       |           |       |       |      |
|      |                            |     |        |          |           |       |           |       |       |      |

Figure 58. View Results - select skater

By clicking on the competitor, it is possible to view the "judges details per skater" report. The "Back" button in the top right-hand side of the window allows to return to the previous window:

| ARTISTIC<br>Inne: IVONNE ARZAMENDIA<br>Iub:<br>Info: VOCUE, MADONNA | INTERNATIONAL                                      | 50 50                 | 2023<br>Nation: PAR                            | Descri                        | Title:<br>iption:               |                      |                             | RE                              | SUL                | TS - Fr                                | ee Skating<br>PROG                 | Ladies Cadet<br>RAM                | IS SHORT    |           |
|---------------------------------------------------------------------|----------------------------------------------------|-----------------------|------------------------------------------------|-------------------------------|---------------------------------|----------------------|-----------------------------|---------------------------------|--------------------|----------------------------------------|------------------------------------|------------------------------------|-------------|-----------|
| 🍊 🍣 🔖 🕅 🔍 •                                                         |                                                    |                       |                                                |                               |                                 |                      |                             |                                 |                    |                                        |                                    |                                    | 400 👻       |           |
| ort principale                                                      |                                                    |                       |                                                |                               |                                 |                      |                             |                                 |                    |                                        |                                    |                                    |             |           |
|                                                                     |                                                    |                       | FRE<br>A<br>Free Skating                       | ESKATII<br>Isunción<br>Ladies | NG CA<br>- 08/<br>Cade          | DE1<br>(05)<br>ets   | r LA<br>/202<br>- SI        | DIE:                            | s<br>t Pr          | ograr                                  | n                                  | O<br>WORLD<br>SKATE                |             |           |
|                                                                     |                                                    |                       | JUE                                            | DGES DE                       | TAILS                           | 5 PE                 | R S                         | KAT                             | E                  |                                        |                                    |                                    |             |           |
|                                                                     | Rank Name<br>1 MARINAR                             | OYO FE                | RNANDEZ                                        |                               | Nation<br>ESP                   |                      | Tot<br>Eleme<br>sco<br>26.8 | al<br>nt<br>re si<br>8 <b>5</b> | Cor<br>core (f     | Total<br>mponent<br>factored)<br>17.67 | Total<br>Deductions<br><b>0.00</b> | Total<br>Segment<br>score<br>44.52 |             |           |
|                                                                     | # Executed Element                                 | nt                    | щo                                             | Base<br>Value                 | QOE                             | J1                   | J2                          | J3                              | J4                 | J5                                     |                                    | Scores of<br>Panel                 |             |           |
|                                                                     | 1 Jump<br>2 ComboJump                              | 1A<br>2F<br>2T<br>2Lo | Axel<br>2 Flip<br>2 Toeloop<br>2 Loop          | 1.30<br>2.28<br>1.85<br>2.51  | -0.23<br>-0.13<br>-0.07<br>0.00 | -2<br>-1<br>-1<br>-1 | -3<br>-3<br>-1<br>0         | 0 0 0 0 0                       | -1<br>-1<br>0<br>0 | -1<br>0<br>0<br>0                      |                                    | 1.07<br>2.15<br>1.78<br>2.51       |             |           |
|                                                                     | 3 Step Sequence<br>4 Spin<br>5 Jump<br>6 ComboSpin | St1<br>In<br>2Th      | Footwork sequence<br>Inverted Spin<br>2 Thoren | 2.30<br>3.92 %<br>2.20        | 0.00<br>0.00<br>0.00            | 0<br>0<br>0<br>+1    | 0<br>-1<br>0<br>-1          | 0<br>0<br>0<br>+1               | 0<br>0<br>0<br>+1  | +1<br>0<br>0<br>+1                     |                                    | 2.30<br>3.92<br>2.20               |             |           |
| ina corrente: 1                                                     | 0-0-0-0-0-0-0-0-0-0-0-0-0-0-0-0-0-0-0-0-           | 0-0-0-                | N. pagine totali: 1                            | -0-0-0-                       | 0.00                            | 0-0-                 | 0-0-                        |                                 | -0-0               |                                        | Fattore di ing                     | randimento: 100%                   | 0-0-0-0-0-0 | -0-0-0-0- |
| lose                                                                |                                                    |                       |                                                |                               |                                 | 88                   |                             |                                 |                    |                                        |                                    |                                    |             |           |

Figure 59. View Results - "judges details per skater" Report

To view the detailed results of a specific segment and event, click on the "View Results" button on the event management page. The button is enabled only when the segment state becomes "Completed".

| Short Program | View Results | Delete | Results       |
|---------------|--------------|--------|---------------|
| Free Program  | Start        | Delete | Skating Order |

Figure 60. View Results button

The toolbar to view and export the results is at the bottom of the form:

| Export All por delete temporary upt files | Final<br>Result | Segment<br>Result | Judges<br>Scores | Judges<br>Scores (Ref) | Back |
|-------------------------------------------|-----------------|-------------------|------------------|------------------------|------|
|                                           |                 |                   |                  |                        |      |

- Figure 61. View Results toolbar
- Export All button: exports to pdf all the reports for the segment/event selected (*see par. 3.4.7*). Select the file format for any report between PDF, DOC, XLS, XML, CSV. By default, the 'export all' function allows to export final, results and panel report in a single pdf file. You can change this setting in the section Settings/General/Results

NEW File naming:

- FINAL: "Category Discipline FINAL.pdf"
  - Ex. "Cadets Freeskating Ladies FINAL.pdf";
- RESULTS: "SEGMENT Category Discipline RESULTS.pdf"
   Ex. "STYLE DANCE Junior Solo Dance Men RESULTS.pdf";
- **COMPULSORY:** "COMPULSORY Category Discipline.pdf"
  - Ex. "COMPULSORY Espoir Couple Dance.pdf";
- PANEL: "SEGMENT Category Discipline PANEL.pdf"
   Ex. "STYLE DANCE Junior Solo Dance Men PANEL.pdf";
- REF: "REFEREE SEGMENT Category Discipline.pdf"
   Ex. "REFEREE STYLE DANCE Junior Solo Dance Men.pdf";
- Final Result button: allows the final results of the event to be viewed and exported
- Segment Result button: allows the detailed results of the selected segment to be viewed and exported
- Judges Scores button: allows to the detailed results of the selected segment to be viewed and exported (see *par. 3.4.4*)
- Judges Scores (Ref) button: allows the detailed results of the selected segment to be viewed and exported with referee's qoes and components (see *par. 3.4.5*). <u>This report is for Referee only and it must not be published but printed and given to the Referee.</u>

<u>All qoes and components assigned by the referee don't enter into the calculation of the final score</u>

- **Compulsory Dances button:** allows to the detailed results of the sum of Compulsory Dance 1 and Compulsory Dance 2 segments to be viewed and exported (see *par*. 3.4.4)
- Back button: allows to return to the previous window.

By clicking on "Final Result", "Judges Scores", "Segment Result" the following message is shown:

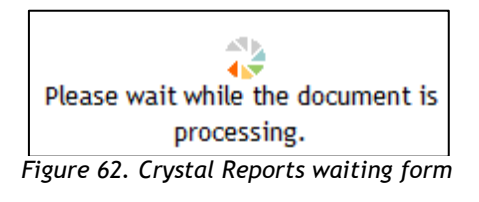

#### 4.4.1 Results grid per discipline and segment

The following table shows the buttons enabled per segment type and discipline:

| Free Skating - Pairs                      |        | Segment         | Judges           | Judges                 |
|-------------------------------------------|--------|-----------------|------------------|------------------------|
| SHORT PROGRAM                             |        | Result          | Scores           | Scores (Ref)           |
| Free Skating - Pairs                      | Final  | Segment         | Judges           | Judges                 |
| FREE PROGRAM                              | Result | Result          | Scores           | Scores (Ref)           |
| Couple - Solo Dance<br>COMPULSORY DANCE 1 |        |                 | Judges<br>Scores | Judges<br>Scores (Ref) |
| Couple – Solo Dance                       |        | Compulsory      | Judges           | Judges                 |
| COMPULSORY DANCE 2                        |        | Dances          | Scores           | Scores (Ref)           |
| Couple – Solo Dance                       |        | Segment         | Judges           | Judges                 |
| STYLE DANCE                               |        | Result          | Scores           | Scores (Ref)           |
| Couple – Solo Dance                       | Final  | Segment         | Judges           | Judges                 |
| FREE DANCE                                | Result | Result          | Scores           | Scores (Ref)           |
| Precision/Quartets                        | Final  | Segment         | Judges           | Judges                 |
|                                           | Result | Result          | Scores           | Scores (Ref)           |
| Show Groups                               |        | Final<br>Result | Judges<br>Scores | Judges<br>Scores (Ref) |

Figure 63. Results grid

### 4.4.2 FINAL RESULT report

The results report shows the final result of the current event:

- Event name, place and date of the current event
- Discipline and Category

|     |                            | Asunción - 08/05/2023                                                                                                    |                                                                                                    |                                                                  | à                               |                                           |
|-----|----------------------------|----------------------------------------------------------------------------------------------------|----------------------------------------------------------------------------------------------------|------------------------------------------------------------------|---------------------------------|-------------------------------------------|
|     |                            | Free Skating Ladies Cadets                                                                                                    |                                                                                                    |                                                                  |                                 |                                           |
|     |                            | FINAL RESULT                                                                                                    |                                                                                                    |                                                                  |                                 |                                           |
| PI. | Name                       |                                                                                                    | Nation                                                                                                    | Points                                                           | SP                              | LP                                        |
| 1   | MARINA ROYO FERNANDEZ      |                                                                                                    | ESP                                                                                                    | 101.51                                                           | 1                               | 1                                         |
| 2   | SOFIA AGUILAR MICARELLI    |                                                                                                    | ARG                                                                                                    | 95.65                                                            | 3                               | 3                                         |
| 3   | MICAELA LOPETEGUI          |                                                                                                    | ARG                                                                                                    | 94.17                                                            | 4                               | 5                                         |
| 4   | LAURA SOUZA                |                                                                                                    | BRA                                                                                                    | 90.11                                                            | 9                               | 2                                         |
| 5   | ZAIRA GONZALEZ             |                                                                                                    | URU                                                                                                    | 89.18                                                            | 6                               | 4                                         |
| 6   | JÚLIA RIBAS                |                                                                                                    | ESP                                                                                                    | 88.24                                                            | 2                               | 8                                         |
| 7   | LUNA CASUCCIO              |                                                                                                    | ARG                                                                                                    | 85.94                                                            | 5                               | 6                                         |
| 8   | VICTORIA KARP LEIVA        |                                                                                                    | SAL                                                                                                    | 79.86                                                            | 7                               | 7                                         |
| 9   | EILEN SOFÍA VILLAMIL REYES |                                                                                                    | COL                                                                                                    | 78.56                                                            | 8                               | 9                                         |
| 10  | CAMILA GARCIA DE PAREDES   |                                                                                                    | PAN                                                                                                    | 65.24                                                            | 10                              | 10                                        |
| 11  | KAREN ESPITIA OLMOS        |                                                                                                    | COL                                                                                                    | 55.85                                                            | 11                              | 13                                        |
| 12  | MARIA EDUARDA SOUZA        |                                                                                                    | BRA                                                                                                    | 55.25                                                            | 13                              | 12                                        |
| 13  | GALIT PINZON FERNANDEZ     |                                                                                                    | PAN                                                                                                    | 53.31                                                            | 14                              | 15                                        |
| 14  | ALINE HENRIQUE             |                                                                                                    | BRA                                                                                                    | 52.51                                                            | 16                              | 11                                        |
| 15  | STEPHANIA GALLEGOS         |                                                                                                    | PAR                                                                                                    | 52.41                                                            | 12                              | 16                                        |
| 16  | MIKAELA RODRÍGUEZ          |                                                                                                    | ECU                                                                                                    | 49.99                                                            | 15                              | 14                                        |
| 17  | SARAH PEÑA VARGAS          |                                                                                                    | COL                                                                                                    | 43.92                                                            | 17                              | 17                                        |
| 18  | IVONNE ARZAMENDIA          |                                                                                                    | PAR                                                                                                    | 32.31                                                            | 18                              | 18                                        |
|     |                            | <ul> <li>Final Place (FP), Name</li> <li>Points is the sum of the</li> <li>For Free skating and pai</li> <li>SP (Short Prog<br/>segment rank</li> <li>For Solo Dance and Coup</li> <li>SD (Short Dan<br/>Dance) show t</li> <li>For Precision</li> <li>P shows the set</li> </ul> | and <b>Natio</b><br>total poin<br>irs<br>gram) and l<br>ole Dance<br>ce), <b>CD</b> (Co<br>the segment<br>rar | n of the s<br>ts of eac<br>FP (Free<br>ompulsor<br>nt rank<br>nk | skate<br>h seg<br>Prog<br>y Dar | r/group.<br>ment<br>ram) sho<br>nces) and |
|     |                            |                                                                                                    |                                                                                                    |                                                                  |                                 |                                           |

Figure 64. Final Result Report

WORLDSKATE - RollArt System v.5.0.2 © 2023 RollArt. All rights reserved.

Verified [135ZVLT-1GOEKLJ-1AVZ54L-M2YAAZ]

04/12/2023

11:26:30

### 4.4.3 SEGMENT RESULT report

The segment result report shows the following details:

- Event name, place and date of the current event
- Discipline, Category and segment type

|                    |                |                                    |                 | Free Skating La                        | dies Cadets - Fr                                                                                          | ee Pro                                                     | gram                                                                |                              |                            |                             |                                         |
|--------------------|----------------|------------------------------------|-----------------|----------------------------------------|----------------------------------------------------------------------------------------------------|------------------------------------------------------------|---------------------------------------------------------------------|------------------------------|----------------------------|-----------------------------|-----------------------------------------|
|                    |                |                                    |                 | R                                      | ESULTS DETAILS                                                                                            |                                                            |                                                                     |                              | RE                         | VISE                        | C                                       |
|                    | PI.            | Name                               |                 |                                        |                                                                                                    |                                                            | Nation                                                              | TES                          | PCS                        | DED                         | Total                                   |
|                    | 1              | MARINA ROYO                        | FERM            | NANDEZ                                 |                                                                                                    |                                                            | ESP                                                                 | 34.09                        | 22.90                      | 0.0                         | 56.99                                   |
|                    | 2              | LAURA SOUZA                        |                 |                                        |                                                                                                    |                                                            | BRA                                                                 | 35.20                        | 20.70                      | 0.0                         | 55.90                                   |
|                    | 3              | SOFIA AGUILA                       | R MIC           | ARELLI                                 |                                                                                                    |                                                            | ARG                                                                 | 32.29                        | 22.50                      | -1.0                        | 53.79                                   |
|                    | 4              | ZAIRA GONZA                        | LEZ             |                                        |                                                                                                    |                                                            | URU                                                                 | 34.46                        | 20.10                      | -1.0                        | 53.56                                   |
|                    | 5              | MICAELA LOPI                       | ETEGU           | Л                                      |                                                                                                    |                                                            | ARG                                                                 | 30.60                        | 21.80                      | 0.0                         | 52.40                                   |
|                    | 6              | LUNA CASUCO                        | :10             |                                        |                                                                                                    |                                                            | ARG                                                                 | 26.50                        | 20.60                      | -1.0                        | 46.10                                   |
|                    | 7              | VICTORIA KARP LEIVA<br>JÚLIA RIRAS |                 |                                        |                                                                                                    |                                                            | SAL                                                                 | 27.53                        | 18.41                      | -1.0                        | 44.94                                   |
| -                  | 8              | FUEN COE(1)                        |                 | ESP                                    | 22.65                                                                                                    | 21.82                                                      | 0.0                                                                 | 44.47                        |                            |                             |                                         |
| к                  | 10             | CAMILA CARC                        |                 | DAN                                    | 25.66                                                                                                    | 18.00                                                      | 0.0                                                                 | 43.66                        |                            |                             |                                         |
|                    | 11             | ALINE HENRIC                       | UF              | FAREDER                                |                                                                                                    |                                                            | BRA                                                                 | 17.98                        | 15.00                      | 0.0                         | 32.98                                   |
|                    | 12             | MARIA EDUAR                        | DA SO           | OUZA                                   |                                                                                                    |                                                            | BRA                                                                 | 16.63                        | 16.39                      | -2.0                        | 31.02                                   |
|                    | 13             | KAREN ESPITI                       |                 | NOS                                    |                                                                                                    |                                                            | COL                                                                 | 15.71                        | 16.21                      | -1.0                        | 30.92                                   |
|                    | 14             | MIKAELA ROD                        | RÍGUE           | 2                                      |                                                                                                    |                                                            | ECU                                                                 | 18.37                        | 13.00                      | -1.0                        | 30.37                                   |
|                    | 15             | GALIT PINZON                       | FERM            | ANDEZ                                  |                                                                                                    |                                                            | PAN                                                                 | 14.37                        | 15.41                      | 0.0                         | 29.78                                   |
|                    | 16             | STEPHANIA G                        | ALLEG           | os                                     |                                                                                                    | PAR                                                        | 13.30                                                               | 15.20                        | -1.0                       | 27.50                       |                                         |
|                    | 17             | SARAH PEÑA                         | VARG/           | AS                                     |                                                                                                    |                                                            | COL                                                                 | 13.76                        | 12.60                      | -1.0                        | 25.36                                   |
|                    | 18             | IVONNE ARZA                        | MEND            | AIC                                    |                                                                                                    |                                                            | PAR                                                                 | 8,50                         | 11.90                      | -1.0                        | 19.40                                   |
|                    | Eve            | nt Manager W<br>cialist V          | vs<br>vs        | GIANNI TILOTTI<br>MARIA ISABEL ÁLVAREZ | Data Operator                                                                                             | ws                                                         | GIANNI                                                              | ILOTTI                       |                            |                             |                                         |
|                    | Assi           | istant V                           | vs              | BRAIS ABAD                             | Controller                                                                                                | ws                                                         | EZEQUIE                                                             | L RIVERO                     |                            |                             |                                         |
|                    | Refe           | eree V                             | vs              | LISA FRIDAY                            | Judge 1                                                                                                   | URU                                                        | EDUARD                                                              | O HIERRO                     |                            |                             |                                         |
|                    | Jud            | ge 2 B                             | RA              | EDITH FIGUEIREDO                       | Judge 3                                                                                                   | PAR                                                        | PILAR CO                                                            | DNTI                         |                            |                             |                                         |
|                    | Jud            | ge 4 A                             | RG              | ROMINA RASO                            | Judge 5                                                                                                   | MEX                                                        | CLAUDIA                                                             | BARRAG                       | AN .                       |                             |                                         |
| ials<br>ent<br>era | Mana<br>tor, J | ager, Speciali<br>Assistant, Cor   | ist, D<br>ntrol | ata<br>ler                             |                                                                                                    |                                                            |                                                                     |                              |                            |                             |                                         |
| dge                | s (fro         | om 1 up to 9)                      |                 |                                        | PI Name and Nati                                                                                          | <b>ion</b> of t                                            | the skate                                                           | er/grour                     |                            | e/nair                      |                                         |
|                    |                |                                    |                 | Score                                  | end National and Nat                                                                                      |                                                            | ine shale                                                           | , Sroup                      | , coup                     | e, pui                      |                                         |
|                    |                |                                    |                 | :                                      | TES of the current<br>PCS of the current<br>it depends on the s<br>DED of the curren<br>"0.0" means no de | segmer<br>segmen<br>segmen<br>t segm<br>duction<br>at segm | nt is the<br>ent is the<br>t type)<br>nent is t<br>ns.<br>ent is th | total te<br>sum of<br>he sum | chnica<br>the co<br>of the | l eleme<br>ompone<br>e dedu | ents<br>ents valu<br>ctions (<br>voices |
|                    |                |                                    |                 | •                                      | Total of the curren                                                                                       |                                                            |                                                                     | c sum o                      | ι αιι μι                   | evious                      | volces                                  |

Figure 65. Results details per Segment Report

In case of REVISED, a small 'R' will be put next to the revised skater

#### 4.4.4 JUDGES SCORES report

The judges scores report shows the following details:

- Event name, place and date of the current event •
- Discipline, Category and segment type

Segment details (per skater)

Elements

Components

Deductions

#### • Free Skating Men Juniores - Free Program JUDGES DETAILS PER SKATE Total Total Total Rank Name Nation Element Component Total Segment score score score (factored) Deductions ESP 2 UNAI CEREIJO GARCIA 100.86 44.08 0.00 144.94 Base Scores of £ # Executed Element QOE J1 J2 J3 J4 J5 J6 Value Panel 11.40 1 ComboJump 3Lo 3 Loop 10.65 0.75 0 +1 +1 +1 0 +1 0.00 0.00 NJ 0.00 -1 0 0 10.65 3 Loop 10.65 0 0 3Lo +1 0.90 0 +1 +2 +1 0 +2 0.22 -1 0 +1 0 0 +1 10.94 2 ComboJump 3 Flip 3F 10.04 10.55% 0.22 -1 3T 3 Toeloop 10.78 3 ComboSpin +1 +1 +2 +1 +1 +2 Heel Forward Spin 2.50 Sit Spin 1.40% 0.38 2.88 HFD 0.12 1.52 s 3.92% 4.30 Inverted Spin In 0.38 Upright Spin 2.98%+ U 0.12 3.10 3.90 4 Step Sequence St3 Footwork sequence 0.08 -1 +1 +1 0 0 0 3.98 8.93T 3 Salchow 0.45 0 +1 9.38 5 ComboJump 38 0 +2 0 +1 8.93' 0.45 0 0 +1 +1 0 +1 11.37T% 0.45 0 0 +1 +1 0 +1 3T 3 Toeloop 11.82 3 Toeloop 3 Salchow 2 Avel 7.70<sup>T</sup> 0.00 0 0 0 0 -1 +1 6.71<sup>T</sup> 0.20 -1 +1 0 +1 0 0 7.70 6 Jump 38 7 Jump 2A 2 Axel 6.91 8 ComboSpin -2 -2 -1 -2 -2 -2 HFD Heel Forward Spin 2.50 -0.60 1.90 NLHBD Heel Backward No Level 0.00 0.00 1.60%+ -0.20 U Upright Spin 1.40 2.80% -0.60 2.20 HBD Heel Backward Spin 98.21 100.86 Program Components Factor 1.8 5.75 5.75 6.75 6.50 6.25 6.00 Skating Skills 6.12 Transitions/Linking Footwork/Movement 18 5.50 6.00 7.00 6.00 6.00 6.25 6.06 5.50 6.25 7.25 6.25 6.00 6.25 Performance/Execution 1.8 6.19 1.8 5.75 6.00 7.25 6.25 6.00 6.25 Choreography/Compositon 6.12 44.08 Judges Total Program Component Score (factored) Deductions 0.00 : Element not allowed. < jump UNDER 🗠 jump HALE 🗠 jump DOWN. 'T Credit for distribution (10%) '+ bonus on spin. '%' bonus on jump/spin.'! Lutz No Edge Event Manager WS GIUSEPPINA BONUTTI JUDGES PANEL NUNO SANTOS Referee WS TECHNICAL PANEL Judge 1 ITA MORENA SENESI Specialist WS MONICA MORI Data Operator WS RICHARD GUSSMANN Assistant WS NOEL SALAZAR Controller WS MARIO CALZAS CHI FELIPE MATURANA Judge 2 Judge 3 TPE DAVID YEH GBR JILL AINGE Judge 4 ROMINA RASO Judge 5 ARG Judge 6 COL MARIA ALVAREZ 25/11/2024 WORLDSKATE - RollArt System v.5.2 © 2025 RollArt. All rights reserved. Pagina 3 di 23

Figure 66. Judges details per skater Report

📱 Verlfied

#### **Panel of officials**

- Specialist, Data operator, Assistant, Controller
- Referee
- Judges (from 1 up to 9)

15:38:44

### 4.4.5 JUDGES SCORES (REF) report

The judges scores (ref) report shows the following details:

- Event name, place and date of the current event
- Discipline, Category and segment type

|                                                        |                       |                           |                |           |         |          |          |                         |                     | Com     Ded      |
|--------------------------------------------------------|-----------------------|---------------------------|----------------|-----------|---------|----------|----------|-------------------------|---------------------|------------------|
|                                                        |                       | т                         | est Rollart    | 3.0 - F   | Free    | Sen /    | Men      |                         |                     | - Deu            |
|                                                        |                       |                           | Roma           | - 05/1    | 0/20    | 20       |          |                         |                     |                  |
|                                                        |                       | Free Skatin               | g Men ca       | t. Ser    | niore   | is - S   | ihort    | Program                 |                     |                  |
|                                                        |                       | JUDGES a                  | nd REFERE      | E DETA    | AILS F  | PER S    | KATE     | R                       | FOR REFER           | EE ONLY          |
| Rank Name                                              |                       |                           |                | Nati      | 0.0     | Fk       | Total    | Total                   | Total               | Total<br>Segment |
| 1 DAVIDE DA                                            | L CIN                 |                           |                | ITA       | N       |          | score    | score (factored)        | Deductions          | score            |
|                                                        |                       |                           |                |           |         | 2        | 23.32    | 14.75                   | 0.00                | 38.07            |
| # Executed Elemen                                      | t                     | <b>q</b>                  | Base<br>Value  | QOE       | Ref     | л        | J2       | J3                      |                     | Scores o<br>Pane |
| 1 Jump                                                 | 2A                    | 2 Axel                    | 6.10           | 0.00      | -3      | -1       | +1       | 0                       |                     | 6.10             |
| 2 composump                                            | 31 <<                 | d Toeloop<br>No Jump      | 4.8/           | -1.27     | 0       | -3<br>0  | -3<br>0  | 0                       |                     | 3.60             |
|                                                        | NJ                    | No Jump                   | 0.00           | 0.00      | 0       | 0        | 0        | 0                       |                     | 0.00             |
| 3 Stan Seguence                                        | 38 <<<                | 3 Salchow                 | 1.85           | -0.13     | +2      | +2       | -3       | -2                      |                     | 1.72             |
| 4 ComboSpin                                            | ati                   | - wowen sequence          | 2.30           | 0.30      | "       | 0        | -3       | 0                       |                     | 2.00             |
|                                                        | c                     | Camel Spin                | 1.00           | -0.20     |         |          |          |                         |                     | 0.80             |
|                                                        | H<br>S                | Heel Spin                 | 2.00           | -0.30     |         |          |          |                         |                     | 1.70             |
|                                                        | ŭ                     | Upright Spin              | 1.60%+         | -0.10     |         |          |          |                         |                     | 1.50             |
|                                                        | н                     | Heel Spin                 | 2.00           | -0.30     |         |          |          |                         |                     | 1.70             |
| 5 Spin                                                 | H                     | Heel Spin                 | 2.00           | -0.10     | -1      | 0        | +1       | -2                      |                     | 1.90             |
| 6 Jump                                                 | 28 55                 | 2110                      | 25.52          | 0.00      | 1 **    | U        | +2       | -2                      |                     | 23.32            |
| Program Componer                                       | ita                   |                           | Factor         |           |         |          |          |                         |                     |                  |
| Skating Skills                                         |                       |                           | 1              |           | 5.75    | 4.00     | 8.75     | 6.00                    |                     | 6.25             |
| Transitions/Linking F                                  | ootwork/Move          | ment                      | 1              |           | 7.75    | 3.25     | 2.00     | 6.75                    |                     | 4.00             |
| Performance/Executi<br>Choreography/Comp               | on<br>osition         |                           | 1              |           | 1.25    | 1.75     | 2.25     | 1.25                    |                     | 2.33             |
| ludges Total Pro                                       | ram Como              | ment Score (factored)     | · · ·          | 1         |         | 0.20     | 2.20     |                         |                     | 14.75            |
| Deductions 0.00                                        |                       |                           |                |           |         |          |          |                         |                     |                  |
| * Element not allowed, <<br>on jump/spin, '! Lutz No I | under-rotated<br>Edge | jump, << half-rotated jum | p, <<< down-gr | raded jun | пр, T   | Credit f | or distr | ibution (10%), '+' bonu | is on spin, '%' bor | nus              |
| Event Manager (                                        | DENISE MAFF           | E                         |                | s         | pecial  | ist      |          | NICOLA GENCHI           |                     |                  |
| Data Operator                                          | ANIELE TOP            | ANI                       |                | A         | ssista  | nt       | :        | SCOTT CLIFFORD          |                     |                  |
| Controller /                                           | LLORI SIMO            | NA                        | ITA            | R         | teferee |          |          | FAGGIOLI MARCO          |                     |                  |
| Judge 1 (                                              | RANCESCO              | TREVISAN                  | BEL            | J         | udge 2  | 2        | 1        | PERNANDO BORNIQ         | UEL                 | ESP              |
| Judge 3                                                | NANCESCO              | INEVIGNN                  |                |           |         |          |          |                         |                     |                  |
| fficials                                               |                       |                           |                |           |         |          | ]        |                         |                     |                  |
| mciais<br>pecialist, Dat                               | a opera               | tor, Assistant            | t, Contr       | oller     |         |          |          |                         |                     |                  |
| eferee                                                 |                       |                           |                |           |         |          | . All ri | ights reserved.         |                     | Pagina 1 di 4    |
| udges (from '                                          | l up to               | 9)                        |                |           |         |          | 77]      |                         |                     | -                |

Figure 67. Judges + Referee details per skater Report

#### 4.4.6 COMPULSORY DANCES report

The compulsory dances scores report shows the following details:

- Event name, place and date of the current event
- Discipline, Category and segment type

| ace           | Name                    |                               |                    |                         | M                                        | ation                                       | CD 1                                               | CD 2                                            | Total                                       |
|---------------|-------------------------|-------------------------------|--------------------|-------------------------|------------------------------------------|---------------------------------------------|----------------------------------------------------|-------------------------------------------------|---------------------------------------------|
| 1 /           | BBAGNATO GIUSEPPI       | E                             | 809 ASD PATTINAGGI | IO FIUMICELLO           |                                          | ITA                                         | score                                              | score                                           | Score                                       |
| · (           | OBBO VANESSA            |                               | 809 ASD PATTINAGGI | IO FIUMICELLO           |                                          |                                             | 13.33                                              | 17.05                                           | 51.00                                       |
| 2             | IUTI MARTINA            |                               | 3613 P. COOP EMPOL | I ASD                   |                                          | ITA                                         | 14.15                                              | 14.35                                           | 28.50                                       |
|               |                         |                               |                    | Sc<br>•                 | CD1 sco<br>CD2 sco<br>Total s<br>previou | ore is t<br>ore is t<br>core of<br>us score | he first Co<br>he second<br>the curre<br>s (CD1 +C | ompulsory I<br>I Compulsor<br>ent segmen<br>D2) | Dance score<br>ry Dance sco<br>t is the sum |
|               |                         |                               |                    |                         |                                          |                                             |                                                    |                                                 |                                             |
|               |                         |                               |                    |                         |                                          |                                             |                                                    |                                                 |                                             |
|               |                         |                               |                    |                         |                                          |                                             |                                                    |                                                 |                                             |
|               |                         |                               |                    |                         |                                          |                                             |                                                    |                                                 |                                             |
|               |                         |                               |                    |                         |                                          |                                             |                                                    |                                                 |                                             |
|               |                         |                               |                    |                         |                                          |                                             |                                                    |                                                 |                                             |
|               |                         |                               |                    |                         |                                          |                                             |                                                    |                                                 |                                             |
|               |                         |                               |                    |                         |                                          |                                             |                                                    |                                                 |                                             |
|               |                         |                               |                    |                         |                                          |                                             |                                                    |                                                 |                                             |
|               |                         |                               |                    |                         |                                          |                                             |                                                    |                                                 |                                             |
|               |                         |                               |                    |                         |                                          |                                             |                                                    |                                                 |                                             |
|               |                         |                               |                    |                         |                                          |                                             |                                                    |                                                 |                                             |
| Event         | Manager                 | MILVA REGGIA                  | N1                 | Specialist              | ABR                                      | DI FELICI                                   | ANTONIO AL                                         | ESSANDRA                                        |                                             |
| Event<br>Data | Manager<br>Dperator EMI | MILVA REGGIAI<br>AJARDO ANTOI | NI<br>VELA         | Specialist<br>Assistant | ABR                                      | DI FELICI<br>SARA BA                        | IANTONIO AL<br>IRRANCO                             | ESSANDRA                                        |                                             |
| Event<br>Data | Manager<br>Dperator EMI | MILVA REGGIAI<br>AJARDO ANTOI | NI<br>NILLA        | Specialist<br>Assistant | ABR                                      | DI FELICI<br>SARA BA                        | IANTONIO AL<br>IRRANCO                             | ESSANDRA                                        |                                             |

Figure 68. Compulsory Dances report

#### 4.4.7 Export reports

In order to export a specific report in the *Main report* section click on the button "Export Report" on the report menu bar at the top of the form:

| 🛃 🕾 🖺 🕜 🏪   К. ч. р.   1 | /3 🖓 🔍 🗸 | SAP CRYSTAL REPORTS • 🔀 |
|--------------------------|----------|-------------------------|
|                          |          |                         |

Figure 69. Crystal Reports toolbar

You can choose to export the selected report to the following format list:

- Crystal reports
- PDF
- CSV
- Excel
- Doc
- RTF
- XML

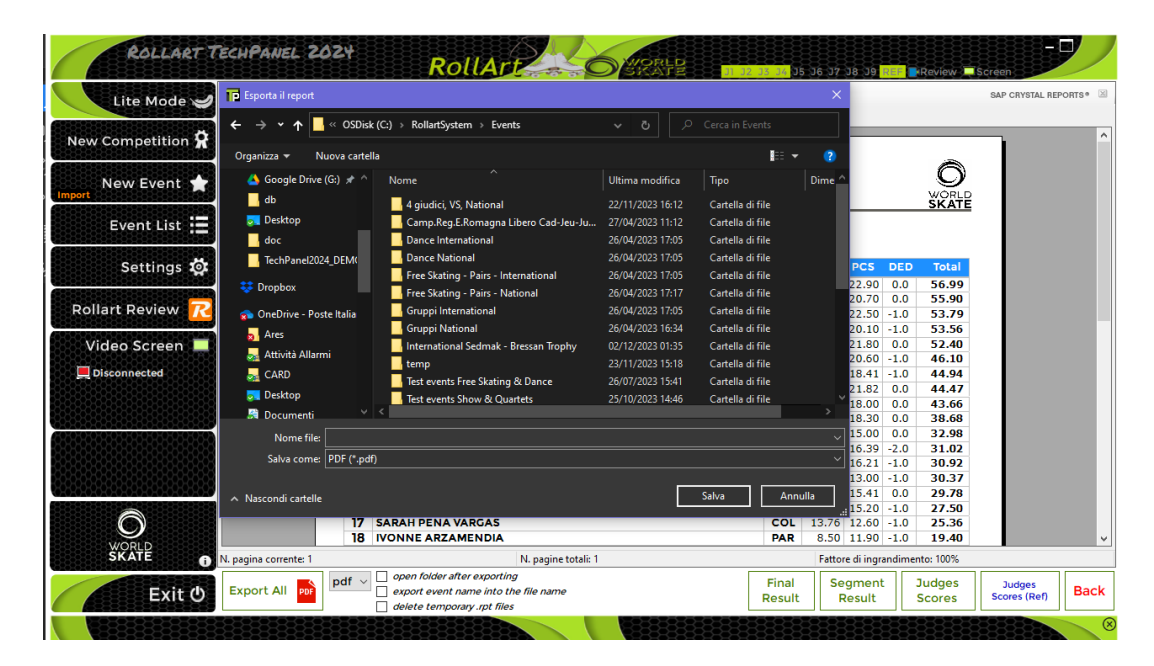

Figure 70. Export reports

#### **DATA OPERATOR INTERFACE - COMMON** 5

When the START button is clicked on the event management form for any event, the Data Operator Panel will be displayed. The elements available will change to suit the event discipline, but the main layout is the same for all disciplines. This section describes the operation of the common interface.

5.1 SEGMENT INTERFACE TOOLBARS

### 5.1.1 TOP TOOLBAR

J2 J3 J4 J5 J6 J7 J8 J9 **R** STOP II 00:31 VERIFY CONFIRM RESET ? QUIT

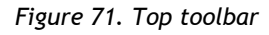

- J1 to J9: displays the current connection status for each judge, connected (green) / not connected (red).
- R: displays the current connection status for Referee, connected (green) / not connected (red).
- START/STOP: Starts / Stops the event timer. Elements are enabled once the event has been started. In case of interruption, Rollart allows to adjust the program time

through the buttons (this option is enabled for Free Skating only)

- button: Allows pausing of the current segment and timer, used in case of • interruption of skating (Illness or injury, mechanical failure, costume failure, music failure, ...). Click pause button again on paused routine to resume.
- **VERIFY**: Verifies elements and advises if any missing elements by displaying error • message at the bottom of the elements display panel. Enables the CONFIRM button.
- CONFIRM: Confirms segment to all Judge's panels. This advises the judges that elements have been checked and are correct.
- **RESET**: Resets the segment time and deletes all inserted elements for the current • competitor. This allows re skate to be judged for the skater, for example in case of Interruption of skating.
- $\square$  button: Allows to display the score of the previous competitor
- **SKIP**: Allows the operator to skip to the next competitor when a skater has withdrawn. A Warning message is displayed and must be confirmed in order to skip the current skater. It is **not** possible to go back to the previous skater once you have skipped them.
- **QUIT:** Allows the operator to quit the current segment without saving the skater's elements. A Warning message is displayed and must be confirmed.
- **?**: Displays the current segment details. Click just before starting the segment for the first competitor to confirm segment parameters are correct

|             |                           |          | _               |                 |             |              |    |
|-------------|---------------------------|----------|-----------------|-----------------|-------------|--------------|----|
| Event nan   | ne: Test events Free S    | kating   | J_Dance         |                 |             |              |    |
| Da          | te: 12/12/2022 Pl         | lace:    | Roma            |                 |             |              |    |
| Competito   | rs: 3 Judges: 3           |          |                 |                 |             |              |    |
|             | Free Ska                  | ating I  | Men Sen         | iores           |             |              |    |
| WorldSka    | ate Rules                 |          |                 | Short P         | rogram      | <u></u> 802: | 45 |
| Elements    |                           | #        |                 |                 |             |              | ^  |
| Jumps       |                           |          |                 |                 |             |              |    |
| Total Jumps |                           | 6        |                 |                 |             |              |    |
| Solo Jumps  |                           | 1        |                 |                 |             |              |    |
| Combo Jum   | ps                        | 1        |                 |                 |             |              |    |
| Max Combo   | Jumps                     | 4        |                 |                 |             |              |    |
| Min Combo   | Jumps                     | 2        |                 |                 |             |              |    |
| Spins       |                           |          |                 |                 |             |              |    |
| Total Spins |                           | 2        |                 |                 |             |              |    |
| Solo Spins  |                           | 1        |                 |                 |             |              |    |
| Combo Spin  | s                         | 1        |                 |                 |             |              | ¥  |
| Rule        | Description               |          |                 |                 |             |              |    |
| R1          | ComboSpins: SBC applied a | automat  | ically          |                 |             |              |    |
| R2          | ComboSpins: When VERIFY   | Y buttor | n is clicked it | checks if at    | least two   | positions a  | r  |
| R3          | Jumps: Repeated jumps (ir | n combo  | too) will be    | starred out     | automatio   | ally         |    |
| R4          | ComboJumps: One rotatio   | n jumps  | placed on th    | ne first or las | tposition   | will be star | r  |
| R5          | ComboJumps (Short Progr   | am): Ch  | eck that no r   | nore than 3     | triples and | d/or double  | 5  |
| R1 (2024) - | ComboSpins: SBC ap        | plied a  | automatic       | ally - app      | lied to A   | ALL          |    |
|             |                           |          |                 |                 |             |              |    |
|             |                           |          |                 |                 |             |              |    |
|             |                           |          |                 |                 |             | Close        | ,  |
|             |                           |          |                 |                 |             |              |    |

Figure 72. Segment info

### 5.1.2 ELEMENTS LIST TOOLBAR

The elements list toolbar is at the bottom of the elements list in the middle of the form.

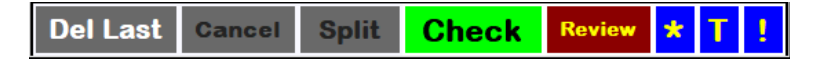

Figure 73. Elements list toolbar

- Del Last: Clears the last element for the list.
- Cancel: Enabled in Update mode only.
- Split: Allows combo jumps or combo spins to be split, by adding a new element
- Check: Verifies elements according to the segment parameters (checked by default).
- **Review**: Adds/removes a dot next to the currently selected element.
- \*: Adds/removes the asterisk to the column "note" of the selected element. Needed to decide if the selected element has a value assigned or will be set to zero.
- **T**: Adds/removes a time bonus of 10% next to the currently selected element (for jumps only).
- I : Adds/removes a Wrong Edge penalty of 70% next to the currently selected element (for Lutz jumps only).

#### 5.1.3 BOTTOM TOOLBAR

The bottom toolbar is at the bottom of the Data Operator form.

Short Program 1/3 - ANDRE ROXO (POR) 0.0 0.00

Figure 74. Bottom toolbar

- **Base technical:** Displays the current base value of the inserted elements.
- **Deductions:** Displays the deduction points.
- Total: Displays the current total value (Base technical + Deductions), without judges QOEs and components.
- Competitor details: Displays Skating Order/Total competitors Competitor name and Nation.
- Prev. Segment RANK/SCORE: Displays the previous segment (eg Short program or style dance) position and score.

#### 5.2 **ELEMENT TIME**

For each interface and discipline, Rollart adds the element time for each element inserted by the Data Operator:

|                           | <b>/</b> |   |           |      |                        |
|---------------------------|----------|---|-----------|------|------------------------|
|                           | 00:02    | 1 | 25        | 1.85 | CombJump 1             |
|                           | 00:04    |   | NJ        | 0.00 | CombJump 2             |
|                           | 00:04    |   | 2F        | 2.28 | CombJump 3             |
| Figure 756a. Element Time | 00:09    | 2 | CFD       | 1.20 | CombSpin 1             |
|                           | 00:10    |   | S         | 1.28 | CombSpin 2 +60% (ST)   |
|                           | 08:21    |   | U         | 1.75 | CombSpin 3 1p+50% (US) |
|                           | 08:21    | 5 | <b>2S</b> | 1.70 | Jump                   |
|                           | 08:23    | 4 | 2A        | 6.10 | Jump                   |
|                           | 06:25    | 5 | St1       | 2.30 | Steps                  |
|                           | $\nabla$ |   |           |      |                        |

## 5.3 UPDATE MODE (Editing an Element)

If an element is incorrectly entered or revised, it can be edited by placing the element into update mode. To enable Update mode, select the element using the mouse and then double click on the element to update.

It is only possible to replace an element with an element of the same type. Solo jumps with solo jumps, combospin with combospin etc. When an element is in Update mode it disables all the elements panels except the one to which the selected element belongs. Once the element is updated update mode is exited.

• Click **Cancel** button to exit from Update mode, without updating the element.

If an element is updated, the judge panel receives the new element for jumps and combo jumps only. All others elements (spins, lifts, steps,...) are not sent to the judges.

## 5.4 INSERTING OR DELETING AN ELEMENT

It is not possible to insert a new element into the element list nor is it possible to delete an extra element from the list (Other than the last Element).

If during review it is discovered an element is missing from the element list, you need to use "DEL LAST" button to delete elements until you get to the point at which the missing element is to be inserted. You can then enter the new element and then re-enter deleted elements.

If during review it is discovered an extra element is in the element list, you need to use "DEL LAST" button to delete elements until you get to the point at which the extra element can be deleted. You can then re-enter deleted elements.

## 5.5 CONTEXT MENU

Once the element has been inserted by the DO, it is possible to use a context menu by right clicking once on the selected element. Based on the element type (spin, jump, step, lift,...) the available functions are the following:

| Jumps (Solo,<br>Combo, Throws,<br>Twist)                                                | Spins (Solo, combo)<br>E.g. Context menu on<br>Camel                                                                                                    | Contact Spins (Solo, Combo)<br>E.g. Context menu on Sit Hazel                                                                                                    | Steps, Lifts,<br>Spirals, |
|-----------------------------------------------------------------------------------------|----------------------------------------------------------------------------------------------------|----------------------------------------------------------------------------------------------------|---------------------------|
| Add/Remove *<br>Complete<br>UNDER<br>HALF<br>DOWN<br>Time Bonus<br>Wrong Edge<br>Review | Add/Remove * Forward Sideways Layover DE - Difficult entry R6 - More 6 rotations R4 - More 4 rotations SBC - Sit between camel DC - Difficult change BD - Using both spinning direction 3BP - Three different basic positions SV - Standard Variations Review | Add/Remove *         DPL - Difficult position of the lady         DPM - Difficult position of the man         DEA - Difficult entry         R4 - More than 4 rotations         DCR - Complete rotation of the lady on her axis         DCB - Lady passing over the man's back         Review | Add/Remove *<br>Review    |

If the element already contains the selected bonus, by clicking on the same menu item Rollart will remove the bonus from the element.

## 5.6 DEDUCTIONS

The deductions list varies depending upon discipline. Each deduction item has its own spin edit with up and down buttons. Clicking on the up button will increase the deduction by 1.0/0.5 points. Clicking on the down button will decrease the deduction by 1.0/0.5 points until the value reaches 0.0. Only the deductions assigned by Technical Panel are available in the data operator interface:

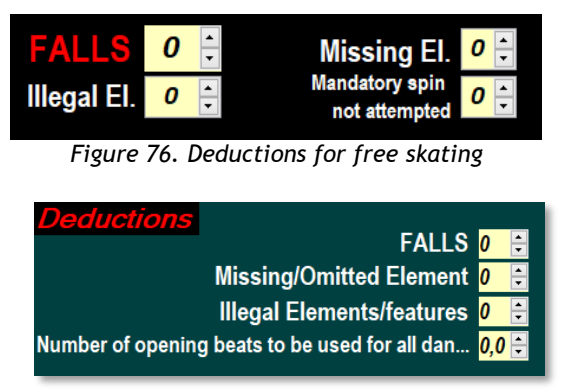

Figure 77. Deductions for Solo Dance

## 5.7 VERIFY THE SEGMENT

At the completion of a segment, the elements can be verified so that any missing or incorrect elements can be identified without sending notification to the judges.

When the **CHECK** button is enabled (green), the interface checks all the inserted elements by the data operator based on the list of parameters defined for the specific segment type. If the **CHECK** button in the Element List Toolbar is disabled (grey) the segment will not be verified against the rules and no warnings or errors will be displayed.

If there are illegal elements or Sit Spin, if mandatory, not executed or No Level, a warning message is displayed at the bottom of the element panel:

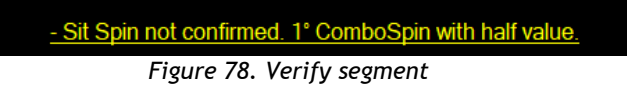

## 5.8 CONFIRM THE SEGMENT

At the completion of a segment, the penalties and average must be confirmed by the referee and the elements must be confirmed by the data operator before judges can send in final QOEs and components scores.

When the **CHECK** button is enabled (green), the interface checks all the inserted elements by the data operator based on the list of parameters defined for the specific segment type. If the **CHECK** button in the Element List Toolbar is disabled (grey) the segment will not be verified against the rules and no warnings or errors will be displayed.

Once the segment has been checked by the interface, the Data Operator and Tech Specialist have confirmed all the elements are correct and the Referee has confirmed the segment, the elements can be confirmed to the judges by clicking the **CONFIRM** button. If the Data Operator clicks on the **CONFIRM** button before the Referee has confirmed, Rollart shows a Warning Message.

After clicking on **CONFIRM**, the tech panel waits to receive QOEs and Components from all the judge panels.

| Event Number/                                                           | /Segment Type: 20/1 - F                  | Free Skat                | ting Me                              | n Senior              | es                     |                                            |                                               |                                                     |                         |         |       |                       |                           |                                                                                                    |                                                |                               |                            |
|-------------------------------------------------------------------------|------------------------------------------|--------------------------|--------------------------------------|-----------------------|------------------------|--------------------------------------------|-----------------------------------------------|-----------------------------------------------------|-------------------------|---------|-------|-----------------------|---------------------------|----------------------------------------------------------------------------------------------------|------------------------------------------------|-------------------------------|----------------------------|
| J1 J2 J                                                                 | <mark>J3</mark> J4 J5 J6                 | 3 J7                     | <b>J</b> 8                           | <b>J9</b>             | R                      | STAR                                       |                                               | <b>31''</b>                                         | VERIF                   | Y CO    | NFIRM | RESE                  |                           | SKIP                                                                                                    | INFO                                           | QUIT                          | r                          |
| Solo Jun<br>U H D<br>N A O<br>D L W<br>E F N<br>R R G<br>O O R<br>T T A | MP<br>AXEL<br>TOELOOP<br>SALCHOW<br>FLIP | 1 2<br>1 2<br>1 2<br>1 2 | W<br>2 3<br>2 3<br>2 3<br>2 3<br>2 3 | 0<br>4<br>4<br>4<br>4 | +-<br>1<br>2<br>3<br>4 | Element<br>2A<br>St1<br>3Lz <<<br>3T<br>NJ | Value<br>6.10<br>2.30<br>5.28<br>8.12<br>0.00 | Type<br>Jump<br>Steps<br>Jump<br>CombJum<br>CombJum | Bonus                   |         | Τ*    | Comb<br>New Sp<br>UPF | ooSpin<br>in 0 1<br>RIGHT | SBC<br>R4 R6<br>0                                                                                                    | 3BP<br>BD D0<br>F L<br>B BH                    | Spir<br>DE<br>SH              | <mark>זא</mark><br>sv<br>1 |
| A A D<br>T T E<br>E E D<br>D D                                          | LUTZ<br>LOOP<br>THOREN                   | 1 2<br>1 2<br>1 2<br>X   | 2 3<br>2 3<br>2 3<br>New             | 4<br>4<br>0           | 5<br>6                 | NJ<br>3S<br>HBD<br>HFD!<br>CFD!            | 0.00<br>7.00<br>2.00<br>1.25<br>0.60          | CombJum<br>CombJum<br>Spin<br>CombSpir<br>CombSpir  | ap 3<br>ap 4<br>Waiting | 88888   |       |                       | MEL BAC<br>FOR            | 0<br><b>CK</b><br><b>0</b><br><b>CK</b><br><b>0</b><br><b>CK</b><br><b>0</b><br><b>0</b><br><b>0</b><br><b>0</b><br><b>0</b><br><b>0</b><br><b>0</b><br><b>0</b> | F T<br>F S                                     | S B                           | 1<br>1<br>1<br>1           |
| U H D<br>N A O<br>D L W<br>E F N<br>R O G<br>O R R<br>T A D             | A X E L<br>TOELOOP<br>SALCHOW<br>F L I P | 1 2<br>1 2<br>1 2<br>1 2 | 2 3<br>2 3<br>2 3<br>2 3<br>2 3      | 4<br>4<br>4           |                        | NLSit<br>U!                                | 0.00<br>0.25                                  | CombSpir<br>CombSpir                                | Waiting                 | i judge | ?s    |                       | DKEN                      | <b>0</b>                                                                                                    | BR                                             | equend                        | 1<br>ces                   |
| A A D<br>T T E<br>E E D<br>D D                                          | L U T Z<br>L O O P<br>THOREN             | 1 2<br>1 2<br>1 2        | 2 3<br>2 3<br>2 3                    | 44                    | Del                    | Last                                       | Cancel                                        | Split                                               | Check                   | Review  | * T   | FOOT<br>CHOR<br>FAL   | EO<br>S<br>EI<br>O        | ÷ (-1.0)                                                                                                    | B 1<br>B B<br>Missin<br>Mandatory<br>not atter | 23<br>gEL.0<br>spin<br>mpted0 | 4                          |
| 32.90 -<br>Base technical                                               | 1.0 31.90<br>Deductions Total            | Short                    | t Pro                                | gram                  | 1                      | /3 - ALE                                   | SSAND                                         | RO PEZZO                                            | OLLA (ITA)              |         |       |                       |                           |                                                                                                    | Prev.Seg<br>Prev.Seg                           | ment RAN                      | IK : -<br>RE: -            |

Figure 79. Waiting judges

Before all the judges have sent their values, the data operator can click on **STOP** button to cancel the confirmation:

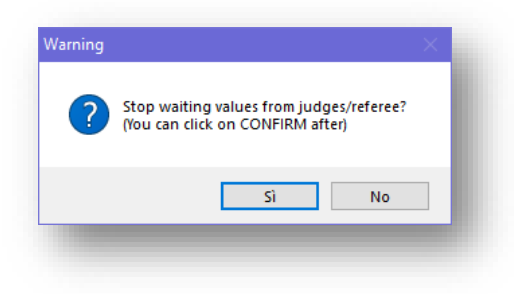

Figure 80. Warning message

When a judge sends their values (QOEs and components), the judges button becomes green. In the example below Judge 3 and Judge 4 have sent their values, Judge 1 and Judge 2 have not:

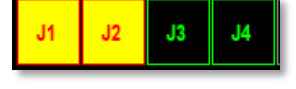

Figure 81. Status of judges

When all judges have sent their QOEs and components, the system computes totals, partial rank and shows the following window:

| RollArt    | - Verify QOEs |        |             |                           |                            |                                   |                 |      |                        |                |               |                 |
|------------|---------------|--------|-------------|---------------------------|----------------------------|-----------------------------------|-----------------|------|------------------------|----------------|---------------|-----------------|
| 1/3 -      | ALESSAND      | RO PEZ | ZOLLA (ITA) | <b>32.90</b><br>Base tech | <b>30.57</b><br>Final tech | TP REF<br>-1.0 -1.0<br>Deductions | 22.6<br>Compone | 75   | 5 <b>1.24</b><br>Total | 15<br>Position | 1.24<br>Final | Show<br>Results |
|            | Element       | Value  | Туре        | Bonus                     |                            | T * Fina                          | I Value         |      | Refere                 | e J1           | J2            | J3              |
| <b>e 1</b> | 2A            | 6.10   | Jump        |                           |                            | 6.37                              |                 |      | -1                     | -1             | +1            | +1              |
| <u> </u>   | St1           | 2.30   | Steps       |                           |                            | 2.10                              |                 |      | -2                     | -2             | +1            | -1              |
| <b>S</b>   | 3Lz <<        | 5.28   | Jump        |                           |                            | 4.41                              |                 |      |                        | -1             | -2            | 0               |
| <b>e 4</b> | 3T            | 8.12   | CombJump 1  |                           |                            | 8.59                              |                 |      |                        | -1             | +1            | +2              |
|            | NJ            | 0.00   | CombJump 2  |                           |                            | 0.00                              |                 |      |                        | 0              | 0             | 0               |
|            | NJ            | 0.00   | CombJump 3  |                           |                            | 0.00                              |                 |      |                        | 0              | 0             | 0               |
|            | 3S            | 7.00   | CombJump 4  |                           |                            | 5.90                              |                 |      | -2                     | -2             | 0             | -3              |
| S 🗧        | HBD           | 2.00   | Spin        |                           |                            | 1.90                              |                 |      | +1                     | +1             | -3            | +1              |
| <b>6</b>   | HFD!          | 1.25   | CombSpin 1  |                           |                            | 0.85                              |                 |      | -2                     | -2             | +1            | -3              |
|            | CFD!          | 0.60   | CombSpin 2  |                           |                            | 0.33                              |                 |      | -2                     | -2             | +1            | -3              |
|            | NLSit         | 0.00   | CombSpin 3  |                           |                            | 0.00                              |                 |      | -2                     | -2             | +1            | -3              |
|            | U!            | 0.25   | CombSpin 4  |                           |                            | 0.12                              |                 |      | -2                     | -2             | +1            | -3              |
|            |               |        |             |                           |                            |                                   |                 |      |                        |                |               |                 |
|            |               |        |             |                           |                            |                                   |                 |      |                        |                |               |                 |
|            | COMPONEN      | TS     |             |                           | Final Value                | Referee                           | J1              | J2   | J3                     |                |               |                 |
| 1          | Skating Skil  | s      |             |                           | 4.67                       | 3.00                              | 3.00            | 3.00 | 8.00                   |                |               |                 |
| 2          | Transitions   |        |             |                           | 5.50                       | 9.00                              | 9.00            | 4.25 | 3.25                   |                |               |                 |
| 3          | Performanc    | e      |             |                           | 6.67                       | 8.00                              | 8.00            | 9.25 | 2.75                   |                |               |                 |
| 4          | Choreograp    | hy     |             |                           | 5.83                       | 2.00                              | 2.00            | 6.25 | 9.25                   |                |               |                 |
|            |               |        |             |                           |                            |                                   |                 |      |                        |                |               |                 |

|        |     |        |      |     | -   |        |       |     |
|--------|-----|--------|------|-----|-----|--------|-------|-----|
| Figure | 82. | Verify | QOEs | and | Com | ponent | 's fo | orm |

The only button enabled is the **SHOW RESULTS** (or **NEXT**, depending on the Settings/Video configuration) button to show results on the second monitor and go on to the next competitor. The window shows a summary of the segment of the current skater, with all elements inserted, QOEs and components sent from the judge's panels.

### Rules about minimum and maximum

When the number of judges is 1, 2 or 3 judges, the final value for each technical element and for each component is the sum of the values divided by the number of judges. From 4 judges up to 9 judges, the highest and the lowest values are eliminated and then the final value is calculated as the sum of the values divided by the number of judges minus two.

If the display screen is enabled the skater totals and placing are displayed on the second screen.

#### Show results

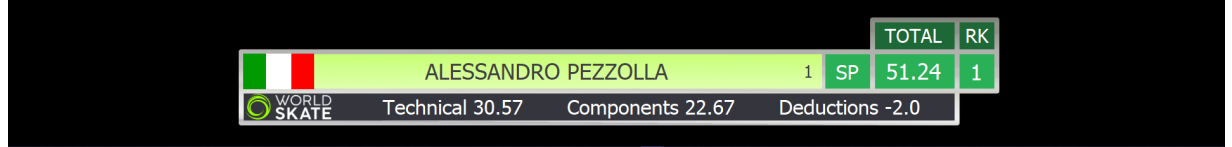

Figure 83. Display segment score

|                                  |       |       | TOTAL  | RK |
|----------------------------------|-------|-------|--------|----|
| <br>FERNANDO ALONSO              | 15    | LP    | 106.82 | 5  |
| SP 51.51 Rank 2                  |       | TP    | 157.31 | 3  |
| Technical 64.66 Components 42.16 | Deduc | tions | 0.0    |    |

Figure 84. Display combined score

# 6 DATA OPERATOR INTERFACE - FREE SKATING

When the **START** button is clicked on the event management form for a free skating event, the Data Operator Interface for free skating will be displayed. This provides the interface for selecting jumps, combination jumps, solo spins, combination spins, footwork, choreo sequences and deductions. The list of executed elements is displayed in the centre of the form.

NOTE: Refer to the DATA OPERATOR INTERFACE - COMMON section for operation of common toolbars.

| Eve        | ent Nu | imbe   | r/Segn | nent Type: 2 | 2/1 - Ini | line Fr | ee Ska   | ating N     | Vien Se     |         |        |          |                     |              |        |    |     |                      |              |               |                    |      |                 |
|------------|--------|--------|--------|--------------|-----------|---------|----------|-------------|-------------|---------|--------|----------|---------------------|--------------|--------|----|-----|----------------------|--------------|---------------|--------------------|------|-----------------|
| J1         | J      | 2      | J3     | J4 J5        | J6        | J7      | J8       | J:          | 9           | 2       | STOP   | LITE M   | VER                 | IFY CO       | NFIRM  | RE | SET |                      | UIT          |               |                    |      |                 |
| Sc         | olo.   | Ju     | mp     |              |           |         |          | W           | 0           |         | Fleme  | nt Value | Type                | Bonus        | т•     |    |     |                      |              |               |                    | S    | oins            |
| U          | н      | D      | AX     | EL           |           | 1       | 2        | 3           | 4           | 00.02   | 25     | 1.85     | CombJump            | 1            | •      |    |     | ComboSpin            | SBC          | 31            | 3P                 | •    | -               |
| D          | L      | w      | то     |              |           | ÷       | -        | 7           | •           | 00:04   | NJ     | 0.00     | CombJump            | 2            |        |    |     | New B O R4           | R6           | BD            | DC                 | DE   | sv              |
| Е          | F      | Ν      | 10     | ELOO         | P         | -       | 4        | 3           | *           | 00:04   | 2F     | 2.28     | CombJump            | 3            |        |    |     |                      |              | F             | LS                 | н    |                 |
| R          | R      | GR     | SAI    | LCHOV        | N         | 1       | 2        | 3           | 4           | 00:09 2 | CFD    | 1.20     | CombSpin 1          |              |        |    |     | UPRIGHT              | 0            | -             |                    | -    | 1               |
| T          | т      | Ä      | F L    | I P          |           | 1       | 2        | 3           | 4           | 00:10   | S      | 1.28     | CombSpin 2          | +60% (ST)    | )      |    |     |                      |              | в             | вн                 |      |                 |
| A          | A      | D      | LU     | TZ           | 1         | 1       | 2        | 3           | 4           | 08:21   | U      | 1.75     | CombSpin 3          | 1p+50% (l    | JS)    |    |     | SIT                  | 0            | F             | TS                 | В    | 1               |
| È          | Ė      | D      |        |              |           | -       | -        | 7           |             | 08:21 3 | 25     | 1.70     | Jump                |              |        |    |     | CANEL BACK           | 0            | _             | c                  |      | 1               |
| D          | D      |        |        | ΠOP          |           |         | <b>-</b> | 2           | 4           | 06:23 4 | 2A     | 6.10     | Jump                |              |        |    |     | FORW                 | 0            | -             | 3                  |      | 1               |
|            |        |        | TH     | OREN         |           | 1       | 2        | 3           | 4           | 08:25 3 |        | 2.50     | Steps<br>CombSpin 1 |              |        |    |     | BACK                 | 0            |               |                    |      | 1               |
| C          | oml    | 20     | Jum    | nps 📃        | W/        | V       | N        | ew          | 0           | 06:28   | S S    | 0.80     | CombSpin 2          |              |        |    |     | HEEL FORW            |              | F             | S                  | L    | 1               |
| U          | н      | D      |        |              |           | ^       |          |             | •           | 06:29   | S      | 0.80     | CombSpin 2          |              |        |    |     |                      | 0            |               |                    |      |                 |
| N          | Α      | ō      | AX     | EL           |           | 1       | 2        | 3           | 4           | 06:48   | Ū      | 1.70     | CombSpin 4          | 1p+40% (L    | JT)    |    |     | BROKEN               | 0            | F             |                    | 5    | 1               |
| P          | L      | W<br>N | то     | ELOO         | Ρ         | 1       | 2        | 3           | 4           | 07:06 7 | 2Lo    | 2.20     | Jump                |              | (*)    | )  |     | INVERTED             | 0            |               | BRY                |      | 1               |
| R          | R      | G      | SAI    | LCHOV        | N         | 1       | 2        | 3           | 4           |         |        |          |                     |              |        |    |     |                      |              |               |                    |      |                 |
| т          | т      | Ā      | ΕL     | I P          |           | 1       | 2        | 3           | 4           |         |        |          |                     |              |        |    |     |                      |              |               | Sec                | uer  | ices            |
| A          | A<br>T | D<br>E | LU     | ΤZ           | !         | 1       | 2        | 3           | 4           |         |        |          |                     |              |        |    |     | FOOTWORK             | 0            | ) B           | 1                  | 2 3  | 5 4             |
| E          | E      | D      | LO     | ΟΡ           |           | 1       | 2        | 3           | 4           |         |        |          |                     |              |        |    |     | CHOREO               | C            | B             |                    |      |                 |
| Ľ          | Ľ      |        | тн     | OREN         |           | 1       | 2        | 3           | 4           |         |        | 15       | olo iumos alre      | adv executed | 4      |    |     | FALLS 0 🗦            | Mis          | sing          | Eleme              | nt C | )               |
|            |        |        |        |              |           |         |          |             |             |         |        | 15       | Element no          | t allowed    |        |    | 8   | Illegal<br>Element 0 | Ma           | ndat<br>ot at | ory spin<br>tempte | l    | )               |
| So         | olo ju | Imp    | S      | Combo j      | umps      |         | Tota     | il jun<br>5 | nps         | De      | l Last | Cancel   | Split               | Check        | Review | *  | Γ!  |                      |              |               |                    |      |                 |
| 23<br>Base | .76    | inica  | 0.0    | 0 2          | 3.76      |         | P        | Sł<br>rogi  | hort<br>ram | 1/8     | 3 - HS | IN-CHI   | AO LEE (1           | TPE)         |        |    |     |                      | Prev<br>Prev | v.Seg         | gment<br>ment      | RAN  | IK : -<br>RE: - |

Figure 85. Data operator interface - Free skating

## 6.1 JUMPS

## 6.1.1 SOLO JUMPS

The top left-hand side of the Data Operator Interface for free skating allows selection and entry of solo jump elements (Single jump on its own, not part of a combination).

| Sc | lo.    | Ju | mp      |   |    |          | w | 0 | +-      | Element | Value | Type       | Bonus       | т | ٠ |
|----|--------|----|---------|---|----|----------|---|---|---------|---------|-------|------------|-------------|---|---|
| UN | H<br>A | D  | AXEL    |   | Y  | 2        | 3 | 4 | 00.02   | 25      | 1.85  | CombJump 1 |             |   |   |
| D  | ĩ      | w  |         |   | 5. | 6        | 2 |   | 00:04   | NJ      | 0.00  | CombJump 2 |             |   |   |
| E  | F      | Ν  | TOELOOP |   |    | $\vdash$ | 2 | - | 02:04   | 2F      | 2.28  | CombJump 3 |             |   |   |
| R  | R      | G  | SALCHOW |   | 1  | 2        | 3 | 4 | 00:09 2 | CFD     | 1.20  | CombSpin 1 |             |   |   |
| Ť  | т      | Ä  | FLIP    |   | 1  | 2        | 3 | 4 | 00:10   | S       | 1.28  | CombSpin 2 | +60% (ST)   |   |   |
| A  | Α      | D  |         |   |    | 2        | - | , | 08:21   | U       | 1.75  | CombSpin 3 | 1p+50% (US) |   |   |
| Ţ  | T      | E  |         | : | -  | 2        | ి | 4 | 0821 3  | 25      | 1.70  | Jump       |             |   |   |
| b. | E<br>D | Ľ  | LOOP    |   | 1  | 2        | 3 | 4 | 00      | 2A      | 6.10  | Jump       |             |   |   |
|    |        |    | THOREN  |   | h  | 5        | 3 | 4 | 08:25 5 | St1     | 2.30  | Steps      |             |   |   |
|    |        |    |         |   |    | -        |   |   | 05:28 6 | HBD     | 2.00  | CombSpin 1 |             |   |   |

Figure 86a. Free Skating - Solo jumps

This allows selection of single rotation (1), double rotation (2), triple rotation (3) and quad rotation (4) variations of the allowed jumps Axel, Toe Loop, Salchow, Flip, Lutz, Loop and Thoren.

A Waltz Jump is allowed for with W button and No Jump is allowed for with **O**<sup>2</sup> button. Along with each jump, revolutions and type, when the jump has not been correctly executed the jump grade can also be entered (Under rotated, Half Rotated or Downgraded). It is important to note that the grade of the jump <u>must</u> be selected prior to selecting the jump type and revolutions. For this reason, it is very important that the Data Operator listens to the full call for the jump before entering the element. For example, "Triple Toe Loop, underrotated" may have a pause between the jump being named and the grade being called.

The operation is as follows:

• If the jump is Under rotated, Half rotated or Downgraded, click on the button before clicking the jump button. To enable the "under rotated", "half rotated" or "downgraded", button click once. To disable the button, click a second time on the enabled button. Only one of these three buttons can be enabled at a time.

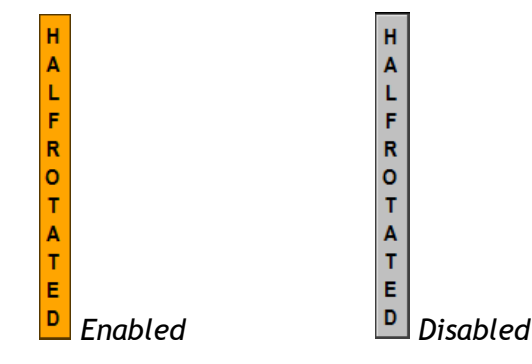

- Base value jump: To insert a jump, single, double, triple and quadruple, click on <u>but</u>tons 1, 2, 3, 4.
- W button is the Waltz jump.
- **0** button is NoJump (This is not included in the jumps for the combination).
- ! button is used for wrong edge lutz

When any of the jump buttons are clicked (including Waltz and No Jump) the element is immediately added to the element list and sent to the judges.

If an error is made when entering the element, it needs to either be deleted and reentered or updated. Refer to the DATA OPERATOR INTERFACE - COMMON section for update mode and common toolbar operation.

#### 6.1.2 COMBINATION JUMPS

The lower left-hand side of the Data Operator Interface for free skating allows selection and entry of combination jump elements.

Figure 877b. Free Skating - Combo jumps

This allows selection of single rotation (1), double rotation (2), triple rotation (3) and quad rotation (4) variations of the allowed jumps Axel, Toe Loop, Salchow, Flip, Lutz, Loop and Thoren.

| Sc       | olo    | Ju | mp      |   |   |   | w  | 0 |   | Flement | Value | Type       | Bonus         |
|----------|--------|----|---------|---|---|---|----|---|---|---------|-------|------------|---------------|
| U        | н      | D  | AXEL    |   | 1 | 2 | 3  | 4 | 1 | 2A <    | (     | Samp       | Donus         |
| D        | î      | w  |         |   | 1 | 2 | 3  | 4 |   | 3T      | 8.12  | CombJump 1 |               |
| E        | F      | N  |         |   | - | - | -  |   |   | NJ      | 0.00  | CombJump 2 |               |
| ő        | Ö      | R  | SALCHOW |   | 1 | 2 | 5  | 4 |   | NJ      | 0.00  | CombJump 3 |               |
| Т        | т      | A  | FLIP    |   | 1 | 2 | 3  | 4 |   | 3F <<   | 4.98  | CombJump 4 |               |
| <b>A</b> | Â      | DF | LUTZ    | ! | 1 | 2 | 3  | 4 | 3 | St1     | 2.00  | Chapter 1  |               |
| Ē        | Ē      | D  |         |   |   | 2 | 7  | 4 | 4 | HBD     | 2.80  | Spin       | +40% (HF)     |
| D        | D      |    | LOOP    |   | _ | 4 | 3  | • | 5 | 3Lz!    | 6.16  | Jump       |               |
|          |        |    | THOREN  |   | 1 | 2 | 3  | 4 | 6 | HFD     | 2.50  | CombSpin 1 |               |
|          |        |    | _       |   |   |   |    |   |   | S       | 1.40  | CombSpin 2 | +75% (SS+SBC) |
| C        | omi    | bo | Jumps   | w | Х | N | ew | 0 |   | CBD     | 1.15  | CombSpin 3 | +15% (SBC)    |
| UN       | H      | D  | AXEL    |   | 1 | 2 | 3  | 4 |   | U       | 0.82  | CombSpin 4 | +65% (UH+SBC) |
| PE       | L      | WN | TOELOOP |   | 1 | 2 | 3  | 4 |   |         |       |            |               |
| R        | 0      | G  | SALCHOW |   | 1 | 2 | 3  | 4 |   |         |       |            |               |
| Ĭ        | T      | Ā  | FLIP    |   | 1 | 2 | 3  | 4 |   |         |       |            |               |
| f        | T      | E  | LUTZ    | ! | 1 | 2 | 3  | 4 |   |         |       |            |               |
| ED       | E<br>D | D  | LOOP    |   | 1 | 2 | 3  | 4 |   |         |       |            |               |
|          |        |    | THOREN  |   | 1 | 2 | 3  | 4 |   |         |       |            |               |

54

A Waltz Jump is allowed for with "W" button, a failed jump is allowed for with the "X" button and No Jump is allowed for with "O" button.

The operation is as follows:

- click on the **NEW** button to start a new combination jump.
- If the jump is Under rotated, Half rotated or Downgraded, click on the button before clicking the jump button. To enable the "under rotated", "half rotated" or "downgraded", button click once. To disable the button, click a second time on the enabled button. Only one of these three buttons can be enabled at a time.

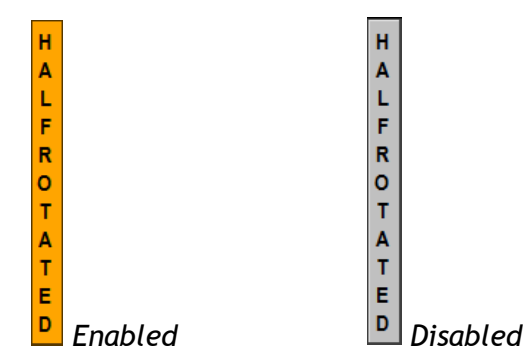

- For each jump: single, double, triple and quadruple, click on buttons 1, 2, 3, 4.
- W button is the Waltz jump.
- 0 button is No Jump (This is included in the total jumps for the segment).
- X button is Failed Jump (This is included in the jumps for the combination).
- If the jumps are executed in combination without the use of connecting jumps (of a one rotation), the base value will be increased by a percentage, depending to the <u>World Skate regulations</u>.
- ! button is used for wrong edge lutz

When any of the jump buttons are clicked (including Waltz and No Jump) the element is immediately added to the combination element list and sent to the judges.

If an error is made when entering the element, it needs to either be deleted and reentered or updated. Refer to the DATA OPERATOR INTERFACE - COMMON section for update mode and common toolbar operation.

## 6.1.3 Checking jumps

The lower left-hand side of the Data Operator Interface for free skating allows checking the solo jumps, combo jumps and total jumps inserted:

| Solo jumps | Combo jumps | Total jumps |
|------------|-------------|-------------|
| 3          | 1           | 5           |

Figure 888. Free Skating - Checking jumps

Below each executed jump. Rollart also displays a small square, green in case of admitted jump, red in case of starred out.

## 6.2 SPINS and COMBO SPINS

The upper right-hand side of the Data Operator Interface for free skating allows selection and entry of Spin and Combination spin elements.

|       |      |     |    |     |     |    |    |    | S  | oins |
|-------|------|-----|----|-----|-----|----|----|----|----|------|
| S     | iolo | Sp  | in | SBC |     | 3B | P  |    | •  | •    |
| New   | в    | 0   | R4 | R6  | В   | D  | D  | C  | DE | sv   |
|       | шт   |     |    | 0   | F   | F  | L  | S  | н  |      |
| UPRIG |      |     |    |     | E   | в  | В  | Н  | Т  |      |
| SIT   |      |     |    | 0   | F   | F  | т  | S  | в  | 1    |
| CANE  | B/   | ACK |    | 0   |     | _  |    |    |    | 1    |
| CAME  | F    | DRV | V  | 0   | ]'  |    |    |    | -  | 1    |
|       | B    | ACK | (  | 0   |     |    |    |    |    | 1    |
| HEEL  | F    | DRV | ۷  | 0   | ] ' |    |    | •  | -  | 1    |
| BROK  | EN   |     |    | 0   |     | F  |    |    | S  | 1    |
| INVER | TE   | D   |    | 0   |     |    | BF | ۲Y |    | 1    |
|       |      |     |    |     |     |    |    |    |    |      |

Figure 89. Free Skating - Solo and Combo spins

To insert a Solo Spin select "SoloSpin" (red) by clicking on the toggle control.

- 1 button is the base Spin.
- **0** button is No Spin (eg Heel Not confirmed **NLHee**).
- To assign a bonus percentage to the spin it's possible to use the following two methods:
  - old method first select the combo box value (from 5% to 100%) on the top and then click on the 1 button
  - <u>new method</u> select one or more bonus buttons (orange for difficult positions, blue for difficult variations) to assign Bonus (value set as a parameter) to the spin and then click on the 1 button
  - E.g. More than 4 rotations + Bryant + Inverted  $\rightarrow$  R4 + BRY + 1
- By selecting a spin element from the elements list you can also add a difficult position to the base position or a difficult variation, simply by clicking the corresponding button.

To insert a Combo Spin, select "ComboSpin" (green) by clicking on the toggle control.

- New button inserts a new combo spin.
- Same rules apply as per Solo Spins.

When hovering over a difficult position or difficult variation it is possible to check the description and the associated bonus:

| S   | ТОР     |       | 8:49 VE    | RIFY CON      | FIR | RM | RESE | т |       | SKIP | ?        | QUI | Т   |          |    |      |
|-----|---------|-------|------------|---------------|-----|----|------|---|-------|------|----------|-----|-----|----------|----|------|
| + - | Element | Value | Туре       | Bonus         | Т   | •  |      | Γ |       |      |          |     |     |          | S  | pins |
| 1   | 2A <    | 4.88  | Jump       |               |     |    |      |   | Combo | Spin |          | SBC | 36  | 3P       | •  | •    |
| 2   | 3T      | 8.12  | CombJump 1 |               |     |    |      |   | New   | в 0  | R4       | R6  | BD  | DC       | DE | sv   |
|     | NJ      | 0.00  | CombJump 2 |               |     |    |      |   |       |      |          |     | F   | LS       | н  |      |
|     | NJ      | 0.00  | CombJump 3 |               |     |    |      |   | UPRIG | ΗT   |          | 0   |     |          | -  | 1    |
|     | 3F <<   | 4.98  | CombJump 4 |               |     |    |      | H |       |      |          |     | в   | вн       | 1  |      |
| 3   | St1     | 2.30  | Steps      |               |     |    |      | Ш | SIT   |      |          | 0   | F   | TS       | В  | 1    |
| 4   | HBD     | 2.80  | Spin       | +40% (HF)     |     |    |      |   |       | BAC  | (        | 0   |     |          |    | 1    |
| 5   | 3Lz!    | 6.16  | Jump       |               |     |    |      |   | CAME  | FOR  | N        | •   | F   | S        | L  | 1    |
| 6   | HFD     | 2.50  | CombSpin 1 |               |     |    |      | H |       | TOR  |          |     |     |          |    |      |
|     | S       | 1.40  | CombSpin 2 | +75% (SS+SBC) |     |    |      | Ш | UCCI  | BAC  | <b>(</b> | 0   | For | ward (40 | %) | 1    |
|     | CBD     | 1.15  | CombSpin 3 | +15% (SBC)    |     |    |      | Ш | HEEL  | FOR\ | v        | 0   |     |          | T  | 1    |
|     | U       | 0.82  | CombSpin 4 | +65% (UH+SBC) |     |    |      |   | BROK  | IN   |          | 0   | F   |          | s  | 1    |
|     |         |       |            |               |     |    |      | ľ | INVER | TED  |          | 0   |     | BRY      |    | 1    |

Figure 90. Free Skating - Tooltips on spins

| Basic<br>positions | Difficult positions | Code | Value to add to<br>basic position |
|--------------------|---------------------|------|-----------------------------------|
| Upright            | Biellmann           | UB   | 2 + 80%                           |
|                    | Biellmann Heel      | UBH  | 3 + 40%                           |
|                    | Split               | US   | 1 + 50%                           |
|                    | Torso               | UT   | 1 + 40%                           |
|                    | Layback             | UL   | 1 + 20%                           |
|                    | Forward             | UF   | 1                                 |
|                    | Heel                | UH   | 50%                               |
| Sit                | Sideways            | SS   | 60%                               |
|                    | Twist               | ST   | 60%                               |
|                    | Forward             | SF   | 40%                               |
|                    | Behind              | SB   | 20%                               |
| Camel              | Forward             | CF   | 40%                               |
|                    | Sideways            | CS   | 60%                               |
|                    | Layover             | CL   | 20%                               |
| Broken             | Forward             | BF   | 40%                               |
|                    | Sideways            | BS   | 60%                               |
| Heel               | Forward             | HF   | 40%                               |
|                    | Sideways            | HS   | 60%                               |
|                    | Layover             | HL   | 20%                               |
| Inverted           | Bryant              | IB   | 25%                               |
| Any                | Standard Variation  | SV   | 20%                               |

## **Difficult variations**

| Difficult variation                 | Options                   | Code | Value and application                                      |
|-------------------------------------|---------------------------|------|------------------------------------------------------------|
|                                     | Fly camel                 |      |                                                            |
|                                     | Butterfly                 |      | 15% on just the first position if                          |
| Difficult entry                     | Leg Hold                  | DE   | confirmed                                                  |
|                                     | Illusion                  |      |                                                            |
|                                     | Acrobatic                 |      |                                                            |
|                                     | Butterfly                 |      | 15% on the positions following the                         |
| Difficult change                    | Fly Camel                 | DC   | change                                                     |
|                                     | Illusion                  |      | 5                                                          |
| Sit in between Camel                |                           | SBC  | 15% on the sit and on all the positions following the sit  |
| Revolutions                         | 6 or more                 | R6   | 20%                                                        |
| solo spins                          | 4 or more<br>for inverted | R4   | 20%                                                        |
| Using CCW and CW spinning direction |                           | BD   | 60% on all the positions following the change of direction |

## 6.3 FOOTWORK and CHOREO SEQUENCES

The lower right-hand side of the Data Operator Interface for free skating allows selection and entry of the Choreo and Footwork elements.

|                              |                                               | Se          | Sequences         |                 |          |         |  |  |  |  |
|------------------------------|-----------------------------------------------|-------------|-------------------|-----------------|----------|---------|--|--|--|--|
| FOOTWORK                     | 0                                             | В           | 1                 | 2               | 3        | 4       |  |  |  |  |
| CHOREO                       | 0                                             | В           |                   |                 |          |         |  |  |  |  |
|                              | Figure 91. Free Skating - Footwork and Choreo |             |                   |                 |          |         |  |  |  |  |
| Figure 91. Free Skating - Fo | otwo                                          | rk and      | d Choi            | reo             |          |         |  |  |  |  |
| Figure 91. Free Skating - Fo | otwo                                          | rk and      | d Choi            | reo<br>qu       | enc      | es      |  |  |  |  |
| Figure 91. Free Skating - Fo | ootwo<br>0                                    | rk and<br>B | d Choi<br>Se<br>1 | reo<br>equ<br>2 | enc<br>3 | es<br>4 |  |  |  |  |

Figure 92. Free Skating - Footwork and Choreo - Select level

- Footwork and Choreo sequences levels: from 0 (No Level footwork) to 4 can be selected by first clicking the **FOOTWORK** or **CHOREO** button and once level is called, one of 0, B, 1, 2, 3 or 4 for Footwork sequence and 0 or B button for Choreo sequence.
- **B** button is the base level
- Judges panel receives the element when the DO clicks on FOOTWORK or CHOREO button

When the **START** button is clicked on the event management form for a pairs event, the Data Operator Interface for pairs will be displayed. This provides the interface for selecting side by side and combination jumps, twist and throw jumps, side by side and contact spins, one position lifts and combination lifts, death spirals, footwork sequence and deductions. The list of executed elements is displayed in the centre of the form.

NOTE: Refer to the DATA OPERATOR INTERFACE - COMMON section for operation of common toolbars.

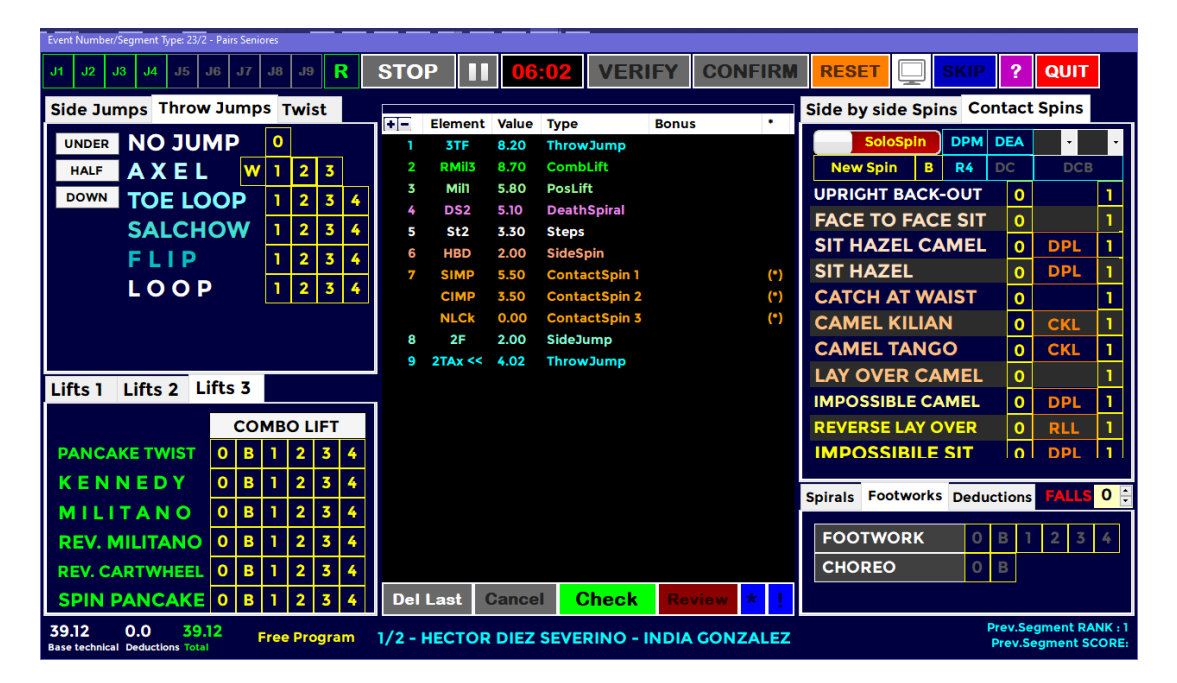

Figure 93. Data operator interface - Pairs

## 7.1 SIDE BY SIDE JUMPS

The top left-hand side of the Data Operator Interface for pairs allows selection and entry of side by side jump elements (Single or combination jumps), by selecting "Jump" tab.

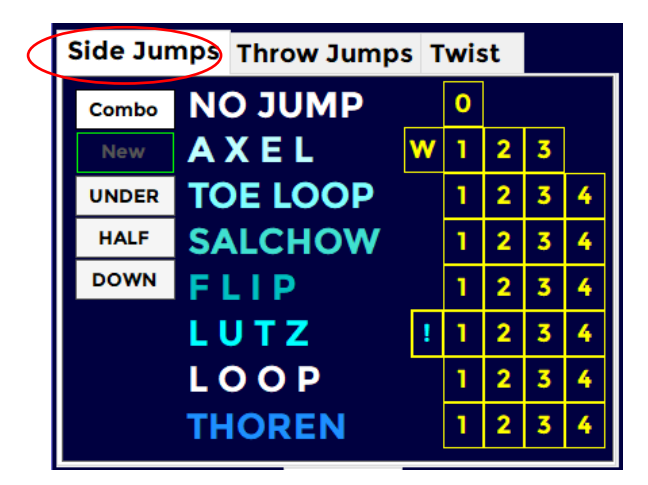

Figure 94. Pairs - Side by side jumps

This allows selection of single rotation (1), double rotation (2), triple rotation (3) and quad rotation (4) variations of the allowed jumps Axel, Toe Loop, Salchow, Flip, Lutz, Loop and

59

Thoren.

A Waltz Jump is allowed for with "W" button and No Jump is allowed for with "O" button. Along with each jump revolutions and type, when the jump has not been correctly executed the jump grade can also be entered (Under rotated, Half Rotated or Downgraded). It is important to note that the grade of the jump <u>must</u> be selected prior to selecting the jump type and revolutions. For this reason, it is very important that the Data Operator listens to the full call for the jump before entering the element. For example, "Triple Toe Loop, underrotated" may have a pause between the jump being named and the grade being called.

The operation is as follows:

• If the jump is Under rotated, Half rotated or Downgraded, click on the button before clicking the jump button. To enable the "under rotated", "half rotated" or "downgraded", button click once. To disable the button, click a second time on the enabled button. Only one of these three buttons can be enabled at a time.

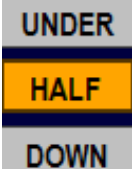

**OWN** Half Enabled, Under and Down Disabled

- Base value jump: To insert a jump, single, double, triple and quadruple, click on <u>but</u>tons 1, 2, 3, 4.
- W button is the Waltz jump.
- <u>0 button</u> is No Jump (This is not included in the jumps for the combination).
- **Combo** button inserts a side by side combination of jumps
- New button inserts a new side by side combination of jumps
- If the jumps are executed in combination without the use of connecting jumps (of a one rotation), the base value will be increased by a percentage, depending to the World Skate regulations.

When any of the jump buttons are clicked (including Waltz and No Jump) the element is immediately added to the element list and sent to the judges.

If an error is made when entering the element, it needs to either be deleted and reentered or updated. Refer to the DATA OPERATOR INTERFACE - COMMON section for update mode and common toolbar operation.

## 7.2 THROW and TWIST JUMPS

The top left-hand side of the Data Operator Interface for pairs allows selection and entry of throw and twist jump elements, by selecting the "Throw Jumps" and "Twist" tabs.

|                        |      |    |        |   |                        | _ |          | _  |
|------------------------|------|----|--------|---|------------------------|---|----------|----|
| Side Jumps Throw Jumps | Tyvi | st |        |   | Side Jumps Throw Jumps | Т | wis      | st |
| UNDER NO JUMP          | 0    |    |        |   |                        | 0 |          |    |
| HALF AXEL W            | 1    | 2  | 3      |   |                        | P | 1        |    |
| DOWN TOE LOOP          | 1    | 2  | 3      | 4 |                        | - | <u> </u> |    |
| SALCHOW                | 1    | 2  | 3      | 4 | DOWN TWIST 2R          | В | 1        | Ľ  |
|                        | H    | 2  | 3<br>7 | 4 | TWIST 3R               | В | 1        | 2  |
| LOOP                   | -    | 2  | 3      | - | TWIST 4R               | в | 1        | 1  |
|                        |      |    |        |   | -                      |   |          |    |
|                        |      |    |        |   |                        |   |          |    |

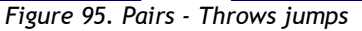

Figure 96. Pairs - Twist jumps

This allows selection of single rotation (1), double rotation (2), triple rotation (3) and quad

2 3

60

rotation (4) variations of the allowed throw jumps Axel, Toe Loop, Salchow, Flip, and Loop and twist jumps of no level, base, level one, level two, and level three.

To insert a Twist jump it is necessary to specify the level (from B to 3) of the allowed twist jumps of 1, 2, 3 or 4 rotations (TWIST 1R, TWIST 2R, TWIST 3R, TWIST 4R).

A Waltz Throw Jump is allowed for with "W" button and No Jump is allowed for with "0" button.

The operation is as follows:

• If the throw or twist jump is Under rotated, Half rotated or Downgraded, click on the button before clicking the jump button. To enable the "under rotated", "half rotated" or "downgraded", button click once. To disable the button, click a second time on the enabled button. Only one of these three buttons can be enabled at a time.

| UNDER |      |
|-------|------|
| HALF  |      |
| DOWN  | Half |

**DOWN** Half Enabled, Under and Down Disabled

- For each jump: single, double, triple and quadruple, click on buttons 1, 2, 3, 4.
- W button is the Waltz jump.
- **O** button is No Level Throw or No Level Twist Jump (This is included in the total jumps for the segment).

When any of the jump buttons are clicked (including Throw Waltz and No Jump) the element is immediately added to the element list and sent to the judges.

If an error is made when entering the element, it either needs to be deleted and reentered or updated. Refer to the DATA OPERATOR INTERFACE - COMMON section for update mode and common toolbar operation.

## 7.3 SIDE by SIDE and CONTACT SPINS

The upper right-hand side of the Data Operator Interface for pairs allows selection and entry of side by side and contact Spin elements, by selecting the "Side by side Spins" or "Contact Spins" tab.

|    |         |       | _             | _     |     | Side by si | ide S | Spir | s | Don | tact | Sp | ins | 5  |    |
|----|---------|-------|---------------|-------|-----|------------|-------|------|---|-----|------|----|-----|----|----|
| +- | Element | Value | Туре          | Bonus | •   | Combos     | Inin  | r    |   | SPC | 70   | D. |     | Ţ  |    |
| 1  | 3TF     | 8.20  | ThrowJump     |       |     | Combos     | spin  |      |   | 360 | 36   | 1  |     |    |    |
| 2  | RMil3   | 8.70  | CombLift      |       |     | New Spin   | BC    | R    | 4 | R6  | BD   | D  | С   | DE | sv |
| 3  | Mil1    | 5.80  | PosLift       |       |     |            |       |      |   |     | F    | L  | S   | н  |    |
| 4  | DS2     | 5.10  | DeathSpiral   |       |     | UPRIG      | ΗT    |      |   | 0   |      | _  |     | -  | 1  |
| 5  | St2     | 3.30  | Steps         |       |     |            |       |      |   |     | в    | В  | н   | 1  |    |
| 6  | HBD     | 2.00  | SideSpin      |       |     | SIT        |       |      |   | 0   | F    | Т  | S   | В  | 1  |
| 7  | SIMP    | 5.50  | ContactSpin 1 |       | (*) |            | BAC   | ск   |   | 0   |      |    |     |    | 1  |
|    | CIMP    | 3.50  | ContactSpin 2 |       | (*) | CAMEL      |       |      |   | 0   | F    | _  | 5   | -  | 1  |
|    | NLCk    | 0.00  | ContactSpin 3 |       | (*) |            |       |      |   |     |      |    |     |    |    |
| 8  | 2F      | 2.00  | SideJump      |       |     | HEEL       | BAC   | СК   |   | 0   | E    | \$ |     |    |    |
| 9  | 2TAx << | 4.02  | ThrowJump     |       |     |            | FOF   | w    |   | 0   | Ċ    |    |     |    | 1  |
|    |         |       |               |       |     | BROKEN     |       | 0    | F |     |      | 5  | 1   |    |    |
|    |         |       |               |       |     | INVER      | TED   | )    |   | 0   |      | BF | ۲Y  |    | 1  |
|    |         |       |               |       |     |            |       |      |   |     |      |    |     |    |    |

Figure 97. Pairs - Side by side spins

|         | Flowert | Value | Tune          | Benue | •   | Sid | le by s | side S | pins | Cont | act S | pi | ns  |   |
|---------|---------|-------|---------------|-------|-----|-----|---------|--------|------|------|-------|----|-----|---|
| 1       | 3TF     | 8.20  | ThrowJump     | Bonus | Ť   |     | Combo   | Spin   |      | DPM  | DEA   |    | •   | • |
| 2       | RMil3   | 8.70  | CombLift      |       |     |     | New     | Spin   | В    | R4   | DC    |    | DCB |   |
| 3       | Mill    | 5.80  | PosLift       |       |     | U   | PRIGH   | T BAC  | :к-о | UT   | 0     |    |     | 1 |
| 4       | DS2     | 5.10  | DeathSpiral   |       |     | F/  | ACE 1   |        | CE S | SIT  | 0     | )  |     | 1 |
| 5       | St2     | 3.30  | Steps         |       |     | S   | ІТ НА   | ZEL    | CAM  | EL   | 0     |    | DPL | 1 |
| 6<br>7  | HBD     | 2.00  | SideSpin      |       | (*) | S   | ІТ НА   | ZEL    |      |      | 0     |    | DPL | 1 |
| <b></b> | CIMP    | 3.50  | ContactSpin 2 |       | (•) | С   | ATCH    |        | VAIS | т    |       |    |     | 1 |
|         | NLCk    | 0.00  | ContactSpin 3 |       | (*) | C   |         |        |      |      |       |    | CKI | 1 |
| 8       | 2F      | 2.00  | SideJump      |       |     |     |         |        |      |      |       |    |     |   |
| 9       | 2TAx << | 4.02  | ThrowJump     |       |     |     |         |        |      | -    |       |    | CKL |   |
|         |         |       |               |       |     | L/  |         |        |      | EL   | 0     | 2  |     |   |
|         |         |       |               |       |     | IM  | IPOSS   | SIBLE  | CAM  | EL   | 0     |    | DPL | 1 |
|         |         |       |               |       |     | R   | EVERS   | SE LAY | OVE  | R    | 0     |    | RLL | 1 |
|         |         |       |               |       |     | IN  | IPOS    | SIBIL  | E SI | Т    | 0     |    | DPL | 1 |

Figure 98. Pairs - Contact spins

- To insert a side by side/contact Solo Spin select "SoloSpin" (red) by clicking on the toggle control.
- To insert a side by side/contact Combination Spin select "ComboSpin" (green) by clicking on the toggle control.
- <u>1</u> button is the base Spin.
- **O** button is No Spin (eg Heel Not Confirmed **NLHee**, Impossible Not Confirmed **NLImp**).
- New Spin button inserts a new side by side/contact combo spin.
- To assign a bonus percentage to the spin it's possible to use the following two methods:
  - old method first select the combo box value (from 5% to 100%) on the top and then click on the 1 button
  - new method select one or more bonus buttons (orange) to assign Bonus (value set as a parameter) to the spin and then click on the 1 button

E.g. Difficult position of the Man, Difficult position of the lady on Impossible Sit ightarrow DPM + DPL + 1

- By selecting a spin element from the elements list, you can also add a difficult position to the base position or a difficult variation, simply by clicking the corresponding button.
- When hovering over a difficult position or difficult variation it is possible to check the description and the associated bonus:

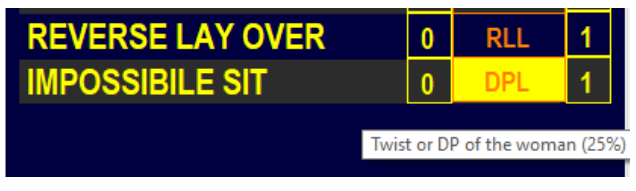

Figure 99. Pairs - Tooltips on Contact Spins

#### **Bonus for Difficult Positions**

Following are the bonuses called by technical panel on difficult positions of contact spins:

| Difficult<br>Positions | Options                                                                                                    | Code | Value and application                        |
|------------------------|----------------------------------------------------------------------------------------------------|------|----------------------------------------------|
| Difficult              | Heel position (for uprights,<br>Kilian camel, catch at waist or<br>tango camel both must be in<br>the heel position) |      | $10^{\circ}$ on the value of the chin        |
| position of the<br>man | For Reverse Layover: Heel<br>position of the man                                                                     | DPM  | 10% on the value of the spin                 |
|                        | For impossible sit the man in<br>basic sit position                                                                  |      |                                              |
| Difficult              | Impossible camel or sit the twist or split, ring or skate hold                                                       | וחס  | 25% on the value of spin even in combination |
| lady                   | For hazel spin, no handed of the lady                                                                                | DFL  | 10% on the value of the spin                 |

#### Difficult variations for contact spins

Following are the bonuses called by technical panel on spins' variations:

| Difficult<br>variation | Options                                                                         | Code | Value and application                                       |
|------------------------|---------------------------------------------------------------------------------|------|-------------------------------------------------------------|
|                        |                                                                                 |      | 10% on the value of the spin for one position spins         |
| Difficult entry        | Acrobatic position or unlisted                                                  | DEA  | 10% on the value of the first position only for combo spins |
| Number of rotations    | Four (4) or more rotations                                                      | R4   | 10% on the value of the spin (just for one position spin)   |
| Leg over the           | In Kilian Camel and Tango<br>Camel where the man passes<br>the leg once         | CKL  | 10% on the value of the spin                                |
| woman                  | In Reverse Lay Over where the<br>man passes the leg four or<br>more times       | RLL  | 10% on the value of the spin                                |
| Difficult<br>change of | Complete rotation (twist) of<br>the lady on her axis parallel to<br>the floor * | DCR  | 10% on the positions following the                          |
| combination            | Lady passing over the man's back *                                              | DCB  |                                                             |

## 7.4 LIFTS

The lower left-hand side of the Data Operator Interface for pairs allows selection and entry of position and combo lifts elements, by selecting the "Lifts 1", "Lifts 2" or "Lifts 3" tab page.

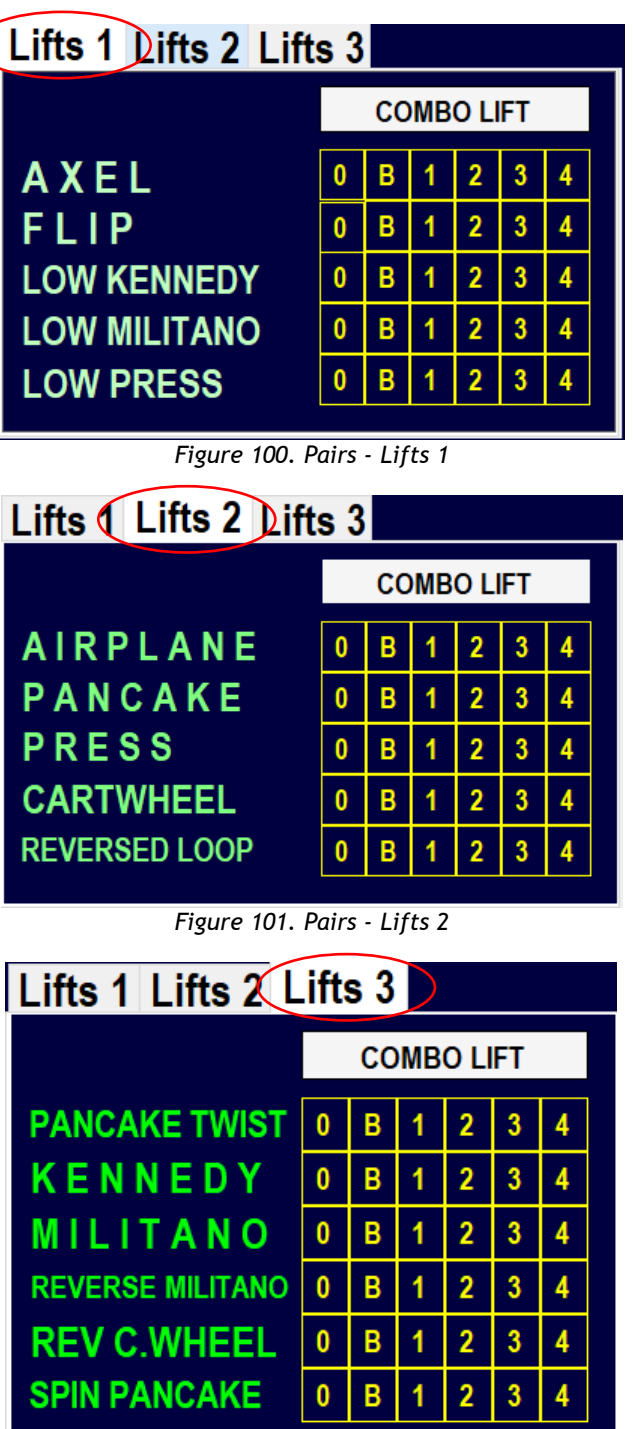

Figure 102. Pairs - Lifts 3

- Position Lift levels: from 0 (No level lift) to 4 are selected by clicking on the 0, B, 1, 2, 3, 4 buttons accordingly.
- To insert a combo Lift select "COMBO LIFT" (green) by clicking on the switch button
- **0** button in "Lifts1" tab is No Lift for all lifts

## 7.5 FOOTWORKS (FOOTWORK and CHOREO Sequence)

The lower right-hand side of the Data Operator Interface for pairs allows selection and entry of the Footwork elements, by selecting "Footworks" tab.

| s | pirals Footworks Dedu | ctio | ons |   | FA | LLS | 0 ‡ |
|---|-----------------------|------|-----|---|----|-----|-----|
|   | FOOTWORK              | 0    | в   | 1 | 2  | 3   | 4   |
|   | CHOREO                | 0    | в   |   |    |     |     |
|   |                       |      |     |   |    |     |     |

Figure 103. Pairs - Footwork and Choreo

- Footwork and Choreo sequence levels: from 0 (No Level Footwork) to 4 can be selected by first clicking the **FOOTWORK** or **CHOREO** button and after the level has been called, one of 0, B, 1, 2, 3 or 4 for Footwork sequence and 0 or B button for <u>Choreo</u> sequence.
- **B** button is the base level
- Judges panel receives the element when the DO clicks on FOOTWORK or CHOREO

## 7.6 DEATH SPIRALS

The lower right-hand side of the Data Operator Interface for pairs allows selection and entry of the Camel and Death Spirals elements, by selecting "Death Spirals" tab.

| Spirals Footworks Deduction | ons |   | FA | LLS | 0 | ▲<br>▼ |
|-----------------------------|-----|---|----|-----|---|--------|
| NO LEVEL SPIRAL             | 0   |   |    |     |   |        |
| CAMEL SPIRAL                | 1   |   |    |     |   |        |
| DEATH SPIRAL                | в   | 1 | 2  | 3   | 4 |        |

Figure 104. Pairs - Death spirals

- 0 button is No Level Spiral
  - Camel spiral level is selected by clicking on the 1 button accordingly.
  - Death spirals levels: from B to 4 are selected by clicking on the B, 1, 2, 3 or 4 buttons accordingly.

# 8 DATA OPERATOR INTERFACE - COUPLE and SOLO DANCE

When the START button is clicked on the event management form for a dance event, the Data Operator Interface for dance will be displayed. This provides the interface for selecting pattern sequences, dance lifts, travelling and clusters, footwork sequences and deductions. The list of executed elements is displayed in the centre of the form.

| Event Number/Segment Type: 21/4 - Co             | ouple        | Dance | e Cade     |               |      |   |         |        |         |      |             |          |         |        |               |        |           |              |             |            |                |            |   |
|--------------------------------------------------|--------------|-------|------------|---------------|------|---|---------|--------|---------|------|-------------|----------|---------|--------|---------------|--------|-----------|--------------|-------------|------------|----------------|------------|---|
| J1 J2 J3 J4 J5 J6                                | J7           | J     | 8          | 19            | R    |   | STOP    |        | 00:0    | 2    | VERIFY      | CO       | NFIRM   | RES    | ET 🛄 S        | КІР    | ? Q       | UIT          | C           | ) WO<br>SK | rld<br>Ate     |            |   |
| Pattern<br>factorized by 1.5                     |              |       |            |               |      |   | +-      | Elemen | t Value | е Ту | /pe         | KP/      | Bonus * |        |               |        |           |              | S           | eq         | ue             | nce        | s |
| PASO DOBLE                                       | 0            | В     | 1          | 2             | 3    | 4 |         |        |         |      |             |          |         |        | TRA           | VEL    | ING       | 0            | В           | 1          | 2              | 3          | 4 |
| KP1 KP2 KP3 KP4                                  |              |       |            |               |      |   |         |        |         |      |             |          |         |        | TT WM<br>MIRR | CB I   | USP<br>WK |              |             |            |                |            |   |
|                                                  |              |       |            |               |      |   |         |        |         |      |             |          |         |        | CLUST         | ER N   | oHold     | 0            | в           | 1          | 2              | 3          | 4 |
| Dance Lifts                                      |              |       |            |               |      |   |         |        |         |      |             |          |         |        | CLU           | STER   | Hold      | 0            | В           | 1          | 2              | 3          | 4 |
| STATIONARY                                       | 0            | В     | 1          | 2             | 3    | 4 |         |        |         |      |             |          |         |        | DAN           | CEF    | IOLD      | 0            | В           | 1          | 2              | 3          | 4 |
| ROTATIONAL                                       | 0            | В     | 1          | 2             | 3    | 4 |         |        |         |      |             |          |         |        | DAN           | CENC   | HOLD      | 0            | В           | 1          | 2              | 3          | 4 |
| COMBINATION                                      | 0            | в     | 1          | 2             | 3    | 4 |         |        |         |      |             |          |         |        | ONE           | PAR    | TNER      | 0            | В           | 1          | 2              | 3          | 4 |
| CHOREOGRAPHIC                                    | 0            | 1     |            |               |      |   |         |        |         |      |             |          |         |        |               |        |           |              |             |            |                |            |   |
|                                                  |              |       |            |               |      | _ |         |        |         |      |             |          |         |        | CHORE         | EO Ste | p/Pose    | 0            | В           |            |                |            |   |
| Deductions                                       |              |       | FA         | LLS           | 0    | • |         |        |         |      |             |          |         |        |               |        |           |              |             |            |                |            |   |
| Missing/Om                                       | itte         | d E   | lem        | ent           | 0    | 4 |         |        |         |      |             |          |         |        |               |        |           |              |             |            |                |            |   |
| Illegal Eleme<br>Number of opening bea           | nts<br>ts to | /fe   | atu<br>use | res<br>d for  | 0    | ÷ |         |        |         |      |             |          |         |        |               |        |           |              |             |            |                |            |   |
| all dances must not ex                           | cee          | 24    | bea<br>m   | ts of<br>usic |      |   | Del La  | ast    | Cancel  |      | CHEC        | <b>(</b> | Review  | *      |               |        |           |              |             |            |                |            |   |
| 0.00 0.0 0.00<br>Base technical Deductions Total |              |       | Styl       | e Da          | ince |   | 1/2 - D |        |         | TTE  | EO - PARZIA |          |         | JDIA ( | ITA)          |        |           | Prev<br>Prev | .Seg<br>Seg | gme<br>mer | nt Ra<br>It SC | ANK<br>ORE | - |

Figure 105. Data operator interface - Dance

NOTE: Refer to the DATA OPERATOR INTERFACE - COMMON section for operation of common toolbars.

## 8.1 ELEMENT PANELS

Depending upon the type of dance event selected (Compulsory, Style Dance, Free Dance) different panel layouts are displayed. This section details the operation of the different element types on these forms. Refer to the next section for full form layouts.

#### 8.1.1 **PATTERN DANCE**

The top left-hand side of the Data Operator Interface for dance allows selection and entry of pattern dance sequences elements (for compulsory and style dance).

| Pattern   | н              | ARF | RIS T | ANC | 50 C |          | PLE<br>BLE | +- | Element  | Value | Туре    | KP/Bonus * |
|-----------|----------------|-----|-------|-----|------|----------|------------|----|----------|-------|---------|------------|
| SECT      |                | 0   | R     | 1   | 2    | 3        | 4          | 1  | Section1 |       | Pattern | 1-3-4      |
| KP1 KP2 / | KP3 KP4        |     | -     |     |      | <b>-</b> |            |    |          |       |         |            |
| SECTI     |                | 0   | D     | 1   | 2    | 7        | L          |    |          |       |         |            |
|           |                | 0   | D     |     | 2    | 2        | ~          |    |          |       |         |            |
| KPI KP2 I | <b>NP3 NP4</b> |     |       |     |      |          |            |    |          |       |         |            |

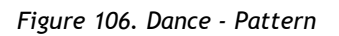

- SECTION 1, 2 pattern element levels: from 0 (No Level pattern) to 4 can be selected by clicking before the SECTION 1 or SECTION 2 button and after one between 0, B, 1, 2, 3 or 4.
- B button is the base level
- Judges panel receives the element when the DO clicks on SECTION 1 or SECTION 2 button
- KEY POINTS
  - Before confirming the pattern level, the DO inserts the key points confirmed by the panel, by clicking on the KP1, KP2, KP3 and KP4 buttons. If confirmed the KP button turns green
  - The key points will be inserted in the Judges Scores pdf ('Y' confirmed, 'N' not confirmed)

For **Compulsory Dances** competition, the only box enabled is the "Pattern" box.

For *4 sequence dances*, dances where two sequences make one circuit of the floor (Siesta Tango, City Blues, La Vista cha cha, ...) only **SECTION 1** is available:

| Ра    | tter     | 'n    |     |     |   |   |   |   |   |   |
|-------|----------|-------|-----|-----|---|---|---|---|---|---|
| facto | rized by | / 1.5 |     |     |   |   |   |   |   |   |
|       | PAS      | 50 E  | OOB | LE  | 0 | в | 1 | 2 | 3 | 4 |
|       | KP1      | KP2   | KP3 | KP4 |   |   |   |   |   |   |
|       |          |       |     |     |   |   |   |   |   |   |
|       |          |       |     |     |   |   |   |   |   |   |
|       |          |       |     |     |   |   |   |   |   |   |

Figure 107. Dance - Pattern with one section

Data operator must insert 4 elements (4 sequences) to complete a Compulsory Dance segment. For 2 *sequence dances*, dances where one sequence is a full circuit of the floor (Association Waltz, ...) both **SECTION 1** and **SECTION 2** are available:

| Pat<br>factoriz | tern<br>ed by 1.5 | 5   | н   | ARR | IS T | ANC | 50 C<br>D |   | PLE<br>BLE |
|-----------------|-------------------|-----|-----|-----|------|-----|-----------|---|------------|
| \$              | SEC               | τιο | N 1 | 0   | в    | 1   | 2         | 3 | 4          |
| KP1             | <u>KP2</u>        | KP3 | KP4 |     |      |     |           |   |            |
| S               | ECI               | 101 | 12  | 0   | В    | 1   | 2         | 3 | 4          |
| KP1             | KP2               | KP3 | KP4 |     |      |     |           |   |            |

Figure 108. Dance - Pattern with two sections

The value of the Pattern Dance Sequence is factorized by 1.5 (WS Rules 2025).

### 8.1.2 DANCE LIFTS (couple dance only)

The left-hand side of the Data Operator Interface for dance allows selection and entry of dance lifts elements.

 STATIONARY, ROTATIONAL, COMBINATION, CHOREO Lift element levels: from 0 (No Level) to 4 can be selected by first clicking the LIFT button and after the level is called, one of 0, B, 1, 2, 3 or 4.

| Dance Lifts |   |   |   |   |   |   |
|-------------|---|---|---|---|---|---|
| STATIONARY  | 0 | В | 1 | 2 | 3 | 4 |
| ROTATIONAL  | 0 | В | 1 | 2 | 3 | 4 |
| COMBINATION | 0 | В | 1 | 2 | 3 | 4 |
| CHOREO      | 0 | 1 |   |   |   |   |

Figure 109. Dance - Dance lifts

## 8.1.3 Sequences - TRAVELING, CLUSTERS, FOOTWORKS

The right-hand side of the Data Operator Interface for dance allows selection and entry of sequences elements.

• **TRAVELING** element levels: from 0 (No Level) to 4 can be selected by first clicking the ELEMENT button and after the level is called, one of 0, B, 1, 2, 3 or 4.

#### Extra features:

- a. Third traveling set (+0.8) → click the i button to insert
- b. Changing the level of the free leg with a continuous wave motion (+1.0) → click the WM button to insert
- c. Core of body is shifted from vertical axis or torso twisted at least 45 degrees (+1.5) → click the button to insert
- o d. Free leg in a static position. For this position the knee should be higher than the waist. Position can be reached also with the help of a hold. (+1.7) → click the SP button to insert
- e. Mirror. Set of travelings performed with the skaters rotating in opposite directions. (+1.8 bonus) → click the MIRR button to insert

|                            |   | S | eq | ue | nc | es |
|----------------------------|---|---|----|----|----|----|
| TRAVELING                  | 0 | В | 1  | 2  | 3  | 4  |
| TT WM CB LSP<br>MIRR CP WK |   |   |    |    |    |    |
| CLUSTER NoHold             | 0 | В | 1  | 2  | 3  | 4  |
| CLUSTER Hold               | 0 | В | 1  | 2  | 3  | 4  |
| DANCE HOLD                 | 0 | В | 1  | 2  | 3  | 4  |
| DANCE NO HOLD              | 0 | В | 1  | 2  | 3  | 4  |
| ONE PARTNER                | 0 | В | 1  | 2  | 3  | 4  |
| DANCE STEP                 | 0 | В | 1  | 2  | 3  | 4  |
| CHOREO Step/Pose           | 0 | В |    |    |    |    |

Figure 110. Dance - Sequences

- f. Crossing patterns. The skaters should cross their pattern in one or both of the sets. This must happen during the execution of the rotations and not during the connecting steps. (+1.9 bonus)  $\rightarrow$  click the CP button to insert
- $\circ$  g. Changing the level of the skating leg (knee) with a continuous wave motion (+2.0) → click the WK button to insert
- **CLUSTERS** element levels: from 0 (No Level) to 4 can be selected by first clicking the ELEMENT button and after the level is called, one of 0, B, 1, 2, 3 or 4.
- **CHOREOGRAPHIC STOP** or **CHOREO STOP** element levels: 0 (No Level) or 1 can be selected by first clicking the ELEMENT button and after the level is called, 0 or B

For *Couple dance* only:

• DANCE HOLD, DANCE NO HOLD element levels: from 0 (No Level) to 4 can be

selected by first clicking the ELEMENT button and after the level is called, one of 0, B, 1, 2, 3 or 4.

- **ONE PARTNER** element levels: from 0 (No Level) to 4 can be selected by first clicking the ELEMENT button and after the level is called, one of 0, B, 1, 2, 3 or 4.
- **CHOREOGRAPHIC** element levels: 0 (No Level) or B can be selected by first clicking the ELEMENT button and after the level is called, 0 or B. <u>Choreographic element</u> refer to both "Choreographic pose" element for couple dance and "Choreographic sequence" for Solo dance.

For Solo dance only:

- **FOOTWORK, ARTISTIC FOOTWORK** element levels: from 0 (No Level) to 4 can be selected by first clicking the ELEMENT button and after the level is called, one of 0, B, 1, 2, 3 or 4.
- **DANCE STEP SEQUENCE** element levels: from 0 (No Level) to 4 can be selected by first clicking the ELEMENT button and after the level is called, one of 0, B, 1, 2, 3 or 4.

## 8.2 Compulsory dance

When a compulsory dance event is started the compulsory dance form is displayed.

## 8.2.1 Interface for Couple and Solo dance

| Event Number/Segment Type: 33/11 - Solo Dance Men Espoire                |                    |                        |          |              |
|--------------------------------------------------------------------------|--------------------|------------------------|----------|--------------|
| J1 J2 J3 J4 J5 J6 J7 J8 J9 <b>R</b> STC                                  | OP <b>II 00:57</b> | VERIFY CONFIRM         |          | <b>WORLD</b> |
| Pattern<br>factorized by 0                                               | (+)-               | Element Value Type     | KP/Bonus |              |
| GLIDE WALTZ                                                              | 1 2 3 4            |                        |          |              |
| KPI KP2 KP3 KP4                                                          |                    |                        |          |              |
|                                                                          |                    |                        |          |              |
|                                                                          |                    |                        |          |              |
|                                                                          |                    |                        |          |              |
|                                                                          |                    |                        |          |              |
|                                                                          |                    |                        |          |              |
|                                                                          |                    |                        |          |              |
|                                                                          |                    |                        |          |              |
|                                                                          |                    |                        |          |              |
|                                                                          |                    |                        |          |              |
|                                                                          |                    |                        |          |              |
|                                                                          |                    |                        |          |              |
|                                                                          |                    |                        |          |              |
|                                                                          |                    |                        |          |              |
|                                                                          |                    |                        |          |              |
| Deductions                                                               |                    |                        |          |              |
| Missing/Omitted El                                                       | lement 0 ÷         |                        |          |              |
| Illegal Elements/fe                                                      | atures 0 ÷         |                        |          |              |
| Number of opening beats to be used for all dances m<br>exceed 24 beats o | of music Del I     | Last Cancel            | CHECK    | Review *     |
| 0.00 0.0 0.00 Compulsory 1                                               | 1/2 -              | POTENZA FEDERICO (ITA) |          |              |

Figure 111. Data operator interface - Compulsory dances

## 8.3 Style Dance

When a style dance event is started the style dance form is displayed.

8.3.1 Interface for Solo Style dance

| Event Number/Segment Type: 15/4 - Solo Dance                                                                                                    | Men Seniores                                                            |                              |                  |                              |            |           |                       |                |              |              |       |                |
|----------------------------------------------------------------------------------------------------|-------------------------------------------------------------------------|------------------------------|------------------|------------------------------|------------|-----------|-----------------------|----------------|--------------|--------------|-------|----------------|
| J1 J2 J3 J4 J5 J6 J7                                                                                                    | J8 J9 <b>R</b>                                                          | STOP                         | LITE Mode        | VERIFY                       | CONFIRM    | RESET     |                       | ?              | QUI          |              | ) woi | rld<br>Ate     |
| Pattern MID                                                                                                    | NIGHT BLUES                                                             | +- Eleme                     | ent Value        | Туре                         | KP/Bonus * |           |                       |                | S            | equ          | enc   | :es            |
| SECTION 1 0 B                                                                                                    | 2 3 4                                                                   | 00:07 I MBIL<br>00:18 2 Tr4  | 8.50             | Traveling                    | WK         | TR        | AVELING               | 0              | В            | 1 2          | 3     | 4              |
| KP1         KP2         KP3         KP4           SECTION 2         0         B         1                                                           | 2 3 4                                                                   | 00.24 3 CISq<br>00.32 4 FoSq | 2 5.30<br>2 6.50 | ClusterNoHold<br>FootworkSeq | 1          | TT<br>MIR | WM CB LSP<br>RR CP WK |                |              |              |       |                |
| KPI KP2 KP3 KP4                                                                                                    |                                                                         |                              |                  |                              |            | CLI       | USTER NoHold          | 0              | в            | 1 2          | 3     | 4              |
|                                                                                                    |                                                                         |                              |                  |                              |            |           |                       |                |              |              |       |                |
|                                                                                                    |                                                                         |                              |                  |                              |            | FC        | DOTWORK               | 0              | В            | 1 2          | 3     | 4              |
|                                                                                                    |                                                                         |                              |                  |                              |            | ARTI      | STIC SEQUENCE         | 0              | В            | 1 2          | 3     | 4              |
|                                                                                                    |                                                                         |                              |                  |                              |            | DA        | NCE STEP              | 0              | В            | 1 2          | 2 3   | 4              |
|                                                                                                    |                                                                         |                              |                  |                              |            | СН        | OREO STOP             | 0              | в            |              |       |                |
| Deductions<br>Missing/Omitted Elem<br>Illegal Elements/feat<br>Number of opening beats<br>used for all dances must not er<br>24 beats of the second | ILLS   0     nent   0     ures   0     to be   0,0     acceed     nusic | Del Last                     | Cancel           | СНЕСК                        | Review 3   | •         |                       |                |              |              |       |                |
| 27.05 0.0 27.05<br>Base technical Deductions Total                                                                                                  | Style Dance                                                             | 1/17 - GHER                  |                  | TIERI DE GRA                 | SSI (ITA)  |           | F                     | Prev.<br>Prev. | .Seg<br>Segr | ment<br>nent |       | K : -<br>RE: - |

Figure 112. Data operator interface - Solo Style Dance

## 8.3.2 Interface for Couple Style Dance

| Event           | lumb | er/Se      | gment  | Туре:       |              |             | e Dan        |             |            |          |         |      |      |       |             |    |          |   |      |       |        |         |              |             |            |               |            |               |
|-----------------|------|------------|--------|-------------|--------------|-------------|--------------|-------------|------------|----------|---------|------|------|-------|-------------|----|----------|---|------|-------|--------|---------|--------------|-------------|------------|---------------|------------|---------------|
| J1              | J2   | J3         | J4     | J5          | J6           | J7          | J            | 8           | <b>J</b> 9 | R        | ST      | ОР   | LITE | Mode  | VERIFY      | CC | DNFIRM   | R | ESET |       | SKIP   | ?       | 4            | QUI         | т          |               | wor<br>SKA | LD<br>TE      |
| Pat             | te   | rn         |        |             |              |             |              |             |            |          | + -     | Elem | ent  | Value | Туре        |    | KP/Bonus | * |      |       |        |         |              | S           | eq         | ue            | nc         | es            |
| Factor          | zedb | y 1.5      |        |             |              |             |              |             | _          |          | 00:12   | PD   | 01   | 6.00  | Pattern     |    | 2-4      |   |      |       |        |         |              |             |            |               | _          |               |
|                 |      |            | PAS    | 5           | 0            | В           | 1            | 2           | 3          | 4        | 00:21 2 | OP   | F1   | 3.50  | OnePartner  |    |          |   | TR   | AV    | ELINC  | 3       | 0            | В           | 1          | 2             | 3          | 4             |
| KP1             | KP   | 2 /        | KP3    | KP4         |              |             |              |             |            |          | 00:27 3 | Nol  | H4   | 10.10 | NoHoldSteps |    |          |   | TT   | WМ    | CB LS  | SP      |              |             |            |               |            |               |
|                 |      |            |        |             |              |             |              |             |            |          | 00:38 4 | RtL  | .i2  | 3.50  | Lift        |    |          |   | MIR  | ?R    | СР И   | /K      |              |             |            |               |            |               |
|                 |      |            |        |             |              |             |              |             |            |          |         |      |      |       |             |    |          |   | CU   | ISTE  |        | А       | 0            | D           | 7          | 2             | z          | 6             |
|                 |      |            |        |             |              |             |              |             |            |          |         |      |      |       |             |    |          |   |      | 0310  |        | u       | 9            | D           | -          | ~             | 2          | -             |
| Dar             | nce  | e Li       | ifts   |             |              |             |              |             |            |          |         |      |      |       |             |    |          |   | CLU  | JST   | ER Hol | d       | 0            | В           | 1          | 2             | 3          | 4             |
| ST              | ٩T   | 0          | NA     | RY          | 0            | В           | 1            | 2           | 3          | 4        |         |      |      |       |             |    |          |   | DAI  | NCI   | E HOLI | )       | 0            | В           | 1          | 2             | 3          | 4             |
| RC              | TA   | TI         | ON     | AL          | 0            | В           | 1            | 2           | 3          | 4        |         |      |      |       |             |    |          |   | DA   | NCE   | NO HOL | D       | 0            | В           | 1          | 2             | 3          | 4             |
| СС              | M    | BIN        | ΑΤΙ    | ON          | 0            | в           | 1            | 2           | 3          | 4        |         |      |      |       |             |    |          |   | ON   | IE P. | ARTNE  | R       | 0            | В           | 1          | 2             | 3          | 4             |
| CH              | OR   | EOC        | RAF    | ніс         | 0            | 1           |              |             |            |          |         |      |      |       |             |    |          |   |      |       |        |         |              |             |            |               |            |               |
|                 |      |            |        |             |              |             |              |             |            |          | 1       |      |      |       |             |    |          |   | СН   | ORI   | EO STO | Р       | 0            | В           |            |               |            |               |
|                 |      |            |        |             |              |             |              |             |            |          |         |      |      |       |             |    |          |   |      |       |        |         |              |             |            |               |            |               |
| Dee             | lu   | cti        | ons    | 7           |              |             | FA           |             | 0          | •        |         |      |      |       |             |    |          |   |      |       |        |         |              |             |            |               |            |               |
|                 | N    | liss       | ina/   | ′Om         | iitte        | d E         | lem          | en          | 0          | <u> </u> |         |      |      |       |             |    |          |   |      |       |        |         |              |             |            |               |            |               |
|                 |      | ega        | I El   | eme         | ents         | /fe         | atu          | re          | s 0        | -        |         |      |      |       |             |    |          |   |      |       |        |         |              |             |            |               |            |               |
|                 | N    | um         | ber o  | fop         | ening        | g bea       | ats I        | o b         | e 0,0      | ) 🔶      |         |      |      | -     |             |    |          |   |      |       |        |         |              |             |            |               |            |               |
| us              | ed f | or a       | ll dar | ices        | mus<br>24 be | t no<br>ats | t ex<br>of m | cee<br>1usi | d<br>c     |          | Del     | Last | Ca   | ncel  | CHECK       |    | Review   | * |      |       |        |         |              |             |            |               |            |               |
| 23.1<br>Base to | O    | 0<br>al De | .0     | 2<br>ons To | 3.10         | )           |              | Sty         | le Da      | nce      | 2/2 -   | RR R | R (E | SP)   |             |    |          |   |      |       |        | P<br>Pr | rev.<br>ev.s | .Seg<br>Seg | jme<br>mer | nt R<br>nt S( |            | ( : -<br>E: - |

Figure 113. Data operator interface - Couple Style Dance

## 8.4 Free Dance

When a free dance event is started the free dance form is displayed.

8.4.1 Interface for Solo free dance

| Eve        | nt Num         | ber/Seg      | gment        | Туре: 1      |                |              | nce Me        |            |       |                |       |          |       |                         |        |      |       |         |          |              |               |            |               |            |               |
|------------|----------------|--------------|--------------|--------------|----------------|--------------|---------------|------------|-------|----------------|-------|----------|-------|-------------------------|--------|------|-------|---------|----------|--------------|---------------|------------|---------------|------------|---------------|
| J1         | <b>J2</b>      | J3           | J4           | <b>J5</b>    | J6             | J7           | <b>J</b> 8    | <b>J</b> 9 | R     | ST             | OP    | LITE     | Mode  | VERIFY                  | CONFIR | M    | RESET |         | SKIP     | ?            | QUI           | т          |               | VOR<br>SKA | LD<br>TE      |
|            |                |              |              |              |                |              |               |            |       | +-             | Elem  | ent      | Value | Туре                    | KP/Bon | us * |       |         |          |              | S             | eq         | ue            | nce        | es            |
|            |                |              |              |              |                |              |               |            |       | 00.09 <b>1</b> | ChS   | 2        | 5.50  | Traveling<br>ChoreoStop | WM     |      | Т     |         | ELING    | 0            | B             | 1          | 2             | 3          | 4             |
|            |                |              |              |              |                |              |               |            |       | 00.23 3        | DSS   | q3       | 7.10  | DanceStep               |        |      | TT    | WМ      | CB LSP   |              | _             |            |               | -          |               |
|            |                |              |              |              |                |              |               |            |       | 00:27 4        | ASc   | 22<br>al | 5.50  | ArtisticSeq             |        |      | MI    | RR      | CP WK    |              |               |            |               |            |               |
|            |                |              |              |              |                |              |               |            |       | 00.33 🗨        | CIS   | qı       | 4.00  | ClusterNoHold           | 1      |      |       | HETER   | Nollold  | 0            | D             | 1          | 2             | z          | 6             |
|            |                |              |              |              |                |              |               |            |       |                |       |          |       |                         |        |      | CL    | USTE    | KINOHOIU | 0            | D             | '          | 2             | 2          | -             |
|            |                |              |              |              |                |              |               |            |       |                |       |          |       |                         |        |      | F     | οοτ     | WORK     | 0            | В             | 1          | 2             | 3          | 4             |
|            |                |              |              |              |                |              |               |            |       |                |       |          |       |                         |        |      | ART   | ISTIC S | EQUENCE  | 0            | в             | 1          | 2             | 3          | 4             |
|            |                |              |              |              |                |              |               |            |       |                |       |          |       |                         |        |      |       |         |          |              |               |            |               |            |               |
|            |                |              |              |              |                |              |               |            |       |                |       |          |       |                         |        |      | DA    |         | E STEP   | 0            | В             | 1          | 2             | 3          | 4             |
|            |                |              |              |              |                |              |               |            |       |                |       |          |       |                         |        |      | СН    | ORE     | о ѕтор   | 0            | В             |            |               |            |               |
|            |                |              |              |              |                |              |               |            |       |                |       |          |       |                         |        |      |       |         |          |              |               |            |               |            |               |
| De         | edu            | cti          | ons          | 5            |                |              |               | LS         | 0 🕂   |                |       |          |       |                         |        |      |       |         |          |              |               |            |               |            |               |
|            |                | Missi        | ing/         | ′Om          | itte           | d Ele        | eme           | nt         | 0 🗘   |                |       |          |       |                         |        |      |       |         |          |              |               |            |               |            |               |
|            | 111            | ega<br>Numb  | l Ele        | eme<br>f ope | ents,<br>ening | /fea         | atur<br>ts to | es<br>be o | 0     |                |       |          |       |                         |        |      |       |         |          |              |               |            |               |            |               |
|            | used           | for al       | ll dan       | nces<br>2    | must<br>4 be   | not<br>ats c | exce<br>of mu | ed<br>sic  | ··• • | Del            | Last  | Ca       | ncel  | CHECK                   | Review | w *  |       |         |          |              |               |            |               |            |               |
| 25<br>Base | .10<br>e techn | 0<br>ical De | .0<br>ductio | 2!           | 5.10<br>tal    |              | F             | ree D      | ance  | 1/17           | - MAR | RTIN     | VERD  | EJO (CHI)               |        |      |       |         |          | Prev<br>Prev | /.Seg<br>.Seg | gme<br>mer | nt R<br>nt SC | ANK<br>ORI | ( : -<br>E: - |

Figure 114. Data operator interface - Solo Free Dance

## 8.4.2 Interface for Couple Free Dance

| Even        | Num         | ber/Se <u>c</u> | jment Tj         | pe: 2          | 9/5 - 0              | Couple      | e Dan                 | ce Jur              | niores         |      |                    |       |       |              |               |          |      |             |           |            |      |            |                |            |              |
|-------------|-------------|-----------------|------------------|----------------|----------------------|-------------|-----------------------|---------------------|----------------|------|--------------------|-------|-------|--------------|---------------|----------|------|-------------|-----------|------------|------|------------|----------------|------------|--------------|
| J1          | J2          | J3              | <b>J4</b>        | J5             | J6                   | J7          | J                     | 8                   | 19             | R    | ST                 | ОР    | LIT   | E Mode       | VERIFY        | CONFIRM  | RESE |             |           | ?          | QU   | т          |                | ∦OR<br>SKA | LD<br>Te     |
| Da          | nc          | e Li            | fts              |                |                      |             |                       |                     |                |      | +-                 | Elem  | ent   | Value        | Туре          | KP/Bonus | *    |             |           |            | S    | eq         | ue             | nce        | es           |
| ST          | ΆΤ          | 101             | NAR              | Y              | 0                    | В           | 1                     | 2                   | 3              | 4    | <sub>08:54</sub> ] | StL   | iB    | 1.50         | Lift          |          |      |             |           |            |      |            |                |            |              |
| D           |             | AT16            |                  |                | 0                    | R           | 1                     | 2                   | 3              | 4    | 08:55 2            | RtL   | .i2   | 3.50         | Lift          |          |      | 'RA\        | ELING     | 0          | В    | 1          | 2              | 3          | 4            |
|             |             |                 |                  |                |                      | 5           |                       | -                   | -              | -    | 06:58 3            |       | 2     | 6.20<br>5.00 | ClusterHold   | LSP      | 77   | WM          | CB LSP    | 2          |      |            |                |            |              |
| <u> </u>    | эм          | BIN,            |                  | N              | 0                    | в           | <u> </u>              | 2                   | 5              | 4    | 07:00 -            | ChS   | its   | 3.00         | ChoreoStop    |          | /    | <i>AIRR</i> | CP WK     | -          |      |            |                |            |              |
| C           | HOR         | EOG             | RAPI             | lic            | 0                    | 1           |                       |                     |                |      | 08:38 6            | CIS   | qB    | 3.00         | ClusterNoHold | ł        |      | CLUST       | ER NoHold | 0          | В    | 1          | 2              | 3          | 4            |
|             |             |                 |                  |                |                      |             |                       |                     |                |      |                    |       |       |              |               |          | C    | LUS         | TER Hold  | 0          | в    | 1          | 2              | 3          | 4            |
|             |             |                 |                  |                |                      |             |                       |                     |                |      |                    |       |       |              |               |          | D    | ANC         | E HOLD    | 0          | в    | 1          | 2              | 3          | 4            |
|             |             |                 |                  |                |                      |             |                       |                     |                |      |                    |       |       |              |               |          | 1    | DANCI       | E NO HOLD | 0          | в    | 1          | 2              | 3          | 4            |
|             |             |                 |                  |                |                      |             |                       |                     |                |      |                    |       |       |              |               |          | (    | ONE F       | PARTNER   | 0          | в    | 1          | 2              | 3          | 4            |
|             |             |                 |                  |                |                      |             |                       |                     |                |      |                    |       |       |              |               |          |      |             |           |            |      |            |                |            |              |
|             |             |                 |                  |                |                      |             |                       |                     |                |      |                    |       |       |              |               |          | C    | HOR         | EO STOP   | 0          | В    |            |                |            |              |
|             |             |                 |                  |                |                      |             |                       |                     |                |      | 1                  |       |       |              |               |          |      |             |           |            |      |            |                |            |              |
| De          | du          | cti             | ons              |                |                      |             | FA                    | LLS                 | (              | )    |                    |       |       |              |               |          |      |             |           |            |      |            |                |            |              |
|             |             | lissi           | ing/(            | Dm             | itte                 | d E         | lem                   | ien                 | 6              | ) 📫  |                    |       |       |              |               |          |      |             |           |            |      |            |                |            |              |
|             |             | ega             | l Ele            | me             | nts                  | /fe         | atı                   | ires                | 5 (            | ) 🔶  |                    |       |       |              |               |          |      |             |           |            |      |            |                |            |              |
| u           | l<br>sed    | lumb<br>for al  | ber of<br>I dano | ope<br>es<br>2 | ening<br>mus<br>4 be | t no<br>ats | ats (<br>t ex<br>of n | to b<br>cee<br>nusi | e 0,<br>d<br>c | 0    | Del                | Last  | Ca    | incel        | CHECK         | Review   | *    |             |           |            |      |            |                |            |              |
| 22.<br>Base | 20<br>techn | 0<br>ical De    | .0<br>duction    | 22<br>s To     | 2.2(<br>tal          | )           |                       | Fre                 | ee Da          | ance | 1/2 -              | TT T1 | r (IN | D)           |               |          |      |             |           | Pre<br>Pre | v.Se | gme<br>gme | ent R<br>ent S |            | ( : 1<br>RE: |

Figure 115. Data operator interface - Couple Free Dance

# 9 DATA OPERATOR INTERFACE - PRECISION

When the **START** button is clicked on the event management form for a precision event, the Data Operator Interface for precision will be displayed. This provides the interface for selecting traveling, rotating, pivoting, linear, Intersection, No Hold, Move, Creative and Deductions. The list of executed elements is displayed in the centre of the form.

NOTE: Refer to the DATA OPERATOR INTERFACE - COMMON section for operation of common toolbars.

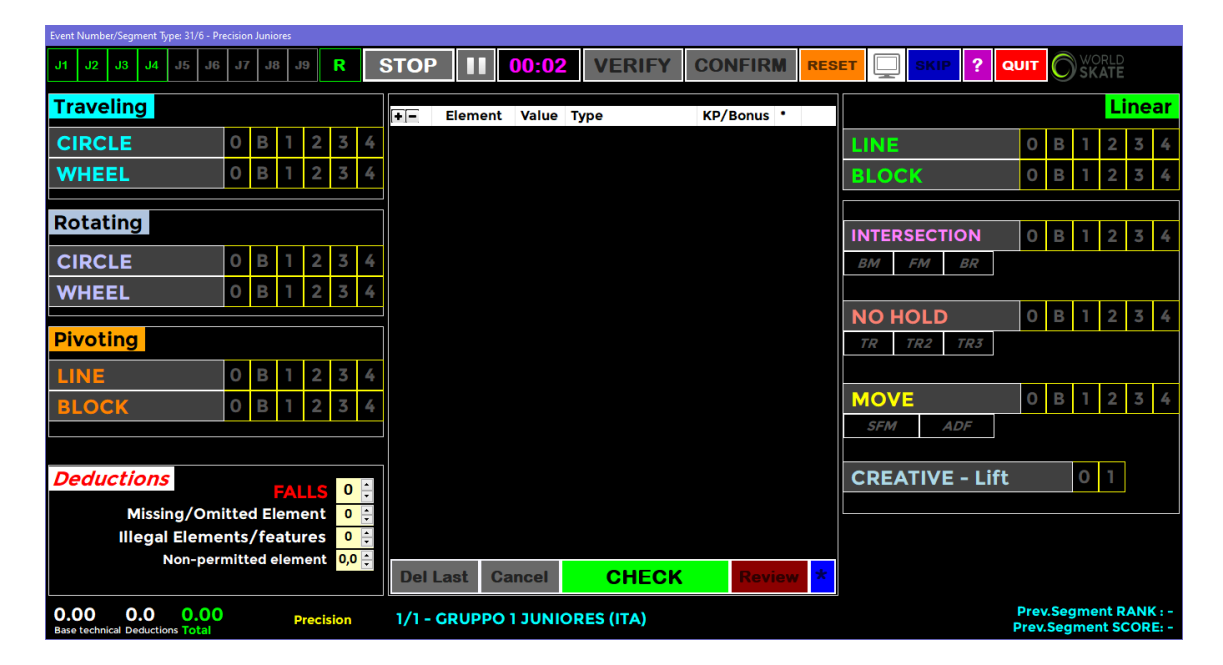

Figure 116. Data operator interface - Precision

## 9.1 TRAVELING, ROTATING and PIVOTING elements

The left-hand side of the Data Operator Interface for precision allows selection and entry of wheels and circles elements.

- **Traveling (CIRCLE, WHEEL)** element levels: from 0 (No Level) to 4 can be selected by first clicking the button Traveling CIRCLE or Traveling WHEEL and after the level is called, the button 0, B, 1, 2, 3 or 4.
- Rotating (CIRCLE, WHEEL) element levels: from 0 (No Level) to 4 can be selected by first clicking the button Rotating CIRCLE or Rotating WHEEL and after the level is called, the button 0, B, 1, 2, 3 or 4.
- **Pivoting (LINE, BLOCK)** element levels: from 0 (No Level) to 4 can be selected by first clicking the button **Pivoting CIRCLE** or **Pivoting WHEEL** and after the level is <u>called</u>, the button 0, B, 1, 2, 3 or 4.
- **B** button is the Base value

| Traveling |   |   |   |   |   |   |
|-----------|---|---|---|---|---|---|
| CIRCLE    | 0 | В | 1 | 2 | 3 | 4 |
| WHEEL     | 0 | В | 1 | 2 | 3 | 4 |
|           |   |   |   |   |   |   |
| Rotating  |   |   |   |   |   |   |
| CIRCLE    | 0 | В | 1 | 2 | 3 | 4 |
| WHEEL     | 0 | В | 1 | 2 | 3 | 4 |
|           |   |   |   |   |   |   |
| Pivoting  |   |   |   |   |   |   |
| LINE      | 0 | В | 1 | 2 | 3 | 4 |
| BLOCK     | 0 | В | 1 | 2 | 3 | 4 |
|           |   |   |   |   |   |   |

Figure 117. Precision -
# 9.2 LINEAR element

The top right-hand side of the Data Operator Interface for precision allows selection and entry of blocks elements.

• Linear (LINE, BLOCK) element levels: from 0 (No Level) to 4 can be selected by first clicking the button LINE or BLOCK and after the level is called, button 0, B, 1, 2, 3 or 4.

|       |   |   |   | Li | ne | ar |
|-------|---|---|---|----|----|----|
| LINE  | 0 | в | 1 | 2  | 3  | 4  |
| BLOCK | 0 | В | 1 | 2  | 3  | 4  |

Figure 118. Precision - Linear

# 9.3 INTERSECTION, NO HOLD, MOVE, CREATIVE elements

The right-hand side of the Data Operator Interface for precision allows selection and entry of Intersection, No Hold, Move and Creative elements.

INTERSECTION element levels: from 0 (No Level) to 4 can be selected by first clicking the ELEMENT button, next clicking any

extra feature which is called and finally after the level is called, one of 0, B, 1, 2, 3 or 4.

# Extra features:

- a. Body Movement (+0.5) → click the BM button to insert
- b. Free Skating Movement (+1.0) → click the FM button to insert
- c. Backwards Rotations (+2.0) → click the BR button to insert
- **NO HOLD** element levels: from 0 (No Level) to 4 can be selected by first clicking the ELEMENT button, next clicking any extra feature which is called and finally after the level is called, one of 0, B, 1, 2, 3 or 4.
- Extra features:
- a. Traveling (+0.5) → click the TR button to insert
- b. Traveling plus two different turns (+1.0)  $\rightarrow$  click the TR2 button to insert
- $\circ$  c. Traveling plus three different turns (+2.0) → click the **TR3** button to insert
- MOVE element levels: from 0 (No Level) to 4 can be selected by first clicking the ELEMENT button, next clicking any extra feature which is called and finally after the level is called, one of 0, B, 1, 2, 3 or 4.

# • Extra features:

- $\circ$  a. Simple Free Skating Movement (+0.5) → click the SFM button to insert
- $\circ$  b. Difficult Free Skating Movement (+2.0) → click the ADF button to insert
- **CREATIVE Lift** element levels: 0 (No Level) or 1 can be selected by first clicking the ELEMENT button and after the level is called, 0 or 1.

| INTE | RSEC | τιον    | 0  | В | 1 | 2 | 3 | 4 |
|------|------|---------|----|---|---|---|---|---|
| ВМ   | FM   | BR      |    |   |   |   |   |   |
|      |      |         |    |   |   |   |   |   |
| NO   | HOLI | D       | 0  | В | 1 | 2 | 3 | 4 |
| TR   | TR2  | TR3     |    |   |   |   |   |   |
|      |      |         |    |   |   |   |   |   |
| MO   | /E   |         | 0  | В | 1 | 2 | 3 | 4 |
| SFM  | 1    | ADF     |    |   |   |   |   |   |
|      |      |         |    |   |   |   |   |   |
| CRE  | ΑΤΙν | 'E - Li | ft |   | 0 | 1 |   |   |
|      |      |         |    |   |   |   |   |   |

Figure 119. Precision - Intersection, No Hold, Move, Creative

# **10 DATA OPERATOR INTERFACE - QUARTETS**

When the **START** button is clicked on the event management form for a quartets event, the Data Operator Interface for Quartets will be displayed. This provides the interface for selecting Quartets Elements and Deductions. The list of executed elements is displayed in the centre of the form.

NOTE: Refer to the DATA OPERATOR INTERFACE - COMMON section for operation of common toolbars.

| Event Number/Segment Type: 16/0 - Quartets Juniores                                                                              |              |                     |                   |            |                    |          |              |               |             |                 |                 |
|----------------------------------------------------------------------------------------------------|--------------|---------------------|-------------------|------------|--------------------|----------|--------------|---------------|-------------|-----------------|-----------------|
| J1 J2 J3 J4 J5 J6 J7 J8 J9 <b>R</b>                                                                                              | STOP         | <b>II</b> 01:       | 03 VERIF          | CONFIRM    | RESET              |          | P            | ?             | QU          | т               |                 |
| LOVE IS LOVE                                                                                                    | + Elen       | nent Value          | Type<br>Traveling | KP/Bonus * | Combo              |          |              | S             | eq          | uen             | ces             |
| LOVE IS A REBELLIOUS BIRD<br>THAT NO ONE CAN CAGE                                                                                | 2 Q0<br>3 Q0 | C3 6.30<br>Cr1 3.00 | Canon<br>Creative |            | TRAN<br>TT<br>MIRR | CF<br>CP | 0            | В             | 1           | 2 3             | 5 4             |
|                                                                                                    |              |                     |                   |            | CL                 | USTER    | 0            | в             | 1           | 2 3             | 4               |
|                                                                                                    |              |                     |                   |            | C                  | ANON     | 0            | В             | 1           | 2 3             | 5 4             |
|                                                                                                    |              |                     |                   |            |                    | LINE     | 0            | В             | 1           | 2 3             | 4               |
|                                                                                                    |              |                     |                   |            | CR                 | EATIVE   | 0            | В             |             |                 |                 |
| Deductions       FALLS       0         Missing/Omitted Element       0       -         Illegal Elements/features       0       - |              |                     |                   | Ø          |                    |          |              |               |             |                 |                 |
|                                                                                                    | Del Last     | Cancel              | CHECK             | Review *   |                    |          |              |               |             |                 |                 |
| 14.30 0.0 14.30 Quartets Juniores<br>Base technical Deductions Total                                                             | 1/3 - QUA    | RTET 5 (ESI         | 2)                |            |                    |          | Prev<br>Prev | v.Seg<br>.Seg | gmei<br>men | nt RAN<br>t SCO | NK : -<br>RE: - |

Figure 120. Data operator interface - Quartets

# 10.1 TRAVELING, CLUSTER and COMBO elements

The top right-hand side of the Data Operator Interface for quartets allows selection and entry of the following elements.

• **TRAVELING** element levels: from 0 (No Level) to 4 can be selected by first clicking the ELEMENT button and after the level is called, one of 0, B, 1, 2, 3 or 4.

#### Extra features:

- $\circ$  a. <u>Third traveling set</u> (+0.5) → click the **III** button to insert
- b. Changing formation (+1.0)  $\rightarrow$  click the CF button to insert
- c. <u>Mirror</u> (+1.5)  $\rightarrow$  click the <u>MIRR</u> button to insert
- $\circ$  d. <u>Crossing patterns</u> (+2.0) → click the CP button to insert
- **CLUSTER** element levels: from 0 (No Level) to 4 can be selected by first clicking the ELEMENT button and after the level is called, one of 0, B, 1, 2, 3 or 4.
- **COMBO** element: To insert a Combo element, select Combo (green) by clicking on the toggle control and then insert a Traveling element followed by a Cluster (or vice versa)

| Combo |        |   | S | ieq | ue | nc | es |   |
|-------|--------|---|---|-----|----|----|----|---|
| TR    | AVELIN | G | 0 | В   | 1  | 2  | 3  | 4 |
| TT    | CF     |   |   |     |    |    |    |   |
| MIRR  | СР     |   |   |     |    |    |    |   |
|       |        |   |   |     |    |    |    |   |
| (     | CLUSTE | 0 | В | 1   | 2  | 3  | 4  |   |

Figure 121. Quartets - Traveling, Cluster, Combo

## 10.2 CANON, LINE and CREATIVE elements

The top right-hand side of the Data Operator Interface for quartets allows selection and entry of the following elements:

- **CANON** element levels: from 0 (No Level) to 4 can be selected by first clicking the ELEMENT button and after the level is called, one of 0, B, 1, 2, 3 or 4.
- LINE element levels: from 0 (No Level) to 4 can be selected by first clicking the ELEMENT button and after the level is called, one of 0, B, 1, 2, 3 or 4.
- **CREATIVE** element levels: from 0 (No Level) to 1 can be selected by first clicking the ELEMENT button and after the level is called, one of 0 or 1.

| CANON    | 0 | В | 1 | 2 | 3 | 4 |
|----------|---|---|---|---|---|---|
| LINE     | 0 | В | 1 | 2 | 3 | 4 |
| CREATIVE | 0 | В |   |   |   |   |

Figure 122. Quartets - Canon, Line, Creative

## 10.3 Title of the performance and Short description

The left-hand side of the Data Operator Interface for quartets shows the Program Title and the short description for the current quartet.

# 11 SHOW GROUPS

When the **START** button is clicked on the event management form for a show event, the Interface for Show Groups will be displayed. This provides the interface for starting the timer, confirming the program and moving on to the next group.

| Show Gro             |                                                                            |                                                                             |                                                             |                    |          |             |            |                 |         |       |     |    |     |    |      |       |      |
|----------------------|----------------------------------------------------------------------------|-----------------------------------------------------------------------------|-------------------------------------------------------------|--------------------|----------|-------------|------------|-----------------|---------|-------|-----|----|-----|----|------|-------|------|
| R<br>15              | J1<br>J6                                                                   | J2<br>J7                                                                    | J3<br>J8                                                    | J4<br>J9           | ST       | ART         | 00:04      | СС              | NFIRM   | 1     |     |    |     |    |      |       |      |
| 1/1                  | 0-0-0-0-0                                                                  | -0-0-0-                                                                     |                                                             | at group           | Order    | Name        | Title      |                 | N       | ation | SS  | GT | PE  | СН | DED  | Total | Rank |
|                      | JUNIO                                                                      |                                                                             | OUP 1                                                       |                    | <u> </u> | JUNIOR GROU | P 1   JUNI | <u>OR TITLE</u> | U       | SA    |     |    |     |    |      |       |      |
|                      | JUNI                                                                       | OR TI                                                                       | TLE                                                         |                    |          |             |            |                 |         |       |     |    |     |    |      |       |      |
| WH<br>HEF<br>ON<br>P | THE RES<br>IISPERED<br>FOR H<br>R DESTIN<br>I THE EAR<br>THOUSAI<br>OCAHON | STLESS<br>TO HE<br>IER IDE<br>Y WAS<br>TH BLO<br>NDS OF<br>TAS. RI<br>LOVE. | WIND<br>R TO F<br>ALS.<br>IMPRII<br>DODIE<br>WARS<br>EBEL F | nted<br>D By<br>S. |          |             |            |                 |         |       |     |    |     |    |      |       |      |
| SHO                  | ANE MO                                                                     |                                                                             | GROU                                                        | PS                 |          |             |            |                 | RESTART | SF    | ۲IP |    | PRE | v  | INFO | Q     | UIT  |

Figure 123. Show Groups interface

The left-hand side of the Interface for Show Groups shows the Group name (black background) Program Title (green background) and the short description (grey background) for the current group.

## 11.1 SHOW GROUP INTERFACE

Below the list of steps that the CONTROLLER (or DATA OPERATOR/EVENT MANAGER) will have to perform to run a show group event:

- 1. **START:** Click on **START** button to start the timer
- 2. **STOP**: At the end of the execution of the program, click on **STOP** button
- 3. **CONFIRM:** When the **CONFIRM** button turns green, Click on **CONFIRM** to confirm segment to Referee and all Judge's panels

| R J1      | J2 | J3 | J4           | STADT | CONFIDM |  |
|-----------|----|----|--------------|-------|---------|--|
| ં ૩5 ં ૩6 |    |    | 3 <b>9</b> 3 | START | CONFIRM |  |

Figure 124. Show Groups - confirm segment

If the Referee has not yet confirmed, a warning message is displayed:

| Warning |                                                                                                    | × |
|---------|----------------------------------------------------------------------------------------------------|---|
|         | **** CURRENT SEGMENT NOT YET CONFIRMED. ****<br>Waiting for the Referee to confirm the current segment |   |
|         | ОК                                                                                                    | ] |

76

4. WAITING: After clicking on **CONFIRM**, the panel waits to receive Components and Deductions from referee and all the judges.

| R         J1         J2           J5         J6         J7                                                  | <mark>،ل 31 کا</mark>                                                                            | s S    | TART               | 12"                     | CONFIRM    | 1                |    |       |      |            |
|----------------------------------------------------------------------------------------------------|--------------------------------------------------------------------------------------------------|--------|--------------------|-------------------------|------------|------------------|----|-------|------|------------|
| JUNIOR C                                                                                                    | Current gro<br>ROUP 1                                                                            | Order  | Name<br>JUNIOR GRO | Title<br>UP 1 JUNI      | I OR TITLE | Nation SS<br>JSA | GT | PE CH | DED  | Total Rank |
| JUNIOR                                                                                                    | TITLE                                                                                            |        |                    | Waiting<br>Waiting judg | jes 🗐      |                  |    |       |      |            |
| THE RESTLE<br>WHISPERED TO<br>FOR HER I<br>HER DESTINY WA<br>ON THE EARTH<br>THOUSANDS<br>POCAHONTAS<br>LOV | ESS WIND<br>HER TO FIGH<br>DEALS.<br>AS IMPRINTE<br>BLOODIED BY<br>OF WARS.<br>. REBEL FOR<br>E. | T<br>C |                    |                         |            |                  |    |       |      |            |
| SHOW JUNIO                                                                                                  | R GROUPS                                                                                         |        |                    |                         | RESTART    | SKI              |    | PREV  | INFO | QUIT       |

Figure 126. Show Groups - Waiting for judges and Referee

Before all the judges have sent their values, the operator can click on **STOP** button to cancel the confirmation:

| Warning |                                                                              | × |
|---------|------------------------------------------------------------------------------|---|
| ?       | Stop waiting values from judges/referee?<br>(You can click on CONFIRM after) |   |
|         | Sì No                                                                        |   |

Figure 127. Show Groups - Warning message

5. **DISPLAYING SCORE:** When a judge sends their values (Deductions and components), the judges button becomes green. When all judges have sent their values, the system computes totals, partial rank and shows the following window in the main Form:

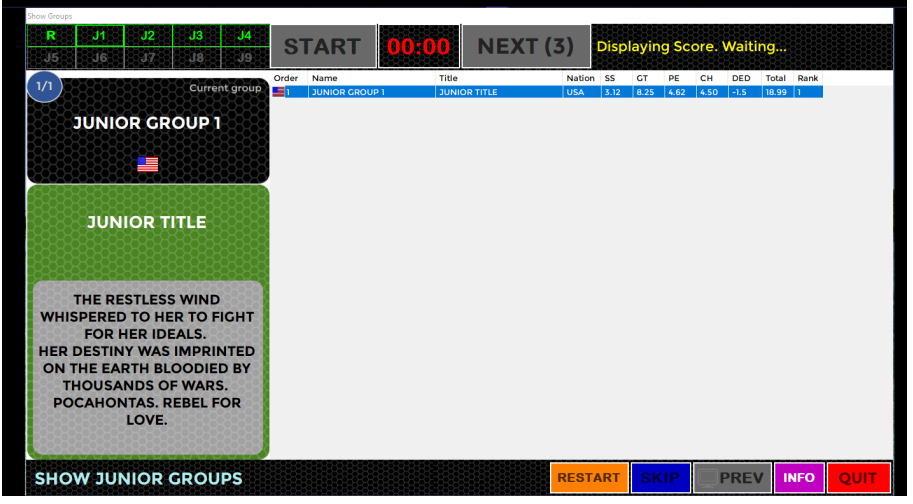

If the display screen is enabled (default settings) the group totals and placing is displayed on the second screen:

|                        |                           |                  |                         | IAL RK |
|------------------------|---------------------------|------------------|-------------------------|--------|
| J                      | UNIOR GROUP 1 / J         | UNIOR TITLE      | 1 18                    | .99 1  |
| SKATING<br>SKILLS 3.12 | 2 GROUP<br>TECHNIQUE 8.25 | performance 4.62 | IDEA and<br>CHOREOGRAPH | 4.50   |
| SKATE                  |                           | Components 20.49 | Deduction               | s -1.5 |

Figure 129. Show Groups - Display show group score

6. **NEXT GROUP**: After the displaying the score, the operator can click on the button NEXT to move on to the next group

| Show Group |     |    |              |      |       |      |  |
|------------|-----|----|--------------|------|-------|------|--|
| R          | _J1 | J2 | J3           | J4   | STADT | NEVT |  |
|            |     |    | <b>33</b> 83 | ંગ્ર | START | NEAT |  |

Figure 130. Show Groups - Next group

## 11.2 BOTTOM TOOLBAR

The bottom right-hand side of the Interface for Show Groups allows selection and entry of the following elements:

Other functions:

- **RESTART**: restarts the segment time for the current group. This allows re skate to be judged for the skater, for example in case of Interruption of skating.
- **SKIP**: Allows the operator to skip to the next competitor when a skater has withdrawn. A Warning message is displayed and must be confirmed in order to skip the current group. It is not possible to go back to the previous skater once you have skipped them.
- **PREV** button: Allows to display the score of the previous group
- **INFO**: Displays current segment details (category, judges, program time, factor)
- QUIT: Allows the controller/data operator to quit the current segment. A Warning message is displayed and must be confirmed.

| SHOW JUNIOR GROUPS | SHOW JUNIOR GROUPS | RESTART | SKIP |  | INFO | QUIT |
|--------------------|--------------------|---------|------|--|------|------|
|--------------------|--------------------|---------|------|--|------|------|

Figure 131. Show Groups - Bottom toolbar

# **ROLLART REVIEW**

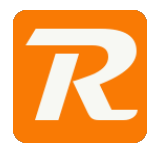

The RollArt Review application allows the Data Operator, supervised by the Assistant and the Controller, to modify, add or delete elements, change components or deductions. RollArt Review can be used at the end of the competition only, and it should be used with care, following what is written in the Code of Ethics.

RollArt Review is under license. It can be used only if the license procedure has been concluded and WS sent a valid license file.

What can't be changed:

QOEs assigned by Judge Panel

What can be changed with Rollart Review:

- Technical elements Add/Remove/Update elements, Bonus, percentages, \*, T, Wrong Edge for Lutz, penalties
- Components
- Deductions

# 12 THE ROLLART REVIEW INTERFACE

The Review application can be launched from TechPanel directly or by selecting the file RollArtReview.exe inside the TechPanel folder:

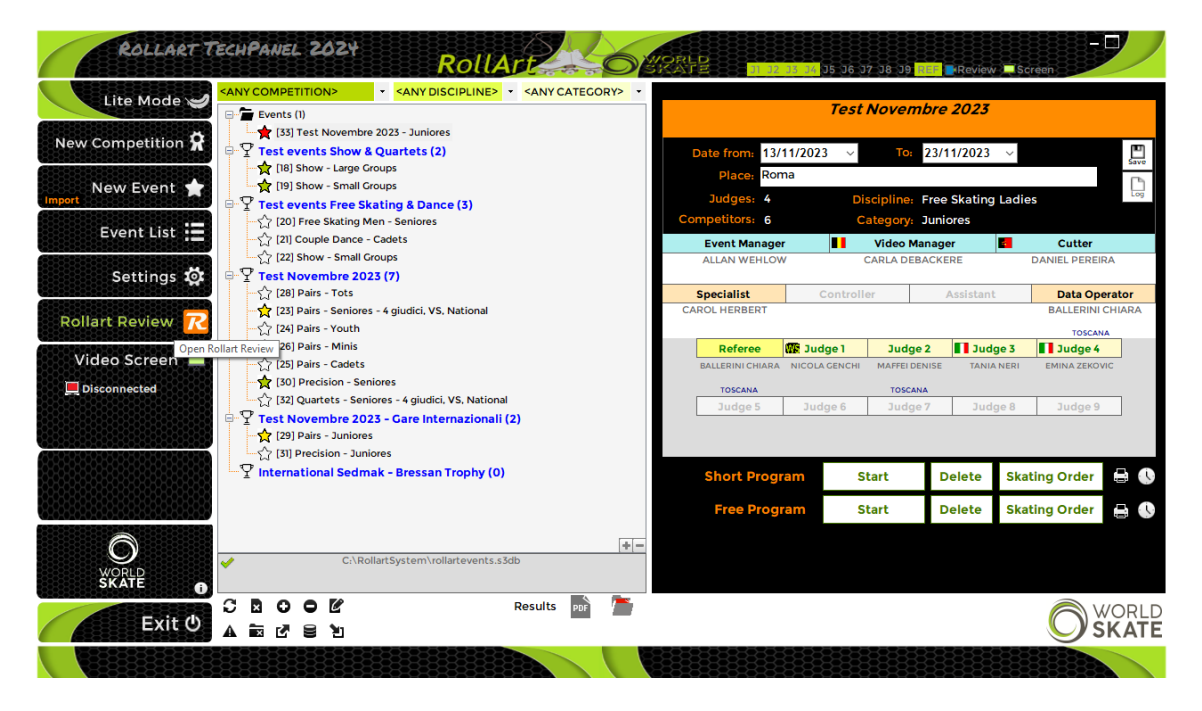

Figure 132. RollartReview - Open from TechPanel

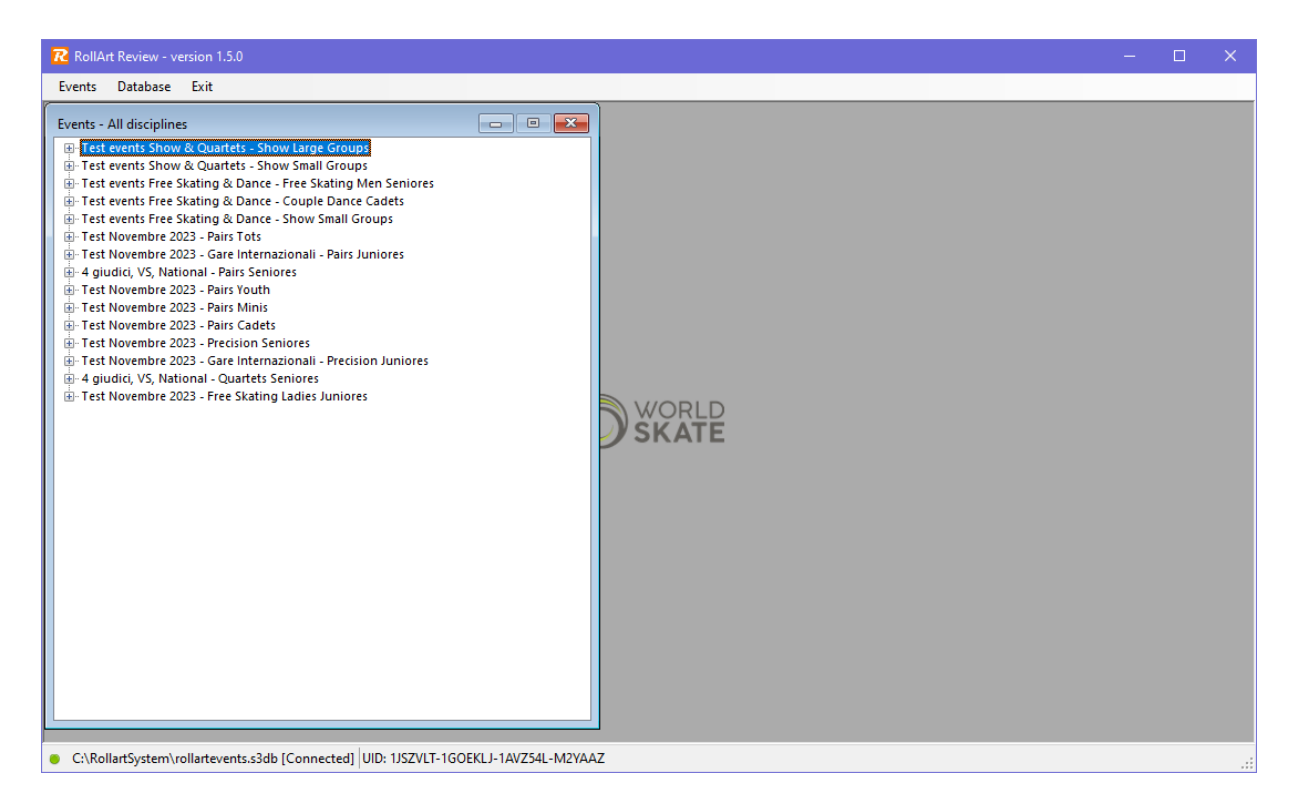

Figure 133. RollArt Review - the interface

# 12.1 SELECT A ROLLART DATABASE

The default database is in C:\RollArtSystem (rollartevents.s3db) but it can be changed by selecting the menu item "Database\Select..." or "Database\Select current comp":

| Open a Rollart database              |                          | ^                                                                |  |
|--------------------------------------|--------------------------|------------------------------------------------------------------|--|
| $\rightarrow$ $\uparrow$ $\land$ OSD | isk (C:) > RollartSystem | Cerca in RollartSystem                                           |  |
| Irganizza 👻 Nuova car                | tella                    | li: - 🖬 😲                                                        |  |
| on Poste Italiane                    | ^ Nome ^                 | Ultima m ^                                                       |  |
| 😹 Remote Manager HSN                 | Backup                   | 28/09/20                                                         |  |
| 😹 Riservato                          | doc                      | 25/11/20                                                         |  |
|                                      | Events                   | 04/12/20                                                         |  |
|                                      | J1                       | 20/02/20                                                         |  |
| Desktop                              | J2                       | 19/12/20<br>Selezionare il file di cui                           |  |
| Documenti                            | J3                       | 17/12/20 Selezionare il file di Cui<br>visualizzare l'anteprima. |  |
| - Download                           | J4                       | 12/12/20                                                         |  |
| immagihi                             | <u>در</u>                | 14/02/20                                                         |  |
| J Musica                             | 17                       | 18/11/20                                                         |  |
| Oggetti 3D                           | JudgePanel               | 24/11/20                                                         |  |
| Video                                | Referee                  | 25/05/20 ×                                                       |  |
| SDisk (C:)                           | × <                      |                                                                  |  |
| Nome                                 | file:                    | ✓ File SQLite (*.s3db) ✓                                         |  |
|                                      |                          | Apri Annulla                                                     |  |
|                                      |                          |                                                                  |  |
|                                      |                          |                                                                  |  |

Figure 134. RollartReview - Select a new database

# 12.2 EVENTS

By selecting the item "Events\List" the operator can choose a specific discipline or select "All Disciplines" to obtain the complete list of all RollArt events:

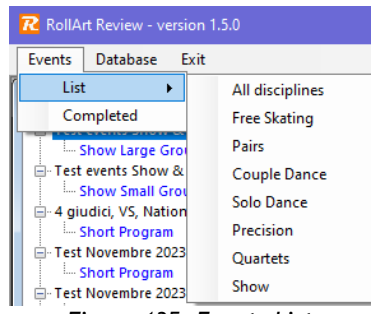

Figure 135. Events List

### 12.2.1 Select a segment

#### Results

If the segment is blue colored, the operator can select it and then click on **Results** button on the bottom of the page.

All events details (Competition, Place, Judges,....) are not editable.

| Test Australia - Free<br>Short Program<br>Free Program                    | e Skating Men Seniore                          | 5                        |              | = |  |  |  |  |  |  |
|---------------------------------------------------------------------------|------------------------------------------------|--------------------------|--------------|---|--|--|--|--|--|--|
| - Test - Couple Dance Juniores - Style Dance - Free Dance - Free Dance    |                                                |                          |              |   |  |  |  |  |  |  |
| Eventi Australia - S<br>Style Dance<br>Free Dance<br>Eventi Australia - F | olo Dance Men Junior<br>ree Skating Ladies Cac | es<br>lets               |              | • |  |  |  |  |  |  |
| Competition                                                               | Test Australia                                 | est Australia            |              |   |  |  |  |  |  |  |
| Place                                                                     | Roma                                           | oma Date from 15/10/2019 |              |   |  |  |  |  |  |  |
| Judges                                                                    | 1                                              | Competitors              | 3            |   |  |  |  |  |  |  |
| Discipline                                                                | Free Skating Men                               | Category                 | Seniores     |   |  |  |  |  |  |  |
|                                                                           |                                                | Short Program            | Free Program |   |  |  |  |  |  |  |
|                                                                           |                                                | 🔅 Results                | 🔅 Results    |   |  |  |  |  |  |  |

Figure 136. Results button

| Cup of Europe - Sc<br>Free Dance<br>Compulsory 2<br>Gare di test con 1<br>Free Program<br>Free Program<br>Free Program<br>Free Program<br>Free Program<br>Free Program<br>Free Dance<br>Free Dance<br>Free Dance<br>Free Dance<br>Free Dance<br>Free Dance<br>Free Dance<br>Free Dance | olo Dance Men Youth -<br>giudice - Pairs Youth<br>e Skating Men Seniore<br>e Juniores<br>olo Dance Men Juniore<br>ree Skating Ladies Cad | Solo Dance Men Youth | E V        |
|----------------------------------------------------------------------------------------------------|----------------------------------------------------------------------------------------------------|----------------------|------------|
| Competition                                                                                                    | Cup of Europe - Solo                                                                                                    | Dance Men Youth      |            |
| Place                                                                                                    | Roana                                                                                                    | Date from            | 27/09/2019 |
| Judges                                                                                                    | 5                                                                                                    | Competitors          | 7          |
| Discipline                                                                                                    | Solo Dance Men                                                                                                    | Category             | Youth      |
|                                                                                                    | Compulsory 1                                                                                                    | Compulsory 2         | Free Dance |

#### Skating order

If the segment is black colored, the operator can select it and then click on **Skating Order** button on the bottom of the page.

Figure 137. Skating Order button

# 12.3 REVIEW A COMPETITOR'S SEGMENT

#### 12.3.1 Select a competitor

If the segment is "Completed" and the competitor is blue colored, the operator can select it and then click on it to review and change, add, delete elements and/or update components and deductions:

| Test event Free Skating Senior Men - Free Skating Men Seniores       Image: Short Program         Image: Short Program       Image: Short Program         Image: Free Program       Image: Short Program |             |      |        |       |            |            |            |       |            |             |  |
|----------------------------------------------------------------------------------------------------|-------------|------|--------|-------|------------|------------|------------|-------|------------|-------------|--|
| Test event Free Skating Senior Men                                                                                                    |             |      |        |       |            |            |            |       |            |             |  |
| Free Skating Men Seniores SHORT PROGRAM Completed                                                                                                    |             |      |        |       |            |            |            |       |            |             |  |
| Rank                                                                                                    | Name        | Club | Nation | Bas   | Final Tech | Components | Deductions | Total | Final Rank | Total Score |  |
| 1                                                                                                    | JOHN WHITE  |      | USA    | 37.64 | 38.39      | 18.49      | 0          | 56.88 | 1          | 56.88       |  |
| 2                                                                                                    | MARIO ROSSI |      | ΠA     | 30.85 | 30.60      | 21.13      | 0          | 51.73 | 2          | 51.73       |  |
| 3                                                                                                    | DIEGO FAZIO |      | ARG    | 24.35 | 19.80      | 16.49      | 0          | 36.29 | 3          | 36.29       |  |
|                                                                                                    |             |      |        |       |            |            |            |       |            |             |  |

Figure 138. Select a competitor

#### 12.3.2 Change one or more elements

Below, the interface with the list of all technical elements executed by the selected competitor for the current segment:

| Test e                                                                                                    | Test event Free Skating Senior Men - SHORT PROGRAM SENIORES |            |            |             |                |              |            |         |             |       |         |  |  |
|----------------------------------------------------------------------------------------------------|-------------------------------------------------------------|------------|------------|-------------|----------------|--------------|------------|---------|-------------|-------|---------|--|--|
|                                                                                                    |                                                             |            |            | DIEG        | O FAZIO - A    | RG [Short    | Program]   |         |             |       |         |  |  |
| Base                                                                                                    | /alue: 24.35                                                | Element Sc | ore: 19.80 | Deductions: | ) <u>Compo</u> | nents: 16.49 | Total: 36. | 29 Segm | ent Rank: 3 |       |         |  |  |
|                                                                                                    | #                                                           | Element    | Penalty    | Base Value  | Final Value    | J1           | J2         | J3      | J4          | B/*/T | % Bonus |  |  |
| ▶                                                                                                    | 1                                                           | 2A         | <          | 4.88        | 5.03           | +1           | 0          | 0       | +2          |       |         |  |  |
|                                                                                                    | 2                                                           | 2A         |            | 7.02        | 7.02           | 0            | 0          | -1      | +2          |       |         |  |  |
|                                                                                                    |                                                             | NJ         |            | 0.00        | 0.00           | 0            | 0          | 0       | 0           |       |         |  |  |
|                                                                                                    |                                                             | NJ         |            | 0.00        | 0.00           | 0            | 0          | 0       | 0           |       |         |  |  |
|                                                                                                    |                                                             | 35         | <<<        | 1.85        | 2.00           | -1           | +2         | 0       | +2          |       |         |  |  |
|                                                                                                    | 3                                                           | 2F         |            | 2.00        | 2.20           | 0            | +2         | -1      | +2          |       |         |  |  |
|                                                                                                    | 4                                                           | 3Lz        |            | 8.80        |                | +1           | +1         | +1      | +2          | *     |         |  |  |
|                                                                                                    | 5                                                           | St2        |            | 2.30        | 2.30           | +2           | -3         | +2      | -2          |       |         |  |  |
|                                                                                                    | 6                                                           | In         |            | 2.70        |                | +3           | +1         | +1      | +2          | *     |         |  |  |
|                                                                                                    |                                                             | Br         |            | 1.60        |                | +3           | +1         | +1      | +2          | *     |         |  |  |
|                                                                                                    |                                                             | NLSit      |            | 0.00        |                | +3           | +1         | +1      | +2          | *     |         |  |  |
|                                                                                                    | 7                                                           | н          |            | 2.00        | 1.25           | 0            | -2         | -3      | -3          |       |         |  |  |
| Solo Jump     2     Combo     Complete     Bonus     0%     7     Update element       2A - 2 Axel     •     •     •     •     •     0     •     8     Update element       T     T     •     <<<<>Half-rotated     0.0     •     8     Undo       Wrong Edge     •<<<<>Downgraded     Undo     Undo     0     •     • |                                                             |            |            |             |                |              |            |         |             |       |         |  |  |
| N                                                                                                    | New element     Delete last     Save and Close              |            |            |             |                |              |            |         |             |       |         |  |  |

Figure 139. Check the elements list

To change an element simply select it and choose one or more options between:

- **Elements list:** Change the element with another element of the same type (jump with a jump, lift with lift, spin with a spin,...) from the combobox (1)
- Combo: Change a Solo jump/spin to Combo jump/spin by selecting the checkbox (2)
   Change a Combo jump/spin to Solo jump/spin by deselecting the checkbox (2) (disabled if the element is not a jump or a spin)
- \*: Put an element out from the segment, by selecting the checkbox (3)
- T: Add/remove a Time Bonus to a jump, by selecting/deselecting the checkbox (4)
- Wrong Edge: Add/remove a Wrong Edge to a Lutz jump, by selecting/deselecting the checkbox (5)
- Change a jump take-off by selecting an option between Complete, Under-rotated,

82

Half-rotated or Downgraded (§). Applicable only to jumps, throw jumps and twist jumps

- Bonus: it allows to assign a bonus in percentage (from 5% to 100%) to Spins and Jumps  $(\mathbb{7})$
- (8) allows to assign bonus points to a spin (from 0.5 to 10.0)

If the element value changes after the update, all the updated values (Base, Element and Total) are highlighted in yellow.

| Test | event Free Skat | ting Senior Men | - SHORT PRO              | GRAM SENIORES |                |              |          |         |               |       | □ ×     |
|------|-----------------|-----------------|--------------------------|---------------|----------------|--------------|----------|---------|---------------|-------|---------|
|      |                 |                 |                          | DIEG          | io fazio - A   | ARG [Short   | Program  | ]       |               |       |         |
| Base | /alue: 19.45    | Element So      | :ore: <mark>19.00</mark> | Deductions: ( | ) <u>Compo</u> | nents: 16.49 | Total: 3 | 5.49 Se | gment Rank: 3 | (3)   |         |
|      | #               | Element         | Penalty                  | Base Value    | Final Value    | J1           | J2       | J3      | J4            | B/*/T | % Bonus |
|      | 1               | 2A              | <                        | 4.88          | 5.03           | +1           | 0        | 0       | +2            |       |         |
|      | 2               | 2A              |                          | 7.02          | 7.02           | 0            | 0        | -1      | +2            |       |         |
|      |                 | NJ              |                          | 0.00          | 0.00           | 0            | 0        | 0       | 0             |       |         |
|      |                 | NJ              |                          | 0.00          | 0.00           | 0            | 0        | 0       | 0             |       |         |
|      |                 | 35              | <<<                      | 1.85          | 2.00           | -1           | +2       | 0       | +2            |       |         |
| ▶    | 3               | 2F              | <                        | 1.40          | 1.40           | 0            | +2       | -1      | +2            |       |         |
|      | 4               | 3Lz             |                          | 8.80          |                | +1           | +1       | +1      | +2            | *     |         |
|      | 5               | St2             |                          | 2.30          | 2.30           | +2           | -3       | +2      | -2            |       |         |
|      | 6               | In              |                          | 2.70          |                | +3           | +1       | +1      | +2            | *     |         |
|      |                 | Br              |                          | 1.60          |                | +3           | +1       | +1      | +2            | *     |         |
|      |                 | NLSit           |                          | 0.00          |                | +3           | +1       | +1      | +2            | *     |         |
|      | 7               | н               |                          | 2.00          | 1.25           | 0            | -2       | -3      | -3            |       |         |

Figure 140. Element updated

The columns J1, J2, J3,... contain the judge's goes and are not editable.

| Solo Jump     |                 |                                                                            |            |                |
|---------------|-----------------|----------------------------------------------------------------------------|------------|----------------|
| ZA - 2 Axel 🔻 | Combo           | <ul> <li>Complete</li> <li>&lt; Under-rotated</li> </ul>                   | Bonus 0% 💌 | Update element |
|               | T<br>Wrong Edge | <ul> <li>&lt;&lt; Half-rotated</li> <li>&lt;&lt;&lt; Downgraded</li> </ul> | 0,0        | Undo           |
|               |                 |                                                                            |            |                |

Figure 141. Update element and Undo buttons

The **Update element** button allows to update the selected element. All the elements updated are confirmed only after clicking the **Save and Close** button. The **Undo** button allows to restore the old element.

#### 12.3.3 Add or delete an element

Adding a new element is possible simply by clicking the New Element button and then inserting the element code.

According to the inserted element type it is possible to choose penalties or bonus also. To complete the element insertion is necessary to insert the judge's goes:

| H     Heel Spin       Insert the element Code | Combo 1  * T Wrong Edge | Complete<br><ul> <li>&lt; Under-rotated</li> <li>&lt;&lt; Half-rotated</li> <li>&lt;&lt;&lt; Downgraded</li> </ul> | Bonus 55% V<br>0.5 ÷ | Update element<br>Undo |
|-----------------------------------------------|-------------------------|----------------------------------------------------------------------------------------------------|----------------------|------------------------|
| Judges QOEs: J1 +1 v J2 +2 v J3 0             | ✓ J4 ✓                  |                                                                                                    |                      |                        |
| New element Cancel Add element                | Save and C              | Close Close                                                                                                    |                      |                        |

Figure 142. Add a new element

To clear the operation, click on the **Cancel** button.

To confirm the new element click on the Add element button and later the Save button.

|        | 7               | н           | 3.60         | 3.60       | +1            | +2    | 0                | +2 | %+(R)  | 55         |
|--------|-----------------|-------------|--------------|------------|---------------|-------|------------------|----|--------|------------|
|        |                 |             |              |            |               |       |                  |    |        |            |
| Solo S | pin             |             |              |            |               |       |                  |    |        |            |
|        | -               |             | Combo        | ) Co       | mplete        | Bonus | 80% ~            |    | Undat  | e element  |
| н      | He              | eel Spin    | *            | 0 < L      | Jnder-rotated | 5     |                  |    | opaure | c crement. |
| Inser  | t the element C | ode         | U T          |            | Half-rotated  | 1     | 0.0 <del>-</del> |    |        | Indo       |
|        |                 |             | I wrong      | ruge () << | < Downgraded  |       |                  |    |        |            |
|        |                 |             |              |            |               |       |                  |    |        |            |
|        |                 |             |              |            |               |       |                  |    |        |            |
| No     | w clamont       | Cancel Save | Save and Clo | ra Close   |               |       |                  |    |        |            |
| 110    | TT GIGITIGITE   |             | Save and ero | 26 61036   |               |       |                  |    |        |            |

Figure 143. Save a new element

# 12.3.4 Change Components and Deductions

Another feature made available by RollArt Review is the possibility to modify Components (changing the factor also) and Deductions:

| omponents                                |      | J1     | J2     | J3     | J4     | J5 | JG | J7 | J8 | J9 |
|------------------------------------------|------|--------|--------|--------|--------|----|----|----|----|----|
| Skating Skills                           | 3.25 | 2.25 🚖 | 4.25 🚔 | 6.25 🚖 | 1.75 🚔 |    |    |    |    |    |
| Transitions                              | 4.5  | 3.25 🌲 | 2.00 🚔 | 5.75 🚔 | 7.75 🚔 |    |    |    |    |    |
| Performance                              | 4.12 | 3.00 🚔 | 3.25 🚔 | 5.00 🚔 | 6.75 🚖 |    |    |    |    |    |
| Choreography                             | 4.62 | 2.25 🚔 | 1.75 🚔 | 7.00 🚔 | 7.00 🚔 |    |    |    |    |    |
| Factor 1.0 16.49 Close Update Components |      |        |        |        |        |    |    |    |    |    |

Figure 144. Change Components

|   |      | DIEG       | O FAZIO - /   | ARG    | [Short  | : Pro | ograr  | n] |
|---|------|------------|---------------|--------|---------|-------|--------|----|
| < | Dedu | ictions: 0 |               | nents: | 16.49   |       | Total: | 36 |
|   | Base | e Value    | Final Value   | J1     |         | J2    |        |    |
|   | 4.88 | Deducti    | ons           |        |         |       |        | ٦  |
|   | 7.02 |            |               |        |         |       |        | ٦Ľ |
|   | 0.00 | DEDU       | JCTIONS       |        | -3      |       |        |    |
| - | 0.00 | Falls      | 3             |        | -1      | 1     | -      |    |
|   | 1.85 | Mus        | ic Violation  |        | 0       | 0.0   | -      |    |
|   | 2.00 | Time       | e Violation   |        | -1      | 1     | -      |    |
|   | 8.80 | Illeg      | al Element    |        | 0       | 0     | -      |    |
|   | 2.30 | Cost       | ume Violatio  | n      | -1      | h     | -      |    |
|   | 2.70 | Miss       | ing Element   |        | 0       | 0     | -      |    |
|   | 0.00 | Not        | permitted el. |        | 0       | 0     | -      |    |
| - | 2.00 | Late       | Start         |        | 0       | 0     | *      |    |
|   |      | Clo        | ose           | Updat  | te dedu | ctio  | 15     |    |

Figure 145. Add/Remove Deductions

## 12.3.5 Confirm and Save changes

After making changes to the elements, possibly to components and deductions, the Operator must confirm all the changes by clicking on **Save and Close** button and confirming the message box:

|              | *      | +2 | 1 | +1  | +1         | +3            |                | 0.00          |          | NLSit                    |           |   |  |  |  |  |
|--------------|--------|----|---|-----|------------|---------------|----------------|---------------|----------|--------------------------|-----------|---|--|--|--|--|
|              |        | -3 |   | -3  | -2         | 0             | 1.25           | 2.00          |          | н                        | 7         |   |  |  |  |  |
|              |        |    |   | X   |            |               |                | RollartSystem | F        |                          |           |   |  |  |  |  |
| late element | Update |    | - | ng? | ore closii | ve changes be | /ou want to sa | <b>?</b> Do   |          | Solo Jump<br>2A - 2 Axel |           |   |  |  |  |  |
|              |        |    | A | lo  |            | Sì            |                |               |          |                          |           |   |  |  |  |  |
| Undo         | U      |    |   |     |            |               |                |               |          |                          |           |   |  |  |  |  |
|              |        |    |   | _   |            | _             |                | _             | ~        |                          |           |   |  |  |  |  |
|              |        |    |   |     |            |               | Close          | ve and Close  | last Sar | Delete                   | w element | N |  |  |  |  |
|              |        |    |   |     |            |               | Close          | ve and Close  | last Sa  | Delete                   | w element | N |  |  |  |  |

Figure 146. Save and Close

All the revised segments are yellow marked in RollArt Review and in all reports as "**REVISED dd/MM/yyyy hh:mm:ss**":

| 2 | Ro    | IArt Revi                   | iew                                                               |                |                                        |                                      |                                       |                                       |                           |                                  |                           |                                               |        |
|---|-------|-----------------------------|-------------------------------------------------------------------|----------------|----------------------------------------|--------------------------------------|---------------------------------------|---------------------------------------|---------------------------|----------------------------------|---------------------------|-----------------------------------------------|--------|
| Γ | Ever  | its Dat                     | tabase <mark>E</mark> xit                                         |                |                                        |                                      |                                       |                                       |                           |                                  |                           |                                               |        |
| r | Even  | ts - Free                   | Skating                                                           |                |                                        |                                      | ו                                     |                                       |                           |                                  |                           |                                               |        |
|   | đ     | Test eve                    | nt Free Skating Senio                                             | r Men          |                                        |                                      |                                       |                                       |                           |                                  |                           |                                               | • 💌    |
|   | -     |                             |                                                                   |                |                                        |                                      |                                       |                                       |                           |                                  |                           | _                                             |        |
|   |       | Free                        | Skating Men S                                                     | Seniores SHORT | PROGRAM                                |                                      |                                       |                                       |                           |                                  |                           | Com                                           | pleted |
|   | ŧ     | Free<br>Rank                | Skating Men S                                                     | Club           | PROGRAM<br>Nation                      | Base Tech                            | Final Tech                            | Components                            | Deductions                | Total                            | Final Rank                | Com<br>Total Score                            | pleted |
|   | +     | Free<br>Rank                | Skating Men S                                                     | Club           | Nation<br>USA                          | Base Tech<br>37.64                   | Final Tech<br>38.39                   | Components<br>18.49                   | Deductions<br>0           | Total<br>56.88                   | Final Rank                | Com<br>Total Score<br>56.88                   | pleted |
|   | * * * | Free<br>Rank<br>1<br>2      | Skating Men S<br>Name<br>JOHN WHITE<br>MARIO ROSSI                | Club           | Nation<br>USA<br>ITA                   | Base Tech<br>37.64<br>30.85          | Final Tech<br>38.39<br>30.60          | Components<br>18,49<br>21.13          | Deductions<br>0<br>0      | Total<br>56.88<br>51.73          | Final Rank                | Com<br>Total Score<br>56.88<br>51.73          | pleted |
|   | ***   | Free<br>Rank<br>1<br>2<br>3 | Skating Men S<br>Name<br>JOHN WHITE<br>MARIO ROSSI<br>DIEGO FAZIO |                | PROGRAM<br>Nation<br>USA<br>ITA<br>ARG | Base Tech<br>37.64<br>30.85<br>26.32 | Final Tech<br>38.39<br>30.60<br>25.92 | Components<br>18.49<br>21.13<br>16.49 | Deductions<br>0<br>0<br>0 | Total<br>56.88<br>51.73<br>42.41 | Final Rank<br>1<br>2<br>3 | Com<br>Total Score<br>56.88<br>51.73<br>42.41 | pleted |
|   |       | Free<br>Rank<br>1<br>2<br>3 | Skating Men S<br>Name<br>JOHN WHITE<br>MARIO ROSSI<br>DIEGO FAZIO | Club           | PROGRAM<br>Nation<br>USA<br>ITA<br>ARG | Base Tech<br>37.64<br>30.85<br>26.32 | Final Tech<br>38.39<br>30.60<br>25.92 | Components<br>18.49<br>21.13<br>16.49 | Deductions<br>0<br>0<br>0 | Total<br>56.88<br>51.73<br>42.41 | Final Rank<br>1<br>2<br>3 | Com<br>Total Score<br>56.88<br>51.73<br>42.41 | pleted |

Figure 147. Segment revised

|                                                                                                    | JUDGES DETAILS PER SKATER                                                                                                    |                                                                                  | F                                                                                                    | ree Skating Men cat. Seniore     |
|----------------------------------------------------------------------------------------------------|----------------------------------------------------------------------------------------------------|----------------------------------------------------------------------------------|----------------------------------------------------------------------------------------------------|----------------------------------|
| REVISED 16-12-19 11:21:41<br>ank Name<br>3 DIEGOFAZIO                                                                                                    | Total Total<br>Nation Element Component<br>ARG score score (factored)<br>25.92 16.49                                                                                                    | Total Segment<br>Deductions score<br>0.00 42.41 FPI Na                           | ime                                                                                                    | FINAL RESULT REVISED             |
| # Executed Element         E           1 Jump         2A < 2Axel           2 ComboJump         2A < 2Axel           NJ         Ho Jump           NJ         Ho Jump | Base<br>Value         QOE         J1         J2         J3         J4           4.88         0.15         +1         0         0         +2           702         0.00         0         0         -1         +2           0.00         0.00         0         0         0         0         0           0.00         0.00         0         0         0         0         0         0 | scores of<br>Panel<br>503<br>702<br>000<br>000<br>ng Men cat. Seniores - Short P | DHN WHITE<br>ARIO ROSSI<br>EGO FAZIO<br>rogram                                                                                                    |                                  |
|                                                                                                    | Diaco, Namo                                                                                                    |                                                                                  | SED 16-12-19 11:21:41                                                                                                    | egment                           |
|                                                                                                    | 1 JOHN WHITE<br>2 MARIO ROSSI<br>3 DIEGO FAZIO                                                                                                    | US.<br>IT/<br>AR                                                                 | on         Score         Score         Ded           A         38.39         18.49         0.0         2           A         30.60         21.13         0.0         2           G         25.92         16.49         0.0         2 | Score<br>56.88<br>51.73<br>42.41 |

# **JUDGE & REFEREE PANEL**

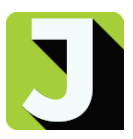

# 13 JUDGE/REFEREE PANEL

# 13.1 SETTINGS

RollArt JudgePanel can be configured as Referee or Judge. Use the Settings button at the bottom right hand side of the interface:

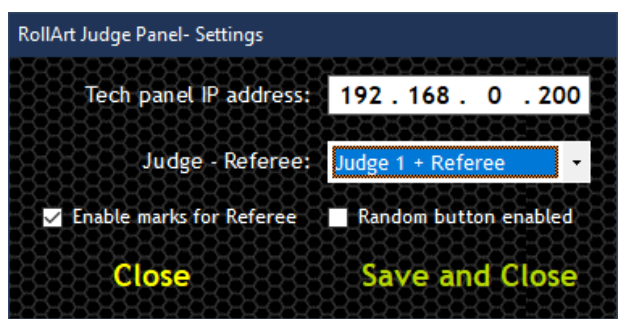

Figure 149. JudgePanel settings

The Settings window provides the following functions:

- Set the Tech panel IP address
- Select the role:
  - Judge only (from 1 to 9)
  - Referee only
  - Referee + Judge (from 1 to 9)
- Enable marks for Referee: it allows to show to the referee all qoes and components assigned by the judges
- Random button enabled (for testing purpose only): disabled by default

## **13.2 FUNCTIONALITIES**

#### 13.2.1 Technical Elements

| Eludros and     | l Pof     | orool   | Fo     | r oach       | Referee connected - F | iollart Judge Panel vers. 5.2 |          |       |          |         |         |      |          |         |         |       | -     |             | ĸ        |
|-----------------|-----------|---------|--------|--------------|-----------------------|-------------------------------|----------|-------|----------|---------|---------|------|----------|---------|---------|-------|-------|-------------|----------|
| [Judges and     | i Ken     | ereej.  | 10     | each         | R NUNO SA             | NTOS WS 1                     | Tech Par | iel 🔐 | Deduc    | ctions  | ÷       | Comp | etitor 1 | of 17 ( | ном     | S ADA | MS)   | 79          |          |
| element/level   |           |         |        |              | # Element             |                               | Penalty  | QOE   | <u>,</u> |         |         |      |          |         |         |       |       | 0-0-0-0-0-0 | <u> </u> |
|                 |           |         |        |              | 1. 2 Axel             |                               | <        |       |          |         |         | ANO  | THER B   | RICKI   | N THE   | WALL  |       |             |          |
| the system wil  | l allow   | to give | the    | following    | 2. 3 Toeloop          |                               |          |       | Cor      | nnoi    | ante    |      |          |         |         |       |       |             |          |
|                 | allon     | 5.70    |        | loconing     | 2 Toeloop<br>No Jump  |                               |          | 0     |          | npoi    | ICTIC.  | 3    |          |         |         |       |       | Clea        | r        |
| OOEs:           |           |         |        |              | 3 Salchow             |                               | <<       |       |          |         |         |      |          |         |         |       |       |             |          |
| 2               |           |         |        |              | 3. Footwork           |                               |          |       |          |         |         |      |          |         |         |       |       |             |          |
| ● +3            |           |         |        |              | 4. SoloSpin           |                               |          |       | Ch       | ation 6 | tellin. | Tra  | acitions |         | Derform |       | Chora | aranhu      |          |
| -               |           |         |        |              | 6. 2 Flip             |                               |          |       | SK       | ating a | KIIIS   | Irai | ISILIONS |         | Periori | lance | Chore | grapny      |          |
| • +2            |           |         |        |              |                       |                               |          |       |          |         |         |      |          |         |         |       |       |             |          |
| 4               |           |         |        |              |                       |                               |          |       |          |         |         |      |          |         |         |       |       |             |          |
| • +1            |           |         |        |              |                       |                               |          |       |          |         |         |      |          |         |         | _     | -     |             |          |
| 0               |           |         |        |              |                       |                               |          |       | 0        | 1       | 2       | 3    | 4        | 5       | 6       | 1     | 8 9   | 10          |          |
| • 0             |           |         |        |              |                       |                               |          |       |          |         |         |      |          |         |         |       |       |             |          |
| 4               |           |         |        |              |                       |                               |          |       |          |         |         |      |          |         |         |       |       |             |          |
| • -1            |           |         |        |              |                       |                               |          | +     |          |         |         |      |          |         |         |       |       |             |          |
| 2               |           |         |        |              |                       |                               |          |       |          |         |         |      |          |         |         |       |       |             |          |
| • -2            |           |         |        |              |                       |                               |          |       |          |         |         |      |          |         |         |       |       |             |          |
| 2               |           |         |        |              |                       |                               |          | -     |          | FDA     | GE      |      |          |         |         |       |       |             |          |
| • -3            |           |         |        |              |                       |                               |          | ~     |          |         |         |      |          |         |         |       |       |             |          |
| The Referee and | d all the | iudges  | will a | ussign the 🤇 | -3 -2                 | -1 0 +1                       | +2       | +3    | SEN      | DCC     | MPO     | NENT | ſS       | 02:     | 21      | С     | ONF   | RM          |          |

The Referee and all the judges will assign the qoe by clicking on the corresponding coloured button

Figure 150a. Technical Elements - QOEs

[Referee]: The Referee can choose to star out one or more element between the last 5 executed, by clicking on the 2 button:

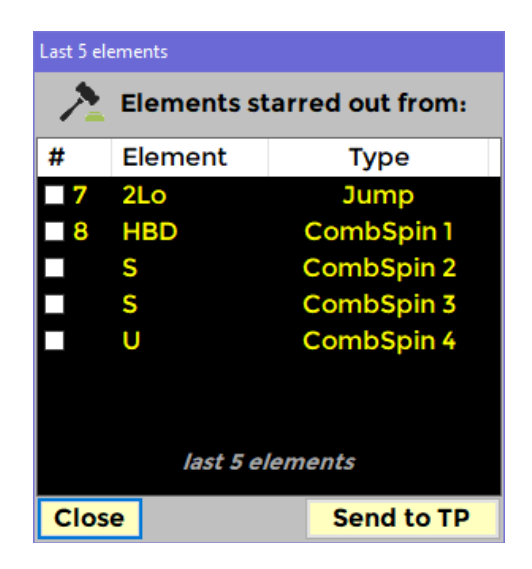

Figure 151b. Technical Elements - Elements starred out

#### 13.2.2 Components

[Judges and Referee]: For each component, the system will allow the judge and referee to define the value with a score that ranges from 0.25 to 10 with 0.25 increments (0.25, 0.50, 0.75, 1.00 etc.).

[Referee]: To assign the components, the referee must click on the switch green button *Components* 

The Referee and all the judges will assign the qoe by clicking on the corresponding-coloured button

| 199393636363639 <b>29</b> 3 <b>8</b> 3 |   |       |        |       |         |       |       |        |        | -1- |         |  |         | Referee   | / |
|----------------------------------------|---|-------|--------|-------|---------|-------|-------|--------|--------|-----|---------|--|---------|-----------|---|
|                                        |   |       |        | DICK  |         | ANOT  |       |        |        | QOE | Penalty |  |         | Element   | _ |
|                                        |   | TTALL |        | RICKI | HER DI  |       |       |        |        |     | <       |  |         | 2 Axel    |   |
|                                        |   |       |        |       |         |       | nte   |        | Com    |     |         |  |         | 3 Toeloop |   |
| Clear                                  |   |       |        |       |         |       | illis | Jone   | Collin |     |         |  |         | 2 Toeloop |   |
|                                        |   |       |        |       |         |       |       |        | -      | 0   |         |  |         | No Jump   | _ |
|                                        |   |       |        |       |         |       |       |        |        |     | **      |  | <u></u> | 5 Salchow | - |
|                                        |   |       |        |       |         |       |       |        |        |     | -/      |  |         | Footwork  |   |
|                                        |   |       |        | 11    |         | -     | . 11  |        |        |     | _(      |  | -       | CombEni   |   |
| Choreography                           |   | mance | Perfor |       | sitions | Trans | Is    | ng Ski | Skati  |     | $\sim$  |  | n       | 2 Elle    | - |
|                                        |   |       |        |       |         |       |       |        |        |     |         |  |         | 2 Pilp    | - |
|                                        |   |       |        |       |         |       |       |        | _      |     |         |  |         |           | - |
|                                        |   |       |        |       |         |       |       |        |        |     |         |  |         |           | - |
|                                        |   |       |        |       |         |       |       |        |        |     |         |  |         |           | - |
| 9 10                                   | 8 | 7     | 6      | 5     | 4       | 3     | 2     | 1      | 0      |     |         |  |         |           |   |
|                                        |   |       |        |       |         |       |       |        |        |     |         |  |         |           |   |
|                                        |   |       |        |       |         |       |       |        |        |     |         |  |         |           |   |
|                                        |   |       |        |       |         |       |       |        |        |     |         |  |         |           |   |
|                                        |   |       |        |       |         |       |       |        |        |     |         |  |         |           |   |
|                                        |   |       |        |       |         |       |       |        |        |     |         |  |         |           |   |
|                                        |   |       |        |       |         |       |       |        |        |     |         |  |         |           |   |
|                                        |   |       |        |       |         |       |       |        |        |     |         |  |         |           |   |
|                                        |   |       |        |       |         |       | -     | RAG    | AVE    |     |         |  |         |           |   |
|                                        |   |       |        |       |         |       |       |        |        |     |         |  |         |           |   |
|                                        |   |       |        | -     |         |       |       |        |        |     |         |  |         |           |   |
|                                        |   |       |        |       |         |       | _     |        |        |     |         |  |         |           |   |

Figure 152. Components

## 13.2.3 Average

[Referee] The Referee can request the average for the components for the first skater only. When the Referee clicks on the AVERAGE button, a warning message appears:

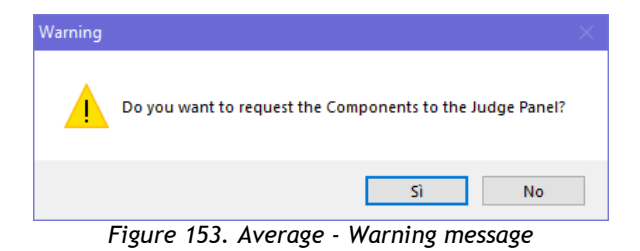

After Referee clicks on Yes, the **SEND COMPONENTS** button is enabled on the judges panel. The referee receives the components from the judges and the software computes the average value for each component:

88

| Components | Average     |            |      |        |             |           |      |           |         |     |            |
|------------|-------------|------------|------|--------|-------------|-----------|------|-----------|---------|-----|------------|
| COI        | MPONENTS    |            | JI   | J2     | <b>J3</b>   | <b>J4</b> | J5   | <b>J6</b> | Average | REF |            |
| 1 Ska      | ting Skills | + -        | 7.75 | 6.25   | <b>4.00</b> | 4.75      | 4.25 | 1.25      | 4.75    |     |            |
| 2 Trai     | nsitions    | + -        | 9.00 | 7.75   | 3.00        | 2.75      | 4.75 | 2.00      | 5.00    |     |            |
| 3 Per      | formance    | <b>+</b> - | 8.00 | 3.75   | 3.75        | 8.75      | 3.00 | 6.25      | 5.75    |     |            |
| 4 Cho      | reography   | <b>+ -</b> | 7.00 | 7.00   | 5.00        | 7.00      | 2.25 | 2.75      | 5.25    |     |            |
|            |             |            | RES  | SET to | AVER        | AGE       | CON  | FIRM /    | AVERAGE | SEN | ID AVERAGE |

Figure 154. Average - Default window

The referee can modify the average for each component with plus and minus buttons before the average is sent to the judges:

| Componen    | ts Average   |            |      |         |            |             |        |        |         |              |
|-------------|--------------|------------|------|---------|------------|-------------|--------|--------|---------|--------------|
| CC          | MPONENTS     |            | JI   | J2      | <b>J</b> 3 | <b>J</b> 4  | J5     | J6     | Average | REF          |
| 1 <b>Sk</b> | ating Skills | + -        | 7.75 | 6.25    | 4.00       | <b>4.75</b> | 4.25   | 1.25   | 5.25    |              |
| 2 Tra       | ansitions    |            | 9.00 | 7.75    | 3.00       | 2.75        | 4.75   | 2.00   | 5.50    |              |
| 3 Pe        | rformance    | <b>+ -</b> | 8.00 | 3.75    | 3.75       | 8.75        | 3.00   | 6.25   | 4.75    |              |
| 4 Ch        | oreography   | + -        | 7.00 | 7.00    | 5.00       | 7.00        | 2.25   | 2.75   | 5.25    |              |
|             |              |            | RES  | SET to  | AVER       | AGE         | CON    | FIRM / | AVERAGE | SEND AVERAGE |
|             |              |            | Fig  | uro 155 | Avora      | ing in      | croasa | valuos |         |              |

Figure 155. Average - increase values

| Components Average   |           |              |                |         |              |
|----------------------|-----------|--------------|----------------|---------|--------------|
| COMPONENTS           | JI J2     | J3 J4        | J5 J6          | Average | REF          |
| 1 Skating Skills + - | 7.75 6.25 | 4.00 4.75    | 4.25 1.25      | 5.25    |              |
| 2 Transitions + -    | 9.00 7.75 | 3.00 2.75    | 4.75 2.00      | 5.25    |              |
| 3 Performance + -    | 8.00 3.75 | 3.75 8.75    | 3.00 6.25      | 4.75    |              |
| 4 Choreography +     | 7.00 7.00 | 5.00 7.00    | 2.25 2.75      | 5.25    |              |
|                      | RESET to  | AVERAGE      | CONFIRM        | AVERAGE | SEND AVERAGE |
|                      | Eiguro 15 | 6 Average de | sereces velues |         |              |

Figure 156. Average - decrease values

- **RESET to AVERAGE** button resets the average values to the initial values
- CONFIRM AVERAGE button confirms the average and enables the SEND AVERAGE button
- **SEND AVERAGE** button sends the values to the judges and closes the window

| Components Average |       |      |         |            |         |         |         |         |     |          |     |
|--------------------|-------|------|---------|------------|---------|---------|---------|---------|-----|----------|-----|
| COMPONENTS         |       | JI   | J2      | <b>J</b> 3 | J4      | J5      | J6      | Average | REF |          |     |
| 1 Skating Skills   | + $-$ | 7.75 | 6.25    | 4.00       | 4.75    | 4.25    | 1.25    | 5.25    |     |          |     |
| 2 Transitions      | +     | 9.00 | 7.75    | 3.00       | 2.75    | 4.75    | 2.00    | 5.50    |     |          |     |
| 3 Performance      | +     | 8.00 | 3.75    | 3.75       | 8.75    | 3.00    | 6.25    | 4.75    |     |          |     |
| 4 Choreography     | + -   | 7.00 | 7.00    | 5.00       | 7.00    | 2.25    | 2.75    | 5.25    |     |          |     |
|                    |       | RES  | ET to   | AVER       | AGE     | CON     | FIRM /  | AVERAGE | SEN | ID AVER/ | AGE |
|                    |       | Figu | re 157. | Averag     | e - con | firm ar | nd send |         |     |          |     |

Judges can then adjust their scores to within 0.50 of the average score. Average function is disabled after it has been used for each current event. On the left side, the judge interface shows the following information when a Group Show event has started:

- Program title (green text colour)
- Short description (white text colour)

| Judge 1 connected - Rollart Judge Panel vers. 5.2 |             |                      |                     |           |            |               |     |        |       |    |               |                                            |    |
|---------------------------------------------------|-------------|----------------------|---------------------|-----------|------------|---------------|-----|--------|-------|----|---------------|--------------------------------------------|----|
| 1 MORENA SENESI<br>Judge 1 Tech                   | Panel 🚜     | Costume<br>Violation | Grou                | p 1 of 16 | (ARGEN     | ISHOW)        |     |        |       |    |               |                                            | 2  |
| Program title                                     |             |                      | and "Sect" Sect" in |           |            |               |     |        |       |    |               | 949-6-69-69-69-69-69-69-69-69-69-69-69-69- | 20 |
|                                                   |             |                      |                     |           |            |               |     |        |       |    |               |                                            |    |
| SOMEBODY PLEASE SAVE                              | ME          | Comp                 | onent               | s ——      |            |               |     |        |       |    |               | Clea                                       | ar |
| KIDNAPPED WOMEN DE                                | SIRE        |                      |                     |           |            |               |     |        |       |    |               |                                            |    |
| THEIR FREEDOM IN T                                | НЕ<br>ГҮ. А | Skat                 | ing Ski             | lls       | Gr<br>Tech | oup<br>nnique |     | Perfor | mance |    | Idea<br>horeo | and<br>graphy                              |    |
| RELENTLESS MOTHE<br>SEARCHES FOR HER              | R<br>₹      |                      |                     |           |            |               |     |        |       |    |               |                                            |    |
| DAUGHTER. STRUGGLE, I                             | НОРЕ<br>НЕ  | 0                    | 1                   | 2         | 3          | 4             | 5   | 6      | 7     | 8  | 9             | 10                                         |    |
| ETERNAL SHADOWS                                   | 5.          |                      |                     |           |            |               |     |        |       |    |               |                                            |    |
|                                                   |             |                      |                     |           |            |               |     |        |       |    |               |                                            |    |
|                                                   |             |                      |                     |           |            |               |     |        |       |    |               |                                            |    |
|                                                   |             |                      |                     |           |            |               |     |        |       |    |               |                                            |    |
| Short Description                                 |             | SEND C               | ОМРС                | NENT      | S          |               | 0:0 | 0      |       | SE |               | 1ARKS                                      | •  |
| IP Judge/Ref: 192.168.56.1                        |             |                      |                     |           |            |               |     |        |       |    | Setting       | Exit                                       |    |

Figure 158. Average - confirm and send

#### 13.2.5 Timer

On the bottom left side, the judge interface shows the time of the program, synchronized with the data operator interface

| Referee connected - Rollart Judge Panel vers. 5 | 5.2            |       |         |      |            |              |       |        |       |    |                |               |       |
|-------------------------------------------------|----------------|-------|---------|------|------------|--------------|-------|--------|-------|----|----------------|---------------|-------|
| R NUNO SANTOS<br>Referee                        | 🕷 Tech Panel 🔒 | De    | eductio | ons  | -          | Group 1      | of 16 | (ARGE  | NSHO  | w) |                |               | 79 %  |
| Program title                                   |                |       |         |      |            |              |       |        |       |    |                |               |       |
|                                                 |                |       |         |      |            |              |       |        |       |    |                |               |       |
| SOMEBODY PLEAS                                  | SE SAVE ME     | ſ     | Comp    | oone | ents       |              |       |        |       |    |                |               | Clear |
| KIDNAPPED WON                                   | IEN DESIRE     |       |         |      |            |              |       |        |       |    |                |               |       |
| THEIR FREEDO<br>DARKNESS OF C                   |                | Skati | ng Skil | lls  | Gr<br>Tech | oup<br>nique |       | Perfor | mance |    | Idea<br>Choreo | and<br>graphy |       |
| RELENTLESS N<br>SEARCHES F                      |                |       |         |      |            |              |       |        |       |    |                |               |       |
| DAUGHTER. STRU                                  | GGLE, HOPE     |       | 0       | 1    | 2          | 3            | 4     | 5      | 6     | 7  | 8              | 9             | 10    |
| ETERNAL SHA                                     | ADOWS.         |       |         |      |            |              |       |        |       |    |                |               |       |
|                                                 |                |       |         |      |            |              |       |        |       |    |                |               |       |
|                                                 |                |       |         |      |            |              |       |        |       |    |                |               |       |
|                                                 |                |       | AVE     | RAG  |            |              |       |        |       |    |                |               |       |
| Short Description                               |                | s     | END     | COM  | IPOI       | NENT         |       | 00:    | 09    | >  | COI            | NFI           | RM    |
| ID Judge (Dof J                                 | 02169 56 1     |       |         |      |            |              |       |        |       |    |                |               |       |

Figure 159. Timer

#### 13.2.6 Deductions

[Referee] The Referee identifies the penalizations and violation of the elements, by clicking on the switch button **Deductions** and by assigning the values on the Deductions panel.

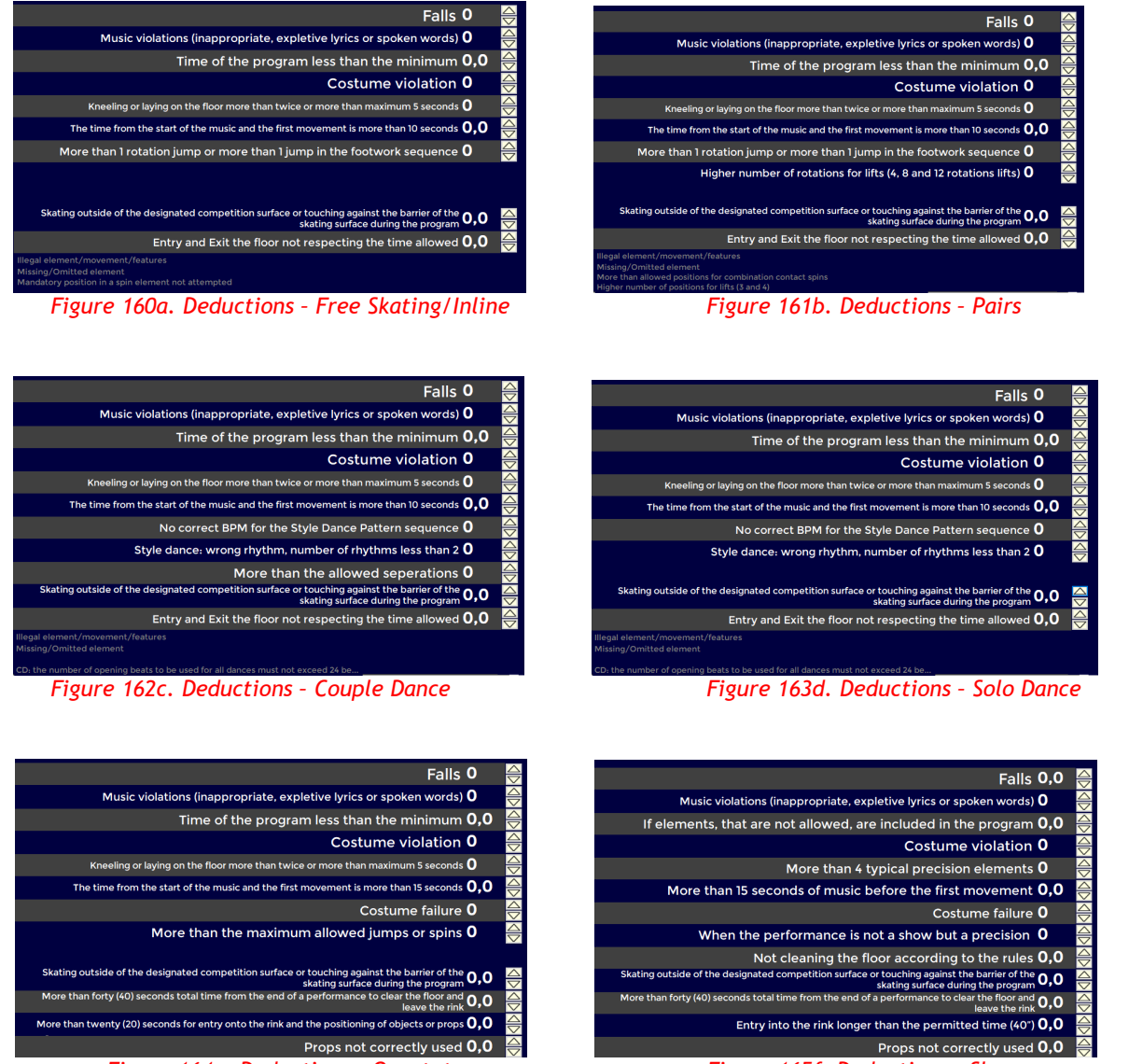

Figure 165f. Deductions - Show

Figure 164e. Deductions - Quartets

For the yellow deductions (Separations in excess and Costume Violation), the Referee can ask the opinion of the judges, by clicking on the corresponding deduction. The judges receive a message where they can vote YES/NO to assign or not the deduction

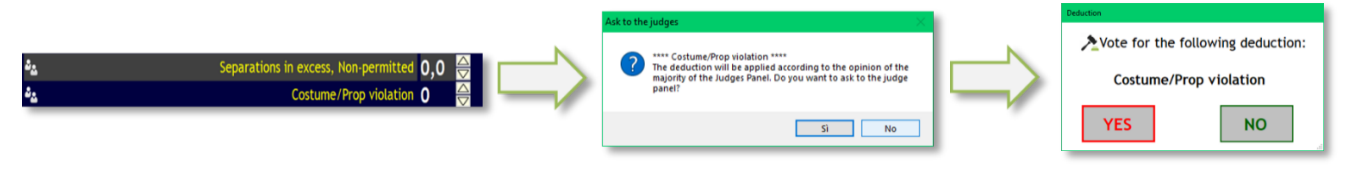

Figure 166. Deductions with opinion of the judges

# <u>Falls</u>

[Referee]The Referee can identify and insert the Falls into the Referee Panel. The number of Falls is updated in both interfaces (Referee and Technical panel)

| R  | NUNO S/<br>Referee | ANTOS   |          | WS      | Tech Par | nel 🚜 | Components 💮 Competitor 1 of 3 (TEST NAME)                                                                         | 79 %                        |
|----|--------------------|---------|----------|---------|----------|-------|----------------------------------------------------------------------------------------------------|-----------------------------|
| #  | Element            |         |          |         | Penalty  | QOE   |                                                                                                    |                             |
| 1. | 2 Axel             |         |          |         |          |       |                                                                                                    |                             |
| 2. | 3 Toeloop          |         |          |         |          |       | Falls 4                                                                                                    | $\bigtriangledown$          |
|    | 2 Toeloop          |         |          |         |          | -     | Music violations (inappropriate, expletive lyrics or spoken words) $f 0$                                           | ÷                           |
|    | No Jump            |         |          |         | _        | 0     | Time of the program loss than the minimum $0.0$                                                                    | $\overline{\bigtriangleup}$ |
| 3. | Footwork           |         |          |         |          |       | Time of the program less than the minimum <b>0,0</b>                                                               | $\bigtriangledown$          |
| 4. | CombSpir           | n       |          |         |          |       | Costume violation <b>0</b>                                                                                         | $\Leftrightarrow$           |
| 5. | 3 Lutz!            |         |          |         | <<       |       | Knooling or laying on the fleer more than twice or more than maximum E seconds $0$                                 | $\bigtriangleup$            |
| 6. | 3 Flip             |         |          |         |          |       | Kneeling of laying on the noor more than twice of more than maximum 5 seconds U                                    | $\bigtriangledown$          |
|    | 2 Toeloop          |         |          |         |          |       | The time from the start of the music and the first movement is more than 10 seconds ${\sf 0,0}$                    | $\Leftrightarrow$           |
| 7. | 2 Loop             |         |          |         | _        | _     | More than I retation jump or more than I jump in the facturery converse <b>0</b>                                   | $\overline{\bigtriangleup}$ |
|    |                    |         |          |         |          |       | Skating outside of the designated competition surface or touching against the barrier of the <b>0,0</b>            |                             |
|    |                    |         |          |         |          |       | Entry and Exit the floor not respecting the time allowed <b>0.0</b>                                                | Ă                           |
|    |                    |         |          |         |          |       | Illegal element/movement/features<br>Missing/Omitted element<br>Mandatory position in a spin element not attempted |                             |
| -3 | -2                 | -1      | 0        | +1      | +2       | +3    | SEND COMPONENTS 01:17 SEND MAR                                                                                     | KS                          |
|    |                    | IP Juda | e/Ref: ) | 192.168 | .56.1    |       | Setting Ent:                                                                                                    |                             |

Figure 167. Deductions - Falls

The Judges can see the falls assigned by the Referee and by the Technical Panel on the right-hand bottom side of the interface

## **Costume Violation**

[Judge] Judges will have the option to push a costume violation button. If the majority of the officials including Referee agree, the deduction will be applied. After thew Data Operator clicks on STOP button, the "Costume Violation" button is enabled. To request a costume violation for the skater, the judge has to click on Costume Violation before sending marks.

| Judg | je 3 connected -    | Rollart Judg | je Panel vers. | . 5.2   |         |      |             |                 |        |         |            |         |        |         |       |    |            |       |  |  |
|------|---------------------|--------------|----------------|---------|---------|------|-------------|-----------------|--------|---------|------------|---------|--------|---------|-------|----|------------|-------|--|--|
| 3    | DAVID YE<br>Judge 3 | iH           |                | Т       | ech Pan | el 🙀 | Cos<br>Viol | tume<br>ation   | Com    | petitor | 1 of 17 (1 | HOMAS   | ADAMS  | )       |       |    |            | 79 2  |  |  |
| #    | Element             |              |                |         | Penalty | QOE  |             |                 |        |         |            |         |        |         |       |    |            |       |  |  |
| 1.   | 2 Axel              |              |                |         | <       |      |             |                 |        |         | A          | NOTHER  | BRICKI | N THE W | /ALL  |    |            |       |  |  |
| 2.   | 3 Toeloop           | •            |                |         |         |      |             |                 |        |         |            |         |        |         |       |    |            |       |  |  |
|      | 2 Toeloop           | )            |                |         |         |      |             | mpo             | onent  | s ——    |            |         |        |         |       |    |            |       |  |  |
|      | No Jump             |              |                |         |         | 0    |             |                 |        |         |            |         |        |         |       |    |            | Clear |  |  |
|      | <b>3</b> Salchow    | 1            |                |         | <<      |      |             |                 |        |         |            |         |        |         |       |    |            |       |  |  |
| 3.   | Footwork            |              |                |         |         |      |             |                 |        |         |            |         |        |         |       |    |            |       |  |  |
| 4.   | SoloSpin            |              |                |         |         |      |             |                 |        |         |            |         |        |         |       |    |            |       |  |  |
| 5.   | CombSpi             | n            |                |         |         |      | S           | kati            | ng Ski | s       | Tran       | sitions |        | Perfor  | mance |    | graphy     |       |  |  |
| 6.   | 2 Flip              |              |                |         |         |      |             |                 |        |         |            |         |        |         |       |    |            |       |  |  |
|      |                     |              |                |         |         |      |             |                 |        |         |            |         |        |         |       |    |            |       |  |  |
|      |                     |              |                |         |         |      |             |                 |        |         |            |         |        |         |       |    |            |       |  |  |
|      |                     |              |                |         |         |      |             |                 |        |         | _          |         |        |         |       |    |            |       |  |  |
|      |                     |              |                |         |         |      |             | 0               | 1      | 2       | 3          | 4       | 5      | 6       | 7     | 8  | ٩          | 10    |  |  |
|      |                     |              |                |         |         |      |             | U               | •      | 2       |            | 4       | 5      | U U     | 1     | 0  | 5          | 10    |  |  |
|      |                     |              |                |         |         |      |             |                 |        |         |            |         |        |         |       |    |            |       |  |  |
|      |                     |              |                |         |         |      |             |                 |        |         |            |         |        |         |       |    |            |       |  |  |
|      |                     |              |                |         |         |      |             |                 |        |         |            |         |        |         |       |    |            |       |  |  |
|      |                     |              |                |         |         |      |             |                 |        |         |            |         |        |         |       |    |            |       |  |  |
|      |                     |              |                |         |         |      |             |                 |        |         |            |         |        |         |       |    |            |       |  |  |
|      |                     |              |                |         |         |      |             |                 |        |         |            |         |        |         |       |    |            |       |  |  |
|      |                     |              |                |         |         |      |             |                 |        |         |            |         |        |         |       |    |            |       |  |  |
|      |                     |              |                |         |         |      |             |                 |        |         |            |         |        |         |       |    |            |       |  |  |
|      |                     | _            |                | _       |         |      |             |                 |        |         |            |         |        |         |       |    |            |       |  |  |
|      | -2                  | -1           | 0              | +1      | +2      | +3   | SEN         | SEND COMPONENTS |        |         | rs         | 08:11   |        |         |       | SE | SEND MARKS |       |  |  |
|      |                     |              | no/Pof-        | 1021685 |         |      |             |                 |        |         |            |         |        |         |       |    | E ATRINE   |       |  |  |

# 13.2.7 Confirm and Send marks

[Referee] At the end of each segment, the Referee must always click on CONFIRM button to confirm the current segment. After confirming, the AVERAGE function is disabled, and all the deductions remain enabled.

| J Refere | e connected - R<br>NUNO SA<br>Referee | ollart Judge | e Panel vers. | 5.2<br>WS T | ech Pai | nel 🔐 | Deductions Com | petitor 2 of 3 (TEST N | AME 2)      | – @ X        |
|----------|---------------------------------------|--------------|---------------|-------------|---------|-------|----------------|------------------------|-------------|--------------|
| #        | Element                               |              |               |             | Penalty | QOE   |                |                        |             | ~~~~~        |
|          |                                       |              |               |             |         |       | Components —   |                        |             | Clear        |
|          |                                       |              |               |             |         |       | Skating Skills | Transitions            | Performance | Choreography |
|          |                                       |              |               |             |         |       | 4.25           | 3.50                   | 5.00        | 4.75         |
|          |                                       |              |               |             |         |       |                |                        |             |              |
|          |                                       |              |               |             |         |       |                |                        |             |              |
|          |                                       |              |               |             |         |       | AVERAGE        |                        |             |              |
| -3       | -2                                    | -1           | 0             | +1          | +2      | +3    | SEND COMPONEN  | NTS                    | 0:00        | CONFIRM      |
|          |                                       | IP Juda      | ne/Ref:       | 92.168.5    | 6.1     |       |                |                        |             | Setting Exit |

Figure 168. Referee - Confirm segment

If the Refeere presses the CONFIRM button without asking for the average for the first competitor, a Warning message appears:

| Average |                                                                                                    | $\times$ |
|---------|----------------------------------------------------------------------------------------------------|----------|
| ?       | **** WARNING ****<br>Tha AVERAGE has not been asked for the first skater/group.<br>Are you sure to continue? |          |
|         | Sì No                                                                                                    |          |

Figure 169. Referee - Confirm segment for the first competitor

[Referee, Judges] At the end of each segment, all the judges must send QOEs and Components by clicking on SEND MARKS button. If one or more technical elements have not been assigned, the judge receives a warning message.

| 🗾 Refei | ee connected -     | Rollart Judg | e Panel vers. | 5.2       |         |       |                  |                        |             | - 0 X        |
|---------|--------------------|--------------|---------------|-----------|---------|-------|------------------|------------------------|-------------|--------------|
| R       | NUNO SA<br>Referee | ANTOS        |               | WST       | ech Pai | nel 🚜 | Deductions 🚁 Com | petitor 2 of 3 (TEST N | AME 2)      | 79 %         |
| #       | Element            |              |               |           | Penalty | QOE   | - 14 14 pt       |                        |             |              |
| 1.      | Roman M            | ood Sold     | 51            |           |         | 0     |                  |                        |             |              |
| 2.      | Roman M            | ood Sold     | 2*            |           |         | -1    | <b>O</b>         |                        |             |              |
| 3.      | Traveling          |              |               |           |         | +1    | Components —     |                        |             | Close        |
| 4.      | Cluster N          | o Hold       |               |           |         | +2    |                  |                        |             | Clear        |
| 5.      | Artistic*          |              |               |           |         | -1    |                  |                        |             |              |
| 6.      | Footwork           |              |               |           |         | -2    |                  |                        |             |              |
|         |                    |              |               |           |         |       | Skating Skills   | Transitions            | Performance | Choreography |
|         |                    |              |               |           |         |       | 4.25             | 3.50                   | 5.00        | 4.75         |
|         |                    |              |               |           |         |       |                  |                        |             |              |
|         |                    |              |               |           |         |       |                  |                        |             |              |
|         |                    |              |               |           |         |       |                  |                        |             |              |
|         |                    |              |               |           |         |       |                  |                        |             |              |
|         |                    |              |               |           |         |       |                  |                        |             |              |
|         |                    |              |               |           |         |       | AVERAGE          |                        |             |              |
| -3      | -2                 | -1           | 0             | +1        | +2      | +3    | SEND COMPONEN    | ITS                    | 00:10       | SEND MARKS   |
|         |                    | IP Judg      | ge/Ref:       | 192.168.5 | 6.1     |       |                  |                        |             | Setting Exit |

Figure 170. Judges -Send Marks

## FREE SKATING/PAIRS/INLINE

| ITEM           | WS RULE                                                                                                    | CHECK                                    |
|----------------|----------------------------------------------------------------------------------------------------|------------------------------------------|
| Jumps          | In all the categories above Minis, singles with base value, axel, doubles, and triples can be performed maximum twice. If presented twice, one must be in combination. For example, if the skater falls on the 2F solo jump and then falls again on the 2F supposed to be the first jump of the combo jump, the system will consider the second 2F as a Solo Jump and it will not be considered in the value of the technical content. | By Rollart - LIVE                        |
|                | A Waltz jump will be accepted as an attempt of the required Axel element.<br>Every solo jump, including one-rotation jumps, will be                                                                                                    | By Rollart - LIVE<br>By Rollart - LIVE   |
|                | called in all the categories.<br><b>TIME BONUS:</b> If a jump is executed after the half<br>length of the program, it will have a 10% increase of<br>the basic value in the long program of the categories<br>Cadet, Youth, Junior and Senior.                                                                                                    | By Rollart - LIVE                        |
|                | In all the short programs the same jump can only be<br>presented once with the exception of one (1) jump of<br>the skater's choice, which can be presented twice.<br>Where a jump is presented twice, at least one must be<br>in combo.                                                                                                    | By the PANEL                             |
|                | For Junior & Senior: If in between the doubles and/or<br>the triples there are more than one connecting jump,<br>the following jump will not have the increase<br>percentage from its value on a combination jump.<br>No more than two (2) triples allowed. There MUST be                                                                                                    | By Rollart - LIVE<br>By Rollart - VERIFY |
|                | <ul> <li>at least one connecting jump of one rotation for combinations of three (3) or (4) jumps.</li> <li>Espoir to Cadet, one-rotation jumps will be called, credited and count toward the total number of jumps, when they are placed on first or last position of the Combination lump.</li> </ul>                                                                                                    | By Rollart - LIVE                        |
| Combo<br>Jumps | <ul> <li>Youth, Junior and Senior, one rotation jumps placed<br/>on the first or last position of the combination jump<br/>will be called, given NO VALUE and count toward the<br/>total number of jumps allowed.</li> </ul>                                                                                                    |                                          |
|                | if this happens, the second combo jump will be starred<br>out and given No Value.                                                                                                    | By the PANEL                             |
|                | If the jumps are presented in combination without the<br>use of connecting jumps, the percentages will be:<br>o 10% double-double (only for Minis, Espoir and Cadet<br>Long Program).<br>o 20% double-triple/triple-double.<br>o 30% triple-triple.<br>Note: double Axel is considered a 'triple' rotation<br>jump for this purpose.                                                                                                   | By Rollart - LIVE                        |

|                         | Broken ankle is allowed only for Junior and Senior.        | By the PANEL        |
|-------------------------|------------------------------------------------------------|---------------------|
|                         | ALL difficult positions are only allowed once per          | By the PANEL        |
|                         | program. If presented a second time the basic position     |                     |
|                         | (camel, sit, upright, broken, inverted, heel) will be      |                     |
|                         | starred out and given NO value.                            |                     |
|                         | For Cadet to Senior: Entry into a solo spin should be      | By the PANEL        |
|                         | without a long preparation. The maximum allowed will       |                     |
| Coinc                   | be four (4) three turns. If a skater executes more         |                     |
| Spins                   | and given NO value                                         |                     |
|                         | A difficult variation or position will be counted just     | By the PANFI        |
|                         | once in the whole program. For example, Sideways           | by the rate         |
|                         | position for a sit spin will be considered just once as a  |                     |
|                         | difficult position in the whole program.                   |                     |
|                         | There is no limit to the number of difficult               | By the PANEL        |
|                         | positions/variations used, however only one difficult      |                     |
|                         | position can be presented per position                     |                     |
|                         | In a spin combination, if only one (1) of the positions is | By Rollart - VERIFY |
|                         | confirmed by the technical panel, the whole spin will      |                     |
|                         | There cannot be two consecutive changes of feet in         | By the DANEL        |
|                         | hetween positions of combination spin. For example:        | by the PANEL        |
|                         | from a RBO camel stepping forward to the left foot         |                     |
|                         | and then to the right again to do a RBO upright.           |                     |
|                         | SIT MANDATORY: If the mandatory sit is starred out,        | By Rollart - VERIFY |
|                         | the whole combination (the total of the positions          |                     |
| Combo                   | confirmed) will only get 50% of its value.                 |                     |
| Spins                   | SIT MANDATORY: Where a position is mandatory and           | By Rollart - VERIFY |
| Spins<br>Combo<br>Spins | the skater does not achieve this position, the whole       |                     |
|                         | combination will get only 50% of its value. In the long    |                     |
|                         | program: if the mandatory sit is attempted in both         |                     |
|                         | combinations but never confirmed, then the                 |                     |
|                         | its value                                                  |                     |
|                         | SBC: The percentage bonus applies to the Sit and the       | By Rollart - LIVF   |
|                         | positions executed after It shall be applied whenever      |                     |
|                         | there is a sit position between two Camels or two (2)      |                     |
|                         | consecutive sit positions between two Camels.              |                     |

Rollart TechPanel 5.2 allows you to generate and export the Judges Panel (PDF format) of the skater/team/group who has just performed to a local or remote folder. By default, the target folder is set to "C:\RollartSystem\Events\temp".

You can enable the automatic exporting of the results by checking 'Export pdf after skater' each in Settings/General/Results. After that you can change the folder by clicking on the Browse button.

If you want to use a remote folder (located in the Event Manager computer, for example) you can create and then share the folder.

Be sure that the remote

computer with the folder is in the same Rollart local network.

All the pdf judges panels will be saved as "Order. Skater Name" in the following subdirectories:

C:\RollartSystem\Events\temp\Discipline\Category\Segment •

If the "Export pdf" check is enabled the pdf is saved after the judges/referee have sent QOEs and components.

| RollArt -                   | Verify QOEs           |       |                       |          |         |                          |             |            |            |                   |    |    |              |         |
|-----------------------------|-----------------------|-------|-----------------------|----------|---------|--------------------------|-------------|------------|------------|-------------------|----|----|--------------|---------|
|                             |                       |       |                       |          |         | TP R                     | EF          |            |            |                   |    |    |              |         |
| 1/16 - FARFALLE ROSSE (ITA) |                       |       | 16.80<br>Base tech    | 15.80    | 0.0 0   | . <mark>0</mark><br>ns ( | <b>22.2</b> | 6 38.06    | Position   | <b>38.</b><br>Fir | 06 | Re | now<br>sults |         |
|                             | Element               | Value | Туре                  | Bo       | onus    | Distance                 | T           | * Fi       | nal Value  | Referee           | JI | J2 | J3           | J4      |
| © ]                         | Tr2                   | 6.00  | <b>COMBO</b> Travelin | g M      | IRR     |                          |             | 6.         | 00         | 0                 | 0  | 0  | +1           | -2      |
| <b>e 2</b>                  | QCL2                  | 5.00  | COMBO Cluster         |          |         |                          |             | 4.         | 50         | +1                | +1 | 0  | -2           | -3      |
| 63                          | QCr1                  | 3.00  | Creative              |          |         |                          |             | 2.         | 80         | -1                | -1 | -3 | -1           | +2      |
| 64                          | QCB                   | 2.80  | Canon                 |          |         |                          |             | 2.         | 50         | -2                | -2 | -2 | 0            | +2      |
|                             |                       |       |                       |          |         |                          |             |            |            |                   | (  | F  | Pdfexpo      | orted ( |
|                             | COMPONENT             | S     | Fina                  | al Value | Referee | J1                       | J2          | <b>J</b> 3 | <b>J</b> 4 |                   |    |    |              |         |
| 1                           | <b>Skating Skills</b> |       | 7.38                  | 3        | 9.25    | 9.25                     | 6.75        | 8.00       | 5.00       |                   |    |    |              |         |
| 2                           | Transitions           |       | 4.0                   | 0        | 4.00    | 4.00                     | 3.00        | 4.00       | 6.00       |                   |    |    |              |         |
| 3                           | Performance           |       | 4.88                  | 8        | 7.25    | 7.25                     | 3.75        | 2.25       | 6.00       |                   |    |    |              |         |
| - 4                         | Choreograph           | У     | 6.0                   | 0        | 9.75    | 9.75                     | 8.25        | 1.00       | 3.75       |                   |    |    |              |         |

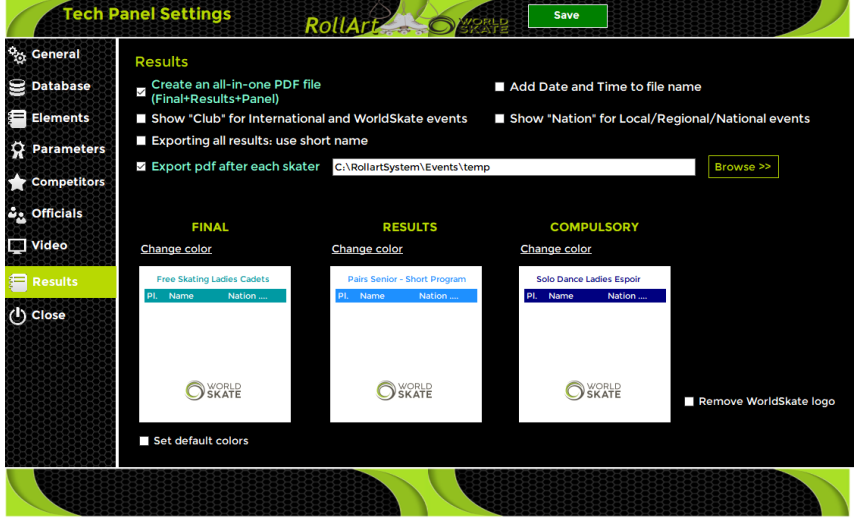

| Figure 1. Open Settings                                                                                       | E           |
|----------------------------------------------------------------------------------------------------|-------------|
|                                                                                                    | ว           |
| Figure 2. Settings window                                                                                     | 0           |
| Figure 3. Settings - General                                                                                  | 6           |
| Figure 4. Settings - Database                                                                                 | /           |
| Figure 5. Settings - Elements                                                                                 | 8           |
| Figure 6. Settings - Print elements                                                                           | 8           |
| Figure 7. Settings - Free Skating Parameters                                                                  | 9           |
| Figure 8. Settings - Pairs Parameters                                                                         | 9           |
| Figure 9. Settings - Dance Parameters                                                                         | .10         |
| Figure 10. Settings - Precision Parameters                                                                    | .10         |
| Figure 11. Settings - Quartets Parameters                                                                     | .11         |
| Figure 12. Settings - Competitors                                                                             | .11         |
| Figure 13. Settings - Officials                                                                               | .12         |
| Figure 14 Settings - Video                                                                                    | 13          |
| Figure 15 Settings - Video - preview skater window                                                            | 14          |
| Figure 16. Settings Video - proview results window                                                            | 11          |
| Figure 17. Settings - Video - preview results window                                                          | 15          |
| Figure 17. Settings - Video - preview combined results window                                                 | .15         |
| Figure 19. Change from FULL to LITE Mode                                                                      | . 17        |
| Figure 20. Switch to LITE Mode                                                                                | .17         |
| Figure 21. Change from LITE to FULL Mode                                                                      | .18         |
| Figure 22. Switch to FULL Mode                                                                                | .18         |
| Figure 23. Running in LITE Mode                                                                               | .18         |
| Figure 24. Data Operator interface in LITE Mode                                                               | . 19        |
| Figure 25. LITE Mode - QOEs and Components insertion                                                          | . 19        |
| Figure 26. LITE Mode - Deductions insertion                                                                   | .20         |
| Figure 27. Insert a new Competition                                                                           | .21         |
| Figure 28. Update a Competition                                                                               | .21         |
| Figure 29. Competition Time Scheduling                                                                        | .22         |
| Figure 30. Adding sponsor and header/footer details                                                           | .22         |
| Figure 31. Insert a new Event under a Competition                                                             | .23         |
| Figure 32. Insert a New Event under a Competition                                                             | .23         |
| Figure 33. Competition combobox - Select a Competition                                                        | .23         |
| Figure 34. Insert a stand-alone event                                                                         | .24         |
| Figure 35 Insert a New Event Name Place Date from To Discipline and Category                                  | 24          |
| Figure 36. Insert a New Event - skaters list                                                                  | 25          |
| Figure 37 Insert a New Event - Officials list                                                                 | . 2 J<br>26 |
| Figure 29 Insert a New Event - Officials list for Show Croups                                                 | . 20        |
| Figure 20. Insert a New Lyent - Officials list for Show Groups                                                | . 27        |
| Figure 39. Insert Event Dullon                                                                                | . Z/        |
| Figure 40. Events and Competition list                                                                        | . 27        |
| Figure 41. Competitions combobox                                                                              | . 28        |
| Figure 42. Discipline and category combobox                                                                   | . 29        |
| Figure 43. Drag & Drop Events - Select the event to move (Solo Dance Mens)                                    | .29         |
| Figure 44. Drag & Drop Events - Move the event into another Competition                                       | . 29        |
| Figure 45. Event selection                                                                                    | . 30        |
| Figure 46. Officials check                                                                                    | . 30        |
| Figure 47. Update Officials Panel - Warning message                                                           | . 31        |
| Figure 48. Add an official                                                                                    | . 31        |
| Figure 49. Segment not started                                                                                | . 31        |
| Figure 50. Segment completed                                                                                  | . 31        |
| Figure 51. Start Segment - Check before starting                                                              | . 32        |
| Figure 52. Print Skating Order and Referee Sheet                                                              | . 32        |
| Figure 53. Segment in progress - Couple dance                                                                 | .33         |
| Figure 55. Event time schedule                                                                                | .34         |
| Figure 56 Skating Order - Not started segment                                                                 | 35          |
| ge. e tet skating erder i het started segmenten innen innen innen innen innen innen innen innen innen innen i |             |

| Figure 57 Skating Order - Top, ranked, Unranked skaters        | 36   |
|----------------------------------------------------------------|------|
| Figure 58 Skating Order - Draw rules                           | 37   |
| Figure 59 View Results                                         | 37   |
| Figure 60. View Results - select skater                        | 28   |
| Figure 61. View Results - Select Skatel                        | 20   |
| Figure 61. View Results - Judges details per skaler Report     | 00   |
| Figure 62. View Results Dutton                                 | 39   |
| Figure 63. View Results toolbar                                |      |
| Figure 64. Crystal Reports waiting form                        | 40   |
| Figure 65. Results grid                                        | 40   |
| Figure 66. Final Result Report                                 | 41   |
| Figure 67. Results details per Segment Report                  | 42   |
| Figure 68. Judges details per skater Report                    | 43   |
| Figure 69. Judges + Referee details per skater Report          | 44   |
| Figure 70. Compulsory Dances report                            | 45   |
| Figure 71. Crystal Reports toolbar                             |      |
| Figure 77 Export reports                                       | 46   |
| Figure 73 Top toolbar                                          | 17   |
| Figure 74. Cogmont info                                        |      |
| Figure 74. Segmente list tealbar                               |      |
| Figure 75. Elements list toolbar                               | 40   |
| Figure 76. Bottom tooldar                                      | 48   |
| Figure /6a. Element Time                                       | 48   |
| Figure 77. Deductions for free skating                         | 50   |
| Figure 78. Deductions for Solo Dance                           | 50   |
| Figure 79. Verify segment                                      | 50   |
| Figure 80. Waiting judges                                      | 51   |
| Figure 81. Warning message                                     | 51   |
| Figure 82. Status of judges                                    | 51   |
| Figure 83. Verify OOEs and Components form                     | 52   |
| Figure 84. Display segment score                               |      |
| Figure 85 Display combined score                               | 52   |
| Figure 86 Data operator interface - Free skating               | 53   |
| Figure 87a Free Skating - Solo jumos                           | 53   |
| Figure 97b. Free Skating Comba jumps                           | 54   |
| Figure 0/D. Free Skating - Combo Jumps                         | 94   |
| Figure 60. Free Skaling - Checking Julips                      |      |
| Figure 69. Free Skaling - Solo and Combo spins                 |      |
| Figure 90. Free Skating - Tooltips on spins                    | 56   |
| Figure 91. Free Skating - Footwork and Choreo                  |      |
| Figure 92. Free Skating - Footwork and Choreo - Select level   | 58   |
| Figure 93. Data operator interface - Pairs                     | 59   |
| Figure 94. Pairs - Side by side jumps                          | 59   |
| Figure 95. Pairs - Throws jumps Figure 96. Pairs - Twist jumps | 60   |
| Figure 97. Pairs - Side by side spins                          | 61   |
| Figure 98. Pairs - Contact spins                               | 62   |
| Figure 99. Pairs - Tooltips on Contact Spins                   | 62   |
| Figure 100. Pairs - Lifts 1                                    | 64   |
| Figure 101. Pairs - Lifts 2                                    | . 64 |
| Figure 107 Pairs - Lifts 3                                     | 64   |
| Figure 103 Pairs - Footwork and Choreo                         | 65   |
| Figure 104 Pairs - Death chirals                               | 72   |
| Figure 105 Data operator interface Dance                       |      |
| Figure 104. Dance Dattorn                                      | 00   |
| Figure 100. Dance - Pattern with an exciting                   | 00   |
| Figure 107. Dance - Pattern with one section                   | 6/   |
| Figure 108. Dance - Pattern with two sections                  | 67   |
| Figure 109. Dance - Dance lifts                                | 68   |
| Figure 110. Dance - Sequences                                  | 68   |
| Figure 111. Data operator interface - Compulsory dances        | 69   |
| Figure 112. Data operator interface - Solo Style Dance         | 70   |

| Figure 114. Data operator interface - Solo Free Dance.       71         Figure 115. Data operator interface - Couple Free Dance.       72         Figure 116. Data operator interface - Precision.       72         Figure 117. Precision - Intersection, No Hold, Move, Creative.       73         Figure 121. Quartets - Traveling, Cluster, Combo       75         Figure 121. Quartets - Traveling, Cluster, Combo       75         Figure 122. Quartets - Canon, Line, Creative.       76         Figure 123. Show Groups - segment not confirmed by the Referee.       76         Figure 124. Show Groups - segment not confirmed by the Referee.       77         Figure 125. Show Groups - Waiting for judges and Referee.       77         Figure 127. Show Groups - Next group.       78         Figure 128. Show Groups - Next group.       78         Figure 131. Show Groups - Next group.       78         Figure 132. Rollart Review - bein from EchPanel       79         Figure 133. Rollart Review - Select a new database       80         Figure 134. Rollart Review - Select a new database       80         Figure 137. Skating Order button.       81         Figure 137. Skating Order button.       81         Figure 138. Select a competitor       82         Figure 137. Skating Order button.       81         Figure 137. Skating Ord                                                         | Figure 113. Da  | ata operator interface - Couple Style Dance                      | 70 |
|----------------------------------------------------------------------------------------------------|-----------------|------------------------------------------------------------------|----|
| Figure 115. Data operator interface - Couple Free Dance       71         Figure 116. Data operator interface - Precision       72         Figure 117. Precision - Linear       73         Figure 118. Precision - Intersection, No Hold, Move, Creative.       73         Figure 120. Data operator interface - Quartets       74         Figure 121. Quartets - Traveling, Cluster, Combo       75         Figure 122. Quartets - Canon, Line, Creative.       75         Figure 123. Show Groups interface.       76         Figure 125. Show Groups - confirm segment.       76         Figure 126. Show Groups - Warning message       77         Figure 127. Show Groups - Visplaying score' message.       77         Figure 128. Show Groups - Visplaying score' message.       78         Figure 131. Show Groups - Next group.       78         Figure 132. RollartReview - Open from TechPanel       79         Figure 133. RollartReview - Select a new database       80         Figure 134. RoulartReview - Select a new database       80         Figure 135. Events List       81         Figure 136. Check the elements list       82         Figure 137. Check the element set database       80         Figure 138. Select a competitor       82         Figure 139. Check the elements list       82                                                                                                    | Figure 114. Da  | ata operator interface - Solo Free Dance                         | 71 |
| Figure 116. Data operator interface - Precision.       72         Figure 117. Precision - Linear.       73         Figure 118. Precision - Linear.       73         Figure 119. Precision - Intersection, No Hold, Move, Creative.       73         Figure 121. Quartets - Traveling, Cluster, Combo       75         Figure 122. Quartets - Canon, Line, Creative.       75         Figure 123. Show Groups interface.       76         Figure 124. Show Groups - confirm segment.       76         Figure 125. Show Groups - Varing message       77         Figure 126. Show Groups - Varing message       77         Figure 127. Show Groups - Displaying score' message.       78         Figure 128. Show Groups - Display show group score.       78         Figure 131. Show Groups - Bottom toolbar.       78         Figure 132. RollartReview - Open from TechPanel       79         Figure 133. Show Groups - Select a new database       80         Figure 134. RollartReview - Select a new database       80         Figure 135. Skating Order button.       81         Figure 136. Select a competitor       81         Figure 137. Skating Order button.       81         Figure 138. Select a competitor       82         Figure 139. Check the elements list       82         Figure 144. Ada a new element </td <td>Figure 115. Da</td> <td>ata operator interface - Couple Free Dance</td> <td>71</td> | Figure 115. Da  | ata operator interface - Couple Free Dance                       | 71 |
| Figure 117. Precision - Traveling, Rotating, Pivoting.       72         Figure 118. Precision - Linear.       73         Figure 119. Precision - Intersection, No Hold, Move, Creative.       73         Figure 112. Data operator interface - Quartets.       74         Figure 112. Quartets - Taveling, Cluster, Combo.       75         Figure 123. Show Groups interface.       76         Figure 124. Show Groups - confirm segment.       76         Figure 125. Show Groups - Waiting for judges and Referee.       77         Figure 127. Show Groups - Waiting for judges and Referee.       77         Figure 128. Show Groups - Displayshow group score.       78         Figure 130. Show Groups - Displayshow group score.       78         Figure 131. Show Groups - Next group.       78         Figure 132. RollartReview - Open from TechPanel       79         Figure 133. Rollart Review - Select a new database       80         Figure 134. RollartReview - Select a new database       80         Figure 135. Events List       81         Figure 136. Results button       81         Figure 137. Skating Order button       81         Figure 138. Select a competitor       82         Figure 143. Save a new element       84         Figure 144. Change Components       84         Figure 145. Add/                                                                                            | Figure 116. Da  | ata operator interface - Precision                               | 72 |
| Figure 118. Precision - Linear.       73         Figure 119. Precision - Intersection, No Hold, Move, Creative.       73         Figure 120. Data operator interface - Quartets.       74         Figure 121. Quartets - Traveling, Cluster, Combo       75         Figure 123. Show Groups interface.       76         Figure 124. Show Groups - confirm segment.       76         Figure 125. Show Groups - segment not confirmed by the Referee       77         Figure 126. Show Groups - Warning message       77         Figure 128. Show Groups - Visplaying score' message.       78         Figure 129. Show Groups - Next group       78         Figure 131. Show Groups - Next group       78         Figure 132. Rollart Review - bein trechPanel       79         Figure 133. Show Groups - Select a new database       80         Figure 134. Rollart Review - Select a new database       80         Figure 135. Events List       81         Figure 136. Results button       81         Figure 137. Skating Order button       81         Figure 138. Select a competitor       82         Figure 139. Check the elements list       82         Figure 139. Check the elements list       82         Figure 139. Check the element and Undo buttons       83         Figure 144. Ada a new element       <                                                                                                 | Figure 117. Pr  | ecision - Traveling, Rotating, Pivoting                          | 72 |
| Figure 119. Precision - Intersection, No Hold, Move, Creative.       73         Figure 120. Data operator interface - Quartets.       74         Figure 121. Quartets - Traveling, Cluster, Combo       75         Figure 122. Quartets - Canon, Line, Creative.       76         Figure 123. Show Groups interface.       76         Figure 124. Show Groups - confirm segment.       76         Figure 125. Show Groups - Waiting for judges and Referee       77         Figure 127. Show Groups - Warning message.       77         Figure 128. Show Groups - Display show group score.       78         Figure 130. Show Groups - Next group.       78         Figure 131. Show Groups - Next group.       78         Figure 132. Rollart Review - Open from TechPanel       79         Figure 133. Rollart Review - Select a new database       80         Figure 134. Rollart Review - Select a new database       80         Figure 135. Events List       81         Figure 136. Clement updated       82         Figure 137. Check the elements list       82         Figure 141. Update element and Undo buttons       83         Figure 142. Add a new element       84         Figure 143. Save a new element       84         Figure 144. Change Components       84         Figure 143. Save a new element                                                                                                   | Figure 118. Pr  | recision - Linear                                                | 73 |
| Figure 120. Data operator interface - Quartets                                                                                                    | Figure 119. Pr  | recision - Intersection, No Hold, Move, Creative                 | 73 |
| Figure 121. Quartets - Traveling, Cluster, Combo       75         Figure 122. Quartets - Canon, Line, Creative       75         Figure 123. Show Groups interface       76         Figure 124. Show Groups - segment not confirmed by the Referee       77         Figure 125. Show Groups - Varing message       77         Figure 126. Show Groups - Warting for judges and Referee       77         Figure 127. Show Groups - Usiplaying score' message       78         Figure 130. Show Groups - Display show group score       78         Figure 131. Show Groups - Bottom toolbar       78         Figure 132. RollartReview - Open from TechPanel       79         Figure 133. Rollart Review - the interface       80         Figure 134. RollartReview - Select a new database       80         Figure 135. Events List       81         Figure 136. Results button       81         Figure 137. Skating Order button       81         Figure 140. Element updated       82         Figure 141. Update elements list       82         Figure 143. Save a new element       84         Figure 143. Save a new element       84         Figure 144. Change Components       85         Figure 143. Save a new elements starred out       88         Figure 150b. Technical Elements - QOEs       87 </td <td>Figure 120. Da</td> <td>ata operator interface - Quartets</td> <td>74</td>                             | Figure 120. Da  | ata operator interface - Quartets                                | 74 |
| Figure 122. Quartets - Canon, Line, Creative.       75         Figure 123. Show Groups interface.       76         Figure 124. Show Groups - confirm segment.       76         Figure 125. Show Groups - segment not confirmed by the Referee.       77         Figure 126. Show Groups - Warning message       77         Figure 127. Show Groups - Warning message       77         Figure 128. Show Groups - Display show group score.       78         Figure 130. Show Groups - Next group.       78         Figure 131. Show Groups - Next group.       78         Figure 132. RollartReview - Open from TechPanel       79         Figure 133. RollartReview - Select a new database       80         Figure 133. RollartReview - the interface.       80         Figure 135. Events List.       81         Figure 137. Skating Order button       81         Figure 138. Select a competitor       82         Figure 139. Check the elements list       82         Figure 140. Element updated       83         Figure 143. Save a new element       84         Figure 145. Add/Remove Deductions       85         Figure 145. Add/Remove Deductions       86         Figure 145. Add/Remove Deductions       86         Figure 145. Add/Remove Deductions       86         Figure 15                                                                                                    | Figure 121. Qu  | uartets - Traveling, Cluster, Combo                              | 75 |
| Figure 123. Show Groups interface.       76         Figure 124. Show Groups - segment not confirmed by the Referee.       77         Figure 125. Show Groups - Waiting for judges and Referee.       77         Figure 126. Show Groups - Waiting for judges and Referee.       77         Figure 127. Show Groups - Wisplaying score* message.       78         Figure 128. Show Groups - Display show group score.       78         Figure 130. Show Groups - Next group.       78         Figure 131. Show Groups - Detom toolbar.       78         Figure 132. RollartReview - Open from TechPanel       79         Figure 133. RollartReview - Depn from TechPanel       79         Figure 133. RollartReview - Select a new database       80         Figure 134. RollartReview - Select a new database       80         Figure 135. Events List       81         Figure 136. Results button       81         Figure 137. Skating Order button       81         Figure 138. Select a competitor       82         Figure 143. Add a new element       83         Figure 144. Change Components       84         Figure 145. Add/Remove Deductions       85         Figure 145. Add/Remove Deductions       86         Figure 145. Add/Remove Deductions       86         Figure 145. Average - Increase values       <                                                                                                 | Figure 122. Qu  | uartets - Canon, Line, Creative                                  | 75 |
| Figure 124. Show Groups - confirm segment.       76         Figure 125. Show Groups - segment not confirmed by the Referee       77         Figure 125. Show Groups - Watning message       77         Figure 127. Show Groups - Displaying score' message.       78         Figure 129. Show Groups - Display show group score       78         Figure 130. Show Groups - Next group.       78         Figure 131. Show Groups - Next group.       78         Figure 132. RollartReview - Open from TechPanel       79         Figure 133. Rollart Review - the interface.       80         Figure 135. Events List       81         Figure 136. Results button       81         Figure 137. Skating Order button       81         Figure 138. Select a competitor       82         Figure 139. Check the elements list       82         Figure 144. Change Components       83         Figure 145. Add/ Remove Deductions       83         Figure 146. Save and Close       85         Figure 147. Segment revised       86         Figure 148. Mark REVISED on RollArt reports       86         Figure 149. JudgePanel settings       87         Figure 149. Lodge and setdings       87         Figure 150a. Technical Elements - QOEs       87         Figure 150a. Average - Default wi                                                                                                    | Figure 123. Sh  | now Groups interface                                             | 76 |
| Figure 125. Show Groups - Segment not confirmed by the Referee       77         Figure 126. Show Groups - Waiting for judges and Referee       77         Figure 127. Show Groups - Visiplaying score' message       78         Figure 128. Show Groups - Display show group score.       78         Figure 129. Show Groups - Next group.       78         Figure 131. Show Groups - Bottom toolbar.       78         Figure 132. RollartReview - Open from TechPanel       79         Figure 133. RollartReview - Select a new database       80         Figure 134. RollartReview - Select a new database       80         Figure 135. Events List       81         Figure 136. Results button       81         Figure 137. Skating Order button       81         Figure 138. Select a competitor       82         Figure 141. Update element slist       82         Figure 142. Add a new element       83         Figure 143. Save a new element       84         Figure 144. Change Components       84         Figure 145. Add/Remove Deductions       85         Figure 146. Save and Close       87         Figure 147. Segment revised       86         Figure 148. Mark REVISED on RollArt reports       86         Figure 147. Segment revised       88         Figure 150. Techn                                                                                                    | Figure 124. Sh  | now Groups - confirm segment                                     | 76 |
| Figure 126. Show Groups - Warting for judges and Referee       77         Figure 127. Show Groups - Displaying score' message       77         Figure 129. Show Groups - Display show group score       78         Figure 130. Show Groups - Next group       78         Figure 131. Show Groups - Dotto toolbar.       78         Figure 132. RollartReview - Open from TechPanel       79         Figure 133. Rollart Review - the interface.       80         Figure 134. RollartReview - Select a new database       80         Figure 135. Events List       81         Figure 136. Reslits button       81         Figure 137. Skating Order button       81         Figure 138. Select a competitor       82         Figure 139. Check the elements list       82         Figure 141. Updated element and Undo buttons       83         Figure 142. Add a new element       84         Figure 143. Save a new element       84         Figure 144. Change Components       84         Figure 145. Add/Remove Deductions       86         Figure 150. Technical Elements - QEs       87         Figure 150. Technical Elements - QEs       87         Figure 151. Average - Default window       89         Figure 152. Average - Default window       89         Figure 154. Average -                                                                                                    | Figure 125. Sh  | now Groups - segment not confirmed by the Referee                | 77 |
| Figure 127. Show Groups - Warning message       77         Figure 128. Show Groups - Displaying score' message       78         Figure 130. Show Groups - Next group.       78         Figure 131. Show Groups - Bottom toolbar.       78         Figure 132. RollartReview - Open from TechPanel       79         Figure 132. RollartReview - the interface.       80         Figure 134. RollartReview - Select a new database       80         Figure 135. Events List       81         Figure 136. Results button       81         Figure 137. Skating Order button.       81         Figure 139. Check the elements list       82         Figure 130. Elect a competitor       82         Figure 131. Check the element       83         Figure 143. Save a new element       83         Figure 143. Save a new element       84         Figure 145. Add/Remove Deductions       85         Figure 145. Add/Remove Deductions       85         Figure 150. Technical Elements - QOEs       87         Figure 151. Components       86         Figure 152. Average - Maring message       88         Figure 153. Average - Default window       89         Figure 154. Average - Increase values       89         Figure 155. Average - confirm and send       89                                                                                                    | Figure 126. Sh  | now Groups - Waiting for judges and Referee                      | 77 |
| Figure 128. Show Groups - 'Display show group score' message.       78         Figure 129. Show Groups - Next group.       78         Figure 131. Show Groups - Next group.       78         Figure 132. RollartReview - Open from TechPanel       79         Figure 133. Rollart Review - the interface.       80         Figure 134. RollartReview - Select a new database       80         Figure 135. Events List.       81         Figure 136. Results button       81         Figure 137. Skating Order button.       81         Figure 137. Skating Order button.       81         Figure 137. Check the elements list       82         Figure 141. Update element and Undo buttons       83         Figure 142. Add a new element.       84         Figure 143. Save a new element.       84         Figure 144. Change Components       85         Figure 145. Add/Remove Deductions       85         Figure 144. Save and Close       85         Figure 145. Add/Remove Deductions       87         Figure 151. Components       86         Figure 152. Average - Maring message       88         Figure 153. Average - Increase values       89         Figure 154. Average - confirm and send       90         Figure 155. Average - confirm and send       90                                                                                                    | Figure 127. Sh  | now Groups - Warning message                                     | 77 |
| Figure 129. Show Groups - Display show group score.       78         Figure 130. Show Groups - Next group.       78         Figure 131. Show Groups - Bottom toolbar.       78         Figure 132. RollartReview - Open from TechPanel       79         Figure 133. RolLArt Review - the interface.       80         Figure 134. RollartReview - Select a new database       80         Figure 135. Events List       81         Figure 136. Results button       81         Figure 137. Skating Order button.       81         Figure 138. Select a competitor       82         Figure 140. Element updated       83         Figure 141. Update element and Undo buttons       83         Figure 143. Save a new element       84         Figure 144. Change Components       84         Figure 145. Add/Remove Deductions       85         Figure 147. Segment revised       86         Figure 149. JudgePanel settings       87         Figure 150. Technical Elements - Elements starred out       88         Figure 151. Components       88         Figure 152. Average - Default window.       89         Figure 153. Average - Default window.       89         Figure 154. Average - confirm and send.       90         Figure 155. Average - confirm and send.       90 <td>Figure 128. Sh</td> <td>now Groups - 'Displaying score' message</td> <td>78</td>                                                      | Figure 128. Sh  | now Groups - 'Displaying score' message                          | 78 |
| Figure 130. Show Groups - Next group.78Figure 131. Show Groups - Bottom toolbar.78Figure 131. Show Groups - Bottom toolbar.79Figure 132. RollartReview - Open from TechPanel79Figure 133. RollArt Review - Select a new database80Figure 134. RollartReview - Select a new database80Figure 135. Events List81Figure 136. Results button81Figure 137. Skating Order button.81Figure 138. Select a competitor82Figure 139. Check the elements list82Figure 140. Element updated83Figure 141. Update element and Undo buttons83Figure 142. Add a new element84Figure 143. Save a new element84Figure 144. Change Components84Figure 145. Add/ Remove Deductions85Figure 146. Save and Close85Figure 147. Segment revised86Figure 148. Mark REVISED on RolLArt reports86Figure 150. Technical Elements - QOEs87Figure 151. Average - Marning message88Figure 152. Average - Default window89Figure 153. Average - Confirm and send90Figure 154. Average - confirm and send90Figure 159. Deductions - Free Skating/InlineFigure 159b. Deductions - Pairs. 91Figure 154. Judections - Free Skating/InlineFigure 159b. Deductions - Pairs. 91Figure 154. Judections - Couple DanceFigure 159b. Deductions - Solo Dance91Figure 159c. Deductions - Falls92Figure 164. Judges - Send Marks. <td>Figure 129. Sh</td> <td>now Groups - Display show group score</td> <td>78</td>                                                      | Figure 129. Sh  | now Groups - Display show group score                            | 78 |
| Figure 131. Show Groups - Bottom toolbar.78Figure 132. RollartReview - Open from TechPanel79Figure 133. RollArt Review - the interface.80Figure 134. RollartReview - Select a new database80Figure 135. Events List81Figure 136. Results button81Figure 137. Skating Order button.81Figure 137. Skating Order button81Figure 139. Check the elements list82Figure 140. Element updated83Figure 141. Update element and Undo buttons83Figure 143. Save a new element84Figure 145. Add/ Remove Deductions85Figure 145. Add/ Remove Deductions85Figure 147. Segment revised86Figure 150. Technical Elements - QDEs87Figure 151. Components88Figure 151. Components88Figure 151. Components88Figure 151. Components88Figure 152. Average - Varning message88Figure 153. Average - Default window89Figure 154. Average - confirm and send90Figure 155. Average - confirm and send90Figure 156. Average - confirm and send90Figure 159a. Deductions - Free Skating/InlineFigure 159b. Deductions - Solo Dance91Figure 159c. Deductions - Free Skating/InlineFigure 159b. Deductions - Solo Dance92Figure 159c. Deductions - Free Skating/InlineFigure 159c. Deductions - Solo Dance93Figure 161. Deductions - Falls92Figure 162. Referee - Confirm segment93                                                                                                    | Figure 130. Sh  | now Groups - Next group                                          | 78 |
| Figure 132. RollartReview - Open from TechPanel79Figure 133. Rollart Review - the interface80Figure 134. RollartReview - Select a new database80Figure 135. Events List81Figure 136. Results button81Figure 137. Skating Order button81Figure 138. Select a competitor82Figure 139. Check the elements list82Figure 140. Element updated83Figure 141. Update element and Undo buttons83Figure 142. Add a new element84Figure 143. Save a new element84Figure 144. Change Components85Figure 145. Add/ Remove Deductions85Figure 147. Segment revised86Figure 148. Mark REVISED on RollArt reports86Figure 150. Technical Elements - QOEs87Figure 151. Components88Figure 152. Average - Uarning message88Figure 153. Average - Default window89Figure 154. Average - Confirm and send90Figure 155. Average - confirm and send90Figure 157. Average - confirm and send90Figure 159. Deductions - Free Skating/InlineFigure 159b. Deductions - Solo Dance91Figure 159. Deductions - Free Skating/Inline91Figure 150. Referee - Confirm segment93Figure 162. Referee - Confirm segment90Figure 164. Judges - Send Marks.93Figure 164. Judges - Send Marks.93                                                                                                    | Figure 131. Sh  | now Groups - Bottom toolbar                                      | 78 |
| Figure 133. RollArt Review - the interface.80Figure 134. RollartReview - Select a new database80Figure 135. Events List81Figure 136. Results button81Figure 137. Skating Order button81Figure 138. Select a competitor82Figure 139. Check the elements list82Figure 140. Element updated83Figure 142. Add a new element84Figure 143. Save a new element84Figure 144. Change Components84Figure 145. Add/Remove Deductions85Figure 146. Save and Close85Figure 147. Segment revised86Figure 148. Mark REVISED on RollArt reports86Figure 150. Technical Elements - QOEs87Figure 151. Components88Figure 152. Average - Default window89Figure 153. Average - Increase values89Figure 154. Average - Increase values89Figure 155. Average - confirm and send90Figure 154. Average - confirm and send90Figure 159a. Deductions - Free Skating/InlineFigure 159b. Deductions - Solo Dance91Figure 154. Referee - Confirm segment91Figure 154. Referee - Confirm segment for the first competitor91Figure 164. Judges - Send Marks91Figure 164. Judges - Send Marks91                                                                                                    | Figure 132. Ro  | ollartReview - Open from TechPanel                               | 79 |
| Figure 134. RollartReview - Select a new database80Figure 135. Events List81Figure 137. Skating Order button81Figure 138. Select a competitor82Figure 139. Check the elements list82Figure 139. Check the element list83Figure 140. Element updated83Figure 141. Update element and Undo buttons83Figure 142. Add a new element84Figure 143. Save a new element84Figure 144. Change Components85Figure 145. Add/Remove Deductions85Figure 146. Save and Close85Figure 147. Segment revised86Figure 150a. Technical Elements - QOEs87Figure 150b. Technical Elements - QOEs87Figure 151. Components88Figure 152. Average - Default window89Figure 153. Average - confirm and send89Figure 154. Average - confirm and send90Figure 158. Timer90Figure 159a. Deductions - Free Skating/InlineFigure 159b. Deductions - Solo Dance91Figure 159a. Deductions - Free Skating/Inline90Figure 154. Average - confirm and send90Figure 154. Referee - Confirm segment91Figure 154. Referee - Confirm segment92Figure 155. Referee - Confirm segment93Figure 164. Judges - Send Marks93                                                                                                    | Figure 133. Ro  | ollArt Review - the interface                                    | 80 |
| Figure 135. Events List81Figure 136. Results button81Figure 137. Skating Order button81Figure 138. Select a competitor82Figure 139. Check the elements list82Figure 140. Element updated83Figure 141. Update element and Undo buttons83Figure 142. Add a new element84Figure 143. Save a new element84Figure 144. Change Components84Figure 145. Add/Remove Deductions85Figure 146. Save and Close85Figure 147. Segment revised86Figure 148. Mark REVISED on RollArt reports86Figure 150b. Technical Elements - Elements starred out88Figure 151. Components88Figure 152. Average - Default window89Figure 154. Average - increase values89Figure 155. Average - confirm and send80Figure 158. Timer90Figure 159a. Deductions - Free Skating/InlineFigure 159b. Deductions - PairsFigure 154. Average - confirm and send90Figure 159a. Deductions - Free Skating/Inline90Figure 159c. Deductions - Couple DanceFigure 159b. Deductions - Solo Dance91Figure 150. Deductions - Falls91Figure 160. Deductions - Falls92Figure 161. Referee - Confirm segment92Figure 162. Referee - Confirm segment for the judges91Figure 164. Judges - Send Marks93Figure 164. Judges - Send Marks93                                                                                                    | Figure 134. Ro  | ollartReview - Select a new database                             | 80 |
| Figure 136. Results button81Figure 137. Skating Order button81Figure 138. Select a competitor82Figure 139. Check the elements list82Figure 140. Element updated83Figure 141. Update element and Undo buttons83Figure 142. Add a new element84Figure 143. Save a new element84Figure 144. Change Components84Figure 145. Add/Remove Deductions85Figure 146. Save and Close85Figure 147. Segment revised86Figure 148. Mark REVISED on RollArt reports86Figure 150a. Technical Elements - QOEs87Figure 151. Components88Figure 152. Average - Warning message88Figure 153. Average - Default window89Figure 154. Average - confirm and send89Figure 155. Average - confirm and send90Figure 156. Average - confirm and send90Figure 157. Average - confirm and send90Figure 158. Timer90Figure 159a. Deductions - Free Skating/InlineFigure 159b. Deductions - Solo Dance91Figure 159c. Deductions - Free Skating/Inline90Figure 158. Could for a full option of the judges91Figure 160. Deductions - Falls92Figure 161. Deductions - Falls92Figure 162. Referee - Confirm segment93Figure 164. Judges - Send Marks93Figure 164. Judges - Send Marks93                                                                                                    | Figure 135. Ev  | /ents List                                                       | 81 |
| Figure 137. Skating Order button81Figure 138. Select a competitor82Figure 139. Check the elements list82Figure 140. Element updated83Figure 141. Update element and Undo buttons83Figure 142. Add a new element84Figure 143. Save a new element84Figure 144. Change Components84Figure 145. Add/Remove Deductions85Figure 146. Save and Close85Figure 147. Segment revised86Figure 149. JudgePanel settings87Figure 150a. Technical Elements - QOEs87Figure 150b. Technical Elements - Elements starred out88Figure 151. Average - Default window89Figure 152. Average - Default window89Figure 155. Average - confirm and send80Figure 157. Average - confirm and send90Figure 158. Timer90Figure 159a. Deductions - Free Skating/InlineFigure 159b. Deductions - Pairs.91Figure 150a. Confirm and send90Figure 150a. Deductions - Couple Dance91Figure 152a. Deductions - Couple Dance91Figure 154a. Deductions - Free Skating/InlineFigure 159b. Deductions - Solo Dance91Figure 150a. Referee - Confirm segment92Figure 160. Deductions - Falls92Figure 161. Deductions - Falls92Figure 162. Referee - Confirm segment93Figure 163. Referee - Confirm segment for the first competitor93Figure 164. Judges - Send Marks93                                                                                                    | Figure 136. Re  | esults button                                                    | 81 |
| Figure 138. Select a competitor82Figure 139. Check the elements list82Figure 139. Check the elements list83Figure 140. Element updated83Figure 141. Update element and Undo buttons83Figure 142. Add a new element84Figure 143. Save a new element84Figure 144. Change Components84Figure 145. Add/Remove Deductions85Figure 146. Save and Close85Figure 147. Segment revised86Figure 148. Mark REVISED on RollArt reports86Figure 150a. Technical Elements - QOEs87Figure 150b. Technical Elements - QOEs87Figure 151. Components88Figure 152. Average - Default window89Figure 153. Average - Default window89Figure 154. Average - confirm and send89Figure 155. Average - confirm and send90Figure 156. Average - confirm and send90Figure 159a. Deductions - Free Skating/InlineFigure 159b. Deductions - Solo Dance90Figure 159c. Deductions - Guple Dance91Figure 159c. Deductions - Couple DanceFigure 159b. Deductions - Solo Dance91Figure 160. Deductions - Falls92Figure 161. Deductions - Falls92Figure 162. Referee - Confirm segment for the first competitor93Figure 164. Judges -Send Marks.93                                                                                                    | Figure 137. Sk  | ating Order button                                               | 81 |
| Figure 139. Check the elements list82Figure 140. Element updated83Figure 141. Update element and Undo buttons83Figure 142. Add a new element84Figure 143. Save a new element84Figure 144. Change Components84Figure 145. Add/Remove Deductions85Figure 146. Save and Close85Figure 147. Segment revised86Figure 148. Mark REVISED on RollArt reports86Figure 150a. Technical Elements - QOEs87Figure 150b. Technical Elements - QOEs87Figure 151. Components88Figure 152. Average - Warning message88Figure 153. Average - Default window89Figure 154. Average - confirm and send89Figure 155. Average - confirm and send90Figure 157. Deductions - Free Skating/InlineFigure 159b. Deductions - Pairs91Figure 159c. Deductions - Couple Dance91Figure 159c. Deductions - QuartetsFigure 159d. Deductions - Solo Dance91Figure 159c. Deductions - Couple Dance91Figure 159c. Deductions - Couple DanceFigure 159d. Deductions - Solo Dance91Figure 160. Deductions - Falls92Figure 161. Referee - Confirm segment93Figure 162. Referee - Confirm segment for the first competitor93Figure 164. Judges -Send Marks93                                                                                                    | Figure 138. Se  | elect a competitor                                               | 82 |
| Figure 140. Element updated83Figure 141. Update element and Undo buttons83Figure 142. Add a new element84Figure 143. Save a new element84Figure 144. Change Components84Figure 145. Add/Remove Deductions85Figure 146. Save and Close85Figure 147. Segment revised86Figure 148. Mark REVISED on RollArt reports86Figure 149. JudgePanel settings87Figure 150a. Technical Elements - QOEs87Figure 151. Components88Figure 152. Average - Warning message88Figure 153. Average - Default window89Figure 154. Average - confirm and send89Figure 155. Average - confirm and send90Figure 159a. Deductions - Free Skating/InlineFigure 159b. Deductions - Pairs90Figure 159c. Deductions - Free Skating/Inline90Figure 159c. Deductions - Free Skating/Inline90Figure 159c. Deductions - Free Skating/Inline90Figure 159c. Deductions - Free Skating/Inline90Figure 159c. Deductions - Free Skating/Inline90Figure 159c. Deductions - Free Skating /Inline90Figure 161. Deductions - Falls92Figure 162. Referee - Confirm segment92Figure 163. Referee - Confirm segment for the first competitor93Figure 164. Judges -Send Marks93                                                                                                    | Figure 139. Ch  | neck the elements list                                           | 82 |
| Figure 141. Update element and Undo buttons83Figure 142. Add a new element84Figure 143. Save a new element84Figure 144. Change Components84Figure 145. Add/Remove Deductions85Figure 145. Add/Remove Deductions85Figure 146. Save and Close85Figure 147. Segment revised86Figure 148. Mark REVISED on RollArt reports86Figure 150a. Technical Elements - QOEs87Figure 150b. Technical Elements - Elements starred out88Figure 151. Components88Figure 152. Average - Default window89Figure 153. Average - Default window89Figure 154. Average - confirm and send90Figure 155. Average - confirm and send90Figure 159c. Deductions - Free Skating/InlineFigure 159b. Deductions - Pairs90Figure 159c. Deductions - Free Skating/InlineFigure 159d. Deductions - Pairs91Figure 159c. Deductions - Free Skating/InlineFigure 159d. Deductions - Pairs92Figure 161. Deductions - Falls92Figure 162. Referee - Confirm segment93Figure 163. Referee - Confirm segment93Figure 164. Judges -Send Marks93                                                                                                    | Figure 140. Ele | ement updated                                                    | 83 |
| Figure 142. Add a new element84Figure 143. Save a new element.84Figure 144. Change Components84Figure 145. Add/Remove Deductions85Figure 145. Save and Close85Figure 146. Save and Close85Figure 147. Segment revised86Figure 148. Mark REVISED on RollArt reports86Figure 150a. Technical Elements - QOEs87Figure 150b. Technical Elements - Elements starred out88Figure 151. Components88Figure 152. Average - Warning message88Figure 153. Average - Default window89Figure 154. Average - confirm and send90Figure 156. Average - confirm and send90Figure 159a. Deductions - Free Skating/InlineFigure 159b. Deductions - Pairs91Figure 159c. Deductions - Couple DanceFigure 159d. Deductions - Solo Dance91Figure 159c. Deductions - QuartetsFigure 159f. Deductions - Solo Dance91Figure 160. Deductions - GuartetsFigure 159f. Deductions - Solo Dance91Figure 161. Deductions - Falls92Figure 162. Referee - Confirm segment93Figure 163. Referee - Confirm segment for the first competitor93Figure 164. Judges - Send Marks93                                                                                                    | Figure 141. Up  | pdate element and Undo buttons                                   | 83 |
| Figure 143. Save a new element.84Figure 144. Change Components84Figure 145. Add/Remove Deductions85Figure 145. Add/Remove Deductions85Figure 146. Save and Close85Figure 147. Segment revised86Figure 148. Mark REVISED on RollArt reports86Figure 149. JudgePanel settings87Figure 150a. Technical Elements - QOEs87Figure 150b. Technical Elements - Elements starred out88Figure 152. Average - Warning message88Figure 153. Average - Default window89Figure 154. Average - increase values89Figure 155. Average - confirm and send89Figure 157. Average - confirm and send90Figure 158. Timer90Figure 159a. Deductions - Free Skating/InlineFigure 159b. Deductions - Pairs91Figure 159c. Deductions - Couple DanceFigure 159d. Deductions - Solo Dance92Figure 160. Deductions - GuartetsFigure 159f. Deductions - Solo Dance93Figure 161. Deductions - Falls92Figure 162. Referee - Confirm segment93Figure 163. Referee - Confirm segment93Figure 164. Judges -Send Marks93                                                                                                    | Figure 142. Ac  | dd a new element                                                 | 84 |
| Figure 144. Change Components84Figure 145. Add/Remove Deductions85Figure 146. Save and Close85Figure 147. Segment revised86Figure 148. Mark REVISED on RollArt reports86Figure 149. JudgePanel settings87Figure 150a. Technical Elements - QOEs87Figure 150b. Technical Elements - Elements starred out88Figure 151. Components88Figure 152. Average - Warning message88Figure 153. Average - Default window89Figure 154. Average - increase values89Figure 155. Average - confirm and send90Figure 158. Timer90Figure 159a. Deductions - Free Skating/InlineFigure 159b. Deductions - Pairs91Figure 159c. Deductions - Free Skating/InlineFigure 159b. Deductions - Pairs91Figure 159c. Deductions - Free Skating / Inline90Figure 159c. Deductions - Couple DanceFigure 159d. Deductions - Solo Dance91Figure 159c. Deductions - Couple Dance91Figure 160. Deductions - GuartetsFigure 159f. Deductions - Solo Dance91Figure 161. Deductions - Falls92Figure 162. Referee - Confirm segment93Figure 163. Referee - Confirm segment93Figure 164. Judges -Send Marks93                                                                                                    | Figure 143. Sa  | ave a new element                                                | 84 |
| Figure 145. Add/Remove Deductions85Figure 146. Save and Close85Figure 147. Segment revised86Figure 148. Mark REVISED on RollArt reports86Figure 149. JudgePanel settings87Figure 150a. Technical Elements - QOEs87Figure 150b. Technical Elements - Elements starred out88Figure 151. Components88Figure 152. Average - Warning message88Figure 153. Average - Default window89Figure 154. Average - increase values89Figure 155. Average - confirm and send90Figure 158. Timer90Figure 159a. Deductions - Free Skating/InlineFigure 159b. Deductions - Pairs91Figure 159c. Deductions - Gouple DanceFigure 159d. Deductions - Solo Dance91Figure 159c. Deductions - Couple DanceFigure 159f. Deductions - Solo Dance91Figure 160. Deductions - Falls92Figure 161. Deductions - Falls92Figure 164. Judges - Send Marks93                                                                                                    | Figure 144. Ch  | nange Components                                                 | 84 |
| Figure 146. Save and Close85Figure 147. Segment revised86Figure 148. Mark REVISED on RollArt reports86Figure 149. JudgePanel settings87Figure 150a. Technical Elements - QOEs87Figure 150b. Technical Elements - Elements starred out88Figure 151. Components88Figure 152. Average - Warning message88Figure 153. Average - Default window89Figure 154. Average - increase values89Figure 155. Average - decrease values89Figure 156. Average - confirm and send90Figure 158. Timer90Figure 159a. Deductions - Free Skating/InlineFigure 159b. Deductions - Pairs91Figure 159c. Deductions - Couple DanceFigure 159d. Deductions - Solo Dance91Figure 160. Deductions with opinion of the judges91Figure 161. Deductions values92Figure 163. Referee - Confirm segment93Figure 164. Judges -Send Marks93                                                                                                    | Figure 145. Ac  | dd/Remove Deductions                                             | 85 |
| Figure 147. Segment revised86Figure 148. Mark REVISED on RollArt reports86Figure 149. JudgePanel settings87Figure 150a. Technical Elements - QOEs87Figure 150b. Technical Elements - Elements starred out88Figure 151. Components88Figure 152. Average - Warning message88Figure 153. Average - Default window89Figure 154. Average - increase values89Figure 155. Average - decrease values89Figure 156. Average - confirm and send90Figure 158. Timer90Figure 159a. Deductions - Free Skating/InlineFigure 159b. Deductions - Pairs91Figure 159c. Deductions - Couple DanceFigure 159d. Deductions - Solo Dance91Figure 160. Deductions with opinion of the judges91Figure 161. Deductions - Falls92Figure 163. Referee - Confirm segment93Figure 164. Judges -Send Marks93                                                                                                    | Figure 146. Sa  | ave and Close                                                    | 85 |
| Figure 148. Mark REVISED on RollArt reports86Figure 149. JudgePanel settings87Figure 150a. Technical Elements - QOEs87Figure 150b. Technical Elements - Elements starred out88Figure 151. Components88Figure 152. Average - Warning message88Figure 153. Average - Default window89Figure 154. Average - increase values89Figure 155. Average - decrease values89Figure 156. Average - confirm and send90Figure 157. Average - confirm and send90Figure 158. Timer90Figure 159a. Deductions - Free Skating/InlineFigure 159b. Deductions - Pairs.91Figure 159c. Deductions - Couple DanceFigure 159d. Deductions - Solo Dance91Figure 160. Deductions - QuartetsFigure 159f. Deductions - Show91Figure 161. Deductions - Falls92Figure 162. Referee - Confirm segment93Figure 163. Referee - Confirm segment for the first competitor93Figure 164. Judges -Send Marks.93                                                                                                    | Figure 147. Se  | egment revised                                                   | 86 |
| Figure 149. JudgePanel settings87Figure 150a. Technical Elements - QOEs87Figure 150b. Technical Elements - Elements starred out88Figure 151. Components88Figure 152. Average - Warning message88Figure 153. Average - Default window89Figure 154. Average - increase values89Figure 155. Average - decrease values89Figure 156. Average - confirm and send89Figure 157. Average - confirm and send90Figure 158. Timer90Figure 159a. Deductions - Free Skating/InlineFigure 159b. Deductions - Pairs91Figure 159c. Deductions - Couple DanceFigure 159d. Deductions - Solo Dance92Figure 160. Deductions with opinion of the judges91Figure 161. Deductions - Falls92Figure 162. Referee - Confirm segment93Figure 163. Referee - Confirm segment for the first competitor93Figure 164. Judges -Send Marks93                                                                                                    | Figure 148. Ma  | ark REVISED on RollArt reports                                   | 86 |
| Figure 150a. Technical Elements - QOEs87Figure 150b. Technical Elements - Elements starred out88Figure 151. Components88Figure 152. Average - Warning message88Figure 153. Average - Default window89Figure 154. Average - increase values89Figure 155. Average - decrease values89Figure 156. Average - confirm and send89Figure 157. Average - confirm and send90Figure 158. Timer90Figure 159a. Deductions - Free Skating/InlineFigure 159b. Deductions - Pairs91Figure 159c. Deductions - Couple DanceFigure 159d. Deductions - Solo Dance91Figure 160. Deductions - QuartetsFigure 159f. Deductions - Solo Dance91Figure 161. Deductions - Falls92Figure 162. Referee - Confirm segment93Figure 163. Referee - Confirm segment for the first competitor93Figure 164. Judges -Send Marks93                                                                                                    | Figure 149. Ju  | IdgePanel settings                                               | 87 |
| Figure 150b. Technical Elements - Elements starred out88Figure 151. Components88Figure 152. Average - Warning message88Figure 152. Average - Default window89Figure 153. Average - Default window89Figure 154. Average - increase values89Figure 155. Average - decrease values89Figure 156. Average - confirm and send89Figure 157. Average - confirm and send90Figure 158. Timer90Figure 159a. Deductions - Free Skating/InlineFigure 159b. Deductions - Pairs91Figure 159c. Deductions - Couple DanceFigure 159d. Deductions - Pairs91Figure 159e. Deductions - QuartetsFigure 159f. Deductions - Solo Dance91Figure 160. Deductions - QuartetsFigure 159f. Deductions - Show91Figure 161. Deductions - Falls92Figure 162. Referee - Confirm segment93Figure 163. Referee - Confirm segment for the first competitor93Figure 164. Judges -Send Marks93                                                                                                    | Figure 150a. T  | Гес́hnical Elements - QOEs                                       | 87 |
| Figure 151. Components88Figure 152. Average - Warning message88Figure 153. Average - Default window89Figure 154. Average - increase values89Figure 155. Average - decrease values89Figure 156. Average - confirm and send89Figure 157. Average - confirm and send90Figure 158. Timer90Figure 159a. Deductions - Free Skating/InlineFigure 159b. Deductions - Pairs91Figure 159c. Deductions - Couple DanceFigure 159d. Deductions - Solo Dance91Figure 160. Deductions - QuartetsFigure 159f. Deductions - Show91Figure 161. Deductions - Falls92Figure 162. Referee - Confirm segment93Figure 163. Referee - Confirm segment for the first competitor93Figure 164. Judges -Send Marks93                                                                                                    | Figure 150b. T  | Technical Elements - Elements starred out                        | 88 |
| Figure 152. Average - Warning message88Figure 153. Average - Default window89Figure 154. Average - increase values89Figure 155. Average - decrease values89Figure 156. Average - confirm and send89Figure 157. Average - confirm and send90Figure 158. Timer90Figure 159a. Deductions - Free Skating/InlineFigure 159b. Deductions - PairsFigure 159c. Deductions - Couple DanceFigure 159d. Deductions - PairsFigure 159e. Deductions - QuartetsFigure 159f. Deductions - Solo DanceFigure 160. Deductions with opinion of the judges91Figure 161. Deductions - Falls92Figure 162. Referee - Confirm segment93Figure 163. Referee - Confirm segment for the first competitor93Figure 164. Judges - Send Marks93                                                                                                    | Figure 151. Co  | omponents                                                        | 88 |
| Figure 153. Average - Default window                                                                                                    | Figure 152. Av  | /erage - Warning message                                         | 88 |
| Figure 154. Average - increase values89Figure 155. Average - decrease values89Figure 156. Average - confirm and send89Figure 157. Average - confirm and send90Figure 158. Timer90Figure 158. Timer90Figure 159a. Deductions - Free Skating/InlineFigure 159b. Deductions - Pairs91Figure 159c. Deductions - Couple DanceFigure 159d. Deductions - Solo Dance91Figure 159e. Deductions - QuartetsFigure 159f. Deductions - Show91Figure 160. Deductions with opinion of the judges91Figure 161. Deductions - Falls92Figure 162. Referee - Confirm segment93Figure 164. Judges -Send Marks93                                                                                                    | Figure 153. Av  | verage - Default window                                          | 89 |
| Figure 155. Average - decrease values89Figure 156. Average - confirm and send89Figure 157. Average - confirm and send90Figure 158. Timer90Figure 159a. Deductions - Free Skating/InlineFigure 159b. Deductions - Pairs91Figure 159c. Deductions - Couple DanceFigure 159d. Deductions - Solo Dance91Figure 159e. Deductions - QuartetsFigure 159f. Deductions - Solo Dance91Figure 160. Deductions with opinion of the judges91Figure 161. Deductions - Falls92Figure 163. Referee - Confirm segment93Figure 164. Judges -Send Marks93                                                                                                    | Figure 154. Av  | verage - increase values                                         | 89 |
| Figure 156. Average - confirm and send.89Figure 157. Average - confirm and send.90Figure 158. Timer90Figure 159a. Deductions - Free Skating/InlineFigure 159b. Deductions - Pairs.91Figure 159c. Deductions - Couple DanceFigure 159d. Deductions - Solo Dance91Figure 159e. Deductions - QuartetsFigure 159f. Deductions - Solo Dance91Figure 160. Deductions with opinion of the judges9191Figure 161. Deductions - Falls9292Figure 163. Referee - Confirm segment9393Figure 164. Judges -Send Marks93                                                                                                    | Figure 155. Av  | verage - decrease values                                         | 89 |
| Figure 157. Average - confirm and send90Figure 158. Timer90Figure 159a. Deductions - Free Skating/InlineFigure 159b. Deductions - PairsFigure 159c. Deductions - Couple DanceFigure 159d. Deductions - Solo DanceFigure 159e. Deductions - QuartetsFigure 159f. Deductions - Solo DanceFigure 160. Deductions with opinion of the judges91Figure 161. Deductions - Falls92Figure 162. Referee - Confirm segment93Figure 164. Judges -Send Marks93                                                                                                    | Figure 156. Av  | verage - confirm and send                                        | 89 |
| Figure 158. Timer90Figure 159a. Deductions - Free Skating/InlineFigure 159b. Deductions - PairsFigure 159c. Deductions - Couple DanceFigure 159d. Deductions - Solo DanceFigure 159e. Deductions - QuartetsFigure 159f. Deductions - ShowFigure 160. Deductions with opinion of the judges91Figure 161. Deductions - Falls92Figure 162. Referee - Confirm segment93Figure 163. Referee - Confirm segment for the first competitor93Figure 164. Judges - Send Marks93                                                                                                    | Figure 157. Av  | verage - confirm and send                                        | 90 |
| Figure 159a. Deductions - Free Skating/InlineFigure 159b. Deductions - Pairs91Figure 159c. Deductions - Couple DanceFigure 159d. Deductions - Solo Dance91Figure 159e. Deductions - QuartetsFigure 159f. Deductions - Show91Figure 160. Deductions with opinion of the judges                                                                                                    | Figure 158. Ti  | mer                                                              | 90 |
| Figure 159c. Deductions - Couple DanceFigure 159d. Deductions - Solo Dance                                                                                                    | Figure 159a. D  | Deductions - Free Skating/Inline Figure 159b. Deductions - Pairs | 91 |
| Figure 159e. Deductions - QuartetsFigure 159f. Deductions - Show                                                                                                    | Figure 159c. D  | Deductions - Couple Dance Figure 159d. Deductions - Solo Dance   | 91 |
| Figure 160. Deductions with opinion of the judges91Figure 161. Deductions - Falls92Figure 162. Referee - Confirm segment93Figure 163. Referee - Confirm segment for the first competitor93Figure 164. Judges - Send Marks93                                                                                                    | Figure 159e. D  | Deductions - Quartets Figure 159f. Deductions - Show             | 91 |
| Figure 161. Deductions - Falls92Figure 162. Referee - Confirm segment93Figure 163. Referee - Confirm segment for the first competitor93Figure 164. Judges - Send Marks93                                                                                                    | Figure 160. De  | eductions with opinion of the judges                             | 91 |
| Figure 162. Referee - Confirm segment                                                                                                    | Figure 161. De  | eductions - Falls                                                | 92 |
| Figure 163. Referee - Confirm segment for the first competitor                                                                                                    | Figure 162. Re  | eferee - Confirm segment                                         | 93 |
| Figure 164. Judges - Send Marks                                                                                                    | Figure 163. Re  | eferee - Confirm segment for the first competitor                | 93 |
|                                                                                                    | Figure 164. Ju  | udges -Send Marks                                                | 93 |